# Alapismeretek

# Az ASP2.0 projektben megvalósuló országos kiterjesztés során a gazdálkodási szakrendszer (ASP.GAZD) oktatásához (4. alkalom)

<u>Oktatók:</u> Magyar Államkincstár Megyei Igazgatóságainak kijelölt kollégái Oktatottak: önkormányzati munkatársak

#### A tananyag összeállításánál figyelembe vett szempontok:

Oktatási alkalmak száma, időtartama: 7 alkalom

Oktatás típusa: géptermi, e-learning

Az oktatási alapismerete összeállítása során törekedtünk arra, hogy egy olyan oktatási menetrendet készítsünk, amely logikusan építi fel a gazdálkodási szakrendszer elsajátításához szükséges ismereteket és tartalmazza az egyes témakörökhöz tartozó leírások, útmutatók elérhetőségét. Az egyes napok felvázolt tematikája tartalmazza a kapcsolódó jogszabályi hivatkozásokat, valamint a hivatkozások által elvárt működés gyakorlati megvalósítását, és otthoni gyakorlásra szánt feladato(ka)t is.

A géptermi oktatás során minden felhasználónak egyedi bejelentkezést kell biztosítani. Ezek létrehozása a Keretrendszerben történik meg, az arra illetékes megyei kolléga által.

Javasolt az oktatások során előre nyomtatott utalványrendelet sablon és minta számla alkalmazása, hogy a feladatok végrehajtása minél életszerűbben történjen meg.

| 1. A KÖVETELÉS FOGALMA, TÍPUSAI                                          | 3  |
|--------------------------------------------------------------------------|----|
| 1.1. Követelések fogalma, típusai                                        | 3  |
| 1.1.1. Követelésekkel kapcsolatos szabályozás                            |    |
| 1.2. KÖVETELÉSEK KEZELÉSE A KASZPERBEN                                   | 3  |
| 2. KÖVETELÉSEKKEL KAPCSOLATOS SPECIÁLIS BEÁLLÍTÁSOK                      | 3  |
| 2.1. Aktuális Áfa bevallási időszak:                                     | 3  |
| 2.2. ÁFA BEVALLÁSI IDŐSZAK VÁLTÁS:                                       | 3  |
| 2.3. INTÉZMÉNYI EGYÉB BEÁLLÍTÁSOK                                        | 4  |
| 2.4. Számlatömb, nyugtatömb létrehozása és láthatóságának beállítása     | 4  |
| 3. KÖVETELÉSEK NYILVÁNTARTÁSBA VÉTELE (FELADAT)                          | 4  |
| 3.1. A FELADAT ALAPADATAI                                                | 4  |
| 3.2. (112 MP) A KÖVETELÉS NYILVÁNTARTÁSBA VÉTELE                         | 4  |
| 3.3. (1121 MP) KÖVETELÉS ELLENJEGYZÉSE                                   | 9  |
| 3.4. (1310 mp) Kimenő számla készítése                                   | 9  |
| 3.5. (1313 mp) Kimenő számla igazolása                                   | 15 |
| 3.6. (1314 MP) KIMENŐ SZÁMLA NYOMTATÁSA, UTALVÁNYRENDELET KÉSZÍTÉSE      | 16 |
| 3.7. (1370 mp) Kimenő számla kontírozása, könyvelése                     |    |
| 3.8. (1315 MP) KIMENŐ SZÁMLA UTALVÁNYRENDELETÉNEK KONTÍROZÁSA            | 21 |
| 3.9. Utalványrendelet nyomtatása                                         | 22 |
| 4. NYITÓ SZÁMLÁS KÖVETELÉS KEZELÉSE A PROGRAMBAN                         | 23 |
| 4.1. (112 MP) A NYITÓ KÖVETELÉS NYILVÁNTARTÁSBA VÉTELE                   | 24 |
| 4.2. (1310 MP) KIMENŐ SZÁMLA KÉSZÍTÉSE / KÜLSŐ KIMENŐ SZÁMLA FELVITELE   |    |
| 4.3. (1370 mp) Kimenő számla, nyugta kontírozása                         |    |
| 4.4. (1511 mp) Utalványrendelet készítése                                |    |
| 5. NYITÓ NEM SZÁMLÁS KÖVETELÉSEK/KÖTELEZETTSÉGVÁLLALÁSOK KEZELÉSE A      |    |
| PROGRAMBAN (MEGELŐLEGEZÉS)                                               |    |
| 5.1. A megelőlegezés összegének nyitása                                  |    |
| 5.1.1. (112 mp) Nem számlás kötelezettségvállalás nyilvántartásba vétele |    |
| 5.1.2. (1421 mp) Bizonylat készítése és kontírozása                      |    |
| 5.1.3. (902 mp) Főkönyvi kivonat                                         |    |
| 5.1.4. (1423 mp) Megelőlegezés összegének átvezetése                     |    |
| 5.1.5. (902 mp) Főkönyvi kivonat                                         |    |
| 5.1.6. (995 mp) Nyitás utáni átvezetés                                   |    |
| 5.2. Követelés nyilvántartásba vétele a megelőlegezéshez                 |    |
| 5.2.1. (112 mp) Követelés nyilvántartásba vétele                         |    |
| 5.2.2. (1421 mp) Bizonylat készítése és kontírozása                      |    |
| 5.3. MEGELŐLEGEZÉS PÉNZFORGALOM NÉLKÜLI TELJESÍTÉSÉNEK KÖNYVELÉSE        | 54 |
| 5.3.1. (1511 mp) Utalványrendeletek készítése                            | 54 |
| 5.3.2. (91 mp) Teljesítések kontírozása, könyvelése                      |    |
| 6. NEM SZÁMLÁS KÖVETELÉS KEZELÉSE A PROGRAMBAN (HÁZIORVOSI FINANSZÍROZÁS |    |
| BEVETELE)                                                                | 60 |
| 6.1. (112 MP) KÖVETELÉS FELVITELE                                        | 60 |
| 6.2. (1421 MP) BIZONYLAT KÉSZÍTÉSE ÉS KONTÍROZÁSA                        |    |

# 1. A KÖVETELÉS FOGALMA, TÍPUSAI

# 1.1. Követelések fogalma, típusai

# 1.1.1. Követelésekkel kapcsolatos szabályozás

Az államháztartás egészére kiterjedően az Áhsz. az értelmező rendelkezések között az 1. § (1) bekezdés 6. pontjában határozza meg a követelések fogalmát.

Követelés: az a jogszabályból, jogerős bírói végzésből, ítéletből vagy hatósági határozatból, szerződésből - ideértve a vásárolt és a térítés nélkül átvett követelést is - jogszerűen eredő fizetési igény, amelyet a kötelezett elismert és - ellenszolgáltatást is tartalmazó szerződés esetén - <u>a másik fél</u> már teljesített, ilyennek minősül a bevallás alapján megállapított közhatalmi bevételre irányuló, valamint az olyan követelés is, amelyet a kötelezett vitat, de jogszabály alapján azt a fellebbezésre vagy perindításra tekintet nélkül teljesítenie kell, továbbá az állami adó- és vámhatóság által beszedett közhatalmi bevételek esetén az állami adó- és vámhatóságnak bevallás nélkül megfizetett összeg elszámolása során előírt követelés.

# 1.2. Követelések kezelése a KASZPERBEN

A követelések a KASZPER programban történő feldolgozása szerint lehet:

- Számlás követelés: ebben az esetben a követelésről számla készül pl. térítési díj, bérleti díj
- Nem számlás követelés: esetén a követelésről bizonylatot kell készíteni: pl. helyi adó, bírság, állami támogatás, kamat, kölcsön.

A pénzügyi számviteli oldalon a 35... könyvviteli számlákon történik a követelések könyvelése. A költségvetési számvitelben a költségvetési évben esedékes és a költségvetési évet követően esedékes követelések könyvelése a nyilvántartási ellenszámlák használatával (0041, 0042) történik (IKJ adatszolgáltatásokkal kapcsolódási pont – 02. és 04-as űrlapok 6-os, 7-es oszlopai).

# 2. KÖVETELÉSEKKEL KAPCSOLATOS SPECIÁLIS BEÁLLÍTÁSOK

A követelésekkel kapcsolatos speciális beállításokat a (221) Intézményi beállítások menüpontban végezzük el.

# 2.1. Aktuális Áfa bevallási időszak:

- Új intézmény rögzítésekor ez a mező nem tartalmaz semmilyen értéket, és nem szerkeszthető.
- Már felrögzített intézmény esetében a következő sor kitöltése után kerül ide az ott megadott érték.

# 2.2. Áfa bevallási időszak váltás:

• Két legördülő listából kell kiválasztanunk az igényeknek megfelelő értékeket: először az időszakot választjuk ki (havonta, negyedévente, évente), majd kiválasztjuk a hónapot, amikortól ezt a beállítást szeretnénk használni.

 Bár a mező kitöltése nem kötelező, az Áfa analitika készítésekor, a (9050) Áfa analitika menüpontban lesz jelentősége, mivel e nélkül ott az előszűrő felületen, az "Időintervallum" mezőben a "Nincs kiválasztható időszak" érték fog megjelenni, és a lekérdezést nem tudjuk majd elvégezni.

# 2.3. Intézményi egyéb beállítások

- Az "Intézményi egyéb beállítások" alatt szereplő lehetőségek alapértelmezetten "Nem"-re vannak állítva.
- Az intézményi egyéb beállításokról részletesen a dokumentáció 221 menüpont leírásánál találhatunk információt.

# 2.4. Számlatömb, nyugtatömb létrehozása és láthatóságának beállítása

A számlás követelésekhez tartozó kimenő számlák rögzítéséhez szükség van intézményhez és felhasználóhoz rendelt számlatömbre. A paraméterezésről részletesen az első oktatási anyagban olvashatunk.

# 3. KÖVETELÉSEK NYILVÁNTARTÁSBA VÉTELE (FELADAT)

# 3.1. A feladat alapadatai

Az Önkormányzat 2023.08.01-től, 2 éves időtartamra, havi 10.000.-Ft + Áfa összegért, bérbe adja a saját tulajdonában lévő épületében található egyik irodáját. A bérleti díj megfizetése minden hónap 10-éig, előre, számla ellenében, pénztárban történik. A szerződés alapján a 2023. augusztus havi bérleti díj rendezésére 2023. július hónapban kerül sor.

#### 3.2. (112 mp) A követelés nyilvántartásba vétele

A követelések analitikus nyilvántartásba vétele a (112) Követelések/Kötelezettségvállalások/más fizetési kötelezettségek nyilvántartása menüpontban történik <Új kötelezettségvállalás/követelés felvitele> gomb használatával.

Az aláhúzott mezők kitöltése kötelező. Amennyiben egy kötelező mező kitöltése elmarad, a rendszer nem enged továbblépni.

112-es menüpontban a szerződés alapján nyilvántartásba vesszük a követelésünket.

A követelés általános adatainak rögzítése:

| KASZPER [ 000010-Teszt Város Önkormányzat 10 ]<br>KASZPER > (1) Pénzügy bejövő/kimenő > (11) Kötelezettségvállalások > | (112) Követelések/Kötelezettségvállalások/más fizetési kötelezettségek nyil | Vántartása                              | a 🗷 🖬 🖬 🖉 🗮 🔂                                                                |
|----------------------------------------------------------------------------------------------------|-----------------------------------------------------------------------------|-----------------------------------------|------------------------------------------------------------------------------|
| 🛧 Pénzügy bejövő/kimenő Törzsadatok karbantartása Bank Ar                                                              | alitika Kapcsolatok módosítása Pénztár Egyéb műveletek Számvit              | el Egyéb                                |                                                                              |
|                                                                                                    | [ Év kiválas<br>Év: [2023 -                                                 | ztása ]<br>] (0)k                       |                                                                              |
| Követelések/Kötelezettségvállalások felvite                                                                            | ele                                                                         |                                         |                                                                              |
|                                                                                                    |                                                                             |                                         |                                                                              |
| Belső azonosító: Új Köt. váll. / Követelés                                                                             |                                                                             | Iratkezelési azonosító:                 | Dokumentumok átemelése IRAT szakrendszerből                                  |
| Előírás -tól:                                                                                                    | 2023-08-01                                                                  | Előírás -ig:                            | 2025-07-31 🛅 🗌 Határozatlan idejű 🗌 Alaptevékenységen kívüli                 |
| Az alapjául szolgáló dokumentum azonosítója:                                                                           | bérleti szerződés iktató száma                                              | Az alapjául szolgáló dokumentum dátuma: | 2023-07-05                                                                   |
|                                                                                                    |                                                                             |                                         |                                                                              |
|                                                                                                    |                                                                             | Típus:                                  | ÷                                                                            |
| Intézmény kód:                                                                                                    | 000010 - Teszt Város Önkormányzat 10 v                                      |                                         |                                                                              |
|                                                                                                    |                                                                             |                                         |                                                                              |
|                                                                                                    | Maradvány                                                                   |                                         |                                                                              |
| Fizetési mód, deviza:                                                                                                  | Átutalás v HUF v                                                            | Nyilvántartásba vételi árfolyam:        | (D)eviza árfolyamok                                                          |
| Jogcím:<br>Részletezőkód értékei csak a jogcím kiválasztása után jelennek meg.                                         | 143 - B - Működési bevételek - szolgáltatás - bérleti díj 🗸 🗸               | Stabilitási törvény szerinti árfolyam:  |                                                                              |
| Követelés aláíró:                                                                                                    | Kötelezettségvállaló Kálmán v                                               | Deviza összege:                         |                                                                              |
| Partnerek beemelése másik<br>kötelezettségvállalásról/követelésről                                                     | (K)ötelezettségvállalás/követelés                                           |                                         |                                                                              |
| Fő partner:                                                                                                    | Béla 40 (P)artnerek<br>(Ú) j partner Partner gyorskeresés                   | További partnerek:                      | (T)ovábbi partnerek<br>(Ú) j partner [Partner gyorskeresés (további partner) |

Kiválasztjuk az évet, attól függően, hogy melyik évben kívánunk dolgozni. Ez az évzárás és nyitás időszakában különösen nagy odafigyelést igényel. Jelen példánkban a választott év: 2023

<u>Előírás -tól:</u> A rendszer automatikusan megadja a tárgyév január 1-jét, ami felülírható. Ide kell írni pl.: szerződés esetén az abban meghatározott dátumot, határozat esetén a jogerő dátumát, egyéb esetben a követelés megnyílásának dátumát. Jelen példánkban: 2023.08.01.

<u>Előírás -ig:</u> Automatikusan beemeli a rendszer az év utolsó napját, ami felülírható! A fizetési határidő végső dátumát kell itt megadni. Jelen példánkban: 2025.07.31.

Az alapjául szolgáló dokumentum azonosítója: Bérleti szerződés iktató száma

<u>Az alapjául szolgáló dokumentum dátuma:</u> a szerződés, határozat, végzés, stb. kelte. Jelen példánkban a szerződéskötés dátuma: 2023.07.05.

Jogcím: 143- B – Működési bevételek – szolgáltatás – bérleti díj

<u>Fő partner</u>: Kiválasztható partner gyorskereső segítségével, melynek használatához minimum három karaktert szükséges begépelnünk. Kiválaszthatjuk továbbá a partnerekből, a <Partnerek> gombra kattintással megjelenő partner listából, ha a partner nevére kattintunk. Ha ott nincs a szükséges partner, akkor új partnert kell felvinni, melyet megtehetünk az <Új partner> gomb megnyomását követően. Utóbbi esetben a rendszer elnavigálja a rögzítőt a (201) Aktuális partner adatok karbantartása menüpontba, ahonnan a partner adatok rögzítését követően visszatér a követelés rögzítésének felületére.

Kiválasztunk egy partnert a megjelenő listából.

Amennyiben a fizetési módnál átutalást választunk abban az esetben a partner kiválasztásánál figyelni kell arra, hogy a kiválasztott partnernek legyen berögzítve bankszámlaszáma!

| Verzügige bejövel/klamend Törzsadatok karlantartisa Bank Analitika Kzpecolatok módositása Pénztér Leyeké méveletek Számvitel Egyeké      Követelések / Kötelezettség vállalások felvitele      Követelések / Kötelezettség vállalások felvitele      Kejete keyetelés      Követelések / Kötelezettség vállalások felvitele      Kejete keyetelés      Követelések / Kötelezettség vállalások felvitele      Kejete keyetelés      Követelések / Kötelezettség vállalások felvitele      Kejete keyetelés      Kejete keyetelésetet      Kejete keyetelésete      Kejete keyetelésete      Ke |
|----------------------------------------------------------------------------------------------------|
| If v kiválasztána       Művetelések/ Kötelezettségvállalások felvitele       Intesé azonosító i () Köt- vál. / Követelés       belső azonosító i () Köt- vál. / Követelés     izatezelési azonosító:       Lűlérástői:     2022-08-01       Azz alapjálul szolgáló dokumentum azonosító/si:     Edérté azende kizát úzáma       Azz alapjálul szolgáló dokumentum azonosító/si:     Edérté azende kizát úzáma       Mitzmentum azonosító/si:     Edérté azende kizát úzáma       Maradvány     Tpus:       Intézmény kédi:     500010 - Tsazt Város Onkományzat 10 v       Eizetési mód.deviza:     imiliar v       Itázá-vielia     Karadvány                                                                                                    |
| Követelések/Kötelezettségvállalások felvitele     atter nevében való kereséshez:     atter nevében való kereséshez:                                                                                                    |
| Követelåsek/Kötelezettségvållalåsok felvitele     - iszöfan et göpela inlämm 3 karaktert.       Helső azonosító: Új KöL vál, / Követelás     - pratkezetési azonosító: Új KöL vál, / Követelás       Lödrás - tót:     - pratkezetési azonosító: Új KöL vál, / Követelás       Lödrás - tót:     - pratkezetési azonosító: Új KöL vál, / Követelás       Lödrás - tót:     - pratkezetési azonosító: Új KöL vál, / Követelás       Lödrás - tót:     - pratkezetési azonosító: Új KöL vál, / Követelás       Lödrás - tót:     - pratkezetési azonosító: Új KöL vál, / Követelás       Lödrás - tót:     - pratkezetési azonosító: Új KöL vál, / Követelás       Lödrás - tót:     - pratkezetési azonosító: Új KöL vál, / Követelás       Lödrás - tót:     - pratkezetési azonosító: Új KöL vál, / Követelás       Lödrás - tót:     - pratkezetési azonosító: Di KöL vál, / Követelás       Lödrás - tót:     - pratkezetési azonosító: Di KöL vál, / Követelás       Lödrás - tót:     - pratkezetési azonosító: Di KöL vál, / Követelás       Lödrás - pratkezet.     - pratkezet.       - pratkezet.     - pratkezet.       - pratkezet.     - pratkezet.       - pratkezet.     - pratkezet.       - pratkezet.     - pratkezet.       - pratkezet.     - pratkezet.       - pratkezet.     - pratkezet.       - pratkezet.     - pratkezet.       - pratkezet.     - pratkezet.       - pra                                                                                                    |
| Belod azonostiću ij Kot. vál. / Kovetsića     ratkozićki azonostiću     Forkozićka zonostiću     Forkozićka zonostiću     Se zalapiška zonostiću     Se zalapiška zonostiću majć šuska EKTER-L     Se zalapiška zonostiću majć šuska EKTER-L     Se zalapiška zonostiću majć šuska EKTER-L     Se zalapiška zonostiću majć šuska EKTER-L     Se zalapiška zonostiću majć šuska EKTER-L     Se zalapiška zonostiću majć šuska zonostiću majć šuska EKTER-L     Se zalapiška zonostiću majć šuska zonostiću majć šuska EKTER-L     Se zalapiška zonostiću majć šuska zonostiću majć šuska zonostiću majću šuska zonostiću majću šuska zonostiču majću šuska zonostiču m                                                                                                    |
| Name     Specific     Specific<                                                                                                    |
| Az alapídul szolgáldó dokumentum azonesítója:     Eviteti szerződők ktató száma     Az alapídul szolgáldó dokumentum     Atapádul szolgáldó dokumentum       Intézmény kéd:     600010 - Teszt Város őnkományzat 10 ·     Tipurs:     ·       Intézmény kéd:     600010 - Teszt Város őnkományzat 10 ·     ·       Ezetési mód.deviza:     hteräs vertesi modul sevise kerés kerés                                                                                                    |
| Intézmény kédi     Tipus:       Intézmény kédi     600010 - Test Város Onkormányzat 10 -       Image: Intézmény kédi     Image: Intézmény kédi Intézmény kédi                                                                                     |
| Tipus:                                                                                                    |
| Intézmény kéd:         600010 - Test Város Önkormányzat 10 v           Intézmény kéd:         Intest Város Önkormányzat 10 v           Intézmény kéd:         Intest Város Önkormányzat 10 v           Intézmény kéd:         Intest Város Önkormányzat 10 v           Ekzetési mód.devika:         Intest Város Önkormányzat 10 v           Ekzetési mód.devika:         Intest Város Önkormányzat 10 v           Ekzetési mód.devika:         Intest Város Önkormányzat 10 v                                                                                                    |
| Image: Image:             |
| Eizetési mód.devka: [H.F. v Hybvártartásba véteši árfolyam: [Devkz árfolyamek.]                                                                                                    |
| Exection mod.deviza: (Divise artis)amok.                                                                                                    |
| Joacíne                                                                                                    |
| Részletezőkód értékei csak a jogcim kiválasztása után jelennek meg. 143 - B - Miäködési bevételek - szolgátatás - bérleti dij 🗸                                                                                                    |
| Követelés aláíró: kötelszettségvállaló Kálmán v Deviza ósszege:                                                                                                    |
| Partnersk beamelise misisk<br>Biotelezettesjog valalsavid / Kovetelsvil                                                                                                    |
| Fő partnersk (1) partnerek (1) partnerek bél (1) partnerek bél (1) partnerek bél (1) partnerek partner gyorskeresés (további partnere)                                                                                                    |
| 31 Béla 31 2000 Gomba, Teszt utca 15.                                                                                                    |
| 32 Béla 32 2000 Gomba, Teszt utca 15.                                                                                                    |
| [Tételek] 40 Béla 40 2000 Gomba, Teszt utca 15.                                                                                                    |
| Intérmény Részletező Rovat Tinus Előírányzat 91 Béla 91 2000 Gonba, Teszt utca 15. vántartási Psz. Psz. Költsénnem ÁFA Auto.kontir                                                                                                    |
| kód kód típus 155 béla 155 2000 Gonba, Teszt utca 15, főkönyv ellenszámla körögyűk vig, sabion                                                                                                    |
| Informática: 000010 - Teszt Város Orokományzat 10 v 183 Bela 183 2000 Gomba, Teszt utca 15.                                                                                                    |

#### Tételek rögzítése:

<u>Részletező:</u> Kötelező kitölteni, a jogcím kiválasztását követően válik aktívvá a mező. Ha nincs jogcím kiválasztva, nem tudunk részletező kódot választani. Most egy Bevételi kódot választunk.

Rovat: A 4/2013. Korm. rendelet 14. mellékletének megfelelően a részletező nyilvántartásnak tartalmaznia kell a rovat megjelölését is. Példánkban ez a B402 Szolgáltatások ellenértéke rovat.

<u>Típus:</u> Automatikusan a tárgyévi típus töltődik be, ha változtatni akarjuk (következő évre vonatkozó tételek), akkor ki kell választani lenyíló ablakból.

Előirányzat: négy választási lehetőség:

- Kötelező (KÖT) és az
- Államigazgatási (ÁIG) esetében kötelező jogszabályi hivatkozás, az
- Önként vállalt (ÖNV) és
- Megosztandó (MEG) esetén nem kötelező kitölteni a jogszabályi hivatkozást.

Jogszabályi hivatkozás: csak akkor kell kitölteni, ha kötelező, vagy államigazgatási feladathoz kapcsolódó előirányzat teljesül a követeléssel.

<u>Nettó összeg:</u> Példánk esetében 10.000 Ft, ha az összeget beírjuk, mint nettó összeg, a rendszer automatikusan kiszámolja az Áfa értéket. A követelések esetében szerződés szerinti "előzetes" követelést a jogszabályok nem fogalmaznak meg. Az analitikában és a főkönyvben nyilvántartott követeléseknek mindenkor egyezőséget kell mutatniuk. Ezért a 112 menüpontban – mint analitikában – mindig csak azt az összeget rögzítjük, ami számlázásra kerül. Ha csak a bruttó értéket rögzítjük a mezőben, az sem gond, mert a cella melletti <Nettó érték számítása> funkciógombra kattintva kiszámolja a rendszer a nettó értéket.

<u>Költségvetési év:</u> automatikusan a tárgyévet adja meg, de ha több évet érint a követelés - pl.: részletfizetés miatt - akkor itt tudjuk kiválasztani az adott éveket. Részletfizetés esetén a rögzítés során vigyázni kell: az évet mindig át kell állítani, a típuskódot hozzáigazítani, és az adott évre vonatkozó összegeket előírni.

| [Tételek]                     |                                                                                   |                                                                                                    |
|-------------------------------|-----------------------------------------------------------------------------------|----------------------------------------------------------------------------------------------------|
|                               |                                                                                   |                                                                                                    |
|                               | Részletező Rovat Előirányzat Jogszabályi<br>Intézmény kód kód Típus hivatkozás    | Összeg Költségvetési ÁFA Csak COFOG Szakfeladat Nyilvántartási<br>év kategória ÁFA-s COFOG Szakfeladat telj. főkönyv |
| Intézmény:                    | 000010 - Teszt Város Önkormányzat 10 \vee                                         |                                                                                                    |
| Részletező:                   | 14 - B - Elkülönítést nem igénylő bevételek 🗸                                     |                                                                                                    |
| Automatikus kontir<br>sablon: | Automatikus kontír sablon kiválasztása listából                                   |                                                                                                    |
| Rovat:                        | B402 (B) - Szolgáltatások ellenértéke                                             | ×                                                                                                    |
| Típus:                        | 1 - Tárgyévi előirányzat terhére vállalt tárgyévi kötelezettségvállalás/követelés | ×                                                                                                    |
| Előirányzat:                  | (ÖNV) Onként vállalt 🗸                                                            |                                                                                                    |
| Jogszabályi<br>hivatkozás:    |                                                                                   |                                                                                                    |
| Nettó összeg:                 | 10 000 Nettó érték számítása                                                      |                                                                                                    |
| Ktgvetési év:                 | 2023 v                                                                            |                                                                                                    |
| ÁFA kategória:                | 27% *                                                                             |                                                                                                    |
| Csak ÁFA tétel:               |                                                                                   |                                                                                                    |
|                               |                                                                                   | (H)ozzáad Mó(d)osít Törö(I) Nettó-áfa kapcsolás                                                                      |

A következő mezők kitöltése nem kötelező: Nyilvántartási telj. számla, COFOG, Szakfeladat. Célszerű azonban megadnunk, mivel ha itt értéket adunk, akkor a követelés kontírozásánál előtöltődnek az itt megadott adatok. Ezeket a mezőket a <Hozzáad> funkciógomb megnyomása előtt kell tölteni, ha használni akarjuk.

|                                 | (H)ozzáad Mó(d)osít Tóró(I) Nettó-áfa kapcsolás                               |   |
|---------------------------------|-------------------------------------------------------------------------------|---|
| Nyilvántartási telj.<br>számla: | 0940231 - Tárgyi eszközök bérbeadásából származó bevételek                    |   |
| COFOG:                          | 013350 - Az önkormányzati vagyonnal való gazdálkodással kapcsolatos feladatok | ~ |
| Könyvviteli<br>ellenszámla:     |                                                                               |   |
| Szakfeladat:                    | 6800021 - Nem lakóingatlan bérbeadása, üzemeltetése v                         |   |
| Költségnem:                     | $\overline{}$                                                                 |   |
| Könyvviteli számla:             | V                                                                             |   |

Mivel a tétel Áfa-s, így az Áfa sort a rendszer automatikusan kitölti. Ha az adatokat rendben találjuk, akkor ismét a <Hozzáad> gombbal rögzítjük a sort.

| [Tételek]                       |                                            |                                                      |                                             |                                                                                         |                            |                           |             |                     |                  |               |                  |                                   |
|---------------------------------|--------------------------------------------|------------------------------------------------------|---------------------------------------------|-----------------------------------------------------------------------------------------|----------------------------|---------------------------|-------------|---------------------|------------------|---------------|------------------|-----------------------------------|
|                                 | Intézmény                                  | Részletező<br>kód                                    | Rovat kód                                   | Típus                                                                                   | Előirányzat<br>típus       | Jogszabályi<br>hivatkozás | Összeg      | Költségvetési<br>év | ÁFA<br>kategória | Csak<br>ÁFA-s | COFOG Szakfelada | t Nyilvántartási<br>telj. főkönyv |
|                                 | 000010 - Teszt<br>Város<br>Önkormányzat 10 | 14 - B -<br>Elkülönítést nem<br>igénylő<br>bevételek | B402 (B) -<br>Szolgáltatások<br>ellenértéke | 1 - Tárgyévi előirányzat terhére<br>vállalt tárgyévi<br>kötelezettségvállalás/követelés | (ÖNV)<br>Onként<br>vállalt |                           | 10 000,00   | 2023                | 27%              |               | 013350 6800021   | 0940231                           |
| Intézmény:                      | 000010 - Teszt V                           | áros Önkormányz                                      | at 10 v                                     |                                                                                         |                            |                           |             |                     |                  |               |                  |                                   |
| Részletező:                     | 14 - B - Elkülöníte                        | ést nem igénylő b                                    | evételek v                                  |                                                                                         |                            |                           |             |                     |                  |               |                  |                                   |
| Automatikus<br>kontir sablon:   | Automatikus ko                             | ontír sablon kiválas                                 | sztása listából                             |                                                                                         |                            |                           |             |                     |                  |               |                  |                                   |
| Rovat:                          | B406 (B) - Kiszám                          | lázott általános f                                   | orgalmi adó                                 |                                                                                         |                            |                           |             |                     |                  |               |                  |                                   |
| Típus:                          | 1 - Tárgyévi előir                         | ányzat terhére vá                                    | illalt tárgyévi köte                        | ezettségvállalás/követelés                                                              | ~                          |                           |             |                     |                  |               |                  |                                   |
| Előirányzat:                    | (ÖNV) Onként vá                            | llalt 🗸                                              |                                             |                                                                                         |                            |                           |             |                     |                  |               |                  |                                   |
| Jogszabályi<br>hivatkozás:      |                                            |                                                      | li                                          |                                                                                         |                            |                           |             |                     |                  |               |                  |                                   |
| Áfa összeg:                     | 2 700                                      |                                                      |                                             |                                                                                         |                            |                           |             |                     |                  |               |                  |                                   |
| Ktgvetési év:                   | 2023 ¥                                     |                                                      |                                             |                                                                                         |                            |                           |             |                     |                  |               |                  |                                   |
| ÁFA kategória:                  | 27%                                        | ~                                                    |                                             |                                                                                         |                            |                           |             |                     |                  |               |                  |                                   |
| Csak ÁFA<br>tétel:              |                                            |                                                      |                                             |                                                                                         |                            | <b></b>                   |             |                     |                  |               |                  |                                   |
|                                 |                                            |                                                      |                                             |                                                                                         | (H)ozzá                    | ad Mó(d)osít              | Förö(I) Net | tó-áfa kapcsolás    |                  |               |                  |                                   |
| Nyilvántartási<br>telj. számla: | 094063 - Kiszámla                          | ázott általános fo                                   | rgalmi adó teljesíto                        | ise                                                                                     |                            |                           |             |                     |                  |               |                  |                                   |
| COFOG:                          | 013350 - Az önko                           | ormányzati vagyor                                    | nal való gazdálko                           | lással kapcsolatos feladatok                                                            |                            |                           |             |                     | ~                |               |                  |                                   |
| Könyvviteli                     |                                            |                                                      |                                             |                                                                                         |                            |                           |             |                     |                  |               |                  |                                   |

Sikeres hozzáadás után a tételek mögötti zöld téglalap jelzi a nettó-Áfa kapcsolat meglétét.

| [Tételek] |                                            |                                                      |                                                         |                                                                                         |                            |                           |           |                     |                  |               |                   |                                 |
|-----------|--------------------------------------------|------------------------------------------------------|---------------------------------------------------------|-----------------------------------------------------------------------------------------|----------------------------|---------------------------|-----------|---------------------|------------------|---------------|-------------------|---------------------------------|
|           | Intézmény                                  | Részletező<br>kód                                    | Rovat kód                                               | Típus                                                                                   | Előirányzat<br>típus       | Jogszabályi<br>hivatkozás | Összeg    | Költségvetési<br>év | ÁFA<br>kategória | Csak<br>ÁFA-s | COFOG Szakfeladat | Nyilvántartási<br>telj. főkönyv |
|           | 000010 - Teszt<br>Város<br>Önkormányzat 10 | 14 - B -<br>Elkülönítést nem<br>igénylő<br>bevételek | B402 (B) -<br>Szolgáltatások<br>ellenértéke             | 1 - Tárgyévi előirányzat terhére<br>vállalt tárgyévi<br>kötelezettségvállalás/követelés | (ÖNV)<br>Onként<br>vállalt |                           | 10 000,00 | 2023                | 27%              |               | 013350 6800021    | 0940231                         |
|           | 000010 - Teszt<br>Város<br>Önkormányzat 10 | 14 - B -<br>Elkülönítést nem<br>igénylő<br>bevételek | B406 (B) -<br>Kiszámlázott<br>általános forgalmi<br>adó | 1 - Tárgyévi előirányzat terhére<br>vállalt tárgyévi<br>kötelezettségvállalás/követelés | (ÖNV)<br>Onként<br>vállalt |                           | 2 700,00  | 2023                | 27%              |               | 013350            | 094063                          |

Ha több tételt kell rögzítenünk, akkor a következő tétel adatait az előzőeknek megfelelően beírjuk, és azokat is a <Hozzáad> gomb segítségével kapcsoljuk a követeléshez/kötelezettségvállaláshoz.

#### További adatok:

| Fizetési ütem:                                                                 | egyösszegű v               |                                                          | Bruttó összesen:                                         | 12 700                            |
|--------------------------------------------------------------------------------|----------------------------|----------------------------------------------------------|----------------------------------------------------------|-----------------------------------|
| Partner folyószámla:                                                           | 46150265-14172277-93422535 | 4                                                        | Új partner (b)ankszámlaszám                              |                                   |
| Intézményi bankszámla: 10 - Fizetési elszámolási számla - 1000002              | 22-22222222-00000000 ×     |                                                          |                                                          |                                   |
| <u>Tárgy:</u><br>iroda bérleti díj                                             |                            |                                                          |                                                          |                                   |
| Közlemény:                                                                     |                            |                                                          |                                                          |                                   |
| iroda bérleti dij                                                              |                            |                                                          |                                                          |                                   |
| Szükséges-e a Gazdálkodási szakrendszerben az elektronikus aláírás?            |                            |                                                          |                                                          |                                   |
| Kinek a nevében visszük fel:<br>- Teszt Város Önkormányzat 10 (ASP Oktató13) V |                            |                                                          |                                                          |                                   |
| Közbeszerzés alá tartozik                                                      |                            |                                                          | Közbeszerzési dokumentáció neve                          |                                   |
| Közbeszerzési dokumentáció iktatószáma                                         |                            |                                                          | Közbeszerzési dokumentáció dátuma                        |                                   |
| Elszámolás vagy egyéb feltétel                                                 |                            |                                                          | Elszámolás határideje                                    |                                   |
|                                                                                |                            |                                                          | Elszámolás alá tartozó összeg:                           |                                   |
| Függő kötelezettség/követelés                                                  |                            |                                                          | Függésben:                                               | (K)ötelezettségvállalás/követelés |
| Keretjellegű kötelezettségvállalás/követelés:                                  |                            |                                                          |                                                          |                                   |
|                                                                                |                            | (R)ögzít<br>Rögzítés és (T)ovabb a kapcsolódó<br>(V)issi | datok megőrzésével<br>9 dokumentumok feltöltéséhez<br>28 |                                   |

<u>Fizetési ütem:</u> Kiválasztása legördülő menüből lehetséges. Ha nem egyösszegű a fizetési ütem, akkor a <Fizetési ütemezés megadása> gombra kattintva, vagy a követelés rögzítése után a (1120) Követelések/Kötelezettségvállalások/más fizetési kötelezettségek fizetési ütemtervének megadása, módosítása menüpontban az ütemezést el kell készíteni. Addig a követelés nem ellenjegyezhető! Jelen esetben: egyösszegű lesz a fizetési ütem.

<u>Tárgy:</u> Kötelező megadni a követeléshez egy rövid meghatározást, ami az egész követelést jellemzi. A feladat alapján: iroda bérleti díj

Közlemény: Szabadon megadható szöveg, melyet a követeléshez kívánunk fűzni. Célszerű ide is azt beírni röviden, ami a megjegyzésben szerepel, mert a nyilvántartási felületen az ebbe a mezőbe beírt szöveg látszik.

Funkciógombok:

- <Rögzít>: Az adatok rögzítését lezárjuk, a rendszer visszaugrik a nyilvántartás induló képernyőjére, ahol megtaláljuk a követelésünk azonosítószámát.
- <Rögzítés az adatok megőrzésével>: A követelés adatainak rögzítését lezárjuk úgy, hogy a kitöltött felület marad a képernyőn, a következő követelés adatainak beírásához. Ha hasonló típusú követeléseket viszünk fel egymás után, akkor lehet használni, azonban nagyon oda kell figyelni arra, hogy a változó adatokat módosítsuk!
- <Rögzítés és tovább a kapcsolódó dokumentumok feltöltéséhez>: A követelés adatainak rögzítését lezárjuk és tovább megyünk a követeléshez kapcsolódó dokumentumok (számla, szerződés, határozat, stb.) feltöltésének felületére.
- <Mégsem>: A beírt adatok nem kerülnek rögzítésre a nyilvántartásban, a rendszer visszaugrik a nyilvántartás nyitó képernyőjére.

Ezután a <Rögzít> gomb segítségével véglegesítjük a követelésünket, majd az alapdokumentumra feljegyezzük a követelésünk azonosítószámát.

A (112) Követelések/Kötelezettségvállalások/más fizetési kötelezettségek nyilvántartása menüpontban a Köv./Köt.váll. azonosító oszlopban a rögzített követelés sorszáma látható: pl.: 8061/1.

| KASZPER [ 112 : 000010-Teszt<br>KASZPER > (1) Pénzügy bejovő/ | Város Önkorm<br>dmenő > (11) k | iányzat 10 ]<br>ötelezettségvál | alások > (112  | ) Követelések/ł           | (ötelezettségvállalá:        | ok/más fize               | etési kötelezettség                    | ek nyilvántartása                  |                     |                  |              | # <b>E</b> | -             | <b>2</b> ? E                          | = 🗭          |
|---------------------------------------------------------------|--------------------------------|---------------------------------|----------------|---------------------------|------------------------------|---------------------------|----------------------------------------|------------------------------------|---------------------|------------------|--------------|------------|---------------|---------------------------------------|--------------|
| 合 Pénzügy bejövő/kimenő                                       | Törzsadatok                    | karbantartása                   | Bank Ana       | itika Kapcso              | latok módosítása             | Pénztár                   | Egyéb művelet                          | ek Számvitel                       | Egyéb               |                  |              |            |               |                                       | Ξľ           |
|                                                               |                                |                                 |                | Követelé                  | sek/Kötelezettség<br>Új kö   | /állalások/<br>elezettség | más fizetési köte<br>vállalás/követelé | lezettségek feltő<br>s (f)elvitele | ltése táblázatból   |                  |              |            |               |                                       |              |
| Követelések/Kötel                                             | ezettségv                      | állalások                       | /más fiz       | etési kö                  | telezettség                  | ek nyil                   | vántartása                             | a (112)                            |                     |                  |              |            |               |                                       |              |
| Mind<br>kijelöl                                               |                                | ]                               | 8061           | )                         |                              |                           |                                        | <u> </u>                           |                     | ]                |              | ]          |               |                                       |              |
|                                                               |                                |                                 | E(I)őző        | Gyors keresé              | s Lista fri(s)sítése         | sorok: 10                 | ) 🔻 oldal: 1 🕚                         | Szűrések (t)ör                     | lése (B)eállításo   | k (K)övetke      | ző           |            |               |                                       |              |
| Menüpor                                                       | nt <u>Név</u>                  | Partner ID                      | Sorszám<br>△ ▽ | Köv./Köt.vál<br>azonosító | l.<br>Iratkezelési az<br>△ ▽ | onosító                   | Kelte<br>△ ▽                           | Előírás -tól:<br>△ ▽               | Előírás -ig:<br>△ ▽ | Áfa<br>kategória | Nettó<br>△ ▽ | ÁFA<br>△ ♥ | Bruttó<br>△ ▽ | Kiállított<br>számlák/<br>bizonylatok | Pü<br>teljes |
| Módosít Javít                                                 | Béla 40                        | 40                              | 8061           | 8061/1                    | )                            | 2                         | 2023-07-05                             | 2023-08-01                         | 2025-07-31          | 27%              | 10 000,00    | 2 700,00   | 12 700,00     | 0,00                                  |              |
|                                                               |                                |                                 |                |                           | E(I)őző Találato             | k: 1 db. 🛔                | 🕼 📄 Megje                              | elenítve: 1 (K)öv                  | etkező              |                  |              |            |               |                                       |              |
|                                                               |                                |                                 |                |                           | Új köl                       | elezettség                | vállalás/követelé                      | s (f)elvitele                      |                     |                  |              |            |               |                                       |              |
|                                                               |                                |                                 |                | Kije                      | löltek (n)vomtatá            | sa előirány               | Öss(z)esítő<br>vzattal Szű(r)tel       | c nyomtatása elő                   | irányzattal         |                  |              |            |               |                                       |              |
|                                                               |                                |                                 |                | [                         | Kijelöltek nyomtat           | ása - e(i).               | nélkül Szűr(t)e                        | k nyomtatása- ei                   | . nélkül            |                  |              |            |               |                                       |              |
|                                                               |                                |                                 |                | То                        | vább a fizetési (ü)          | temterv e                 | lkészítéséhez To                       | vább az (e)llenje                  | gyzéshez            |                  |              |            |               |                                       |              |
|                                                               |                                |                                 |                |                           |                              |                           | (V)issza                               |                                    |                     |                  |              |            |               |                                       |              |

# 3.3. (1121 mp) Követelés ellenjegyzése

Követelések pénzügyi ellenjegyzése jogszabály alapján nem kötelező, és ha ezt a felhasználó belső szabályzata sem írja elő, akkor a követelés ellenjegyzését a 1121 menüpontban nem kell megtenni, ha a 221-es menüpontban azt a választ adtuk a "112 mp-ban a követelés aláíró megadása kötelező-e?" kérdésre, hogy "Nem". Így a 1121 menüpontban meg sem jelenik a követelésünk ellenjegyzésre.

Példánkban a beállítás értéke "Nem", így a követelés ellenjegyzésére nincs szükségünk.

#### 3.4. (1310 mp) Kimenő számla készítése

Funkciógombok a képernyőn:

- <Váltás külső kimenő számla készítésre>: A más rendszerben elkészített vagy kézzel kiállított számlák adatainak rögzítésére szolgál. A felülete megegyezik a kimenő számla adatainak rögzítésével, azzal a kivétellel, hogy ott meg kell adni az eredeti számlának az azonosító számát. (Ezek a külső kimenő számlák a rendszertől új számot nem kapnak, csak másolatot készítünk az eredetiről, hogy a főkönyvben tudjuk rögzíteni.)
- <Kimenő számla készítése táblázatból>: Az adatbetöltő csomagban szereplő "KASZPER\_kimenoszamla\_feltolto\_1310mp" táblában rögzített adatok betöltésével tudjuk elkészíteni a kimenőszámlát, illetve a külső kimenő számlát. A <Browse> (Tallózás) gomb megnyomásával tudunk fájlt választani az importáláshoz. A választás után a <Feltöltés> gombra kattintva a program elvégzi a táblázatban lévő értékek ellenőrzését.
  - Ha a program hibát talál, akkor tételes listát kapunk arról, hogy melyik sorban mit rontottunk el. A <Vissza> gombra kattintva visszatérhetünk az előző lépésre és a javítás után megismételhetjük a javított táblázat fájl betöltését.

• Ha a program nem talál hibát, akkor megjelenik a képernyőn egy táblázat, ahol leellenőrizhetjük a program által beolvasott és értelmezett értékeket.

A <Beemelés> gombra kattintva a program létrehozza a táblázatban megadott kimenő számlákat.

 <Kimenő számlák automatikus készítése> Segítségével időszakosan ismétlődő számlázási feltételeket lehet megadni. A "Szerkesztés" felületen meg kell adni a szükséges információkat (pl.: fizetési határidő, periódus, ciklusok száma, stb.). Megtekinthetjük az elkészítendő számlákat, majd ha minden adat megfelelő, akkor elkészíthetjük azokat a "Végrehajtás" blokk használatával.

| KA<br>KA | SZPER [ 000010-Teszt Város<br>SZPER > (1) Pénzügy bejövő/ki | Önkormányzat 10 ]<br>menő > (13) Kimenő számlák, ny | /ugták <b>&gt; (1310)</b> Ki | menő/Külső kimenő számla kés | zítése  |                 |           |                           | 品 <u>又</u> -                                                                |   |
|----------|-------------------------------------------------------------|-----------------------------------------------------|------------------------------|------------------------------|---------|-----------------|-----------|---------------------------|-----------------------------------------------------------------------------|---|
| \$       | Pénzügy bejövő/kimenő                                       | Törzsadatok karbantartása                           | Bank Analitika               | Kapcsolatok módosítása       | Pénztár | Egyéb műveletek | Számvitel | Egyéb                     |                                                                             | E |
|          | Kimenő <mark>számla fe</mark>                               | lvitele                                             |                              |                              |         |                 |           |                           |                                                                             |   |
|          | ráltás külső kimenő számla ké                               | szítésre                                            |                              |                              |         |                 |           | Kimenő számla importálás: | Kimenő számla készítése táblázatból<br>Kimenő számlák automatikus készítése |   |
|          |                                                             |                                                     |                              |                              |         |                 |           |                           |                                                                             |   |
|          |                                                             |                                                     | _                            | _                            | VEV     | Ő ÉS FEJLÉC     | ADATOR    | ĸ                         |                                                                             |   |
| Ka       | övetelés<br>zonosító:                                       |                                                     | (K)öv                        | etelés<br>telés gyorskereső  |         |                 |           | Köt. váll.<br>azonosító:  | (K)otelezettségvállalás                                                     |   |

Kimenő számla adatainak rögzítése:

A <Követelés> funkciógombra kattintással a kiválasztható követelések listájából. A követelés azonosító alapján megkeressük a követelésünket, kiválasztjuk. Ezzel a készítendő számlát hozzákapcsoljuk a követeléshez. (Ha még nem rögzítettünk követelést a 112 menüpontban, amelyhez hozzá tudnánk kapcsolni a kimenő számlát, akkor azt a tételek felvitele után tudjuk megtenni.)

| KASZPER [<br>KASZPER >  | [ 000010-Teszt \<br>(1) Pénzügy bej | /áros Önkormányzat 10 ]<br>övő/kimenő > (13) Kimenő | számlák, nyug  | jták <b>&gt; (1310)</b> K | imenő/Külső kim       | ienő számla ké | szítése      |               |                                                              |                   | <b></b>          | 8- 🔰 🖂 😯                                | ≡ ↔              |
|-------------------------|-------------------------------------|-----------------------------------------------------|----------------|---------------------------|-----------------------|----------------|--------------|---------------|--------------------------------------------------------------|-------------------|------------------|-----------------------------------------|------------------|
| 🏫 Pénzü                 | igy bejövő/kim                      | enő Törzsadatok karbar                              | ntartása Bai   | nk Analitika              | Kapcsolatok n         | iódosítása I   | Pénztár Egyé | b műveletek   | Számvitel Egyéb                                              |                   |                  |                                         |                  |
|                         |                                     |                                                     |                |                           |                       |                | (V)          | issza         |                                                              |                   |                  |                                         |                  |
| Követe                  | elés                                |                                                     |                |                           |                       |                |              |               |                                                              |                   |                  |                                         |                  |
|                         |                                     |                                                     |                |                           |                       |                | ]            |               |                                                              | ]                 |                  |                                         |                  |
|                         |                                     |                                                     | E(             | l)őző 🗌 Gyor              | s keresés Lista       | fri(s)sítése   | sorok: 10 v  | oldal: 1 👻    | Szűrések (t)örlése (B)eállítások                             | . (K)övetkező     |                  |                                         |                  |
| Köt. váll.<br>azonosító | Sorszám                             | Iratkezelési azonosító<br>△ ▽                       | Partner<br>△ ▽ | Előírás (-tól)            | )Előírás (-ig)<br>△ ▽ | Kelte<br>△ ▽   | Nettó<br>△ ▽ | Bruttó<br>△ ▽ | Jogcím<br>△ ▽                                                | Megjegyzés<br>△ ♥ | Devizanem<br>△ ▽ | Intézmény<br>△ ▽                        |                  |
| 8061/1                  | 8061                                |                                                     | Béla 40        | 2023-08-01                | 2025-07-31            | 2023-07-05     | 10 000,00    | 12 700,00     | B - 143 - Működési bevételek -<br>szolgáltatás - bérleti díj | iroda bérleti díj | HUF              | 000010 - Teszt Város<br>Önkormányzat 10 | 14 - E<br>bevéte |
|                         |                                     |                                                     |                |                           | E(1)                  | őző Találatok  | : 1 db. 🖹 🗎  | Megjeler      | nítve: 1 (K)övetkező                                         |                   |                  |                                         |                  |
|                         |                                     |                                                     |                |                           |                       |                | (V)          | issza         |                                                              |                   |                  |                                         |                  |

Pénztári befizetés miatt a számla kelte, a teljesítés dátuma, és a fizetési határidő is a számla készítésének időpontja lesz. Átutalásos számla esetében ezek a dátumok módosíthatók a jogszabályi, illetve egyéb előírás alapján.

Amennyiben több számlatömb is van rögzítve az intézményhez, abban az esetben a számlatömböt is kiválaszthatjuk, amelybe a számlát rögzítjük. (Egy intézménynek több számlatömbje is lehet, illetve egy ügyintézőnek több számlatömbhöz is lehet jogosultsága. A program ellenőrzi, hogy a kiválasztott követelés, illetve a kiválasztott számlatömb intézményei megegyeznek-e, illetve van-e közös felettes intézményük. A számla rögzítésekor ennek a feltételnek teljesülnie kell.) A fizetési mód jelen példánkban készpénz.

Amennyiben időszakos elszámolású ügyletről beszélünk, a jelölőnégyzet segítségével rögzíteni szükséges, majd meg kell adni az elszámolási időszak kezdetét és végét is. Jelen példában havi bérleti díj kiszámlázása történik, így az elszámolási időszak is töltendő mező. Értéke: 2023.08.01. - 2023.08.31.

Megjegyzés kiegészítése: amennyiben szükség van még a számlán adatot szerepeltetni.

Megjegyzés: a követelésekor rögzített adatokat emeli be a rendszer.

Közlemény: kötelezően kitöltendő mező, a rendszer automatikusan kitölti a követelés azonosító számával és a követelés tárgyával.

A Típus részben kell a jelölőnégyzetet kipipálni, ha nem normál számlát, hanem "Előleg" vagy "Díjvagy előlegbekérő" vagy "Szállítólevél" kiállítása történik. Azok bizonylatszám formátuma a számláéhoz hasonló, de a díjbekérő esetében a bizonylatszáma KD-, a szállítólevél száma KLkarakterekkel kezdődik.

| énzügy bejövő/kimenő | Törzsadatok karbantartása Bank Analitika Kaocsolatok módosítása     |                                                                       |                                                            |                                                                                          |  |
|----------------------|---------------------------------------------------------------------|-----------------------------------------------------------------------|------------------------------------------------------------|------------------------------------------------------------------------------------------|--|
|                      |                                                                     | Pénztár Egyéb műveletek Számvitel Egyéb                               |                                                            |                                                                                          |  |
|                      | Véltás külső kimenő számla készítésre                               |                                                                       | Kimenő számla importálás:                                  | Kimenő számla készítése táblázatból<br>Kimenő számlák automatikus készítése              |  |
|                      |                                                                     | VEVŐ ÉS FEJLÉC ADATO                                                  | ĸ                                                          |                                                                                          |  |
|                      | Követelés<br>azonosító:                                             | 8061/1 (K)övetelés<br>Kovetelés gyorskereső                           | Köt. váll.<br>azonosító:                                   | (K)otalezettségvállalás                                                                  |  |
|                      | Partnerek:                                                          | Béla 40; Gomba, Teszt utca 15.; asz:-; típus: Magánszemély 💙          | Bankszámla:                                                | 46150265-14172277-93422535 ~                                                             |  |
|                      | További partner:                                                    | T(o)vábbi partner<br>Gyors partnerkereső (további partner)            |                                                            |                                                                                          |  |
|                      | Intézményi bankszámlák:                                             | 10000022-2222222-00000000                                             | Iratkezelési azonosító:                                    |                                                                                          |  |
|                      | Ügyintéző:                                                          | ASP Oktató13                                                          | Jogcím:                                                    | Működési bevételek - szolgáltatás - bérleti díj                                          |  |
|                      | Számlatömb:                                                         | 000010-S - Teszt Város Önkormányzat 10 V                              | Kinek a nevében visszük fe<br>- Teszt Város Önkormányzat 1 | d:<br>0 (ASP Oktató13) v                                                                 |  |
|                      | Fizetési mód:                                                       | Készpénz v                                                            | Devizanem:                                                 | HUF                                                                                      |  |
|                      | Számla kelte:                                                       | 2023-07-20                                                            | Időszakos elszámolás                                       |                                                                                          |  |
|                      | Fizetési határidő:                                                  | 2023-07-20                                                            | Elszámolási időszak (-tól):                                | 2023-08-01                                                                               |  |
|                      | Számv. teljesítés dátuma:                                           | 2023-08-31                                                            | Elszámolási időszak (-ig):                                 | 2023-08-31                                                                               |  |
|                      | ÁFA tv. szerinti teljesítés dátum:                                  | 2023-07-20                                                            |                                                            |                                                                                          |  |
|                      | Megjegyzés:                                                         | Követelés azon.: bérleti szerződés iktató száma, iroda<br>bérleti díj | Közlemény:                                                 | Követelés száma: 8061/1, iroda bérleti díj                                               |  |
|                      | Megjegyzés kiegészítés:                                             | ~ Ok                                                                  | Sablon megjegyzés:                                         | V<br>Új s(a)blon felvitele (Kiválasztott sablon módosítása (Kiválasztott sablon törlése) |  |
|                      | Típus:                                                              | Előleg Díj- vagy előlegbekérő Szállítólevél                           |                                                            |                                                                                          |  |
|                      |                                                                     | EGYÉB ADATOK                                                          |                                                            |                                                                                          |  |
|                      | Felvivő:                                                            | ASP Oktató13                                                          | Felvitel :                                                 | 2023-07-20                                                                               |  |
|                      |                                                                     |                                                                       | Közvetített szolgáltatás                                   | Elektronikus számla                                                                      |  |
|                      | Kapcsolódó sztornózott számla                                       |                                                                       |                                                            |                                                                                          |  |
|                      | Áfa tv. 165. § alapján számviteli bizonylat helyett kiállított szám | a 🗆                                                                   |                                                            |                                                                                          |  |
|                      |                                                                     | Kimenő számlához tartozó tételek (f)elvitele                          | V)issza                                                    |                                                                                          |  |

Itt van lehetőség az elektronikus számla készítés indítására is, ami csak akkor lehetséges, ha a kiválasztott partnernek van e-mail címe rögzítve a (201) Aktuális partner adatok karbantartása menüpontban.

Amikor minden szükséges mező kitöltése megtörtént a <Kimenő számlához tartozó tételek felvitele> funkciógomb használatával léphetünk tovább a számla tételeinek rögzítéséhez.

Ha több hasonló tételsorú számlát szeretnénk rögzíteni, akkor a <Kimenő számlához tartozó tételek felvitele és adatmegőrzés> lehetőséget válasszuk.

| KASZPER [ 00010-Teszt Város Önkormányzat 10 ]<br>KASZPER > (1) Pénzügy bejövő/kimenő > (13) Kimenő számlák, nyugták > (1310) Kimenő/P | Ulső kimenő számla készítése                                                                                                    | 👬 🛛 🖬 🖬 🚱 🚍 🚱                                                                                                    |
|----------------------------------------------------------------------------------------------------|----------------------------------------------------------------------------------------------------|----------------------------------------------------------------------------------------------------|
| Pénzügy bejövő/kimenő Törzsadatok karbantartása Bank Analitika Kapcsolat                                                              | ok módosítása Pénztár Egyéb műveletek Számvítel Egyéb                                                                                                    | <u> </u>                                                                                                    |
|                                                                                                    | Sorzán:       A SZANLA HÉG INH KÉSZÜLT EL         Pertor:       Bád aŭ         Pertor:       Bád aŭ         Pertor:       Bád aŭ         Pertor:       Bád aŭ         Pertor:       Bád aŭ         Pertor:       Bád aŭ         Pertor:       Bád aŭ         Pertor:       Bád aŭ         Pertor:       Bád aŭ         Pertor:       Bád aŭ         Pertor:       Bád aŭ         Pertor:       Bád aŭ         Pertor:       Bád aŭ         Pertor:       Bád aŭ         Startis kla:       Bád aŭ         Startis kla:       Bád aŭ         Startis kla:       Bád aŭ         Startis kla:       Bád aŭ         Startis kla:       Bád aŭ         Startis kla:       Bád aŭ         Startis kla:       Bád aŭ         Startis kla:       Bád aŭ         Startis kla:       Startis kla:         Startis kla:       Bád aŭ         Startis kla:       Bád aŭ         Startis kla:       Bád aŭ         Startis kla:       Bád aŭ         Startis kla:       Bád aŭ         Startis kla:       Bád aŭ |                                                                                                    |
|                                                                                                    | Rettó érték; Afa érték; Bruttó érték;                                                                                                    |                                                                                                    |
|                                                                                                    | (tr)ozzáad                                                                                                    |                                                                                                    |
| Kiegészítő a                                                                                                    | datok                                                                                                    |                                                                                                    |
|                                                                                                    |                                                                                                    |                                                                                                    |
| Automatikus kont<br>Teljesitės COFOG                                                                                                  | r sablon: Äutomatikus konti rasblon kivälasztása latából:<br>Kérem válaszcori v                                                                                                    |                                                                                                    |
| [Tételek]                                                                                                    | tau.                                                                                                    |                                                                                                    |
| Szolgaitatas Mennyiségi Bennyiség Egységár (ÁFA ÁFA ÁFA<br>száma egység Mennyiség Egységár (ÁFA ÁFA ÁFA<br>száma egység nélkül)       | Lrtek (ÁFÁ-val Megjegyzés Adómentesség Adómentesség / ÁHK Jelölés Automatikus kontir sablon Rovatrend Nyilvántartási telj. számla COFOG Könyvviteli Szakfeladat Könyvviteli Rov számla (áfr                                                                                                    | vatrend Konyvviteli Könyvviteli Kötváll/<br>ellenszámla számla (áfa követelés<br>ía tétel) (áfa tétel) tétel) tétel |
| ¢                                                                                                    | [(H)ddoaR] [(T)ard]                                                                                                    | v                                                                                                    |

# Kimenő számla tételeinek felvitele:

A képernyő felső részén a számla fejrészének adatai és a követelés adatai látszanak.

Amennyiben valaki a (221) Intézmények karbantartása menüpontban beállította, hogy a TEÁOR kódokat kívánja használni, annak a megfelelő TEÁOR kódot kell kiválasztania, amelyhez hozzá van kapcsolva az Áfa kategória is.

Ha nem kívánjuk a TEÁOR kódok használatát, akkor az a számla tételeinek rögzítési felületén nem is jelenik meg. Ebben az esetben azonban az Áfa kategóriát nekünk kell meghatározni. Ezt a legördülő menü segítségével tehetjük meg.

Megjegyzés: bérleti díj Áfa kategória jelen példánkban: 27 % Mennyiségi egység: szabadon szerkeszthető, jelen példánkban: hó Mennyiség: 1 Nettó egységár: 10000

Az < Értékek kiszámítása> funkciógombra kattintással a rendszer kiszámolja a tétel összesen adatait.

A készpénzes fizetési módú számlák kerekítési szabályához kapcsolódó beállítást van a 221 menüpontban lehet elvégezni, automatikus és követel lehetőségek közül lehet választani.

Lehetőség van adott számla tételeihez kormányzati funkciót is megadni. Ez a számla kontírozásához nyújt majd segítséget, hiszen az adatok előtölthetőek lesznek a kontírozó felületen. Alapvetően nem kötelezően kitöltendő mező, azonban, ha az első tételhez megadtuk, a másodiktól már kötelezően töltendő mezővé válik. Ha az első tételnél nem adjuk meg, a második tételnél már a lehetőség sem jelenik meg a kormányzati funkció megadására.

| Kötváll/követelés                    | tételei: 10000.00, év: 2023, részletező: 14, rovat: B402 × Sablon előtöltése |   |
|--------------------------------------|------------------------------------------------------------------------------|---|
| Megjegyzés:                          | bérleti díj Áfa kategória: 27% v                                             |   |
| Mennyiségi egység                    | i hó Mennviség: 1.000000 Nettó egységár: 10 000.000000                       |   |
|                                      | Értékek (k)iszámítása                                                        |   |
| Nettó érték:                         | 10 000.00 Áfa érték: 2 700 Bruttó érték: 12 700                              |   |
|                                      | (H)ozzáad                                                                    |   |
|                                      |                                                                              |   |
| Kiegészítő adatok                    |                                                                              |   |
| 5                                    |                                                                              |   |
|                                      |                                                                              |   |
|                                      |                                                                              |   |
| Automatikus kontir sablon: Automatik | us kontír sablon kiválasztása listából                                       |   |
| Teljesítés COFOG 013350 - A          | z önkormányzati vagyonnal való gazdálkodással kapcsolatos feladatok          | ~ |

Ezt követően a <Hozzáad> gombra kattintunk. Ennek eredményeként a képernyő alján lévő "Tételek" táblában megjelennek az adatok.

A hozzáadást követően rögzíthetjük a további tételeket, amennyiben szükség van még rá. Minden egyes tétel után <Hozzáadás> gomb megnyomásával adjuk hozzá az aktuálisan rögzített tételt.

A menüpontban nem lehet negatív összegű számlát kiállítani, mivel eredeti ügylet nem lehet mínuszos. A tételsorok között azonban szerepelhet negatív összegű sor.

| [Tételek]                         |                          |                        |              |                          |               |                              |                                  |               |                               |                               |                                                                                              |                                    |           |                                |       |                            |             |                      |                          |                                           |                                      |                                                             |
|-----------------------------------|--------------------------|------------------------|--------------|--------------------------|---------------|------------------------------|----------------------------------|---------------|-------------------------------|-------------------------------|----------------------------------------------------------------------------------------------|------------------------------------|-----------|--------------------------------|-------|----------------------------|-------------|----------------------|--------------------------|-------------------------------------------|--------------------------------------|-------------------------------------------------------------|
| Szolgáltat:<br>besorolás<br>száma | is Mennyiség<br>I egység | <sup>i</sup> Mennyiség | Egységár     | Érték<br>(ÁFA<br>nélkül) | ÁFA<br>kulcsa | Áthárított<br>ÁFA<br>összege | Érték<br>(ÁFÁ-<br>val<br>együtt) | Megjegyzés    | Adómentesség<br>/ ÁHK leírása | Adómentesség<br>/ ÁHK jelölés |                                                                                              | Automatikus<br>kontir<br>sablon    | Rovatrend | Nyilvántartási<br>telj. számla | COFOG | Könyvviteli<br>ellenszámla | Szakfeladat | Könyvvitel<br>számla | Rovatrend<br>(áfa tétel) | Könyvviteli<br>ellenszámla<br>(áfa tétel) | Könyvviteli<br>számla<br>(áfa tétel) | Kötváll/<br>követelés<br>tétel                              |
|                                   | hó                       | 1,000000               | 10 000,00000 | 0 10 000,0               | 027%          | 2 700,00                     | 12 700,0                         | ) bérleti díj |                               |                               | 013350 - Az<br>önkormányzati<br>vagyonnal való<br>gazdálkodással<br>kapcsolatos<br>feladatok |                                    |           |                                |       |                            |             |                      |                          |                                           |                                      | 10000.00,<br>év: 2023,<br>részletező:<br>14, rovat:<br>B402 |
|                                   |                          |                        |              |                          |               |                              |                                  |               |                               | Nettő összértél<br>10 000,00  | (M)ódosit (T)órol<br>ÁFA összérték Bru<br>2 700,00 12 7                                      | <del>ttő összérték</del><br>700,00 |           |                                |       |                            |             |                      |                          |                                           |                                      |                                                             |
|                                   |                          |                        |              |                          |               |                              |                                  |               |                               | Adate                         | ok mentése,(b)efejez                                                                         | és                                 |           |                                |       |                            |             |                      |                          |                                           |                                      |                                                             |

Kis összegű követelés esetén lehetőségünk van számlát kiállítani úgy is, hogy a követelés előírása a 112 menüpontban még nem történt meg. Ebben az esetben a rendszer automatikusan létrehozza a követelést, azonban ehhez a következő mezők adatainak megadása szükséges:

- <u>Előirányzat:</u> Kötelezően kitöltendő mező minden egyes tétel esetében. A 112 menüpontban ban leírtaknak megfelelőn kell meghatározni.
- <u>Jogszabályi hivatkozás:</u> Kötelezően kitöltendő mező minden egyes tétel esetében. A 112 menüpontban leírtaknak megfelelőn kell meghatározni.
- <u>Részletező kód:</u> Kötelezően kitöltendő mező minden egyes tétel esetében. A 112 menüpontban leírtaknak megfelelőn kell meghatározni.
- Rovat: Nem kötelezően kitöltendő mező, azonban az Áhsz. 14. melléklete szerint a részletező nyilvántartásoknak a rovatot tartalmazniuk kell, ezért a rovat mező kitöltése javasolt minden egyes tétel esetében. A 112 menüpontban leírtaknak megfelelőn kell meghatározni.

A számlát az <Adatok mentése, befejezés> gombra kattintva készítjük el.

Figyelmeztető üzenetet kapunk a NAV Online számla adatszolgáltatás miatt. Az <OK> gombbal továbbléphetünk, a <Mégse> gombbal visszajutunk a számla tételeinek rögzítéséhez.

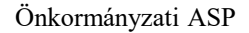

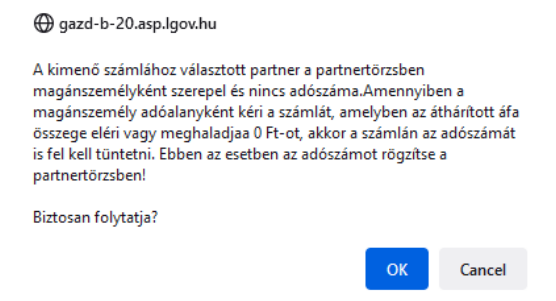

Amennyiben a 221 menüpontban az "Előzetes számlaképet nyomtat?" kérdésre "Igen" érték került beállításra, akkor megjelenik az előzetes számlakép.

| Teszt Város Önkorm                        | ányzat 10                         | OX                                     |                 | Béla 40        |            |               |              |                          |                          |
|-------------------------------------------|-----------------------------------|----------------------------------------|-----------------|----------------|------------|---------------|--------------|--------------------------|--------------------------|
| 1000 Szeged, Teszt u                      | atca 1.                           | $\mathbf{\nabla}$                      |                 | Teszt utca     | 15.        |               |              |                          |                          |
| Tel.: 10/100-100                          |                                   | 1                                      |                 | 2000           |            | - 1           |              |                          | -                        |
| Előadó: ASP Oktató                        | 13                                |                                        |                 | Bankszán       | ila: 4615  | 0265-141      | 12277        | -93422535                |                          |
| Bankszámla: 100000                        | 22-2222222-0                      | 0000000                                |                 | Adószám        |            |               |              |                          |                          |
|                                           |                                   |                                        |                 | Vevőkód:       | 40         |               |              |                          |                          |
| Adószám: 11111111-                        | 4-11                              |                                        |                 | Csoportaz      | onositó    |               | -            |                          |                          |
| Követelés sz.                             | Fizetés módj                      | a Te                                   | djesitės dátuma | Számla k       | elte Fi    | zetési határi | dő           | Számla s                 | orizáma                  |
| 8061/1                                    | KÉSZPÉNZ                          | 2                                      | 2023-07-20      | 2023-07-       | 20         | 2023-07-20    |              | KS-000010                | )-S-2023/1               |
| Egyéb adatok: Követ                       | telés azon.: bérle                | eti szerződe                           | és iktató szám  | a, iroda bérle | h đij      | _             | - 7          |                          |                          |
| A termék (taolgáltatás) mej<br>tzáma      | gaevezése, besorolási             | Meanyioigi<br>egytég                   | Mennyiség       | Egységár       | Értik (Å   | fa nëbil)     | Åfa<br>alkna | Åthäritott Åfa<br>öttæge | Érték (Áfá-ra<br>együtt) |
| 1 bérleti dij                             |                                   | hó                                     | 1               | 10 000         |            | 10 000        | 27%          | 2 700                    | 12                       |
| Áfakulcs                                  |                                   | Adó                                    | alap            |                | Adó        | N             |              | Bruttó                   | érték                    |
| 27%                                       |                                   |                                        | 10 0            | 00             |            | 27            | 00           |                          | 12 7                     |
| Fizetendő összeg:                         |                                   |                                        |                 |                |            |               |              |                          | 12 7                     |
| 0 Y                                       |                                   |                                        |                 |                | <b>V</b> . |               |              | tizenkettőez             | er-hétszáz H             |
| Kozemeny: Követei<br>Elszámolási időszak: | es szama: 8061/<br>2023-08-01-tól | 1, iroda ber<br>2023-08-3<br>Számlabet | fizetési kód: 1 | FHM3CF2E6      | CFEAFO     | FCFEC         |              |                          | N.                       |

Ezt követően a számlarögzítésről a rendszer üzenetet küld:

| 88 | SZPER ( 000010-Teszt Váro<br>SZPER > (1) Pénzügy bejövő | s Önkormányzat 10 )<br>/kimenő <b>&gt; (13)</b> Kimenő száml | ák, nyu          | gták <b>) (131</b>                     | 0) Kimenő/Külső kimenő sz                          | ámla kész | tése            |           |       |
|----|---------------------------------------------------------|--------------------------------------------------------------|------------------|----------------------------------------|----------------------------------------------------|-----------|-----------------|-----------|-------|
| 4  | Pénzügy bejövő/kimenő                                   | Törzsadatok karbantartása                                    | Bank             | Analitika                              | Kapcsolatok módosítása                             | Pénztár   | Egyéb műveletek | Számvitel | Egyéb |
|    |                                                         | Váltás külső kimenő számla                                   | készít           | ésre                                   |                                                    |           |                 |           |       |
|    |                                                         | A számla rögzítése sil<br>Példányszám: 3 👻 🗹 Ut              | keres<br>alványi | e <mark>n megtö</mark><br>rendelet kés | rtént (KS-000010-S-2<br>szités (Számla nyomtatása) | 2023/1)   |                 |           |       |

Lehetőség van a rögzített számla nyomtatására és utalványrendelet készítésére is. Az utalványrendelet készítéséhez a jelölőnégyzetet be kell pipálnunk.

|                                                                                                    |                                                                |                                                                       |                                                                                                    | LAML                                                                                                    | A                                                           |                                          |                                  |               |                                     | Oldal: 1 /                                     |
|----------------------------------------------------------------------------------------------------|----------------------------------------------------------------|-----------------------------------------------------------------------|----------------------------------------------------------------------------------------------------|----------------------------------------------------------------------------------------------------|-------------------------------------------------------------|------------------------------------------|----------------------------------|---------------|-------------------------------------|------------------------------------------------|
| A szállító (név, ir<br>bankszáml                                                                                                    | ányítószám, cím                                                | n, telefon, f                                                         | ax, postafió                                                                                           | k, .                                                                                                    | A vevő                                                      | (név, i                                  | rányítós:<br>m                   | zám, cú       | m, bankszám<br>záso)                | la száma és                                    |
| Teszt Város Önkorr                                                                                                    | nányzat 10                                                     | ievezese, a                                                           | ioszam)                                                                                                | Bél                                                                                                    | a 40                                                        |                                          |                                  | egueve        | zese)                               |                                                |
|                                                                                                    |                                                                |                                                                       |                                                                                                    |                                                                                                    |                                                             |                                          |                                  |               |                                     |                                                |
|                                                                                                    |                                                                |                                                                       |                                                                                                    | Goi                                                                                                    | mba                                                         |                                          |                                  |               |                                     |                                                |
| 1000 Szeged, Teszt                                                                                                    | utea 1.                                                        |                                                                       |                                                                                                    | Tes<br>200                                                                                                    | zt utca  <br>10                                             | 15.                                      |                                  |               |                                     |                                                |
| Előadó: ASP Oktató                                                                                                    | 613                                                            |                                                                       |                                                                                                    | Bar                                                                                                    | nkszáml                                                     | la: 461:                                 | 50265-14                         | 172277        | 7-93422535                          |                                                |
| Bankszámla: 10000                                                                                                    | 022-2222222-0                                                  | 0000000                                                               |                                                                                                    | Add                                                                                                    | ószám:                                                      |                                          |                                  |               |                                     |                                                |
| Adószám: 1111111                                                                                                    | 1.1.11                                                         |                                                                       |                                                                                                    | Vev                                                                                                    | rököd: 4                                                    | 10<br>mosító                             |                                  |               |                                     |                                                |
| Követelés sz.                                                                                                    | Fizetés módi                                                   | ja Te                                                                 | liesítés dátum                                                                                         | 1 S                                                                                                    | zámla kel                                                   | lte F                                    | izetési hati                     | ridő          | Számla s                            | orszáma                                        |
| 8061/1                                                                                                    | KÉSZPÉNZ                                                       | z                                                                     | 2023-07-20                                                                                             | 2                                                                                                    | 2023-07-2                                                   | 20                                       | 2023-07-2                        | 20            | KS-000010                           | 0-S-2023/1                                     |
| Egyéb adatok: Köv                                                                                                    | etelés azon.: bérle                                            | eti szerződe                                                          | és iktató szár                                                                                         | na, iroda                                                                                                    | a bérleti                                                   | díj                                      |                                  |               |                                     |                                                |
| A termék (szolgáltatás) m                                                                                                    | egnevezése, besorolási                                         | Mennyiségi                                                            | Manufictar                                                                                             | Fant                                                                                                    |                                                             | Freih (A                                 | fa náll-nD                       | Afa           | Atharitott Afa                      | Érték (Áfá-val                                 |
| szám<br>1. hórlati díi                                                                                                    | u                                                              | egység                                                                | Atennyiseg                                                                                             | TENS                                                                                                    | 10,000                                                      | Eller (a                                 | 10.000                           | kuksa<br>27%  | összege                             | együtt)                                        |
| i veneruj                                                                                                    |                                                                |                                                                       |                                                                                                    | /                                                                                                    | 10000                                                       | 4.17                                     | 10 000                           | 2176          | 2700                                | 12 /                                           |
| 27%                                                                                                    | s                                                              | Add                                                                   | alap<br>10                                                                                             | 000                                                                                                    |                                                             | Ado                                      | ,                                | 700           | Drutto                              | 12.70                                          |
| Provide Contraction of Contraction of Contraction o |                                                                |                                                                       |                                                                                                    |                                                                                                    | A 1                                                         |                                          |                                  |               |                                     | 12 70                                          |
|                                                                                                    |                                                                |                                                                       |                                                                                                    |                                                                                                    |                                                             |                                          |                                  |               | tizenkettőez                        | 12 7(<br>er-hétszáz HU                         |
| Közlemény: Követe<br>Elszámolási időszal                                                                                                    | lés száma: 8061/<br>c: 2023-08-01-tól                          | 1, iroda béi<br>2023-08-3                                             | rleti díj<br>1-iz                                                                                      |                                                                                                    |                                                             | ,                                        |                                  |               | tizenkettőez                        | 12 7(<br>xer-hétszáz HU                        |
| Közlemény: Követe<br>Elszámolási időszak                                                                                                    | lés száma: 8061/<br>k: 2023-08-01-tól                          | /1, iroda bés<br>1 2023-08-3                                          | deti díj<br>1-ig                                                                                       |                                                                                                    |                                                             | ,                                        |                                  |               | tizenkettőez                        | 1270<br>ver-hétszáz HU                         |
| Közlemény: Követe<br>Elszámolási időszab                                                                                                    | elés száma: 8061/<br>k: 2023-08-01-tól                         | /1, iroda béi<br>1 2023-08-3                                          | deti dij<br>1-ig                                                                                       |                                                                                                    |                                                             | ,                                        |                                  |               | tizenkettőez                        | 12 7(<br>zer-hétszáz HU                        |
| Közlemény: Követe<br>Elszámolási időszak                                                                                                    | :lés száma: 8061/<br>k: 2023-08-01-tól                         | /1, iroda béi<br>1 2023-08-3                                          | deti díj<br>1-ig                                                                                       |                                                                                                    |                                                             |                                          |                                  |               | tizenkettőez                        | 12 70<br>ær-hétszáz HU                         |
| Közlemény: Követe<br>Elszámolási időszal                                                                                                    | elés száma: 8061/<br>k: 2023-08-01-tól                         | (1, iroda béi<br>1 2023-08-3<br>Számlabe                              | deti díj<br>1-ig<br>fizetési kód:                                                                      | 1FHM3                                                                                                    | CF2EC                                                       | FEAF                                     | FCFEC                            |               | tizenkettőez                        | 12 70<br>ser-hétszáz HU                        |
| Közlemény: Követe<br>Elszámolási időszał                                                                                                    | ilés száma: 8061/<br>c: 2023-08-01-tól<br>way: AKASZPER rend   | 'l, iroda béi<br>12023-08-3<br>Számlabe<br>disterben előöllin         | rleti díj<br>1-ig<br>fizetési kód:<br>ot azamlak megfe                                                 | 1FHM3                                                                                                    | CF2EC<br>77. evi C3D                                        | FEAF(                                    | )FCFEC                           | FA tv.), a 2  | tizenkettőez<br>23/2014. (VI.30) NG | 12 70<br>ser-hétszáz HU<br>M rendeletten fogla |
| Közlemény: Követe<br>Elszámolási időszał                                                                                                    | llés száma: 8061/<br>c: 2023-08-01-tól<br>tvany! AKASZPER nad  | 'l, iroda béi<br>12023-08-3<br>Számlabe<br>iszerben elősilm<br>Késztű | fleti díj<br>1-ig<br>fizetési kód:<br>ott azamlak megfa<br>kot<br>13 peldanyban                        | 1FHM3<br>leinek a 200<br>utelmekyska<br>CASZPER (t                                                                                                    | CF2EC<br>07. évi C3C<br>nek.<br>ver. 5.056                  | FEAF(<br>XVII. 18rv<br>) program         | )FCFEC<br>exytem (nj Å<br>mal!   | FA tv.), a 2  | tizenkettőez<br>232014. (VI.30) NG  | 12 70<br>ser-hétszáz HU<br>M rucklatben fogla  |
| Közlemény: Követe<br>Elszámolási időszal                                                                                                    | llés száma: 8061/<br>c: 2023-08-01-tól<br>htany: AKASZPER nad  | l, iroda béi<br>2023-08-3<br>Számlabe<br>kizerben elosilm<br>Készni   | fleti díj<br>1-ig<br>fizetési kód:<br>tot szamlak megfé<br>kot<br>t 3 peldanyban a l                   | 1FHM3<br>islmsk a 200<br>otalinskyska<br>(ASZPER. (                                                                                                    | CF2EC<br>07. evi C3D<br>nek.<br>ver. 5.056                  | FEAF(<br>XVII. 10rv<br>) program         | )FCFEC<br>emytren (tij A<br>mal! | FA tr:), a 2  | tizenkettőez<br>232014. (VI.30) NG  | 12 70<br>ver-hétszáz HU                        |
| Közlemény: Követe<br>Elszámolási időszal                                                                                                    | llés száma: 8061/<br>c: 2023-08-01-tól<br>http:/ AKASZPER.read | l, iroda béi<br>2023-08-3<br>Számlabe<br>szemlabe<br>Kéuni            | leti díj<br>1-ig<br>fizetési kód:<br>tot uztunk usofi<br>kot<br>13 pelátnyban z I                      | 1FHM3<br>leinek a 200<br>otelmenyeks<br>(ASZPER (                                                                                                    | CF2EC<br>77. exi C32<br>nek.<br>Vwr. 5.056j                 | FEAF(<br>XVII. 18rv<br>) program         | )FCFEC<br>enyben (tij A<br>mal!  | FAtv.), a 2   | tizenkettőez<br>132014. (VI.30) NG  | 12 70<br>ver-hétszáz HU                        |
| Közlemény: Követe<br>Elszámolási időszal                                                                                                    | lés száma: 8061/<br>x: 2023-08-01-tól<br>tviny! AKASZPER nud   | l, iroda bér<br>2023-08-3<br>Számlabe<br>hirarben elődin<br>Keseni    | leti dij<br>1-ig<br>fizetési kód:<br>tot uzniki mejé<br>kor<br>13 palatnyban s l                       | 1FHM3<br>isinak a 200<br>isinak yaki<br>(ASZPER (                                                                                                    | CF2EC<br>7. evi C32<br>pak<br>ver. 5.056                    | FEAF(<br>XVII. 10rv<br>) program         | )FCFEC<br>enyben (tij A<br>mal!  | FAtv.), a 2   | tizenkettőez<br>23/2014. (VI.30) NG | 12 70<br>ver-hétszáz HU                        |
| Közlemény: Követe<br>Elszámolási időszal                                                                                                    | ilés száma: 8061/<br>s: 2023-08-01-tól<br>tvay! AKASZPER nad   | l, iroda bés<br>2023-08-3<br>Számlabe<br>tiserber elotilm<br>Készni   | rleti díj<br>1-ig<br>fizetési kód:<br>tot uznikk megfe<br>kor.<br>13 páldanyban a l                    | 1FHM3<br>letnek a 200<br>deteknek vela<br>(ASZPER (                                                                                                    | CF2EC<br>77. evi C30<br>1994 - 5.056<br>etés                | FEAF(<br>XVII. törv<br>) program         | )FCFEC<br>ianjben (tij A<br>mal! | FAto), a 2    | tizenkettőez<br>23/2014. (VI.30) NG | 12 70<br>ver-hétszáz HU                        |
| Közlemény: Követe<br>Elszámolási időszal                                                                                                    | llés száma: 8061/<br>k: 2023-08-01-tól<br>tvay! AKASZPER nad   | l, iroda bés<br>2023-08-3<br>Számlabe<br>sizerben elosilm<br>Réserut  | rleti dij<br>1-ig<br>fizetési kód:<br>13 pádanyban a 1<br>Figyeln<br>ikeres vo                         | 1FHM3:<br>Ishka a 200<br>Laszzer (<br>nezto<br>It a ny                                                                                                    | CF2EC<br>77. evi CXD<br>mak<br>ver: 5.056)<br>etés<br>/omta | FEAF(<br>XVII. thrv<br>) program<br>tás? | )FCFEC<br>خترانه (ig A<br>mai!   | FA tv.), a 2  | tizenkettőez<br>23/2014. (VI.30) NG | 12 70<br>per-hétszáz HU                        |
| Közlemény: Követe<br>Elszámolási időszal                                                                                                    | llés száma: 8061/<br>k: 2023-08-01-tól<br>tvay! AKASZPER rad   | l, iroda bés<br>2023-08-3<br>Számlabe<br>sizerbes elosilm<br>Réserut  | rleti dij<br>1-ig<br>fizetési kód:<br>13 palatnyban a 1<br>Figyelr<br>ikeres vo<br>(1)gr               | 1FHM3<br>Ishak a 200<br>Ishak a 200 | CF2ECC<br>77. es CXX<br>Ver. 5.056<br>etés<br>romta<br>em   | FEAF(<br>XVII. têrv<br>) program<br>tás? | )FCFEC<br>exyben (1) A<br>mal!   | FAtr.), a 2   | tizenkettőez<br>23/2014. (VI.30) NG | 12 70<br>ter-hétszáz HU                        |
| Közlemény: Követe<br>Elszámolási időszal                                                                                                    | ilés száma: 8061/<br>k: 2023-08-01-tól<br>http://AKASZPER.ned  | l, iroda bér<br>2023-08-3<br>Számlabe<br>isserber elesim<br>Késerel   | leti dij<br>l-ig<br>fizetési kód:<br>13 palataybaa a l<br><b>Figyelr</b><br>ikeres vo<br><u>(1) ga</u> | 1FHM3<br>Islabilitaryak<br>ASSZPER (<br>It a ny<br>en (N)                                                                                                    | CF2ECC<br>37. exi C32<br>vvvr. 3.056<br>vomta<br>em         | FEAF(<br>XVI. thrv<br>) program<br>tás?  | )FCFEC<br>exystem (oj A<br>mal!  | FFA tv.), a 2 | tizenkettőez<br>83/2014. (VI.30) NG | 12 70<br>ver-hétszáz HU                        |

| KASZPER [ 000010-Teszt Váro<br>KASZPER > (1) Pánzügy bejövő | s Önkormányzat 10 )<br>/kimenő <b>&gt; (13)</b> Kimenő számlák, nyugták <b>&gt; (1310)</b> Kimenő/Külső kimenő számla ké | szítése                           |                          |                                                                             | a. 🗾 🛛    |   |
|-------------------------------------------------------------|----------------------------------------------------------------------------------------------------|-----------------------------------|--------------------------|-----------------------------------------------------------------------------|-----------|---|
| Pénzügy bejövő/kimenő                                       | Törzsadatok karbantartása Bank Analitika Kapcsolatok módosítása Pénztá                                                   | r Egyéb műveletek Számvitel Egyéb |                          |                                                                             |           | ≡ |
|                                                             | Kimenő számla felvitele                                                                                                  |                                   |                          |                                                                             |           |   |
|                                                             | Váltás külső kimenő számla készítésre                                                                                    |                                   | Kimenő számla importálás | Kimenő számla készítése táblázatból<br>Kimenő számlák automatikus készítése |           |   |
|                                                             |                                                                                                    |                                   |                          |                                                                             |           |   |
|                                                             |                                                                                                    | Elkészült utalványrendelet        |                          |                                                                             |           |   |
|                                                             | Számla szám                                                                                                    | Utrend azonosító                  | Év                       | Sorszám                                                                     | Nyomtatás |   |
|                                                             | KS-000010-S-2023/1                                                                                                    | UT-000010-2023/8                  | 2023 118                 | Nyomtatás                                                                   |           |   |
|                                                             |                                                                                                    | VEVŐ ÉS FEJLÉC ADATOK             |                          |                                                                             |           |   |

Lehetőség van az utalványrendelet nyomtatására is, de jelen fázisában még kontírozatlan formában. A készített utalványrendelet automatikus kontírozása a számla kontírozásával egyidejűleg valósul meg.

#### 3.5. (1313 mp) Kimenő számla igazolása

A 1313 menüpontban a kimenő számla igazolása történik. A nem igazolt számlákat nem tudjuk könyvelni! Amennyiben a 221 menüpontban "Használja a "Számla igazolása" menüpontot (1313 mp)?" kérdésére "Nem" választ adtunk, abban az esetben ezt a menüpontot nem kell használni, mert automatikusan igazolt lesz a számlánk!

Amennyiben az érték "Igen", úgy az igazolni kívánt számlák előtti jelölő négyzetbe kattintunk, ahol a kattintás hatására egy pipa jelenik meg. Ezt követően a <Kijelölt számlák igazolása> funkciógombra kattintunk. A jelölt számlák a listából eltűnnek.

Innen a <Tovább a nyomtatáshoz> gomb megnyomásával tudunk a számlanyomtatáshoz továbbmenni.

Lehetséges a kijelölt számlák rontása a lista alatt található gomb segítségével. Ebben az esetben a számla rontott állapotúvá válik és nem kontírozható.

# 3.6. (1314 mp) Kimenő számla nyomtatása, utalványrendelet készítése

A képernyőn a már kiállított és igazolt számlák listázódnak. A számlaszámokra kattintva itt is megtekinthető a számla és a hozzá tartozó tételek listája. A nyomtatni kívánt számlánkat megkereshetjük számlaszám alapján vagy a követelés azonosító száma alapján. Az adott elem előtt található üres négyzetbe kattintással jelölhetjük ki azokat a számlákat, amelyeket szeretnénk kinyomtatni.

| KA<br>KAS    | SZPER [<br>SZPER > (  | 1314 : 000010<br>1) Pénzügy bejö | -Teszt Város Önkorma<br>vő/kimenő > (13) Kim | ányzat 10 ]<br>enő számlák, ny | /ugták <b>&gt; (1314)</b>          | Kimenő számla nyomtatása                                                                                                    |                                                                                                    |                                             |                |                     | <b>*</b> 2               | - 💷 🖂                  | ? ≡ ↔                 |
|--------------|-----------------------|----------------------------------|----------------------------------------------|--------------------------------|------------------------------------|----------------------------------------------------------------------------------------------------|----------------------------------------------------------------------------------------------------|---------------------------------------------|----------------|---------------------|--------------------------|------------------------|-----------------------|
| 습            | Pénzüç                | y bejövő/kime                    | nő Törzsadatok kar                           | bantartása E                   | 3an <mark>k A</mark> nalitika      | Kapcsolatok módosítása Pén                                                                                                    | ztár Egyéb műv                                                                                                    | eletek Számv                                | itel Egyéb     |                     |                          |                        |                       |
|              |                       |                                  |                                              |                                |                                    | (E)lektro                                                                                                    | nikus számlák                                                                                                    |                                             |                |                     |                          |                        |                       |
| K            | menć                  | ő számla i                       | nyomtatása                                   |                                |                                    |                                                                                                    |                                                                                                    |                                             |                |                     |                          |                        |                       |
| Min<br>kijel | d Utrend<br>öl készít |                                  |                                              | ]                              |                                    |                                                                                                    |                                                                                                    |                                             |                |                     |                          |                        |                       |
|              |                       |                                  |                                              | E(I)őző                        | Gyors keres                        | és Lista fri(s)sítése sorok: 10                                                                                                    | v oldal: 1 v S                                                                                                    | zűrések (t)örlés                            | e (B)eállítá   | sok (K)övetkezi     | õ                        |                        |                       |
|              |                       | Számla ID<br>△ ▽                 | <u>Számla száma</u><br>△ ∀                   | Partner név<br>△ ▽             | Köv./Köt.váll.<br>azonosító<br>△ ▽ | Jogcím<br>∠ ♥                                                                                                    | Rögzítő<br>△ ▽                                                                                                    | Évszám<br>△ ▽                               | Sorszám<br>△ ▽ | Számla kelte<br>△ ▽ | Össz. nettó érték<br>△ ▽ | Össz. adó érték<br>△ ▽ | Össz. bruttó é<br>△ ▽ |
|              |                       | 823                              | KS-000010-<br>S-2023/1                       | Béla 40                        | 8061/1                             | 143 - Működési bevételek -<br>szolgáltatás - bérleti díj                                                                                                    | ASP Oktató13                                                                                                    | 2023                                        | 1              | 2023-07-20          | 10 000,00                | 2 700,00               | 12 70                 |
| _            |                       |                                  |                                              |                                |                                    | E(I)őző Találatok: 1 db. 👔                                                                                                    | Megjelení                                                                                                    | tve: 1 (K)övet                              | (ező           |                     |                          |                        |                       |
|              |                       |                                  |                                              |                                | Kijelölt s                         | Példány<br>[K(i)jelölt sz<br>számlák csekkes nyomtatasa] [K]<br>Tértitvev<br>[Etikett (n)yom<br>[K]jelölt sz<br>kamaka<br>[K]jelölt sz<br>[Tovább a k(o)ntírozá | szám: 3 v<br>imlák nyomtatása<br>elölt szamlak kibő<br>ny nyomtatása<br>iatása partnerenk<br>noz csekk nyomta<br>ámlák (r)ontása<br>hoz Tovább a (k)i<br>v)issza | vitett (c)sekke<br>ént<br>tása<br>küldéshez | s nyomtatás    | 9                   |                          |                        |                       |

Az "Utrend készít" mező bepipálásakor a nyomtatással egyidejűleg a program utalványrendeletet is generál a számlához. A mező már belépéskor pipált állapotú, ha az erre vonatkozó beállítást a 221 menüpontban megtettük. További beállítási lehetőségek a nyomtatandó számlával kapcsolatban a 221 menüpontban: "Számla nyomtatásnál legyen-e aláírás (1314 menüpont)?", "Csak a számla első példányán van aláírás", "Példányszám információk megjelenjenek-e?".

A kijelölés után kattintsunk a <Kijelölt számlák nyomtatása> gombra.

A számlanyomtatást követően a nyomtatás sikerességéről egy kérdést tesz fel a program, ha ez a paraméterezés a 221 menüpontban beállításra került.

Amennyiben a 1310 Kimenő/Külső kimenő számla készítése menüpontban a számla rögzítése után nyomtattuk, és utalványrendeletet is készítettünk hozzá, abban az esetben ezt újra ne tegyük meg.

További funkciógombok:

- <Kijelölt számlák csekkes nyomtatása> Csekket is nyomtat a számla aljára. (Megfelelő nyomtatvány kell hozzá!)
- <Kijelölt számlák bővített adattartalmú csekkes nyomtatása> Az új (nagyobb QR kódú) postai csekkek nyomtatása lehetséges.
- <Tértivevény nyomtatása> Tértivevényt tudunk nyomtatni. (Megfelelő nyomtatvány kell hozzá!)
- <Etikett nyomtatása partnerenként> Etikettet tudunk nyomtatni.
- <Kijelölt számlák rontása> Ezt a funkciógombot csak addig lehet használni, amíg a számlát nem nyomtattuk ki. Tehát, kinyomtatott számla már nem rontható le!
- <Tovább a kontírozáshoz> A 1370 menüpontba navigál át, ahol kontírozni tudjuk a számlánkat. Ha ezzel a funkciógombbal megyünk tovább, a 1370 menüpontban csak abban az esetben találjuk meg a számlánkat, ha automatikusan kiküldöttnek minősül. (A 221 menüpontban történt beállítástól függ!)
- <Tovább a kiküldéshez> Ha a 221 menüpontban beállítottuk, hogy használni szeretnénk a 1317 menüpontot, akkor kell használnunk ezt a funkciógombot, mert csak a kiküldött állapotban lévő számlákat tudjuk kontírozni a 1370 menüpontban.

#### 3.7. (1370 mp) Kimenő számla kontírozása, könyvelése

Ebben a menüpontban történik a kimenő számlák kontírozása. A megjelenő listában a kontírozatlan és a kontírozott, de nem igazolt (amelynél a kontírozás még nincs lezárva) kimenő számlák jelennek meg. A kontírozatlan, vagy nem megfelelő kontírozással ellátott számlák esetében a számlaszám piros háttérben látható.

A számlaazonosító oszlopban lehet a kontírozni kívánt számlát kiválasztani. Rászűrünk az előzőleg elkészített KS-000010-S-2023/1 számlaszámú bérleti díjról szóló számlánkra. A számlaazonosítóra kattintással kiválasztjuk a kontírozandó tételt.

| KASZPI<br>KASZPE              | ER [ 1370 : 000010-Tesz<br>R <b>&gt; (1)</b> Pénzügy bejövő/k | zt Város Önkorr<br>imenő > (13) Kir | nányzat 10 ]<br>nenő számlák, n | yugták <b>&gt; (1370)</b> Kin | nenő számla, nyugta kontírozá   | sa                                             |                                             |                        |                   |                      |                    |
|-------------------------------|---------------------------------------------------------------|-------------------------------------|---------------------------------|-------------------------------|---------------------------------|------------------------------------------------|---------------------------------------------|------------------------|-------------------|----------------------|--------------------|
| 습 Pé                          | nzügy bejövő/kimenő                                           | Törzsadatok k                       | arbantartása                    | Bank Analitika                | Kapcsolatok módosítása          | Pénztár Egyéb mű                               | iveletek Számvite                           | l Egyéb                |                   |                      |                    |
| [ <mark>Szám</mark><br>Számla | a ]<br>típusa: [Kimenő számlál                                | k v                                 |                                 |                               |                                 |                                                |                                             |                        |                   |                      |                    |
| Kim                           | enő számla, ny                                                | ugta kont                           | tírozása                        |                               |                                 |                                                |                                             |                        |                   |                      |                    |
|                               |                                                               |                                     | )                               |                               |                                 | 2023-01-01                                     |                                             |                        |                   |                      |                    |
|                               |                                                               |                                     |                                 | E(l)őző                       | Gyors keresés Lista fri         | s)sítése sorok: 10                             | <ul> <li>oldal: 1 &lt; Szű</li> </ul>       | rések (t)örlése        | (B)eállítások (   | K)övetkező           |                    |
|                               | <u>Számlaszám</u><br>△ ▽                                      | Partner név<br>△ ▽                  | Fizetési mód<br>△ ▽             | Fizetési határidő<br>△ ▽      | Számv. teljesítés dátuma<br>△ ▽ | a Számla kelte<br>△ ▽                          | Bank/pénztár<br>dátuma<br>△ ▽               | Nettó összeg<br>△ ▽    | ÁFA összeg<br>△ ▽ | Bruttó összeg<br>△ ▽ | Devizanem<br>△ ▽   |
|                               | -000010-5-2023/1                                              | éla 40                              | Készpénz                        | 2023-07-20                    | 2023-08-31                      | 2023-07-20                                     |                                             | 10 000,00              | 2 700,00          | 12 700,00            | HUF                |
|                               |                                                               |                                     |                                 |                               | E(I)őző                         | Találatok: 1 db. 🐒                             | Megjelenítve                                | : 1 (K)övetkező        |                   |                      |                    |
|                               |                                                               |                                     |                                 |                               |                                 |                                                |                                             |                        |                   | A kiválasztott t     | ételek kontírozása |
|                               |                                                               |                                     |                                 |                               | Kapcsole                        | ódó dokumentumok                               | (feltöltött pdf) gy                         | orsnézete:             |                   |                      |                    |
|                               |                                                               |                                     |                                 |                               | Bizonylat nyomtata              | is Kontírlap nyomtati                          | ás Igazolás Igazolá                         | s és véglegesítés      | (V)issza          |                      |                    |
|                               |                                                               |                                     |                                 |                               | Kiva                            | álasztott tételek auto<br>Szűrt tételek automa | matikus csoportos k<br>tikus csoportos kont | ontírozása<br>tirozása |                   |                      |                    |
|                               |                                                               |                                     |                                 |                               | 2023 v évre                     | Kiválasztott tételek a                         | automatikus csoport                         | os kontírozása (r      | nyitó)            |                      |                    |

A képernyő felső részén láthatjuk a kiválasztott számlához kapcsolódó, nyilvántartásba vett követelésünk adatait.

Amennyiben a "Követelés tételei" táblázatban nem látjuk a követeléshez tartozó összes tételt, a táblázat feletti <Tételek megjelenítése> gomb segítségével azokat megjeleníthetjük.

A tétel előtti <Előtölt> gomb segítségével a követelés nyilvántartásban rögzített adatokat (pl: rovat, COFOG) be tudjuk emelni a kontírozási felületre.

A "Követelés tételei" tábla alatt láthatjuk a kontírozandó kimenő számlánk fő adatait.

Alatta a "Számlatükör évválasztás" mező található, ahol ki tudjuk választani azt, hogy melyik évben kell lekönyvelnünk az adott számlát. Az évválasztásnak az évváltás időszakában van nagyon nagy jelentősége!

Ezt követően kezdhetjük a kontírozást. A KASZPER rendszerben a követelések költségvetési és pénzügyi számvitel szerinti kontírozását egy felületen és egy időben hajtjuk végre.

Költségvetési számvitel:

- Bizonylatnem: 77 végleges követelés
- Törzsszám alábontás: Intézmény azonosító száma
- Ellenszámla: Példánk esetében 0041 Költségvetési évben esedékes követelés nyilvántartási ellenszámla
- Könyvelési esemény dátuma: 2023.07.20.
- Részletező: az adott feladat elkülönítésére szolgáló azonosító, jelen esetben: Bevétel
- Megjegyzés: A rendszer betölti a követelés azonosítóját és a követelés tárgyát, de felülírható: iroda bérleti díj
- Áfa kategória: 27 %
- Mozgásnemkód: 901 Tárgyévi ei. terhére vállalt tárgyévi köt.váll./köv. (összhangban a nyilvántartásba-vételkor megadott "Típus" kóddal)
- Ei. kód: A feladat jellegének megfelelően: ÖNV
- Tartozik/Követel: a bevételek esetében a követeléseknél T a növekedés és K a csökkenés
- Összérték: A nettó értéket kell megadni. Amennyiben csak a bruttó értéket ismerjük, azt írjuk be a mezőbe és a mellette lévő <Nettó értéke...> funkciógomb használatával kiszámoltatjuk a rendszerrel a nettó értéket. Példánkban a nettó érték: 10.000.-Ft.
- Nyilvántartási számla: Amennyiben a 112 menüpontban nem adtuk meg a rovatot, nem töltődik elő. Ebben az esetben lenyíló ablakból kiválasztható. Példánkban a főkönyvi számok: 094022 Követelés szolgáltatások ellenértékére, (Áfa: 094062)
- Rovatrend: ezt az értéket a főkönyv kiválasztása után a program aktualizálja:

A kötelezően rögzítendő mezők alatt két adatrögzítési mező van. (A két mező csak abban az esetben jelenik meg, ha a Psz ellenszámla mezőben nem 37\* vagy 44\* főkönyv szerepel.) Amennyiben a 112 menüpontban rögzítettük, úgy ezen adatok is előtöltődnek:

- Nyilvántartási telj. számla: 0940231 Tárgyi eszközök bérbeadásából származó bevétel (Áfa: 094063)
- COFOG: pl. 013350 Az önkormányzati vagyonnal való gazdálkodással kapcsolatos feladatok

A két mező kitöltése nem kötelező, azonban ha megadjuk, akkor a kapcsolódó utalványrendelet automatikus kontírozása biztosított.

Pénzügyi számvitel:

- Bizonylatnem: 47 Követelés pü.
- Könyvviteli ellenszámla: A rendszer felajánlja azokat a főkönyvi számlákat, amelyekre a költségvetési számvitel szerint megadott főkönyvi számla alapján könyvelni lehet. Példánk szerint ez a 351422 Bérleti és lízing díj bevétel költségvetési évi követelésre (Áfa: 351461) számla.
- Mozgásnem kód: Alapértelmezetten a könyvelni kívánt tétel típusa szerinti kódot ajánlja fel a rendszer, de módosítható. Példánkban a helyes kód: 210 – Bevétel (9-es számlaosztály) (Áfa 220 – Bevétel (Egyéb)).
- Szakfeladat: 2020. évtől a jogszabályi előírások alapján a szakfeladatok használata nem kötelező. Ha a számviteli szabályzat eszerint rendelkezik, és a szakrendszer paraméterezése is eszerint történt, akkor a szakfeladat mezőben nem lesz kiválasztható érték. Ha a számviteli szabályzat és a szakrendszer paraméterezése alapján az intézmény használja a szakfeladatokat, akkor amennyiben a 112 menüpontban nem adtuk meg, úgy legördülő listából kell kiválasztani. Csak a 912\*, 922\*, 923\*főkönyvi számláknál engedélyezett a szakfeladat használata. Amennyiben olyan főkönyvi számlánál jelölünk meg szakfeladatot, amelyhez nem engedélyezett, a rendszer, figyelmeztető üzenetet küld, hogy a szakfeladatot nem kell megadni és törli a mezőből a kiválasztott értéket. Abban az esetben, ha nem adjuk meg a szakfeladatot annak ellenére, hogy kellene, nem engedi a rendszer befejezni a kontírozást addig, amíg a szakfeladatot meg nem adjuk. Válasszuk ki a példánknak megfelelő szakfeladatot: pl. 6800021 Nem lakóingatlan bérbeadása, üzemeltetése.
- Könyvviteli számla: A rendszer a pénzügyi ellenszámlához kapcsolódó főkönyvi számokat adja meg, amelyek közül legördülő menüből tudunk választani. Jelen példánkban ez a 91222 Bérleti és lízing díj bevételei (Áfa: 3642211).

|                                                                                                    | [Számlatükör évválasztás]<br>Év: 2023 v<br>[Ojk                                                                                                    |
|----------------------------------------------------------------------------------------------------|----------------------------------------------------------------------------------------------------|
| [Kontírozás]                                                                                                    |                                                                                                    |
| • KSZ és PSZ • Csak KS                                                                                                    | Z O Csak PSZ                                                                                                    |
| Kontír betöltése:<br>Kontir sablon gyorsk                                                                                              | Választ<br>ereső                                                                                                    |
| Költségvetési számvitel                                                                                                    | Pénzügyi számvitel                                                                                                    |
| <u>Bizonylatnem:</u><br><u>Törzszám</u><br>alábontás:<br><u>Nyilvántartási</u><br><u>ellenszámla:</u><br>Könyvelési<br>esemény dátuma: | (77 - Követelés     v       000010 - Teszt Város Önkormányzat 10 v     Bizonylatnem: (47 - Követelés pü. v       00141 - Költségvetési évben esedékes követelés nyilvántartási elle v     Könyvyiteli (35142 - Szolgáltatások nyújtása miatti költségvetési évi követelés v       2023-07-20     Ellenszámlar |
| <u>Áfa kategória:</u><br><u>Részletező:</u><br><u>Megjegyzés:</u>                                                                      | 27% v<br>14 - Elkülonltást nem igénylő bevételek v<br>íroda bérleti díj                                                                                                    |
| <u>Mozgásnem kód:</u><br><u>Ei.kód:</u>                                                                                                | 901 - Tárgyévi ei. terhére vállalt tárgyévi köt.váll./köv. v Mozgásnem kódi: [210 - BEVÉTEL (9-ES SZÁMLAOSZTÁLY) v<br>(GNV) - (GNV) Onként vállalt v Szakfeladat: [6800021 - Nem lakóingatlan bérbeadása, üzemeltetése v                                                                                      |
| Tartozik/Követel:                                                                                                    | T v Tartozik/Követel: K v                                                                                                    |
| <u>Összérték:</u><br>Nyilvántartási                                                                                                    | 10 000.00 [Nettó értéke]<br>1094022 - Követelés szolaáltatásak ellenértékére × Könyvyiteli számla: [91222 - Bérleti és lízinadii nettó e/bevételei ×                                                                                                    |
| Szamia:<br>Povatrend:                                                                                                    | R402 - Szolnáltatáonk ellenértéke v                                                                                                    |
| Kovatrena.                                                                                                    | (H)ozzása) (V)isza                                                                                                    |
| Nyilvántartási telj. számla:<br>COFOG:                                                                                                 | 0940231 - Tárgyi eszközök bérbeadásából származó bevételek 💉<br>013350 - Az önkormányzati vagyonnal való gazdálkodással kapcs: 💙                                                                                                    |

A nettó értékhez kapcsolódó kontírtételek megadását követően a <Hozzáad> gomb segítségével tudjuk a nem könyvelt állapotú kontírtételek soraiba emelni az adatokat. Ezt követően a rendszer beemeli az Áfa kontírozásához az összeget, mozgásnemeket és a főkönyvi számokat, melyeket ellenőrzést és esetleges módosítást követően szintén a <Hozzáad> gomb segítségével tudunk rögzíteni. A program a megadott Áfa kulcs alapján számolja az Áfa értékét.

|                                                                                                    | [ Számlatükör évválasztás ]<br>év: 2023 ~<br>[O]k                                                                          |
|----------------------------------------------------------------------------------------------------|----------------------------------------------------------------------------------------------------|
| [ Kontírozás ]                                                                                                    |                                                                                                    |
| ● KSZ és PSZ ○ Csak KSZ ○ Csak PSZ                                                                                 |                                                                                                    |
| Kontír betöltése: Választ<br>Kontir sablon gyorskereső                                                             |                                                                                                    |
| Költségvetési számvitel                                                                                            | Pénzügyi számvitel                                                                                                    |
| Bizonylatnem: [77 - Követelés v<br>Törzsszámi [000010 - Teszt Város Önkormányzat 10 v                              | Bizonylatnem: [47 - Követelés pü. 🗸                                                                                        |
| Nyilvántartási<br>ellenszámla:<br>Könyyelési<br>esemény dátuma:<br>2003-07-20                                      | nyilvántartási elle v Könyzvittelli (351461 - Kiszámlázott általános forgalmi adó miatti költségvetési i v<br>ellenszámla: |
| Áfa kategória: [27% v]<br>Részletező: [14 - Elkülönítést nem igénylő bevételek v]<br>Megjegyzés: [roda bérleti díj |                                                                                                    |
| Mozgásnem kód: 901 - Tárgyévi ei. terhére vállalt tárgyévi köt.vál<br>Ei.kód: (CNV) - (CNV) Onként vállalt v       | II./köv. v Mozgásnem kód: [220 - BEVÉTEL (EGYÉB),BEVÉTEL EREDETI ELŐIR. v<br>Szakfeladat: v                                |
| Tartozik/Követel: T ×                                                                                              | Tartozik/Követel:                                                                                                    |
| Összérték: 2 700.00                                                                                                |                                                                                                    |
| számla: 094062 - Követelés kiszámlázott általános forgali                                                          | mi adóra Y Könyvviteli számla: 3642211 - Más (nem előleg), kiszámlázott egyenes adózású érték: Y                           |
| Rovatrend: 18406 - Kiszámlázott általános forgalmi adó ×                                                           | ((H)ozzáad) (V)issza                                                                                                    |
| Nyilvántartási telj. számla: 094063 - Kiszámlázott általános forgalmi adó telj                                     | jesítése v                                                                                                    |
| COFOG: 1013350 - Az önkormányzati vagyonnal való gazd                                                              | Jálkodással kapcsi – I                                                                                                    |

A kontírozás befejezését megelőzően a hibás kontírozást lehet javítani. A javításra csak a költségvetési számviteli kontírsorok jelölhetőek ki, azok pénzügyi párjukkal együtt fognak mozogni, mert csak így biztosítható folyamatosan az egyezőség. Így amennyiben csak a pénzügyi vagy a költségvetési könyvelést akarjuk módosítani, azok csak mindkét könyvvitel szerinti egyidejű módosítással hajthatók végre.

| Ei.kód: [(ONV) - (ONV<br>Tartozik/Követel: [<br>Összérték:<br>Nulivántartási<br>számla:<br>Rovatrend:                                                                                                    | 0.00)nettó értéke                                                                                                    | II./ KOV. V MOZQASNEM KOC:<br>Szakfeladat:<br>Tartozik/Követel:<br>V Könyvviteli számla:<br>V<br>(H)ozzásil Wissza                                                                                                    | 1 120 - KADAS (EGTEB),KIADAS EKEDETI ELDIK. V<br>1 1 1 1 1 1 1 1 1 1 1 1 1 1 1 1 1 1 1                                                                                                     | ×<br>zású érték₁ ×                                      |
|----------------------------------------------------------------------------------------------------|----------------------------------------------------------------------------------------------------|----------------------------------------------------------------------------------------------------|----------------------------------------------------------------------------------------------------|---------------------------------------------------------|
| Nyilvántartási telj. számla: <u>Nincs kiválasz</u><br>COFOG: 013350 - Az ö                                                                                                    | ható elem  ×<br>nkormányzati vagyonnal való gazo                                                                                                    | dálkodással kapcsı ×                                                                                                    |                                                                                                    |                                                         |
| [ Nem könyvelt állapotú költségvetési                                                                                                    | kontír tételek ]                                                                                                    |                                                                                                    |                                                                                                    |                                                         |
| Die Cliev                                                                                                    |                                                                                                    |                                                                                                    |                                                                                                    |                                                         |
| * <sup>D12.</sup> Törzsszám főkönyv CO                                                                                                    | FOG Dátum AFA Vi.ig. Részl kat. ÁFA                                                                                                    | Megjegyzés Mozgásnem Szakfeladat E                                                                                                    | Ei.kódT/K Érték Költségnem Fők Rovat COFOG                                                                                                    | Ksz.<br>főkönyv                                         |
| * nem Törzsszám főkönyv CO<br>Módosít Töröl 77 000010 0041                                                                                                    | FOG Dátum AFA Vi.ig. Részl<br>kat. ÁFA Részl<br>2023-07-20 27% 0 14                                                                                                    | Megjegyzés Mozgásnem Szakfeladat E<br>iroda bérleti díj901 (f                                                                                                    | Ei.kód T/K Érték Költségnem Fők Rovat <mark>COFOG</mark><br>(ÖNV) T <mark>10 000,00</mark>                                                                                                    | Ksz.<br>főkönyv<br>0940231                              |
| * DIZ: Törzsszám tökönyv CO<br>Módosít Töröl 77 000010 0041<br>Módosít Töröl 77 000010 0041                                                                                                    | FOG Dátum AFA Vi.ig. Részl<br>kat. ÁFA Részl<br>2023-07-20 27% 0 14<br>2023-07-20 27% 0 14                                                                                                    | Megjegyzés Mozgásnem Szakfeladat E<br>iroda bérleti díj 901 (i<br>iroda bérleti díj 901 (i                                                                                                    | Ei.kód T/K Érték Költségnem Fők Rovat (COFOG<br>(ÖNV) T 10 000,00 094022 B402 013350<br>(ÖNV) T 2 700,00 094062 B406 013350                                                                                                    | Ksz.<br>főkönyv<br>0940231<br>094063                    |
| •         DI2.<br>nem         Törzsszám főkönyv           Módosít         Töröl         77         000010         0041           Módosít         Töröl         77         000010         0041           Módosít         Töröl         77         000010         0041           I         Nem könyvelt állapotú pénzügyi kon         00010         0041 | FOG         Dátum         AFA Vi.ig.<br>kat. ÁFA         Részl           2023-07-20 27% 0         14           2023-07-20 27% 0         14           tír tételek ]         1                                                                                                  | Megjegyzés Mozgásnem Szakfeladat E<br>iroda bérleti díj901 (r<br>iroda bérleti díj901 (r                                                                                                    | Ei.kódT/K Érték Költségnem Fők Rovat (2016<br>(ÖNV) T 10 000,00 094022 B402 013350<br>(ÖNV) T 2 700,00 094062 B406 013350                                                                                                    | Ksz.<br>főkönyv<br>0940231<br>094063                    |
| bLz. Törzsszám <u>Főkönyv</u> Cor<br><u>Módosit Tora</u> ) 77 000010 0441<br><u>Módosit Tora</u> ) 77 000010 0441<br>[ Nem könyvelt állapotú pénzügyi kon<br><u>Biz.</u> <u>Törzsszám Főkönyv</u> COF                                                                                                    | FOG         Dátum         AFA V.ig.         Részt           2023-07-20 27% 0         14           2023-07-20 27% 0         14           2023-07-20 27% 0         14           tír tételek ]         ÁFA V.i.ig.           OG         Dátum         ÁFA V.i.g. Részt           | Megjegyzés Mozgásnem Szakfeladat E<br>iroda bérleti díj901 (r<br>iroda bérleti díj901 (r<br>Hegjegyzés Mozgásnem Szakfeladat Ei.                                                                                                    | ElkédT/K Érték Költségnem Fők Rovat <sup>Leib,</sup><br>COPOG<br>(ÖNV) T 10 000,00 094022 E402 013350<br>(ÖNV) T <u>2 700,00</u> 094062 E406 013350<br>"kódT/K Érték Költségnem Fők Rovat <mark>CoPOG</mark>                        | Ksz.<br>főkönyv<br>0940231<br>094063<br>Ksz.<br>főkönyv |
| BLZ         Försszám fören, CO           Módosit Töröl         77         00010         0041           Módosit Töröl         77         00010         0041           I Nem könyvelt állapotú pénzügyi kon         BIZ.         törököny, COF           Idóbeli         47         00010         35142                                                  | FOG         Dátum         AFA Viig.<br>kat. ÁFA         Részl           2023-07-20         27% 0         14           2023-07-20         27% 0         14           irr tételek ]         ÁFA VLig.<br>kat. ÁFA Részl         N           2023-07-20         27% 0         14 | Negjegyzés         Mozgásnem Szakfeladat E<br>iroda bérleti díj 901         ()           iroda bérleti díj 901         ()           4egjegyzés         Mozgásnem Szakfeladat Ei.           oda bérleti díj 210         6800021         () | EikédT/K Érték Költségnem Fők Rovat <sup>Leib</sup> ,<br>(ÖNV) T 10.000,00 094022.8402 013350<br>(ÖNV) T 2.700,00 094062.8406 013350<br>"kódT/K Érték Költségnem Fők Rovat <mark>Telj.</mark><br>NV) K <mark>10.000,00 91222</mark> | Ksz.<br>főkönyv<br>0940231<br>094063<br>Ksz.<br>főkönyv |

A kontírozást a <Vissza> gomb megnyomásával tudjuk befejezni. Ezt követően visszajutunk a számlák listájához, ahol a számlaszám mögötti mező pirosról zöldre változott.

A kontírozott kimenő számla csak akkor igazolható (kontírozás lezárása) és véglegesíthető (könyvelhető), ha nincs kontírozatlan összeg.

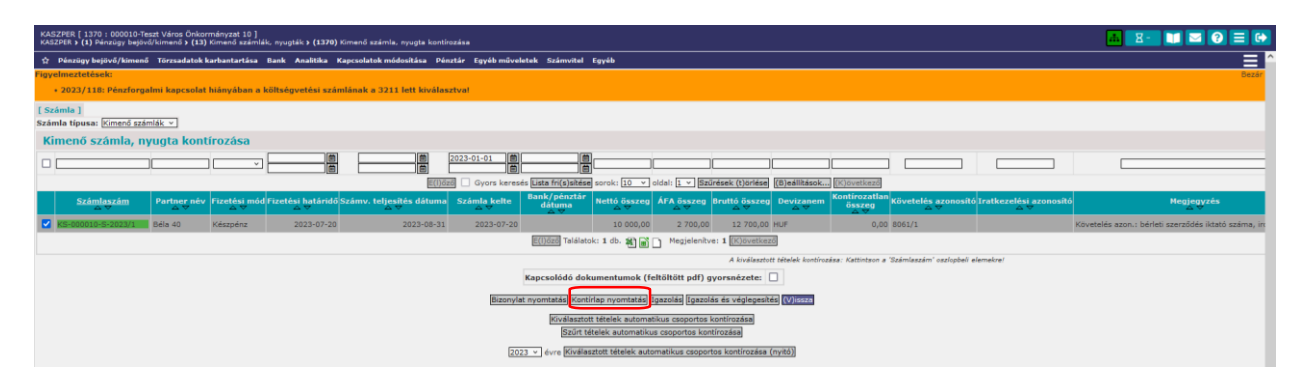

A kontírozás befejezése után az adott kimenő számla száma előtti jelölőnégyzet kipipálása és a <Kontírlap nyomtatás> funkcióval a kontírozás adatai nyomtathatók ki.

A kontírozást az <Igazolás> funkciógomb megnyomásával lehet lezárni. Ezután a számla kontírsorai a (1371) Kimenő számla, nyugta könyvelése menüpontba kerülnek, ott véglegesíthetőek, könyvelhetőek.

Lehetőség van a számla egyidejű igazolására és véglegesítésére (<Igazolás és véglegesítés> funkciógomb használatával) melynek hatására a számla már csak a (1372) Kimenő számla, nyugta könyvelésének helyesbítése menüpontban érhető el. Ezt követően már csak helyesbítéssel lehet módosítani.

#### További funkciógombok:

<Kiválasztott tételek automatikus csoportos kontírozása> és <Szűrt tételek automatikus csoportos kontírozása> funkciógombok használatához szükséges automatikus kontírtételek létrehozása a (254) Automatikus kontírozási sablon létrehozása, módosítása menüpontban. A létrehozott sablon kiválasztásával tudjuk a kimenő számlák csoportos kontírozását végrehajtani.

A két funkciógomb közötti különbség a nevükből adódik. A kiválasztott tétel az, amit pipával megjelöltünk, a szűrt az, amit a képernyőn látunk.

Az utalványrendelet kontírozását mutatjuk be a következő részben, de nem szükséges a kimenő számla készítésével egy időben az utalványrendeletet kikontírozni, az megtehető a pénzügyi teljesítéssel egy időben is. Követelések esetében nem kell az utalványrendeletet előre utalványozni, ellenjegyezni, így az kinyomtatható akkor is, amikor a banki tétellel, illetve pénztárbizonylattal összevezetjük.

| KASZPER [ 1315 : 000010-Tes<br>KASZPER > (1) Pénzügy bejövő/ | szt Város Onkormányzát 10<br>kimenő > (13) Kimenő számlá            | )<br>K, nyugták <b>&gt; (1315)</b> Kimeni | ő számla/nyugta utalványrendeleteinek k | ontírozása és nyomtatása                                        |                         |                              | 📥 🛛 🔁 🛄 🖂                  | 0 ≡ ↔                         |  |  |
|--------------------------------------------------------------|---------------------------------------------------------------------|-------------------------------------------|-----------------------------------------|-----------------------------------------------------------------|-------------------------|------------------------------|----------------------------|-------------------------------|--|--|
| ☆ Pénzügy bejövő/kimenő                                      | Törzsadatok karbantartá                                             | a Bank Analitika Ki                       | apcsolatok módosítása Pénztár E         | gyéb műveletek Szám                                             | vitel Egyéb             |                              |                            |                               |  |  |
| Kimenő számla/ny                                             | imenő számla/nyugta utalványrendeleteinek kontírozása és nyomtatása |                                           |                                         |                                                                 |                         |                              |                            |                               |  |  |
| Mind<br>kijelöl                                              |                                                                     |                                           |                                         |                                                                 |                         |                              |                            |                               |  |  |
|                                                              |                                                                     | E(I)őző                                   | Gyors keresés Lista fri(s)sitése soro   | k: 10 v oldal: 1 v                                              | Szűrések (t)örlése (B)e | állítások (K)övetkező        |                            |                               |  |  |
| Számla azonosító<br>△ ▽                                      | Év Sorsz                                                            | im Teljesítés dátum:<br>△ ▽               | a Bank/Pt.nap Partner név<br>△▽ △▽      | Utalványozott összeg<br>△ ▽                                     | Kontlan.össz. Devi      | zanem Partner bankszámlaszám | Hiv. bankszámlaszám<br>△ ▽ |                               |  |  |
| KS-000010-S-2023/1                                           | 2023 118                                                            | 2023-08-31                                | Béla 40                                 | 12 700,00                                                       | 0,00 HUF                | 46150265-14172277-93422535   | 10000022-2222222-00000000  | Követelés azo<br>száma, iroda |  |  |
|                                                              |                                                                     |                                           | E(I)őző Találatok: 1 o                  | ib. 🐔 🖬 🗋 Megjeler                                              | hitve: 1 (K)övetkező    |                              |                            |                               |  |  |
|                                                              |                                                                     |                                           | Kijelolt utalvár                        | talványrendeletek (n)yon<br>nyrendeletekhez (c)sekk<br>(V)issza | ntatása<br>nyomtatása   |                              |                            |                               |  |  |

#### 3.8. (1315 mp) Kimenő számla utalványrendeletének kontírozása

Ebben a menüpontban lehetőség van a kimenő számlák utalványrendeleteinek kontírozására. A megjelenő listában a kontírozatlan és a kontírozott, kimenő számlákhoz kapcsolódó utalványrendeletek jelennek meg.

A számlaazonosító oszlopban lehet a kontírozni kívánt számla utalványrendeletét kiválasztani kattintással. Az utalványrendelet kontírozása:

| [ Nem k | önyve         | elt állapo       | t <mark>ú költ</mark> s | ségvetési l      | kontír tél | elek ]        |                   |               |       |                   |                   |                |          |        |              |        |       |
|---------|---------------|------------------|-------------------------|------------------|------------|---------------|-------------------|---------------|-------|-------------------|-------------------|----------------|----------|--------|--------------|--------|-------|
|         | l<br>r        | Biz,<br>1em Törz | sszám                   | Ellen<br>főkönyv | COFOG      | Dátum         | ÁFA<br>kat.       | Vi.ig.<br>ÁFA | Részl | Megjegyzés        | Mozgásnem Szaki   | feladat Ei.kód | T/K É    | rték   | Költségnem   | Fők    | Rovat |
| Módosít | Töröl 8       | 31 0000          | 10 0                    | 005013350        | 0133502    | 2023-07-2     | 2027%             | 0             | 14    | iroda bérleti díj | 201               | (ÖNV)          | K 10 (   |        | (            | 940231 | B402  |
| Módosít | Töröl 8       | 31 0000          | 10 (                    | 005013350        | 013350     | 2023-07-2     | 2027%             | 0             | 14    | iroda bérleti díj | 201               | (ÖNV)          | К 27     | 700,00 | (            | 94063  | B406  |
|         | [ Ner         | n könyv          | elt állap               | otú pénzi        | ügyi kont  | tír tételek   | 1                 |               |       |                   |                   |                |          |        |              |        |       |
|         | * Biz.<br>nen | , Törzssz        | ám El<br>fők            | llen<br>önyv COF | OG Dát     | um ÁF.<br>kat | A Vi.ig.<br>. ÁFA | Részl         | Мед   | jegyzés Mozg      | jásnem Szakfelada | at Ei.kód T/K  | Érték    | Költs  | ségnem Fők F | Rovat  |       |
|         | 20            | 000010           | 351                     | 42               | 2023-      | 07-20 279     | 60                | 14            | iroda | bérleti díj 230   |                   | (ÖNV) T        | 0 000,00 | )      | 3211         |        |       |
|         | 20            | 000010           | 251                     | 461              | 2023-      | 07-20 270     | 60                | 14            | iroda | bérleti díi 230   |                   | (ÖNI)() T      | 2 700 00 | 1      | 2211         |        |       |

Mivel a rendszerben biztosított az utalványrendeletek automatikus kontírozása, így a menüpont használata mellőzhető.

#### 3.9. Utalványrendelet nyomtatása

Az utalványrendelet kinyomtatására több lehetőség is van a rendszerben. Lehetőség van a (1315) Kimenő számla/nyugta utalványrendeleteinek kontírozása és nyomtatása, vagy a (1502) Nyomtatásra váró utalványrendeletek listája, illetve a (1501) Utalványrendeletek listája menüpontban is utalványrendeletet nyomtatni a kimenő számlához.

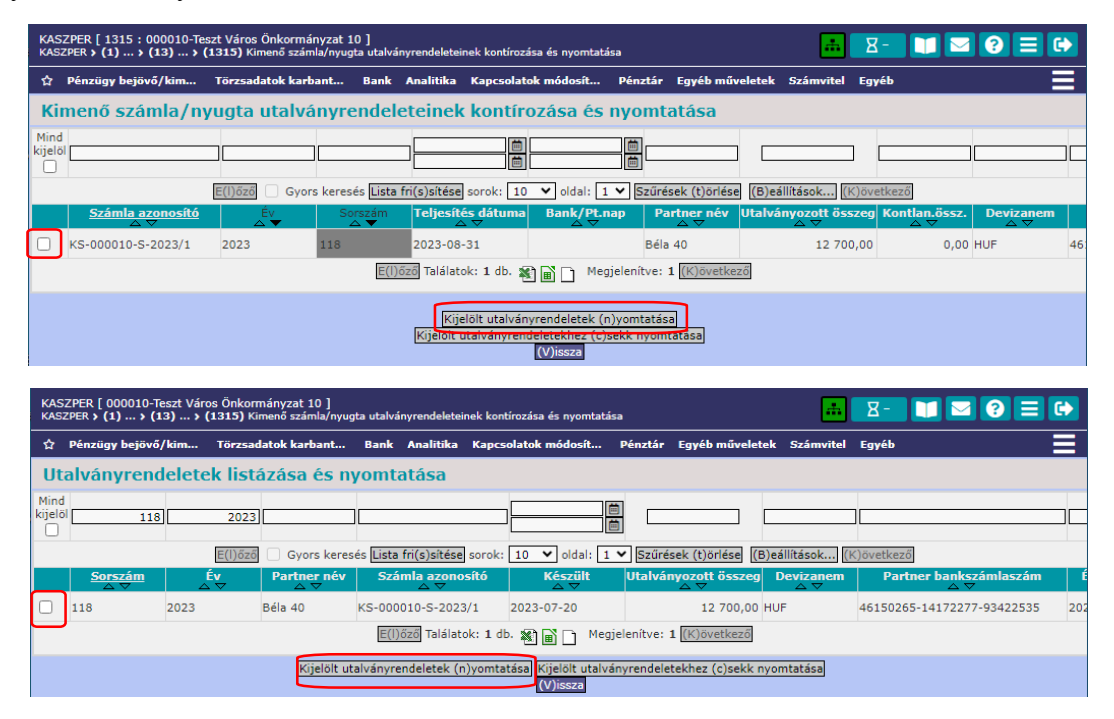

| KAS<br>KASZ    | ZPER [ 1501 : 000010-<br>IPER > (1) > (15) Uta                                                                     | Teszt Város Önk<br>alványrendeletek 3 | cormányzat 10<br>• (150) Utalván | ]<br>yrendelet listázások <b>&gt;</b> | (1501) Utalványre  | ndeletek listája    |                             | 👬 🛛 🖓 - 🚺 🔽                          | <b>2</b> ? ≡ €      |  |  |  |
|----------------|----------------------------------------------------------------------------------------------------|---------------------------------------|----------------------------------|---------------------------------------|--------------------|---------------------|-----------------------------|--------------------------------------|---------------------|--|--|--|
| ☆              | Pénzügy bejövő/ki                                                                                                  | Törzsadatok                           | karban Ba                        | nk Analitika Kap                      | csolatok módosí    | . Pénztár Egy       | véb műveletek Számvit       | tel Egyéb                            |                     |  |  |  |
|                |                                                                                                    |                                       |                                  |                                       |                    |                     |                             |                                      |                     |  |  |  |
| Ut             | Utalványrendeletek állapota                                                                                        |                                       |                                  |                                       |                    |                     |                             |                                      |                     |  |  |  |
| Mind<br>kijelö |                                                                                                    | ~][                                   |                                  |                                       | 2023               | 118                 |                             |                                      |                     |  |  |  |
|                |                                                                                                    | E(l)őző 🗌 G                           | Gyors keresés [                  | lista fri(s)sítése soro               | k: 10 🔻 oldal      | 1 ¥ Szűrésel        | (t)örlése (B)eállítások     | (K)övetkező                          |                     |  |  |  |
|                | м                                                                                                    | enüpont                               | Partner<br>△ ▽                   | Partnertípus                          | Év<br>∆ ⊽          | Sorszám<br>△ ▽      | Utrend.<br>azonosító<br>△ ▽ | Számla/bizonylat<br>azonosító<br>△ ▽ | Számla kelte<br>△ ▽ |  |  |  |
|                | Megtekint                                                                                                    |                                       | Béla 40                          | Magánszemély                          | 2023               | 118                 | UT-000010-2023/8            | KS-000010-S-2023/1                   | 2023-07-20          |  |  |  |
|                |                                                                                                    |                                       |                                  | E(I)őző Találatok: 1                  | db. 🐒 🖬 🗋          | Megjelenítve: 1     | K)övetkező                  |                                      |                     |  |  |  |
|                |                                                                                                    |                                       |                                  | Kapcsolódó dokur                      | nentumok (feltölt  | ött pdf) gyorsnéz   | ete                         |                                      |                     |  |  |  |
|                | (O)sszesen Kijelölt utalványrendeletek (n)yomtatásal (V)issza<br>Kijelölt utalványrendeletekhez (c)sekk nyomtatása |                                       |                                  |                                       |                    |                     |                             |                                      |                     |  |  |  |
|                |                                                                                                    | Ľ                                     | Jtalványrendele                  | et lekapcsolása a bizo                | onylatról/számláro | ól és a kötelezett: | ségvállalásról/követelésro  | ől                                   |                     |  |  |  |
|                | Utalványrendelet lekapcsolása és a kapcsolódó bizonylat/számla lekapcsolása kötelezettségvállalásról/követelésről  |                                       |                                  |                                       |                    |                     |                             |                                      |                     |  |  |  |
|                | (K)iadási utalványrendelet készítése (B)evételi utalványrendelet készítése                                         |                                       |                                  |                                       |                    |                     |                             |                                      |                     |  |  |  |
|                |                                                                                                    |                                       | (T)ov                            | ább az 517 mp-ra az                   | utalványrendelet   | és bizonylat össi   | zekapcsolásához             |                                      |                     |  |  |  |

Mivel a bérleti díjról szóló számla készpénzes fizetési móddal készült, a további folyamatok bemutatása a Pénztári tételek kezelése oktatási anyagban történik (6. alkalom).

# 4. NYITÓ SZÁMLÁS KÖVETELÉS KEZELÉSE A PROGRAMBAN

A követelések nyitó tételeinek rögzítését a csatlakozás időszakában a KASZPER modul (112) Követelések/Kötelezettségvállalások/más fizetési kötelezettségek nyilvántartása menüpontban kezdjük. A 112 menüpont a követelések/kötelezettségvállalások nyilvántartására szolgál, ez az analitika. Ebben a menüpontban minden követelésünk/kötelezettségvállalásunk megjelenik.

A nyitó tételek kézi úton történő rögzítésére csak a rendszercsatlakozás első évében van szükség. A későbbiekben a zárás-nyitás folyamata automatikus a szakrendszerben!

A KASZPER modulban történő rögzítés szempontjából megkülönböztetünk számlás és nem számlás követeléseket.

Bemutatásra kerül egy nyitó számlás követelés (intézményi ellátási díj) rögzítése a rendszerben: A számla december havi étkezési díj - mellyel kapcsolatban előző évben az intézmény számlát bocsátott ki -, nettó összege 5.800,- Ft, az Áfa 1.566,-Ft.

A példa követelés az előző évi záró főkönyvi kivonat alapján a nyitó mérlegben szerepel (1. alkalom).

| 6.   | D/I/4 Költségvetési évben<br>esedékes követelések<br>működési bevételre                                    | 7 366 |
|------|----------------------------------------------------------------------------------------------------|-------|
| 6.1. | D/I/4c - ebből:<br>költségvetési évben<br>esedékes követelések<br>ellátási díjakra                         | 5 800 |
| 6.2  | D/I/4d - ebből:<br>költségvetési évben<br>esedékes követelések<br>kiszámlázott általános<br>forgalmi adóra | 1 566 |

| 351451 | Intézményi ellátási díjak költségvetési<br>évi követelések                           | 5 800 | 0 |
|--------|--------------------------------------------------------------------------------------|-------|---|
| 351461 | költségvetési évben esedékes<br>követelések kiszámlázott általános<br>forgalmi adóra | 1 566 | 0 |

# 4.1. (112 mp) A nyitó követelés nyilvántartásba vétele

A 112 menüpontban az <Új Kötelezettségvállalás/követelés felvitele> felületen rögzítjük a számlához kapcsolódó nyitó követelés adatait. Azok a mezők, amelyek aláhúzással szerepelnek, kötelezően kitöltendő mezők:

- Az év kiválasztása: 2023
- Az <u>Előírás-tól Előlírás-ig</u> 2022.12.20. 2023.01.05.
- <u>Az alapjául szolgáló dokumentum azonosítója:</u> étkezési számla iktatószáma
- <u>Az alapjául szolgáló dokumentum dátuma:</u> 2022.12.20., a dátum előző évi dátum lehet.
- <u>Az intézmény</u> mezőben kiválasztjuk az intézményünket.
- A maradvány mezőbe pipát teszünk, ezzel jelezzük a programban, hogy nyitó tételt rögzítünk!
- <u>Fizetési mód:</u> átutalás.
- Jogcím: 144 B Működési bevételek szolgáltatás intézményi ellátási díj
- <u>Követelés aláíró</u> választása a felhasználó szabályzataiban rögzítettek alapján történik.
- <u>Partnert</u> választunk (tetszőleges)

| bejövő/kimenő Törzsadatok karbantartása Bank Analitika Kapo                    | solatok módosítása Pénztár Egyéb műveletek Számvitel Egyéb             |                                         |                                                              |
|--------------------------------------------------------------------------------|------------------------------------------------------------------------|-----------------------------------------|--------------------------------------------------------------|
|                                                                                | [ Év kivá                                                              | lasztása ]                              |                                                              |
|                                                                                | EV: 202                                                                |                                         |                                                              |
| Követelések/Kötelezettségvállalások felvit                                     | ele                                                                    |                                         |                                                              |
|                                                                                |                                                                        |                                         |                                                              |
| Belső azonosító: Új Köt. váll. / Követelés                                     |                                                                        | Iratkezelési azonosító:                 | Dokumentumok átemelése IRAT szakrendszerből                  |
| Előírás -tól:                                                                  | 2022-12-20                                                             | Előírás -iu:                            | 2023-01-05 🛗 🗌 Határozatlan idejű 🗌 Alaptevékenységen kívüli |
| Az alapjául szolgáló dokumentum azonosítója:                                   | étkezési számla iktatószáma                                            | Az alapjául szolgáló dokumentum dátuma: | 2022-12-20                                                   |
|                                                                                |                                                                        | Típus:                                  | · •                                                          |
| Intézmény kód:                                                                 | 000010 - Teszt Város Önkormányzat 10 👻                                 |                                         |                                                              |
|                                                                                | Z Maradvány                                                            |                                         |                                                              |
| Fizetési mód.deviza:                                                           | Átutalás V HUF V                                                       | Nyilvántartásba vételi árfolyam:        | (D)eviza árfolyamok                                          |
| Jogcím:<br>Részletezőköd értékei csak a jogcím kiválasztása után jelennek meg. | [144 - B - Működési bevételek - szolgáltatás - intézményi ellátási díj | Stabilitási törvény szerinti árfolyam:  |                                                              |
| Követelés aláíró:                                                              | Kötelezettségvállaló Kálmán 💙                                          | Deviza összege:                         |                                                              |
| Partnerek beemelése másik<br>kötelezettségvállalásról/követelésről             | (K)ötelezettségvállalás/követelés                                      |                                         |                                                              |
| Eő partner:                                                                    | Géza 83 (P)artnerek                                                    | További partnerek:                      | (T)ovábbi partnerek                                          |

#### Tételek felvitele:

Azok a mezők, amelyek aláhúzással szerepelnek, kötelezően kitöltendő mezők:

- <u>Részletező kód</u>: egy bevételi jogcím választása.
- Rovat: B405 Ellátási díjak
- <u>Típus:</u> 1 Tárgyévi előirányzat terhére vállalt tárgyévi kötelezettségvállalás/követelés.
- <u>Előirányzat:</u> (KÖT) Kötelező, jogszabályi hivatkozást szükséges beírni, jelen esetben legyen költségvetési rendelet.
- <u>Nettó összeg</u>: 5.800,-
- <u>Költségvetési év</u> 2023
- <u>Áfa kategória</u> 27%

<Hozzáad> gombbal rögzítjük a követelés nettó értékét:

| [ Tételek ]                |                                                                                                    |
|----------------------------|----------------------------------------------------------------------------------------------------|
|                            |                                                                                                    |
|                            | Intézmény Részletező kód Rovat kód Típus Előirányzat típus Jogszabályi hivatkozás Összeg Költségvetési év ÁFA kategória Csak ÁFA-s COFOG Szakfeladat |
| Intézmény:                 | 000010 - Teszt Város Önkormányzat 10 💌                                                                                                    |
| <u>Részletező:</u>         | 14 - B - Elkülönitést nem igénylő bevételek 🔻                                                                                                    |
| Automatikus kontir sablon: | Automatikus kontír sablon kiválasztésa listából                                                                                                    |
| Rovat:                     | B405 (B) - Ellátási díjak 🗸                                                                                                    |
| <u>Típus:</u>              | 1 - Tárgyévi előirányzat terhére vállalt tárgyévi kötelezettségvállalás/követelés 🗸                                                                  |
| Előirányzat:               | (KÖT) Kötelező 🗸                                                                                                    |
| Jogszabályi<br>hivatkozás: | Költségvetési rendelet                                                                                                    |
| Nettó összeg:              | 5 800) Nettó érték számítása                                                                                                    |
| Ktgvetési év:              | 2023 🗸                                                                                                    |
| ÁFA kategória:             | 27% 🗸                                                                                                    |
| Csak ÁFA tétel:            |                                                                                                    |
|                            | [(H)ozzáad [hó(d)osít] [Törö(I]] [Nettó-áfa kapcsolás                                                                                                |

Ezt követően felajánlja az Áfa értéket is a rendszer, ezt is a <Hozzáad> gombbal rögzítjük:

| [ Tételek ]                   |                                         |                                                |                              |                                                                                      |                      |                           |            |                     |                  |               |                   |
|-------------------------------|-----------------------------------------|------------------------------------------------|------------------------------|--------------------------------------------------------------------------------------|----------------------|---------------------------|------------|---------------------|------------------|---------------|-------------------|
|                               | Intézmény                               | Részletező kód                                 | Rovat kód                    | Típus                                                                                | Előirányzat<br>típus | Jogszabályi<br>hivatkozás | Összeg     | Költségvetési<br>év | ÁFA<br>kategória | Csak<br>ÁFA-s | COFOG Szakfeladat |
| 0                             | 000010 - Teszt Város<br>Önkormányzat 10 | 14 - B - Elkülönítést nem<br>igénylő bevételek | B405 (B) -<br>Ellátási díjak | 1 - Tárgyévi előirányzat terhére vállalt tárgyévi<br>kötelezettségvállalás/követelés | (KÖT)<br>Kötelező    | Költségvetési<br>rendelet | 5 800,00   | 2023                | 27%              |               |                   |
| Intézmény:                    | 000010 - Teszt Város Ön                 | kormányzat 10 💙                                |                              |                                                                                      |                      |                           |            |                     |                  |               |                   |
| Részletező:                   | 14 - B - Elkülönítést nem               | n igénylő bevételek 🔻                          |                              |                                                                                      |                      |                           |            |                     |                  |               |                   |
| Automatikus kontir<br>sablon: | Automatikus kontir sabl                 | lon kiválasztása listából                      |                              |                                                                                      |                      |                           |            |                     |                  |               |                   |
| Rovat:                        | B406 (B) - Kiszámlázott á               | ltalános forgalmi adó                          |                              |                                                                                      |                      |                           |            |                     |                  |               |                   |
| Tipus:                        | 1 - Tárgyévi előirányzat t              | terhére vállalt tárgyévi kötel                 | ezettségvállalás             | /követelés 🗸                                                                         |                      |                           |            |                     |                  |               |                   |
| Előirányzat:                  | (KÖT) Kötelező 🗸 🗸                      | ]                                              |                              |                                                                                      |                      |                           |            |                     |                  |               |                   |
| Jogszabályi<br>hivatkozás:    | Költségvetési rendelet                  | 1                                              |                              |                                                                                      |                      |                           |            |                     |                  |               |                   |
| Áfa összeg:                   | 1 566                                   |                                                |                              |                                                                                      |                      |                           |            |                     |                  |               |                   |
| Ktgvetési év:                 | 2023 ¥                                  |                                                |                              |                                                                                      |                      |                           |            |                     |                  |               |                   |
| ÁFA kategória:                | 27% 🗸                                   |                                                |                              |                                                                                      |                      |                           |            |                     |                  |               |                   |
| Csak ÁFA tétel:               |                                         |                                                |                              |                                                                                      |                      |                           |            |                     |                  |               |                   |
|                               |                                         |                                                |                              |                                                                                      | (H)ozzáad Mó(d       | )osít Törö(I) Nettó       | áfa kancso | lás                 |                  |               |                   |

Ha szeretnénk módosítani a tételekben, itt megtehetjük. Az érintett tétel előtti jelölő négyzetet kipipáljuk, és <Módosít> gombra kattintunk. Módosítás esetén a nettó és az Áfa tétel együtt mozog, ezért módosítás esetén bármelyik összeget módosítjuk, a nettó és az Áfa tétel összegét újra rögzíteni kell a <Hozzáad> gomb segítségével.

| [Tételek] |                                         |                                                |                                                   |                                                                                      |                                                 |                           |                            |                  |                                    |
|-----------|-----------------------------------------|------------------------------------------------|---------------------------------------------------|--------------------------------------------------------------------------------------|-------------------------------------------------|---------------------------|----------------------------|------------------|------------------------------------|
|           | Intézmény Részletező kód                |                                                | Rovat kód                                         | Típus                                                                                | pus Előirányzat Jogszabályi<br>típus hivatkozás |                           | Összeg Költségvetési<br>év | ÁFA<br>kategória | Csak<br>COFOG Szakfeladat<br>ÁFA-s |
| 0         | 000010 - Teszt Város<br>Önkormányzat 10 | 14 - B - Elkülönítést<br>nem igénylő bevételek | B405 (B) - Ellátási díjak                         | 1 - Tárgyévi előirányzat terhére vállalt tárgyévi<br>kötelezettségvállalás/követelés | (KÖT)<br>Kötelező                               | Költségvetési<br>rendelet | 5 800,00 2023              | 27%              |                                    |
| 0         | 000010 - Teszt Város<br>Önkormányzat 10 | 14 - B - Elkülönítést<br>nem igénylő bevételek | B406 (B) - Kiszámlázott<br>általános forgalmi adó | 1 - Tárgyévi előirányzat terhére vállalt tárgyévi<br>kötelezettségvállalás/követelés | (KÖT)<br>Kötelező                               | Költségvetési<br>rendelet | 1 566,00 2023              | 27%              |                                    |

További adatok:

- <u>Fizetési ütem</u>: egyösszegű
- Bruttó összesen: leellenőrizzük a bruttó összeget
- Partner folyószámla: leellenőrizzük a partner számla számát
- Intézményi bankszámla: saját intézményünk bankszámlaszámai láthatók, melyeket legördülő lista segítségével ki tudunk választani
- <u>Tárgy</u>: 2022. december havi étkezési díj.
- Közlemény mező kitöltése nem kötelező, de megadható egyéb információ a tételhez kapcsolódóan.

| Plank of Barrey                                                                |                                          | Durate Concerns                                                           | 7.000                             |
|--------------------------------------------------------------------------------|------------------------------------------|---------------------------------------------------------------------------|-----------------------------------|
| rizetesi utem:                                                                 | egyosszegu                               | brutto osszesen:                                                          | / 300                             |
| Partner folyószámla:                                                           | 85810883-77067626-50777931 ¥             | Új partner (b)ankszámlaszám                                               |                                   |
| Intézményi bankszámla: 10 - Fizetési elszámolási számla - 10000022-22222       | 222-00000000 ¥                           |                                                                           |                                   |
| Tárgy:                                                                         |                                          |                                                                           |                                   |
| 2022. december havi étkezési díj                                               |                                          |                                                                           |                                   |
| Közlemény:                                                                     |                                          |                                                                           |                                   |
| 2022. december havi étkezési díj                                               |                                          |                                                                           |                                   |
| Szükséges-e a Gazdálkodási szakrendszerben az elektronikus aláírás?            | 0                                        |                                                                           |                                   |
| Kinek a nevében visszük fel:<br>- Teszt Város Önkormányzat 10 (ASP Oktató13) 💙 |                                          |                                                                           |                                   |
| Közbeszerzés alá tartozik                                                      |                                          | Közbeszerzési dokumentáció neve                                           |                                   |
| Közbeszerzési dokumentáció iktatószáma                                         |                                          | Közbeszerzési dokumentáció dátuma                                         | <b></b>                           |
| Elszámolás vagy egyéb feltétel                                                 |                                          | Elszámolás határideje                                                     | ė                                 |
|                                                                                |                                          | Elszámolás alá tartozó összeg:                                            |                                   |
| Függő kötelezettség/követelés                                                  |                                          | Függésben:                                                                | (K)ötelezettségvállalás/követelés |
| Keretjellegű kötelezettségvállalás/követelés:                                  |                                          |                                                                           |                                   |
|                                                                                | (R)ögzitt<br>Rögzittés és (T)ovább a kap | az (A)datok megőrzésével<br>solódó dokumentumok feltöltéséhez<br>(V)issza |                                   |

A <Rögzít> gombbal rögzítjük a tételünket.

A sikeres rögzítés után a 112 menüpontban a követelések/kötelezettségvállalások főlapján látható a követelés sorszáma és azonosítója.

A Köv./Köt.váll. azonosító oszlopban szerepel a követelés azonosítónk. A perjel után található szám azt jelenti, hogy hányszor módosítottuk a követelésünket. Az azonosítót célszerű feljegyezni. A követelés további kereséséhez ezt az azonosítót adjuk meg.

| KAS<br>KAS | ZPER [ 112 : 000010<br>ZPER > (1) Pénzügy b | )-Teszt<br>ejövő/ki | Város Önkormái<br>menő > (11) Köt | nyzat 10 ]<br>elezettségvállaláso | ok <b>&gt; (112)</b> Követ | elések/Kötelezettségvá      | illalások/más fizetési        | kötelezettségek nyilva                        | intartása                                                                                                    |                     |                  |              | 4          | <u>8</u> -    | 1 🖂 🕐                                 | ≡ 🗭       |
|------------|---------------------------------------------|---------------------|-----------------------------------|-----------------------------------|----------------------------|-----------------------------|-------------------------------|-----------------------------------------------|----------------------------------------------------------------------------------------------------|---------------------|------------------|--------------|------------|---------------|---------------------------------------|-----------|
| Ŷ          | Pénzügy bejövő/ki                           | nenő                | Törzsadatok ka                    | irbantartása Bi                   | ank Analitika              | Kapcsolatok módos           | sítása Pénztár E              | gyéb műveletek                                | Számvitel Egyéb                                                                                                    |                     |                  |              |            |               |                                       |           |
|            |                                             |                     |                                   |                                   |                            | Követele                    | ések/Kötelezettségy<br>Új köt | /állalások/más fizete<br>elezettségvállalás/k | si kötelezettségek felt<br>övetelés (f)elvitele                                                                                                    | öltése táblázatból  |                  |              |            |               |                                       |           |
| Kö         | vetelések/K                                 | ötele               | zettségvá                         | illalások/n                       | nás fizeté:                | si kötelezetts              | ségek nyilvá                  | ntartása (11                                  | .2)                                                                                                    |                     |                  |              |            |               |                                       |           |
|            | Mind<br>kijelöl                             |                     |                                   |                                   | ]                          | ]]                          |                               |                                               | 2022-12-20         Image: Constraint of the second second sec |                     | ]                |              |            | ]             |                                       |           |
|            |                                             |                     |                                   |                                   | E(I)ő                      | 🗴 🗌 Gyors keresé            | s Lista fri(s)sítése          | sorok: 10 🗸 olda                              | al: 1 🗸 Szűrések (t)                                                                                                    | örlése (B)eállításo | k (K)övetkező    |              |            |               |                                       |           |
|            | Ме                                          | nüpon               | t <u>Név</u>                      | Partner ID                        | Sorszám<br>△ ▽             | Köv./Köt.váll.<br>azonosító | atkezelési azonos<br>△ ▽      | ító Kelte<br>△ ▽                              | Előírás -tól:<br>△ ▽                                                                                                    | Előírás -ig:<br>△ ▽ | Áfa<br>kategória | Nettó<br>△ ▽ | ÁFA<br>A V | Bruttó<br>△ ▽ | Kiállított<br>számlák/<br>bizonylatok | Pü. telje |
| Mód        | Javít                                       |                     | Géza 83                           | 83                                | 8062                       | 8062/1                      |                               | 2022-12-20                                    | 2022-12-20                                                                                                    | 2023-01-05          | 27%              | 5 800,00     | 1 566,00   | 7 366,00      | 0,00                                  |           |
|            |                                             |                     |                                   |                                   |                            |                             | E(I)öző Találato              | k: 1 db. 🐮 📄 🗋                                | Megjelenítve: 1 (K)ö                                                                                                    | ivetkező            |                  |              |            |               |                                       |           |
|            |                                             |                     |                                   |                                   |                            |                             | Új köt                        | elezettségvállalás/k                          | övetelés (f)elvitele                                                                                                    |                     |                  |              |            |               |                                       |           |
|            |                                             |                     |                                   |                                   |                            | lar.                        | internet in the second second | Öss(z)es                                      | tő                                                                                                    | 1 find as south as  |                  |              |            |               |                                       |           |
|            |                                             |                     |                                   |                                   |                            | K                           | Kijelöltek nyomtata           | ása - e(i), nélkül S                          | zűr(t)ek nyomtatása e                                                                                                    | ei, nélkül          |                  |              |            |               |                                       |           |
|            |                                             |                     |                                   |                                   |                            | Ξ                           | ovább a fizetési (ü)          | temterv elkészítésé                           | hez Tovább az (e)llen                                                                                                    | jegyzéshez          |                  |              |            |               |                                       |           |
|            |                                             |                     |                                   |                                   |                            |                             |                               | (V)issz                                       | 1                                                                                                    |                     |                  |              |            |               |                                       |           |

Elkészült a nyitó számlás követelésünk, a továbbiakban bemutatásra kerül a hozzá kapcsolódó külső kimenő számla készítése.

# 4.2. (1310 mp) Kimenő számla készítése / Külső kimenő számla felvitele

Egy számla kiállítása történhet elektronikusan - a KASZPER modullal, vagy akár más programmal is - illetve papír alapon, történhet külső helyszínen, ami lehet például telephely, konyha. Ezeknek a számláknak meg kell jelenni a könyvelésben. Továbbá az ASP rendszerre való áttérés során a más rendszerrel előző időszakokban kiállított számlákat – melyek még nincsenek kiegyenlítve – is rögzíteni szükséges a rendszerben. Ezeknek a számláknak a rögzítésére ad lehetőséget a program a KASZPER modulban az (1310) Kimenő számla készítése menüponton belül a <Váltás külső kimenő számla készítésére> felületen. Az eredetileg kiállított számlák sorszámát kell beírni a külső kimenő számla száma mezőbe, ami történhet egyesével, tömbösítve, illetve a 1310 menüponton belül, a <Kimenő számla készítése táblázatból> funkciógomb használatával, amivel a rendszer lehetőséget ad arra, hogy az adatokat Excel táblázatból importáljuk. A továbbiakban ugyanúgy kell eljárni, mint a

kimenő számlák esetében. Két eljárás kerül bemutatásra a számlakiállításra vonatkozóan. Az egyik követelésből indul, a másik maga a számlakészítésből.

A nyitó követeléshez tartozó külső kimenő számla készítésének lépései:

Az 1310 Kimenő számla készítése menüponton belül a <Váltás külső kimenő számla készítésére> gombra kattintva elérhető felületen rögzítjük a követeléshez kapcsolódó számla adatait:

| KA<br>KA | SZPER [ 000010-Teszt Város Önkormányzat 10 ]<br>SZPER > (1) Pénzügy bejovájáimenő > (13) Kimenő számlák, myugták > (1310) Kimenő/Külső kimenő számla készthése                            | 👬 🗵 🚺 🔽 😯 🚍 🔂 |
|----------|----------------------------------------------------------------------------------------------------|---------------|
| ☆        | Pénzügy bejövő/kimenő Törzsadatok karbantartása Bank Analitika Kapcsolatok módosítása Pénztár Egyéb műveletek Számvitel Egyéb                                                             |               |
|          | Kimenő számla felvitele                                                                                                    |               |
|          | Väitäs kulső kimenő számla készítésre Kimenő számla készítése táblázatból Kimenő számla importálás: Kimenő számlá kautomatikus készítése táblázatból Kimenő számlák automatikus készítése |               |
|          |                                                                                                    |               |
|          | VEVŐ ÉS FEJLÉC ADATOK                                                                                                    |               |

Azok a mezők, amelyek aláhúzással szerepelnek, kötelezően kitöltendő mezők.

• Követelés azonosító: a követelés gyorskeresőbe beírjuk a rögzített követelés számát, majd kiválasztjuk. A <Követelés> gombra kattintva is behívhatjuk a rögzített követelésünket.

| KASZPER ( 000010-Teszt. Város Önkormányzat. 10 )<br>KASZPER > (1) Pérulagy bejovájkinenő > (13) Kimenő számlák, nyugták > (1310) Kimenő/Küleő kimenő számla készítése |                          |                           |         |          |                                             |           |                     |              |                           |                                                                             |  |       |
|----------------------------------------------------------------------------------------------------|--------------------------|---------------------------|---------|----------|---------------------------------------------|-----------|---------------------|--------------|---------------------------|-----------------------------------------------------------------------------|--|-------|
| Ŷ                                                                                                    | Pénzügy bejövő/kimenő    | Törzsadatok karbantartása | Bank An | nalitika | Kapcsolatok módosítása                      | Pénztár   | Egyéb műveletek     | Számvitel    | Egyéb                     |                                                                             |  | i 🗐 🗄 |
|                                                                                                    | Külső kimenő s           | zámla felvitele           |         |          |                                             |           |                     |              |                           |                                                                             |  |       |
|                                                                                                    | Váltás normál számla kés | zítésre                   |         |          |                                             |           |                     |              | Kimenő számla importálás: | Kimenő számla készítése táblázatból<br>Kimenő számlák automatikus készítése |  |       |
|                                                                                                    |                          |                           |         |          |                                             |           |                     |              |                           |                                                                             |  |       |
|                                                                                                    |                          |                           |         |          |                                             | V         | EVŐ ÉS FEJL         | ÉC ADA       | ГОК                       |                                                                             |  |       |
|                                                                                                    | Követelés<br>azonosító:  |                           |         |          | (K)övetelés<br>8062                         |           |                     |              | Köt. váll.<br>azonosító:  | (K)ötelezettségvállalás                                                     |  |       |
|                                                                                                    | Külső kimenő számla s    | táma:                     |         |          | 8062/1 Géza 83 B                            | - 144 - M | űködési bevételek - | szolgáltatás | intézményi ellátási díj   |                                                                             |  |       |
|                                                                                                    | Partnerek:               |                           |         |          | (P)artnerek Uj partn<br>Gyors partnerkereső | ner       |                     |              | Bankszámla:               |                                                                             |  |       |

Rákattintunk a megfelelő sorra és beemelésre kerül a követelés. A követelés sorszáma megjelenik a <Követelés> gomb előtt:

|                         | VEVŐ ÉS FEJLÉC ADATO                        | κ                        |                         |
|-------------------------|---------------------------------------------|--------------------------|-------------------------|
| Követelés<br>azonosító: | 8062/1 (K)övetelés<br>Követelés györskereső | Köt. váll.<br>azonosító: | (K)ötelezettségvállalás |
|                         |                                             |                          |                         |

- <u>Külső kimenő számla száma:</u> ebben a mezőben rögzítjük a más rendszerekben vagy kézzel kiállított számla azonosítóját.
- <u>Partnerek:</u> a rendszer behozza a követeléskor kiválasztott partnert.
- Bankszámla: az érintett partner bankszámlaszáma.
- Intézményi bankszámlák: az adott intézményünk bankszámlaszáma.
- Jogcím: beemeli a kötelezettségvállalásról a rendszer.
- <u>Számla kelte:</u> a kiállított számlákról berögzítjük az adatokat, jelen példánkban 2022.12.20. Mivel a példánk nyitó követelés, a dátum csak előző évi lehet.
- <u>Teljesítés dátuma:</u> a kiállított számlákról berögzítjük az adatokat, jelen példánkban 2022.12.31. Mivel a példánk nyitó követelés, a dátum előző évi.
- <u>Fizetési határidő:</u> a kiállított számlákról berögzítjük az adatokat, jelen példánkban 2023.01.05.
- Fizetési mód: Átutalás
- Megjegyzés kiegészítés: tölthető, nem kötelező mező.
- Megjegyzés: a követeléskor megadott adatok.
- <u>Közlemény:</u> a rendszer behozza a követelés azonosítóját, és a követelés tárgyát.

• Utalványrendeletet akkor készítünk hozzá, amikor pénzügyileg teljesül.

| Partnerek:                         | Loter en ourier must de com alle de la company                                    |                                                          |                                                                                      |
|------------------------------------|-----------------------------------------------------------------------------------|----------------------------------------------------------|--------------------------------------------------------------------------------------|
|                                    | Geza 83; Gomba, Teszt utca 15.; asz:-; tipus: Magansze                            | mély V Bankszámla:                                       | 85810883-77067626-50777931 ¥                                                         |
|                                    | T(o)vábbi partner                                                                 |                                                          |                                                                                      |
| További partner:                   | Gyors partnerkereső (további partner)                                             |                                                          |                                                                                      |
| Intézményi bankszámlák:            | 10000022-2222222-00000000                                                         | Iratkezelési azonosító:                                  |                                                                                      |
| Ügyintéző:                         | ASP Oktató13                                                                      | Joacím:                                                  | Működési bevételek - szolgáltatás - intézményi ellátási díj                          |
|                                    |                                                                                   | Kinek a nevében visszük fe<br>- Teszt Város Önkormányzat | I:<br>10 (ASP Oktató13) ▼                                                            |
|                                    |                                                                                   | Intézmény kód:                                           | 000010 - Teszt Város Önkormányzat 10 🛩                                               |
| Fizetési mód:                      | Átutalás 🗸                                                                        | Devizanem:                                               | HUF                                                                                  |
| Számla kelte:                      | 2022-12-20                                                                        | Időszakos elszámolás                                     |                                                                                      |
| Fizetési határidő:                 | 2023-01-05                                                                        | Elszámolási időszak (-tól):                              | 2022-12-01                                                                           |
| Számv. teljesítés dátuma:          | 2022-12-31                                                                        | Elszámolási időszak (-ig):                               | 2022-12-31                                                                           |
| ÁFA tv. szerinti teljesítés dátum: | 2023-01-05                                                                        |                                                          |                                                                                      |
| Megjegyzés:                        | Követelés azon.: étkezési számla iktatószáma,<br>2022. december havi étkezési díj | Közlemény:                                               | Követelés száma: 8062/1, 2022. december havi<br>étkezési díj                         |
| Megjegyzés kiegészítés:            |                                                                                   | V Ok Sablon megjegyzés:                                  | V<br>Új s(a)blon felvitele Kíválasztott sablon módosítása Kíválasztott sablon törlér |
| Típus:                             | Előleg Díj- vagy előlegbekérő Szállítólevél                                       |                                                          |                                                                                      |
|                                    | EGYÉB AL                                                                          | DATOK                                                    |                                                                                      |
| Felvivő:                           | ASP Oktató13                                                                      | Felvitel :                                               | 2023-07-22                                                                           |
|                                    |                                                                                   |                                                          |                                                                                      |

<Kimenő számlához tartozó tételek felvitele> gombra kattintva rögzítjük a számla tételeit.

- Megjegyzés: 2022. december havi étkezési díj
- Áfa kategória: 27%
- <u>Mennyiségi egység:</u> jelen esetben adag
- <u>Mennyiség:</u> jelen esetben 10.
- <u>Nettó egységár:</u> jelen esetben 580.

| KAS<br>KAS | ZPER [ 000010-To<br>ZPER > (1) > (1                                        | eszt Város Önkormá<br>3) Kimenő számlák, i                          | nyzat 10<br>nyugták >    | ]<br>(1310) Kin | nenő/Külső kimenő :                  | számla készi                    | ítése                          |                | <b></b> 8 - |          | ? Ξ |  |
|------------|----------------------------------------------------------------------------|---------------------------------------------------------------------|--------------------------|-----------------|--------------------------------------|---------------------------------|--------------------------------|----------------|-------------|----------|-----|--|
| ☆          | Pénzügy bejö                                                               | Törzsadatok k                                                       | Bank                     | Analitika       | Kapcsolatok                          | Pénztár                         | Egyéb művele                   | Számvitel      | Egyéb       |          |     |  |
|            | Tétele                                                                     | k felvitele                                                         |                          |                 |                                      |                                 |                                |                |             |          |     |  |
|            | <b>Sorszám :</b><br>Partner :<br>Partner cím<br>Partner adó<br>Partner cso | e :<br>száma :<br>portazonosító adósz                               | :ám :                    |                 | A SZÁMLA<br>Géza 83<br>2000 Gom      | <b>A MÉG NEM</b><br>ba, Teszt u | <b>1 KÉSZÜLT EL</b><br>tca 15. |                |             |          |     |  |
|            | Partner bel<br>Számla kell<br>Teljesítés d                                 | öldi adóalany-e :<br>e :<br>átuma :                                 |                          |                 | Nem<br>2022-12-2<br>2022-12-3        | 0                               |                                |                |             |          |     |  |
|            | Fizetési hat<br>Időszakos e<br>Elszámolás                                  | áridő :<br>Iszámolás :<br>időszak :                                 |                          |                 | 2023-01-0<br>Igen<br>2022-12-0       | 5<br>1 - 2022-1                 | 2-31                           |                |             |          |     |  |
|            | AFA tv. sze<br>Köt. váll. /<br>A köt. váll.                                | inti teljesités dátun<br>Követelés bruttó éri<br>hoz / követeléshez | n :<br>:éke:<br>tartózó, |                 | 2023-01-0<br>7 366,00 H              | 2023-01-05<br>7 366,00 HUF      |                                |                |             |          |     |  |
|            | rögzitett sz<br>köt. vállh<br>Devizanem                                    | ámlák bruttó összér<br>oz / követeléshez fe<br>:                    | téke:<br>Ivihető n       | nax. bruttó     | 0,00 HUF<br>érték: 7 366,00 H<br>HUF | IUF                             |                                |                |             |          |     |  |
|            | Deviza árfo<br>Követelés a                                                 | lyam :<br>zonosító: 8062/1                                          |                          |                 |                                      |                                 |                                |                |             |          |     |  |
|            | Kötváll/kö                                                                 | vetelés tételei:                                                    |                          | 5800.00         | ), év: 2023, részle                  | tező: 14, ro                    | ovat: B405 🗸 Sab               | olon előtöltés | ie          |          |     |  |
|            | <u>Megjegyzé</u>                                                           | <u>s:</u> 2022. de                                                  | ecember                  | havi étkezé     | isi díj Áfa ka                       | tegória:                        | 27%                            | ~              |             |          |     |  |
|            | Mennyiség                                                                  | i egység: adag                                                      |                          |                 | Menny<br>Értékek                     | viséa:<br>(k)iszámítá           | 10.0000                        | 00 Nettó e     | gységár:    | 580.0000 | 000 |  |
|            | Nettó érté                                                                 | <u></u>                                                             |                          |                 | Áfa ér                               | ték:                            |                                | Bruttó         | érték:      |          |     |  |
|            |                                                                            |                                                                     |                          |                 | (H                                   | I)ozzáad                        |                                |                |             |          |     |  |

Az <Értékek kiszámítása> gombra kattintva a rendszer kiszámítja a megadott adatokból a számla nettó, Áfa, illetve bruttó értékét.

| Kötváll/követelés tételei:   | 5800.00, év: 2023, részletező: 14, rovat: B405 ✔ Sablon előtöltése |                      |                  |  |  |  |  |  |
|------------------------------|--------------------------------------------------------------------|----------------------|------------------|--|--|--|--|--|
| Megjegyzés: 2022. december h | avi étkezési díj <u>Áfa kategória:</u> 27%                         | 6 <b>v</b>           |                  |  |  |  |  |  |
| Mennyiségi egység: adag      | Mennyiség:                                                         | 10.000000 Nettó egys | égár: 580.000000 |  |  |  |  |  |
|                              | Értékek (k)iszámítása                                              |                      |                  |  |  |  |  |  |
| Nettó érték: 5 800           | .00 Áfa érték:                                                     | 1 566 Bruttó érté    | <b>k:</b> 7 366  |  |  |  |  |  |
|                              | (H)ozzáad                                                          |                      |                  |  |  |  |  |  |

A <Hozzáad> gombbal rögzítjük a tételt:

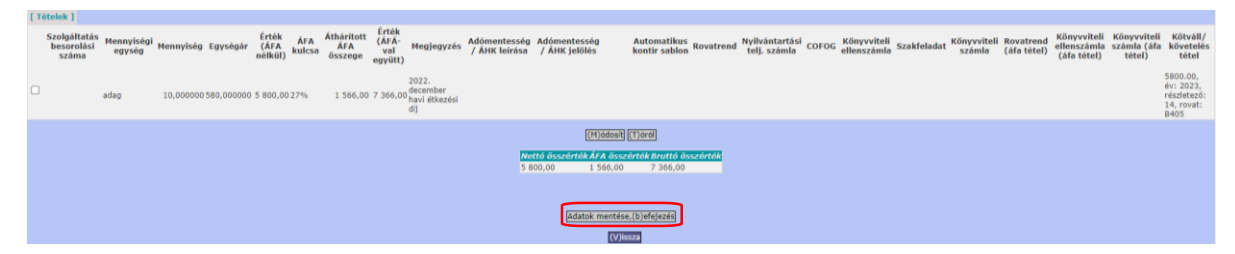

Amennyiben a tételek felvitelét helyesnek találjuk, az <Adatok mentése, befejezés> gombra kattintva megtörténik a számla rögzítése. Figyelmeztető üzenet jelenik meg a NAV Online számla adatszolgáltatás miatt. Az <OK> gomb megnyomásával tudunk tovább lépni, a <Mégse> gombbal visszajutunk a számla tételeinek rögzítéséhez.

| A(z) gazd-b-20.asp.lgov.hu közlendője                                                                                                    |
|----------------------------------------------------------------------------------------------------|
| A kimenő számlához választott partner a partnertörzsben<br>magánszemélyként szerepel és nincs adószáma.Amennyiben a<br>magánszemély adóalanyként kéri a számlát, amelyben az átháritott áfa<br>söszege eléri vagy meghalaiga O Ft-ot, akkor a számlán az adószámát<br>s fel kell tüntetni. Ebben az esetben az adószámot rögzítse a<br>partnertörzsben! |
| 3iztosan folytatja?                                                                                                    |
| OK Mégse                                                                                                    |

A rendszer zöld hátterű üzenetben tájékoztat a számla sikeres rögzítéséről és a számla sorszámáról, mely alapján a továbbiakban nyomon tudjuk követni a külső számlát:

| KASZPER [ 000010-Teszt Város Önkormányzat 10 ]<br>KASZPER > (1) Pénzügy bejövő/kimenő > (13) Kimenő számlák, nyugták > (1310) Kimenő/Külső kimenő számla készítése |        |                           |        |            |                        |         |                 |           |       |
|----------------------------------------------------------------------------------------------------|--------|---------------------------|--------|------------|------------------------|---------|-----------------|-----------|-------|
| ☆ Pénzügy bejövő/                                                                                                    | kimenő | Törzsadatok karbantartása | Bank   | Analitika  | Kapcsolatok módosítása | Pénztár | Egyéb műveletek | Számvitel | Egyéb |
|                                                                                                    | Kül    | ső kimenő számla i        | felvit | ele        |                        |         |                 |           |       |
|                                                                                                    | Váltás | normál számla készítésre  |        |            |                        |         |                 |           |       |
|                                                                                                    | A szá  | imla rögzítése sikerese   | n meg  | jtörtént ( | 2022/50.).             |         |                 |           |       |

Elkészült a követelésünk illetve a hozzá tartozó külső kimenő számlánk.

Külső kimenő számla készítés másik módja, ha nem a követelésből (112) Követelések/Kötelezettségvállalások/más fizetési kötelezettségek nyilvántartása indulunk el, hanem a számlakészítésből, ami (1310) Kimenő/Külső kimenő számla készítése menüpont. Amennyiben előre nem rögzítettük a követelést, a menüpontban meg kell adni a jogcímet, a partnert és a számla tételeiből kell majd követelést generálni a számlakészítés befejezése előtt.

#### 4.3. (1370 mp) Kimenő számla, nyugta kontírozása

A KASZPER modulban a (1370) Kimenő számla, nyugta kontírozása menüpontban történik a kimenő számlák kontírozása. Azok a kontírozatlan és kontírozott, de nem igazolt kimenő számlák jelennek meg a listában, melyek követeléshez kapcsolódnak.

A külső kimenő számla kontírozásának, könyvelésének lépései:

*A* "Számlaszám" mezőbe beírjuk a számlánk sorszámát, a számla kelténél a 2023-01-01 helyett 2022-01-01 értékre szűrjünk, mert másképp nem fogjuk megtalálni az érintett számlát. A számlaszám piros színű háttere jelzi, hogy a tételünk még nincs kikontírozva, vagy nem egyezik az Áfa megbontás a számla és a kontírozási tétel között.

| KASZPER [ 1370 : 000010-Teszt Város Ó<br>KASZPER > (1) Pénzügy bejövő/kimenő > (                                  | ASZPER [ 1370 : 000010-Teszt Város Önkormányzat 10 ]<br>ASZPER > (1) Pénzügy bejövő/kimenő > (13) Kimenő számlák, nyugták > (1370) Kimenő számla, nyugta kontírozása |                                   |                                                       |                                                |                    |                       |                |                              |                              |
|----------------------------------------------------------------------------------------------------|----------------------------------------------------------------------------------------------------|-----------------------------------|-------------------------------------------------------|------------------------------------------------|--------------------|-----------------------|----------------|------------------------------|------------------------------|
| 🛱 Pénzügy bejövő/kimenő Törzsad                                                                                   | datok karbantartása Bank Ar                                                                                                    | alitika Kapcsolatok módosítás     | sa Pénztár Egyéb művelete                             | k Számvitel Egyé                               | b                  |                       |                |                              |                              |
| [ Számla ]<br>Számla típusa: Kimenő számlák 💙                                                                     |                                                                                                    |                                   |                                                       |                                                |                    |                       |                |                              |                              |
| Kimenő számla, nyugta kontírozása                                                                                 |                                                                                                    |                                   |                                                       |                                                |                    |                       |                |                              |                              |
|                                                                                                    |                                                                                                    |                                   | 2-01-01                                               |                                                |                    |                       |                |                              |                              |
| E(1)0zdi 🗆 Gyors keresés Lista fri(s)sítése) sorok: 🔟 🔍 oldal: 🔟 😾 Szürések (t)örlésej (B)eállítások) (K)övetkező |                                                                                                    |                                   |                                                       |                                                |                    |                       |                |                              |                              |
| Számlaszám Partner név Fize                                                                                       | zetési mód Fizetési határidő S                                                                                                    | zámv. teljesítés dátuma Sz<br>△ ▽ | zámla kelte<br>△ ▽ dátuma<br>△ ▽                      | nr Nettó összeg<br>△ ▽                         | ÁFA összeg<br>△ ▽  | ruttó összeg [<br>△ ▽ | Devizanem A    | ntirozatlan<br>összeg<br>△ ▽ | Követelés azonosító I<br>△ ▽ |
| Géza 83 Átu                                                                                                    | utalás 2023-01-05                                                                                                    | 2022-12-31                        | 2022-12-20                                            | 5 800,00                                       | 1 566,00           | 7 366,00 HU           | JF             | 7 366,00                     | 8062/1                       |
|                                                                                                    |                                                                                                    | [                                 | E(I)őző Találatok: 1 db. 🐒 📓                          | Megjelenítve: 1                                | (K)övetkező        |                       |                |                              |                              |
|                                                                                                    |                                                                                                    |                                   |                                                       |                                                |                    |                       | A kiválasztott | tételek kontín               | ozása: Kattintson a 'Száml   |
|                                                                                                    |                                                                                                    | к                                 | apcsolódó dokumentumok (                              | feltöltött pdf) gyor                           | snézete:           |                       |                |                              |                              |
|                                                                                                    |                                                                                                    | Bizonylat n                       | yomtatás Kontírlap nyomtatás                          | Igazolás Igazolás é                            | s véglegesítés (V) | )issza                |                |                              |                              |
|                                                                                                    |                                                                                                    |                                   | Kiválasztott tételek autom<br>Szűrt tételek automatik | atikus csoportos kont<br>cus csoportos kontíro | lírozása<br>zása   |                       |                |                              |                              |
|                                                                                                    |                                                                                                    | 2023                              | ✓ évre Kiválasztott tételek au                        | tomatikus csoportos                            | kontírozása (nyitó | D                     |                |                              |                              |

A "Számlaszám" mezőben található számla sorszámunkra kattintva megjelenik a kontírozandó követelés felületünk. A fejlécben láthatóak a követelés részletes adatai és a tételek.

| KASZPER [ 1370 : 000010-Teszt Város<br>KASZPER > (1) Pinzügy bajóvő/kimenő >                                                                                                    | norman (1.2019) (1.002110) Intel Micro Gharmanizza (1.2) (2.2) (2. |                                                                                                    |                                                                                                    |  |                                                                                                    |                           |         |                                                                                                    |                  |                      |                              |                                      |                                 |
|----------------------------------------------------------------------------------------------------|----------------------------------------------------------------------------------------------------|----------------------------------------------------------------------------------------------------|----------------------------------------------------------------------------------------------------|--|----------------------------------------------------------------------------------------------------|---------------------------|---------|----------------------------------------------------------------------------------------------------|------------------|----------------------|------------------------------|--------------------------------------|---------------------------------|
| Pénzügy bejövő/kimenő Törzsa                                                                                                    | datok karbantartása Bank Analitika                                                                                                    | Kapcsolatok módosítása Pénztár Egyé                                                                                                    | ib műveletek Számvitel Egyéb                                                                          |  |                                                                                                    |                           |         |                                                                                                    |                  |                      |                              |                                      |                                 |
| Kötelezettségvállalás/k                                                                                                    | Kötelezettségvállalás/követelés                                                                                                    |                                                                                                    |                                                                                                    |  |                                                                                                    |                           |         |                                                                                                    |                  |                      |                              |                                      |                                 |
| Bocketako servesan         BOC           Nichter anno         BOLOBS-700246-5077931           Partner selvasiana         BOLOBS-700246-5077931           Tarkextesia sano         BOLOBS-700246-5077931           Tarkextesia sano         BOLOBS-700246-5077931           Spacim         APA Checkis a           Spacim         APA Checkis a           Spacim         APA Checkis a           Tarkextesia sano         BOLOBS-7000000           Tarkextesia sano         Apachica           Spacimic APA Checkis a         BOLOBS-202222-00000000           Tarkextesia sano         Apachica           BoloBS-1000022-22222-00000000         BOLOBS-2000000           Tarkextesia sano         Apachica           BoloBS-1000022-22222-00000000         BOLOBS-2000000           Tarkextesia sano         Apachica           BoloBS-1000022-22222-00000000         BOLOBS-2000000           Tarkextesia sano         Apachica           BoloBS-100002-2222-00000000         BOLOBS-2000000           Tarkextesia sano         Apachica           BoloBS-100002-2222-00000000         BOLOBS-2000000           Tarkextesia sano         Apachica sanota sanota sanota sanota sanota sanota sanota sanota sanota sanota sanota sanota sanota sanota sanota sanota sanota sanota sanota sanota sanota sanota sanota sanota sano |                                                                                                    | Követeleks sönn<br>Malarizat sanositö<br>Előíris-töl<br>Előíris-töl<br>Előíris-töl<br>Köszen<br>Bankszámla intézmény<br>Táray<br>Közlemény<br>Közlemény<br>Afakategória<br>Ei, köd<br>Haradvány?<br>Deviza összeg<br>Nérkejforduló<br>napi árfolyam |                                                                                                    |  | 805/21<br>2022-13-24 adm8 #tat6száma<br>2022-13-20<br>2022-01-05<br>2022-01-05<br>2022-01-05<br>2022-01-05<br>2022-01-05<br>2022, 400<br>17 2344,0<br>2022, 400<br>100<br>2022, 400<br>100<br>2022, 400<br>100<br>2022, 400<br>100<br>2022, 400<br>100<br>2022, 400<br>100<br>2022, 400<br>100<br>2022, 400<br>100<br>2022, 400<br>100<br>2022, 400<br>100<br>2022, 400<br>100<br>2022, 400<br>2020, 400<br>2020, 400<br>2000, 400<br>2000, 400<br>2000, 400<br>2000, 400<br>2000, 400<br>2000, 400<br>2000, 400<br>2000, 400<br>20 |                           |         | Késdelmi kanat<br>Visza nem Vitendő<br>Előleg<br>Pizetősi üten<br>002Ebő részlet<br>002Több részlet<br>002Több részlet<br>Műryzat 10 )<br>Közérdekű adat<br>Közbeszerzés?<br>Nyilvántartásba |                  | ; %<br>Ne<br>eg      | 0,00<br>m<br>7366,00<br>0,00 |                                      |                                 |
| Tételek                                                                                                    |                                                                                                    |                                                                                                    |                                                                                                    |  |                                                                                                    |                           |         |                                                                                                    |                  |                      |                              |                                      |                                 |
| Intézmény                                                                                                    | Részletező                                                                                                    | Rovat                                                                                                    | Tipus                                                                                                 |  | Előirányzat                                                                                                    | Jogszabályi<br>hivatkozás | Összeg  | Ktgv.<br>év                                                                                                    | ÁFA<br>kategória | ÁFA visszaig.<br>jel | Csak<br>ÁFA                  | Automatikus<br>kontírozási<br>sablon | Kerekítési<br>tétel<br>számlája |
| 000010 - Teszt Város Önkormányzat<br>10                                                                                                    | 14 - Elkülönítést nem igénylő<br>bevételek                                                                                                    | B405 - Ellátási díjak                                                                                                    | <ol> <li>Tárgyévi előirányzat terhére vállalt tárgyévi<br/>kötelezettségvállalás/követelés</li> </ol> |  | (KÖT)<br>Kötelező                                                                                                    | Költségvetési<br>rendelet | 5 800,0 | 0 2023                                                                                                    | 27%              |                      |                              |                                      |                                 |
| 000010 - Teszt Város Önkormányzat<br>10                                                                                                    | 14 - Elkülönítést nem igénylő<br>bevételek                                                                                                    | B406 - Kiszámlázott általános forgalmi<br>adó                                                                                                    | 1 - Tárgyévi előirányzat terhére vállalt tárgyévi<br>kötelezettségvállalás/követelés                  |  | (KÖT)<br>Kötelező                                                                                                    | Költségvetési<br>rendelet | 1 566,0 | 0 2023                                                                                                    | 27%              |                      |                              |                                      |                                 |
|                                                                                                    | Edite         Edite         Constraint         Constraint                                                                                                    |                                                                                                    |                                                                                                    |  |                                                                                                    |                           |         |                                                                                                    |                  |                      |                              |                                      |                                 |

Kontírozás:

Legelső lépésként a számlatükör évválasztásnál át kell állítani az évet 2023-ra, majd <OK> gomb.

|                   | Kimenő számla                 |                                   |                                  |                                                    |                             |
|-------------------|-------------------------------|-----------------------------------|----------------------------------|----------------------------------------------------|-----------------------------|
|                   | Partner név                   | Géza 83                           |                                  |                                                    |                             |
|                   | Számlaszám                    | 2022/50.                          |                                  |                                                    |                             |
|                   | Év                            | 2022                              | Számla sorszám                   | ·                                                  |                             |
|                   | Iktatószám                    |                                   | Számlakönyv                      |                                                    |                             |
|                   | Nettó                         | 5 800,00                          | Bruttó                           | 7 366,00                                           |                             |
|                   | Áfa                           | 1 566,00                          | Számv. teljesítés dátuma         | 2022-12-31                                         |                             |
|                   | Számla kelte                  | 2022-12-20                        | Fizetési határidő                | 2023-01-05                                         |                             |
|                   | Időszakos elszámolás          | igen                              | ÁFA tv. szerinti teljesítés dátu | m 2023-01-05                                       |                             |
|                   | Elszámolási időszak kezdete   | e 2022-12-01                      | Elszámolási időszak vége         | 2022-12-31                                         |                             |
|                   | Allapot                       | Kiküldött                         | Sztornó                          | Nem sztornózott                                    |                             |
|                   | Közlemény                     | Követelés száma: 8062/1, 2022. de | ecember havi étkezési díj        |                                                    |                             |
|                   | Köt. váll. / Követelés        | 8062/1                            | Ugyintéző                        | ASP Oktató13                                       |                             |
|                   | Deviza                        | HUF                               | Jogcím                           | 144 - Működési bevételek - szolgáltatás - intézmén | yi ellátási díj             |
|                   | Intézmény                     | 000010 - Teszt Város Onkormányza  | at 10 Kinek a nevében értéke     | ASP Oktató13                                       |                             |
|                   | Tipus                         |                                   |                                  | 4                                                  |                             |
|                   | Visszaigenyeiheto ara         |                                   | Fizetesi mod                     | Atutalas                                           |                             |
|                   | Teijesites                    | 0,00                              | Hatralek                         | / 366,00                                           |                             |
|                   | Devizanem                     | HUF                               | Deviza osszeg                    | 0,00                                               |                             |
| [ Kimenő számla t | tételei ]                     |                                   |                                  |                                                    |                             |
| Sorszám           | Szolgáltatás                  | Mennnyiség Egység Egységár        | ÁFA kategória Nettó Áfa          | Bruttó Részletező kód Előirányzat kód Cofog kó     | d Megjegyzés                |
| Előtölt 1 - 2     | 022. december havi étkezési o | ij 10,000000 adag 580,000000      | 27% 5 800.00 1 566.00            | 7 366,00 14 (KÖT)                                  | 2022. december havi étkezés |
|                   |                               |                                   | [ Számlatükör évválasztás ]      |                                                    |                             |
|                   |                               |                                   | Év: 2022 ¥                       |                                                    |                             |
|                   |                               |                                   | 2022 O)k                         |                                                    |                             |
| [ Kontírozás      | 1                             |                                   | 2023                             |                                                    |                             |
|                   | *                             |                                   |                                  |                                                    |                             |

Azok a kitöltendő mezők, amelyek aláhúzással szerepelnek, kötelezően kitöltendő mezők.

Költségvetési számvitel oldal:

- <u>Bizonylatnem:</u> 76 Követelés nyitása.
- <u>Ellenszámla</u>: 0041 Költségvetési évben esedékes követelés nyilvántartási ellenszámla.
- Könyvelési esemény dátuma: jelen esetben 2023.01.01., mivel nyitó követelésről van szó.
- <u>Áfa kategória</u>: a megfelelő kiválasztandó, jelen esetben 27%.
- <u>Részletező</u>: példánk szerint 14 Elkülönítést nem igénylő bevételek.
- <u>Megjegyzés</u>: a rendszer generálja a követelésünk tárgyát.
- <u>Mozgásnem kód</u>: 901 Tárgyévi ei. terhére vállalt tárgyévi köt.váll./köv.
- <u>Ei.kód</u>: függ a feladat jellegétől, jelen esetben (KÖT) Kötelező.
- <u>Összérték</u>: jelen esetben 5.800,-.
- <u>Nyilvántartási számla</u>: megfelelő főkönyvi szám kiválasztása, jelen esetben 094052 Követelés ellátási díjakra.
- <u>Rovatrend</u>: megfelelő rovatrend kiválasztása, jelen esetben B405 ellátási díjak.

Pénzügyi számvitel oldal:

- <u>Bizonylatnem:</u> 55 Nyitás.
- <u>Ellenszámla:</u> megfelelő ellenszámla kiválasztása, jelen esetben 351455 Szociális étkeztetés költségvetési évi követelése.
- <u>Mozgásnem kód</u>: jelen esetben 1 Január 1-i nyitás.
- <u>Könyvviteli számla</u>: megfelelő főkönyvi szám kiválasztása, jelen esetben 491 Nyitómérleg számla.

A KSZ teljesítés főkönyv és COFOG üresen maradjon jelen esetben.

|                                           | [ Számlatükör évválasztás ]<br>Év: 2023 v<br>[(0)k                                                                                             |
|-------------------------------------------|----------------------------------------------------------------------------------------------------|
| [Kontírozás]                              |                                                                                                    |
| ● KSZ és PSZ ○ Csak KS                    | Z Csak PSZ                                                                                                    |
| Kontír betöltése:<br>Kontir sablon gyorsi | Választ                                                                                                    |
| Költségvetési számvitel                   | Pénzügyi számvitel                                                                                                    |
| Bizonylatnem:                             | 76 - Követelés nyitása 💙 Bizonylatnem: 55 - Nyitás 💙                                                                                           |
| <u>Törzsszám</u><br>alábontás:            | 000010 - Teszt Város Önkormányzat 10 🖌                                                                                                    |
| Nyilvántartási<br>ellenszámla:            | 0041 - Költségvetési évben esedékes követelés nyilvántartási ellen: 💙 Könyvviteli 351455 - Szociális étkeztetés költségvetési évi követelése 🗸 |
| Könyvelési<br>esemény dátuma:             | 2023-01-01                                                                                                    |
| Áfa kategória:                            | 27%                                                                                                    |
| Részletező:                               | 14 - Elkülönítést nem igénylő bevételek 💙                                                                                                    |
| Megjegyzés:                               | Követelés azon.: étkezési számla iktatószáma, 2022.                                                                                            |
| Mozgásnem kód:                            | 901 - Tárgyévi ei, terhére vállalt tárgyévi köt.váll./köv. 💙 <u>Mozgásnem kód:</u> [1 - JANUÁR 1-I NYITÁS 💙                                    |
| Ei.kód:                                   | (KÖT) - (KÖT) Kötelező V Szakfeladat:                                                                                                    |
| Tartozik/Követel:                         | T v Tartozik/Követel: K v                                                                                                    |
| Összérték:                                | 5 800.00 Nettó értéke                                                                                                    |
| Nyilvántartási<br>számla:                 | 094052 - Követelés ellátási díjakra 💙 Könyvviteli számla: [491 - Nyitómérleg számla 💙                                                          |
| Rovatrend:                                | B405 - Ellátási díjak ✔                                                                                                    |
|                                           | (H)ozzásal (V)issza                                                                                                    |
| Nyilvántartási telj. számla:              | ►                                                                                                    |
| COFOG:                                    | ×                                                                                                    |

A <Hozzáad> gombbal rögzítésre kerül a nettó tételünk. Az Áfa tétel kontírozása megegyezik az előzőekben leírtakkal, természetesen a megfelelő Áfa főkönyvi-, rovatrend-, és ellenszámmal.

|                                                                   | [ Számlatükör évválasztás ]<br>Év: 2023 V<br>(0)k                                                                                                    |
|-------------------------------------------------------------------|----------------------------------------------------------------------------------------------------|
| [Kontírozás]                                                      |                                                                                                    |
| ● KSZ és PSZ ○ Csak KS                                            | SZ O Csak PSZ                                                                                                    |
| Kontír betöltése:<br>Kontir sablon gyors                          | Választ<br>kereső                                                                                                    |
| Költségvetési számvitel                                           | Pénzügyi számvitel                                                                                                    |
| <u>Bizonylatnem:</u><br><u>Törzsszám</u><br><u>alábontás:</u>     | 76 - Követelés nyitása ♥     Bizonvlatnem: 55 - Nyitás ♥       000010 - Teszt Város Onkormányzat 10 ♥                                                                     |
| <u>Nyilvántartási</u><br>ellenszámla:                             | 0041 - Költségvetési évben esedékes követelés nyilvántartási ellen: 💙 Költségvetési éven kizaámla: [351461 - Kiszámlázott általános forgalmi adó miatti költségvetési é 🗸 |
| Könyvelési<br>esemény dátuma:                                     | 2023-01-01 <b>(</b>                                                                                                    |
| <u>Áfa kategória:</u><br><u>Részletező:</u><br><u>Megjegyzés:</u> | 27%     V       14 - Elkülönítést nem igénylő bevételek     V       Követelés azon.: étkezési számla iktatószáma, 2022.                                                   |
| Mozgásnem kód:                                                    | 901 - Táravévi ei, terhére vállalt táravévi köt.váll./köv. 💙 Mozaásnem kód: 1 - JANUÁR 1-I NYITÁS 💙                                                                       |
| Ei.kód:                                                           | (KÖT) - (KÖT) Kötelező V Szakfeladat:                                                                                                    |
| Tartozik/Követel:                                                 | T v Tartozik/Követel:                                                                                                    |
| Összérték:                                                        | 1 566.00                                                                                                    |
| <u>Nyilvántartási</u>                                             | 094062 - Követelés kiszámlázott általános forgalmi adóra 💙 Könyvviteli számla: (491 - Nyitómérleg számla                                                                  |
| Rovatrend:                                                        | B406 - Kiszámlázott általános forgalmi adó ✔                                                                                                    |
|                                                                   | (H)ozzáad (V)issza                                                                                                    |
| Nyilvántartási telj. számla:                                      | <b>`</b>                                                                                                    |
| COFOG:                                                            | ✓                                                                                                    |

A <Hozzáad> gombbal rögzítésre kerül az Áfa tételünk is.

Ellenőrizhetjük a költségvetési és pénzügyi kontírtételeinket.

#### Önkormányzati ASP

| <u>Mozgásnem kód</u><br><u>Ei.kód</u><br><u>Tartozik/Követel</u><br><u>Összérték</u><br>Nyilvántartá<br>Számla<br>Boyustend |                                                                                                    | Mozaásnem kód: [1 - JANUÁR 1-I NYITÁS<br>Szakfeladat:<br>Tartozik/Követel: KV<br>Könyvviteli számla: [491 - Nyítómérleg számla | v<br>v                             |
|----------------------------------------------------------------------------------------------------|----------------------------------------------------------------------------------------------------|----------------------------------------------------------------------------------------------------|------------------------------------|
| Nyilvántartási telj. számla<br>COFOG                                                                                        | (H)ozzá                                                                                                    |                                                                                                    |                                    |
| [ Nem könyvelt állapotú költségvetési kontí                                                                                 | r tételek ]                                                                                                    |                                                                                                    |                                    |
| * Biz. Törzsszám Ellen<br>nem Törzsszám főkönyv COFOG                                                                       | ÁFA Vi.ig. Részl Megjegyzés                                                                                                | Mozgásnem Szakfeladat Ei.kód T/K Érték                                                                                         | Költségnem Fők Rovat COFOG főkönyv |
| Módosít Töröl 76 000010 0041                                                                                                | 2023-01-0127%0 14 Követelés azon.: étkezési számla iktatószá                                                               | ma, 2022. december 901 (KÖT) T 5 800,00                                                                                        | 094052 B405                        |
| Módosít Töröl 76 000010 0041                                                                                                | 2023-01-01 27% 0 14 Követelés azon.: étkezési számla iktatószá                                                             | ma, 2022. december 901 (KÖT) T 1 566,00                                                                                        | 094062 B406                        |
| [ Nem könyvelt állapotú pénzügyi ko                                                                                         | ntír tételek ]                                                                                                    |                                                                                                    |                                    |
| Biz. Ellen<br>nem Törzsszám főkönyv<br>EF 000010 251455 2023                                                                | itum ÁFA Vi.ig. Részl Megjegyzés<br>kat. ÁFA                                                                               | Mozgásnem Szakfeladat Ei. kód T/K Érték Köl                                                                                    | Telj, Ksz.<br>coFOG főkönyv        |
| 55 000010 351455 2023<br>55 000010 351461 2023                                                                              | -01-0127%0 14 Követelés azon.: étkezési számla iktatószáma,<br>-01-0127%0 14 Követelés azon.: étkezési számla iktatószáma, | 2022. december 1 (KÖT) K 1 566,00                                                                                              | 491                                |

Amennyiben mindent rendben találunk, a <Vissza> gombbal fejezzük be a kontírozást. A számla száma mögötti háttét zöld színűre váltott. Ez azt jelenti, hogy a tétel kontírozott, az <Igazolás> gombra kattintva igazolható, illetve az <Igazolás és véglegesítés> gombra kattintva egy lépésben könyvelhető.

| KASZPER [ 1370 : 00001<br>KASZPER > (1) Pénzügy be | Teszt Város Önkormán<br>vő/kimenő > (13) Kimen                                                               | yzat 10 ]<br>ő számlák, nyugták ≯ | (1370) Kimenő számla, nyugta | kontírozása           |                      |                     |                   |                        |                  |                    | <u>a</u> 2              | - 💴 🖂 😯                     | ≡ ↔       |
|----------------------------------------------------|----------------------------------------------------------------------------------------------------|-----------------------------------|------------------------------|-----------------------|----------------------|---------------------|-------------------|------------------------|------------------|--------------------|-------------------------|-----------------------------|-----------|
| 🕆 Pénzügy bejövő/kin                               | nő Törzsadatok karb                                                                                          | antartása Bank J                  | Analitika Kapcsolatok móde   | sítása Pénztár I      | Egyéb műveletek      | Számvitel Egyé      | iib               |                        |                  |                    |                         |                             |           |
| [ Számla ]<br>Számla típusa: Kimenő                | ámlák 🗸                                                                                                    |                                   |                              |                       |                      |                     |                   |                        |                  |                    |                         |                             |           |
| Kimenő számla                                      | nyugta kontíro                                                                                               | ozása                             |                              |                       |                      |                     |                   |                        |                  |                    |                         |                             |           |
|                                                    | ~                                                                                                    |                                   |                              | 2022-01-01            |                      |                     |                   |                        |                  |                    |                         |                             |           |
|                                                    |                                                                                                    |                                   | E(I)özö 🗌 Gyors keres        | és Lista fri(s)sítése | sorok: 10 🗸 ok       | ial: 1 V Szűré      | sek (t)örlése (l  | B)eállítások (K)öv     | vetkező          |                    |                         |                             | _         |
| Számlaszám Par                                     | Fizetési móc                                                                                                 | I Fizetési határidő<br>△ ▽        | Számv. teljesítés dátuma     | Számla kelte<br>△ ▽   | dátuma<br>△ ▽        | Nettó összeg<br>△ ▽ | ÁFA összeg<br>△ ▽ | Bruttó összeg D<br>△ ▽ | Devizanem<br>△ ▽ | összeg             | Követelés azonos<br>△ ▽ | ító Iratkezelési azo<br>△ ▽ | nosító    |
| 🔽 2022/50. Géza                                    | 3 Átutalás                                                                                                   | 2023-01-05                        | 2022-12-31                   | 2022-12-20            |                      | 5 800,00            | 1 566,00          | 7 366,00 HU            | JF               | 0,00               | 8062/1                  |                             | Kövi      |
|                                                    |                                                                                                    |                                   |                              | E(I)őző Találato      | ok: 1 db. 🖏 📄 🗋      | Megjelenítve:       | 1 (K)övetkező     |                        |                  |                    |                         |                             |           |
|                                                    |                                                                                                    |                                   |                              |                       |                      |                     |                   |                        | A kiválaszt      | tott tételek konti | rozása: Kattintson a 'S | zámlaszám' oszlopbeli       | elemekre! |
|                                                    |                                                                                                    |                                   |                              | Kapcsolódó dol        | kumentumok (felt     | öltött pdf) gyor    | rsnézete: 🗌       |                        |                  |                    |                         |                             |           |
|                                                    |                                                                                                    |                                   | Bizony                       | lat nyomtatás Kont    | tírlap nyomtatás Iga | azolás Igazolás é   | és véglegesítés   | V)issza                |                  |                    |                         |                             |           |
|                                                    | Kividiasztott tételek automatikus csoportos kontirozásaj<br>Szűrt tételek automatikus csoportos kontirozásaj |                                   |                              |                       |                      |                     |                   |                        |                  |                    |                         |                             |           |
|                                                    |                                                                                                    |                                   | 2                            | 023 🗸 évre Kivála     | sztott tételek autom | natikus csoportos   | kontírozása (ny   | ritő)                  |                  |                    |                         |                             |           |

Ha csak igazoljuk a tételünket, az átkerül a (1371) Kimenő számla, nyugta könyvelése menüpontba, a továbbiakban itt tudjuk véglegesíteni.

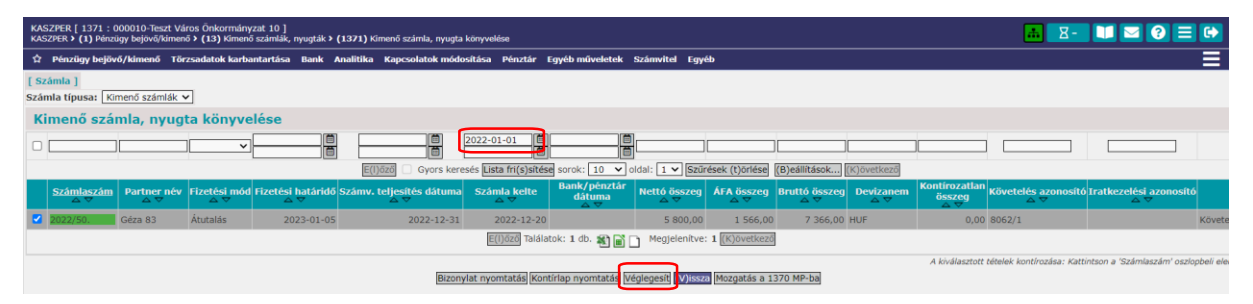

Az igazolás és véglegesítés (könyvelés) egy lépésben is történhet. Hatáskör dönti el, hogy mikor melyikre kerülhet sor. A továbbiakban a (1372) Kimenő számla, nyugta könyvelésének helyesbítése menüpontban található a tétel, itt van lehetőség a helyesbítésre.

Ezekben a menüpontokban fontos a szűrőket átállítani 2022-re, máskülönben nem fogjuk megtalálni a nyitó követelésünket.

# 4.4. (1511 mp) Utalványrendelet készítése

A követelés pénzügyileg akkor teljesül, amikor beérkezik a követelés összege az intézmény bankszámlájára.

A követelés számvitelileg akkor teljesül, amikor a követelés utalványrendelete könyvelésre kerül. Amikor a külső kimenő számlánk összege beérkezik az intézmény bankszámlájára, két lehetőség van az utalványozásra. Az egyik megoldás hogy készíthetünk hozzá egy bevételi utalványrendeletet a (1511) Utalványrendelet készítése menüpontban.

A <Váltás bevételi utalványrendelet készítésére> gomb megnyomásával elkezdhetjük a bevételi utalványrendelet rögzítését. A megfelelő jogcím (144 – B – Működési bevételek – szolgáltatás – intézményi ellátási díj) legördülő listából történő kiválasztása után a <Lehív> gomb megnyomásával behívjuk a bevételi jogcímünket.

| KA<br>KA | SZPER [ 1511 :<br>SZPER <b>&gt; (1)</b> :   | : 000010-Teszt<br>> (15) > (15 | Város Ö<br>1) > (               | nkormányz<br>( <b>1511)</b> Utah    | at 10 ]<br>ványrendelet kés          | szítése         |                   |             | - X           |           | <b>?</b> = |          |
|----------|---------------------------------------------|--------------------------------|---------------------------------|-------------------------------------|--------------------------------------|-----------------|-------------------|-------------|---------------|-----------|------------|----------|
| ☆        | Pénzügy                                     | Törzsadat                      | Bank                            | Analitika                           | Kapcsolat                            | Pénztár         | Egyéb mű          | Számvitel   | Egyéb         |           |            |          |
|          |                                             |                                |                                 |                                     | Utalványrende                        | let készíté:    | se táblázatból    |             |               |           |            |          |
|          | Bevételi                                    | utalvány                       | rende                           | elet                                |                                      |                 |                   |             |               |           |            |          |
|          | Váltás kiadási                              | utalványrendel                 | et készí                        | tésére                              |                                      |                 |                   |             |               |           |            |          |
| (        | <u>Jogcím:</u><br>Kimenő számi<br>Bizonylat | a                              | 144 - B                         | - Működési                          | bevételek - sz                       | olgáltatás      | - intézményi el   | llátási díj |               |           | (L)ehí     | <b>J</b> |
|          | Jogcím:<br>Követelés                        |                                | lűködés<br>(K)övete<br>Jj követ | i bevételek<br>elés<br>elés/kötelez | - szolgáltatás -<br>zettségvállal(á) | - intézmén<br>s | yi ellátási díj - | Banki-pénzt | ári-kifizut t | eljesítés |            |          |

A <Kimenő számla> gomb megnyomása után pedig előhívjuk a külső kimenő számla listát. A listában megkeressük az érintett számlánkat, és a számlaszám azonosítóra kattintva kiválasztjuk a tételt. A számla kiválasztásával betöltődnek az utalványrendeletre az adatok, köztük a követelés azonosítója is.

| KASZI<br>KASZP | PER [ 1511 : 0000<br>ER <b>&gt; (1) &gt; (15)</b> | 10-Teszt Város Ön<br>> (151) > (1 | kormányzat 10 ]<br>511) Utalványrendelet k | iszítése      |                                   |                     |                    |                     | <u>њ</u> 8-     |                         | 6 |
|----------------|---------------------------------------------------|-----------------------------------|--------------------------------------------|---------------|-----------------------------------|---------------------|--------------------|---------------------|-----------------|-------------------------|---|
| ά P            | énzügy bejövő/ki                                  | menő Törzsadat                    | ok karbantartása Ba                        | nk Analitika  | Kapcsolatok módosítása Pénztá     | r Egyéb műveletek   | Számvitel Eg       | yéb                 |                 |                         |   |
|                |                                                   |                                   |                                            |               | (V)iss                            | za                  |                    |                     |                 |                         |   |
|                | Lista                                             |                                   |                                            |               |                                   |                     |                    |                     |                 |                         |   |
|                |                                                   |                                   |                                            |               |                                   |                     |                    |                     | ] [Jgen         |                         |   |
|                |                                                   |                                   | E(I)őző                                    | Gyors keresés | Lista fri(s)sítése sorok: 10 💙 ol | dal: 1 🗸 Szűrések   | (t)örlése (B)eál   | lítások (K)övetkező |                 |                         |   |
|                | Számlaszám                                        | Partner neve                      | Bruttó Követe                              | lés azonosító | Közlemén<br>△ ▽                   | Y                   |                    | Intézmény           | Van-e még utalv | ányozatlan összeg?<br>△ |   |
|                | 2022/50.                                          | Géza 83                           | 7 366,00 8062/1                            |               | Követelés száma: 8062/1, 2022. d  | ecember havi étkezé | si díj Teszt Város | Önkormányzat 10     | Igen            |                         |   |
|                |                                                   |                                   |                                            |               | E(I)őző Találatok: 1 db. 街 📓 🗌    | Megjelenítve: 1 🕧   | ()övetkező         |                     |                 |                         |   |
|                |                                                   |                                   |                                            |               | (V)iss                            | za                  |                    |                     |                 |                         |   |

Az értéknap az utalványrendeleten akkor fog megjelenni, amikor azt összekapcsoljuk a banki, illetve pénztári tétellel. Addig a teljesítést lekönyvelni nem tudjuk, amíg az utalványrendeletnek nincs értéknapja. Nézzük az utalványrendeletünket a behívott számlával és a hozzá kapcsolódó követeléssel.

|                                                                                                    | Utalványrendelet készítése táblázatból                                                          |  |  |  |  |  |
|----------------------------------------------------------------------------------------------------|-------------------------------------------------------------------------------------------------|--|--|--|--|--|
| Bevételi utalványrendelet                                                                                                    |                                                                                                 |  |  |  |  |  |
| Váltás kiadási utalványrenc                                                                                                    | lelet készítésére                                                                               |  |  |  |  |  |
|                                                                                                    |                                                                                                 |  |  |  |  |  |
| Jogcím:                                                                                                    | 144 - B - Működési bevételek - szolgáltatás - intézményi ellátási díj                           |  |  |  |  |  |
| 2022/50. Kimenő számla                                                                                                    |                                                                                                 |  |  |  |  |  |
| Bizonylat                                                                                                    |                                                                                                 |  |  |  |  |  |
|                                                                                                    |                                                                                                 |  |  |  |  |  |
| Jogcím:                                                                                                    | Működési bevételek - szolgáltatás - intézményi ellátási díj - Banki-pénztári-kifizut teljesítés |  |  |  |  |  |
| Követelés                                                                                                    | 8062/1                                                                                          |  |  |  |  |  |
| Fennmaradó összeg:                                                                                                    | 7 366,00 Ft                                                                                     |  |  |  |  |  |
|                                                                                                    |                                                                                                 |  |  |  |  |  |
| Intézmény kód:                                                                                                    | 000010 - Teszt Város Önkormányzat 10 🗸                                                          |  |  |  |  |  |
| Intézményi bankszamla:                                                                                                    | 10 - Fizetési elszámolási számla - 10000022-2222222-00000000 🗸                                  |  |  |  |  |  |
| Ügyintéző:                                                                                                    | ASP Oktató13                                                                                    |  |  |  |  |  |
| Erteknap:                                                                                                    | 2023-07-22   圖                                                                                  |  |  |  |  |  |
|                                                                                                    |                                                                                                 |  |  |  |  |  |
| Pénzforgalom:                                                                                                    | Utalva va(n)                                                                                    |  |  |  |  |  |
|                                                                                                    |                                                                                                 |  |  |  |  |  |
|                                                                                                    | Átutalás                                                                                        |  |  |  |  |  |
| Fizetési mód:                                                                                                    | C Készpénz                                                                                      |  |  |  |  |  |
|                                                                                                    | O Csekk                                                                                         |  |  |  |  |  |
| Partner:                                                                                                    | (Ú)j partner Partner címek karbantartása                                                        |  |  |  |  |  |
|                                                                                                    | Partner gyorskeresés                                                                            |  |  |  |  |  |
| További postporoku                                                                                                    | (T)ovábbi partnerek                                                                             |  |  |  |  |  |
| Tovabbi partiterek.                                                                                                    | Partner gyorskeresés (további partner)                                                          |  |  |  |  |  |
|                                                                                                    |                                                                                                 |  |  |  |  |  |
|                                                                                                    |                                                                                                 |  |  |  |  |  |
| Partner bankszámlák:                                                                                                    | Géza 83 85810883-77067626-50777931 ✔ Új partner banks(z)ámlaszám                                |  |  |  |  |  |
|                                                                                                    |                                                                                                 |  |  |  |  |  |
| Devizanem:                                                                                                    | HUF                                                                                             |  |  |  |  |  |
| <u>Összeg:</u>                                                                                                    | 7 366                                                                                           |  |  |  |  |  |
| Közlemény:                                                                                                    | Követelés száma: 8062/1, 2022, december havi étkezési dű                                        |  |  |  |  |  |
|                                                                                                    | Követelés azon.: étkezési számla iktatószáma, 2022. december havi étkezési                      |  |  |  |  |  |
| Megjegyzés:                                                                                                    | dı                                                                                              |  |  |  |  |  |
| Kinek a nevében visszük                                                                                                    | fel:<br>at 10 (ASP Oktató13) 🗸                                                                  |  |  |  |  |  |
| Content of the second second s |                                                                                                 |  |  |  |  |  |
|                                                                                                    |                                                                                                 |  |  |  |  |  |
| Előleg                                                                                                    |                                                                                                 |  |  |  |  |  |
|                                                                                                    |                                                                                                 |  |  |  |  |  |
|                                                                                                    |                                                                                                 |  |  |  |  |  |
|                                                                                                    |                                                                                                 |  |  |  |  |  |
|                                                                                                    |                                                                                                 |  |  |  |  |  |
|                                                                                                    | (U)talványrendelet (I)istázása (V)issza                                                         |  |  |  |  |  |
| A kiválasztott iga                                                                                                    | zolók adatai csak az utalt állapotúként létrehozott utalványrendeletekre kerül rá.              |  |  |  |  |  |

Amennyiben rendben találjuk az adatokat, akkor az <Utalványrendelet> gomb megnyomásával létrehozzuk a bevételi utalványrendeletünket és a rendszer zöld hátterű üzenetben közli, hogy sikeres volt az utalványrendelet létrehozása. Az utalványrendelet sorszámát ne felejtsük el feljegyezni.

| KASZ<br>KASZ | KASZPER [ 1511 : 000010-Teszt Város Önkormányzat 10 ]<br>KASZPER → (1) → (151) → (1511) Utalványrendelet készítése |        |                    |         |         |           |                          |             |                 | - <u>R</u> - | 22    |  |  |
|--------------|----------------------------------------------------------------------------------------------------|--------|--------------------|---------|---------|-----------|--------------------------|-------------|-----------------|--------------|-------|--|--|
| ☆            | Pénzügy bejövá                                                                                                    | /kīm   | Törzsadatok kar    | oant    | Bank    | Analitika | Kapcsolatok módosí       | Pénztár     | Egyéb műveletek | Számvitel    | Egyéb |  |  |
|              |                                                                                                    |        |                    |         |         | Uta       | alványrendelet készítése | táblázatból |                 |              |       |  |  |
|              |                                                                                                    | Bev    | ételi utalvá       | ıyre    | ndele   | et        |                          |             |                 |              |       |  |  |
|              |                                                                                                    | Váltás | kiadási utalványre | delet l | észítés | ére       |                          |             |                 |              |       |  |  |
|              |                                                                                                    |        |                    |         |         |           |                          |             |                 |              |       |  |  |
|              |                                                                                                    | Az ut  | alványrendele      | t rögz  | ítése   | sikeresei | n megtörtént (2023       | /119).      |                 |              |       |  |  |
|              |                                                                                                    | Utalv  | ányrendelet nyomt  | atása   |         |           |                          |             |                 |              |       |  |  |

Az utalványrendelet készítése során NE a <Követelés> gombbal töltsük be az utalványrendeletre az adatokat, ha van már a követeléshez számla vagy bizonylat rögzítve! Ugyanis egy követeléshez több bizonylat illetve számla is kapcsolódhat így a rendszer nem tudja megállapítani, hogy melyik bizonylathoz vagy számlához kapcsolódik. Így azt külön kellene az utalványrendelethez kapcsolni az (517) Nem számlás követelések/kötelezettségvállalások/más fizetési kötelezettségekhez utalványrendelet kapcsolása menüpontban, illetve az (515) Követelések/Kötelezettségvállalások/más fizetési kötelezettségek összekapcsolása kimenő számlával menüpontban.

A lap alján található <Utalványrendelet listázása> gomb megnyomásával a (1501) Utalványrendeletek listája menüpontba navigál a rendszer.

| Előleg |                                                          |
|--------|----------------------------------------------------------|
|        |                                                          |
|        |                                                          |
|        |                                                          |
|        | (U)talványrendelet Utalványrendelet (I)istázása (V)issza |
|        |                                                          |

Itt minden fontos információt megtalálunk az utalványrendeletekről. Látszik az utalványrendelet azonosító, számlaazonosító, a követeléssorszám is.

Teljesül tehát a hármas kapcsolódás: *Követelés –> Számla vagy bizonylat –> Utalványrendelet*, mely feltétele a követelés teljesítésének a könyvelésének.

| KASZPI<br>KASZPE | ER [ 1501 : (<br>R <b>&gt; (1)</b> Pénzi                    | 000010-Teszt Vá<br>igy bejövő/kimen | ros Önkormányzat<br>ő <b>› (15)</b> Utalványre | : 10 ]<br>ndeletek <b>&gt; (150)</b> Uta | ványrendelet lis             | itázások <b>&gt; (15</b> 6 | <b>01)</b> Utalványrendeletek | : listája                            |                       |                                    | a.                                | 8- 🛙           | 2 ? =            | E 🗭    |
|------------------|-------------------------------------------------------------|-------------------------------------|------------------------------------------------|------------------------------------------|------------------------------|----------------------------|-------------------------------|--------------------------------------|-----------------------|------------------------------------|-----------------------------------|----------------|------------------|--------|
| ☆ Pé             | énzügy bejöv                                                | ō/kimenō Tör.                       | sadatok karbanta                               | rtása Bank Anali                         | tika Kapcsol                 | atok módosítá              | sa Pénztár Egyél              | műveletek Szám                       | vitel Egyéb           |                                    |                                   |                |                  |        |
|                  |                                                             |                                     |                                                |                                          |                              |                            |                               |                                      |                       |                                    |                                   |                |                  |        |
| Utal             | ványren                                                     | deletek á                           | lapota                                         |                                          |                              |                            |                               |                                      |                       |                                    |                                   |                |                  |        |
| Mind<br>kijelöl  | I                                                           |                                     | × ]                                            |                                          | 2023                         | 119                        | ]                             |                                      |                       |                                    | ~                                 |                |                  |        |
|                  |                                                             |                                     | E                                              | (I)őző 🗌 Gyors k                         | eresés <mark>Lista fr</mark> | i(s)sítése soro            | ok: 10 💙 oldal: 1             | <ul> <li>Szűrések (t)örlé</li> </ul> | (B)eállításo          | k (K)övetkező                      |                                   |                |                  |        |
|                  |                                                             | Menüpon                             | Partner<br>△ ▽                                 | Partnertípus                             | Év<br>△ ▽                    | Sorszám<br>△ ▽             | Utrend.<br>azonosító<br>△ ▽   | Számla/bizonyla<br>azonosító<br>△ ▽  | t Számla kelto<br>△ ▽ | e Köv./Köt.váll.<br>sorszám<br>△ ▽ | KBT.<br>hatálya<br>alá<br>tartozó | Készült<br>△ ▽ | Bn/Pt.nap<br>△ ▽ | Fizeté |
|                  | Megtekint                                                   |                                     | Géza 83                                        | Magánszemély                             | 2023                         | 119                        | UT-000010-2023/9              | 2022/50.                             | 2022-12-20            | 8062/1                             |                                   | 2023-07-22     | 2023-07-31       | 2023-  |
|                  | E(1)őzzi Találatok: 1 db. 截 📷 📄 Megjelenítve: 1 (K)ővetkező |                                     |                                                |                                          |                              |                            |                               |                                      |                       |                                    |                                   |                |                  |        |

# 4.5. (1514 mp) Utalványrendeletek kontírozása

Készítettünk egy bevételi utalványrendeletet, amihez behívtuk a számlánkat és a hozzá kapcsolódó követelést is. Az utalványrendelet könyvelésének egyik feltétele, hogy az utalványrendelet kontírozott legyen. Ezt a (1514) Utalványrendeletek kontírozása menüpontban tudjuk megtenni.

| willow he                                                                                         | atilia (kima | of Tierendatok ka             | -          | lank Analitika | Kanccolatok a | nådasitäs Diartis             | Emáli mővalatak – Esámutta | d Fauilt                    |               |              |                                     |                                      |              |
|---------------------------------------------------------------------------------------------------|--------------|-------------------------------|------------|----------------|---------------|-------------------------------|----------------------------|-----------------------------|---------------|--------------|-------------------------------------|--------------------------------------|--------------|
| Vilitäs beviteli utalvänymendeltek liitälära                                                      |              |                               |            |                |               |                               |                            |                             |               |              |                                     |                                      |              |
| Főkönyvi kontírozás (kiadási utalványrendeletek)                                                  |              |                               |            |                |               |                               |                            |                             |               |              |                                     |                                      |              |
| r0                                                                                                | KONYVI       | Kontin ozas (i                | kiauasi uu | arvanyren      | deletek)      |                               |                            |                             |               |              |                                     |                                      |              |
| Mind<br>kilelö                                                                                    |              |                               |            | 2023           | 1             | 1                             |                            |                             |               |              | 1                                   |                                      |              |
|                                                                                                   | -            |                               |            | 16023          |               |                               |                            |                             |               |              | J                                   |                                      |              |
| E(1)022 Oyors keresés Eista fr(s)sitése sorok: 10 🗸 Joint (1) 🐨 stadrásek (t)ornése (k)sovottszza |              |                               |            |                |               |                               |                            |                             |               |              |                                     |                                      |              |
|                                                                                                   | ۱<br>۱       | Utalványrendelet<br>azonosító | Sorszám    | Év<br>△▽       | Jogcím        | Számla/bizonylat<br>azonosító | Partner név                | Utalványozott összeg<br>△ ▽ | Kontlan.össz. | Rögzítő      | Megjegyzés                          | Intézmény                            | Kontírozott? |
|                                                                                                   | Választ UT   | -000010-2023/7                | 116        | 2023           | Kiadás        | Viz_ELSZ_202303               | Debreceni Vizmű Zrt        | -63 500,00                  | 0,00          | ASP Oktató13 | Vizdíj visszatérités 2023. évre     | 000010 - Teszt Város Önkormányzat 10 | Igen         |
|                                                                                                   | Választ UT   | -000010-2023/1                | 111        | 2023           | Kiadás        | 2023/50                       | Debreceni Vizmű Zrt        | 127 000,00                  | 0,00          | ASP Oktató13 | Vízdíj számla 2023.01. hó           | 000010 - Teszt Város Önkormányzat 10 | Igen         |
|                                                                                                   | Választ UT   | -000010-2023/6                | 115        | 2023           | Kiadás        | 8057/2023/1                   | Teszt Közös Hivatal        | 800 000,00                  | 0,00          | ASP Oktató13 | 02. havi intézményfinanszírozás     | 000010 - Teszt Város Önkormányzat 10 | Igen         |
|                                                                                                   | Választ UT   | -000010-2023/5                | 114        | 2023           | Kiadás        | 8056/2023/1                   | Cecília 1                  | 15 000,00                   | 0,00          | ASP Oktató13 | települési támogatás                | 000010 - Teszt Város Önkormányzat 10 | Igen         |
|                                                                                                   | Választ UT   | -000010-2023/4                | 113        | 2023           | Kiadás        | 8055/2023/1                   | Önkormányzati Társulás     | 1 000 000,00                | 0,00          | ASP Oktató13 | működési célú támogatás társulásnak | 000010 - Teszt Város Önkormányzat 10 | Igen         |
|                                                                                                   | Választ UT   | -000010-2023/3                | 112        | 2023           | Kiadás        | SZÉK/2023                     | Minta Kft. 526             | 88 900,00                   | 0,00          | ASP Oktató13 | irodaszék vásárlás                  | 000010 - Teszt Város Önkormányzat 10 | Igen         |
| EDEEm Tailatck: 6 db. 教 前  Projektnitye: 1-6 EDEemEker2                                           |              |                               |            |                |               |                               |                            |                             |               |              |                                     |                                      |              |

A <Váltás bevételi utalványrendeletek listájára> gomb megnyomása után megkeressük a korábban elkészített utalványrendeletet.

Az utolsó oszlopban láthatjuk, hogy az utalványrendelet nem kontírozott. A kontírozást a sor elején lévő <Választ> gombra kattintva tudjuk elvégezni.

| KASZPER [ 1514 : 000010-Teszt Város Ónkormányzat 10 ]<br>KASZPER > (1) Pénzügy bejövőlismenő > (15) Utalványrendeletek > (151) Utalványrendeletek kesztés, módosítás, inaktivilás > (1514) Utalványrendeletek kesztésa                                                                                                   | 👬 🗷 🛄 🖂 🕄 🖬                           | •    |  |  |  |  |  |  |  |
|----------------------------------------------------------------------------------------------------|---------------------------------------|------|--|--|--|--|--|--|--|
| 幹 Pénzügy bejövő/kimenő Törzsadatok karbantartása Bank Analitika Kapcsolatok módosítása Pénztár Egyéb műveletek Számvitel Egyéb                                                                                                    |                                       |      |  |  |  |  |  |  |  |
| Váltás kifizetési utalványrendeletek listájára                                                                                                    |                                       |      |  |  |  |  |  |  |  |
| Főkönyvi kontírozás (bevételi utalványrendeletek)                                                                                                    |                                       |      |  |  |  |  |  |  |  |
|                                                                                                    |                                       |      |  |  |  |  |  |  |  |
| E(1)0008 🖂 Gyors keresés Lista fri(s)sítése) sorok: 10 🐨 oldal: 1 🔽 (Szűrések (t)orlése) ((B)eállítások) ((K)ovetkező                                                                                                    |                                       |      |  |  |  |  |  |  |  |
| Utalványrendelet szonosító Sorszám (v. Jogcím Számla/bizonylat Partner név Utalványozott összeg Kontlan.össz. Rögzító Megjegyzés                                                                                                    | Intézmény Kontírozo                   | ott? |  |  |  |  |  |  |  |
| V Wateriel         119         2023         Niklodelis bevetelete szobjáltatás -<br>intezerényei elitatá d         2022/50.         Géza 63         7 366,00         87 Oktobaloja         2022           V         Verene elitatás         2022/50.         Géza 63         7 366,00         87 Oktobaloja         2022 | 000010 - Teszt Város Önkormányzat Nem |      |  |  |  |  |  |  |  |
| E(1)0001 Találatok: 1 db. 🎇 🛒 🗋 Negletenítve: 1 (k)0vetkazel                                                                                                    |                                       |      |  |  |  |  |  |  |  |
| Kapcsolódó dokumentumok (feltöltött pdf) gvorsnézete 🗌<br>Kijelött utalványrendeletek (n)yomtatása 🛛 🔍 Jússza                                                                                                    |                                       |      |  |  |  |  |  |  |  |

Előtöltés után kitöltjük az adatokat: <u>Nettó érték:</u>

|                                                                                                    | [Számlatükör évválasztás]<br>Év: 2023 V<br>(O)k                                          |
|----------------------------------------------------------------------------------------------------|------------------------------------------------------------------------------------------|
| [Kontírozás]<br>• KSZ és PSZ O Csak KSZ O Csak PSZ                                                                                                    |                                                                                          |
| Kontír betöltése: Választ<br>Kontir sablon gyorskereső<br>Kontírozatlan összeg: 7 366,00<br>Kivonat sorszáma:                                                |                                                                                          |
| Költségvetési számvitel                                                                                                    | Pénzügyi számvitel                                                                       |
| <u>Bizonylatnem:</u> 80 - Teljesítes bank ✔<br><u>Törzszám</u> 000010 - Teszt Város Önkormányzat 10 ✔                                                        | Bizonylatnem: 10 - Teljesites bank (Pü.) 🗸                                               |
| <u>Biabolness.</u><br>Nylivántartási <u>(005 - Bevételek nyilvántartási ellenszámla</u><br><u>ellenszámla:</u><br>Könyvelési <u>(asas as as )</u>            | Könyvviteli [351455 - Szociális étkeztetés költségvetési évi követelése 🗸                |
| esemény dátuma: 2023-07-22                                                                                                    |                                                                                          |
| Áfa kategória: 27%<br>Visszaig. ÁRA:<br>Részletző: [14 - Elkülönitést nem igénylő bevételek<br>Megjegyzés: Követelés azon.: étkezési számla iktatószáma, 202 |                                                                                          |
| Mozgásnem kód: 201 - Bevétel tárgyévi követelésre 🗸<br><u>Ei.kód:</u> (KÖT) - (KÖT) Kötelező 🗸                                                               | Moząśsnem kódz 230 - Követelés kivezetése 🗸                                              |
| Tartozik/Követel: K V                                                                                                    | Tartozik/Követel:                                                                        |
| Nvilvántartási (194053 - Ellátási díjak teljesítése                                                                                                    | <ul> <li>Könyvviteli számla: 331111 - Önálló költségvetési elszámolási számla</li> </ul> |
| Rovatrendi: B405 - Ellátási díjak 💙<br><u>COFOG:</u> 107051 - Szociális étkeztetés szociális konyhán                                                         | ▼<br>(H)ozzáad (V)issza                                                                  |

<Hozzáad> gombbal rögzítjük.

# <u>Áfa érték:</u>

| [ Szán<br>Év: [20                                                         | nlatükör évválasztás ]<br>223 V<br>[(O)k                                          |
|---------------------------------------------------------------------------|-----------------------------------------------------------------------------------|
| [Kontírozás]                                                              |                                                                                   |
| ● KSZ és PSZ ○ Csak KSZ ○ Csak PSZ                                        |                                                                                   |
| Kontír betöltése: Választ                                                 |                                                                                   |
| Kontir sablon gyorskereső                                                 |                                                                                   |
| Kivonat sorszáma:                                                         |                                                                                   |
| Költségvetési számvitel                                                   | Pénzügyi számvitel                                                                |
| Bizonylatnem: 80 - Teljesítes bank 🗸                                      | Bizonylatnem: 10 - Teljesítes bank (Pü.) 🗸                                        |
| Törzsszám 000010 - Teszt Város Önkormányzat 10 🗸                          |                                                                                   |
| Nyilvántartási 005 - Bevátelek pvilvántartási ellenszámla                 | Könyvviteli 251461 - Kiszámlázott általános forgalmi adó miatti költségyetési á 🗙 |
| ellenszámla: 600 bevelek nyivantartasi ellenszámla V                      | ellenszámla:                                                                      |
| esemény dátuma:                                                           |                                                                                   |
| Áfa kategória: 27%                                                        |                                                                                   |
| Visszaig. ÁFA: 🗸                                                          |                                                                                   |
| Részletező: 14 - Elkülönítést nem igénylő bevételek 🗸                     |                                                                                   |
| Megjegyzes: Koveteles azon.: etkezesi szamla iktatoszama, 202             |                                                                                   |
| Mozgásnem kód: 201 - Bevétel tárgyévi követelésre 💙                       | Mozgásnem kód: 230 - Követelés kivezetése 💙                                       |
| Ei.kód: (KÖT) - (KÖT) Kötelező                                            |                                                                                   |
| Tartozik/Követel: K 🗸                                                     | Tartozik/Követel: T 🐨                                                             |
| Összérték: 1 566 Nettó értéke                                             |                                                                                   |
| Nyilvántartási 094063 - Kiszámlázott általános forgalmi adó teljesítése 🗸 | Könyvviteli számla: 331111 - Önálló költségvetési elszámolási számla 💙            |
| Rovatrend: B406 - Kiszámlázott általános forgalmi adó 💙                   |                                                                                   |
| COFOG: 107051 - Szociális étkeztetés szociális konyhán                    | <u> </u>                                                                          |
|                                                                           | H)ozzáad (V)issza                                                                 |

<Hozzáad> gombbal rögzítjük. Ellenőrizhetjük is a költségvetési és pénzügyi tételeket a "Nem könyvelt állapotú (költségvetési/pénzügyi) kontírtételek" részben.

A <Vissza> gomb megnyomásával rögzítjük a tételünket. Az utalványrendeletünk állapota kontírozott lett.

| ACEPTER ( 1514 : 000010-Teach View Onkormányzet 10 ) ACEPTER ( 1514 : 00010-Teach View Onkormányzet 10 ) Acepter ( 1514) Uzhánymodelet k kontinusán 🚺 🗷 🕑 🚍 🤇                                                                                                    |                                      |              |  |  |  |  |  |  |  |
|----------------------------------------------------------------------------------------------------|--------------------------------------|--------------|--|--|--|--|--|--|--|
| 🗘 Pénzigy kejővő/timenő Törszadatak karbanturtása Bank Analítika Kapcsolatak módolultása Ninztár Egyelő móveletek Számvitlel Egyelő                                                                                                    |                                      |              |  |  |  |  |  |  |  |
| Väitäs kifizetäs viitavianyendeleteki lutäjära                                                                                                    |                                      |              |  |  |  |  |  |  |  |
| Főkönyvi kontírozás (bevételi utalványrendeletek)                                                                                                    |                                      |              |  |  |  |  |  |  |  |
|                                                                                                    |                                      |              |  |  |  |  |  |  |  |
| EUDIOID 🗆 Gyers kerresés Lista frégulaties pork: 10 🗸 Giuliniek (Uprist                                                                                                    |                                      |              |  |  |  |  |  |  |  |
| utakolonyezeteket Sonzám fe Jagelin (zámát/szerel) Partezetek Partezetek Vitakolonyezető Sonzala Anazonali Anazonali Ana | Intézmény                            | Kontírozott? |  |  |  |  |  |  |  |
| V#sst#         Uf*code         breteries         scalgalitaties         intézményi         2022/50.         Géze 83         7 366,00         0,00 ASP Oktatól         Kovetelés asson.: elészeis zámla ktatózáma, 2022. december                                                                                                    | 000010 - Teszt Város Önkormányzat 10 | Igen         |  |  |  |  |  |  |  |
| EUSon Tabitati: 1 db. 街 👔 🗋 Heggeinstve: 1 Eusonatara                                                                                                    |                                      |              |  |  |  |  |  |  |  |
| Kappandiddi dalumentumok (feltilität pdf) gyvisnalatek 🗌<br>Kappant utaivämyendeletek (nyomitatian)                                                                                                    |                                      |              |  |  |  |  |  |  |  |

A másik megoldás utalványozásra a banki feldolgozás során készített utalványrendelet. Erre a 324 menüpontban van lehetőség.

A banki folyamatok bemutatása a későbbi oktatási anyagban történik meg (5. alkalom).

# 5. NYITÓ NEM SZÁMLÁS KÖVETELÉSEK/KÖTELEZETTSÉGVÁLLALÁSOK KEZELÉSE A PROGRAMBAN (MEGELŐLEGEZÉS)

#### 5.1. A megelőlegezés összegének nyitása

#### 5.1.1. (112 mp) Nem számlás kötelezettségvállalás nyilvántartásba vétele

A nyitó mérleg adatainak a felvitele a (94) Pénzforgalom nélküli (vegyes) tételek kontírozása menüpontban történik

- a követelések 35\* számú könyvviteli számlák
- és a kötelezettségvállalások 42\* számú könyvviteli számlák kivételével.

(112) Követelések/Kötelezettségvállalások/más fizetési kötelezettségek nyilvántartása menüpontban kötelezettségként felvisszük a nyitómérlegben szereplő Államháztartáson belüli megelőlegezések visszafizetése miatti költségvetési évet követően esedékes kötelezettségek 1.560.000 Ft összegét.

A példa kötelezettségvállalás az előző évi záró főkönyvi kivonat alapján a nyitó mérlegben szerepel (1. alkalom).

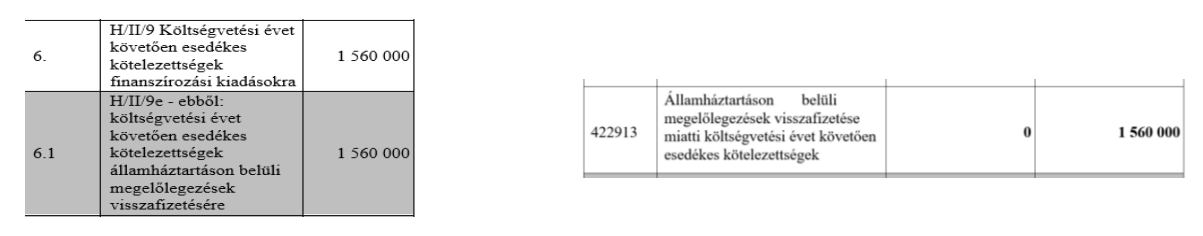

<Új kötelezettségvállalás/követelés felvitele> gombra kattintunk.

Ügyeljünk a maradvány előtti kis négyzetbe tett pipára, ebben az esetben a visszafizetés a nyitás évére vonatkozik így arra az évre kell felvinni. Azonban a maradvány elé tett pipa biztosítja azt, hogy nyitó tételként fel tudjuk rögzíteni.

| KASZPER [ 000010-Teszt Város Önkormányzat 10 ]<br>KASZPER > (1) > (11) > (112) Követelések/Kötelezettségvállalások/más fiz | etési kötelezettségek nyil                                              |                                                   | 👬 🗷 🖬 🖾 🚱 🚍 🕪                                                              |
|----------------------------------------------------------------------------------------------------|-------------------------------------------------------------------------|---------------------------------------------------|----------------------------------------------------------------------------|
| 🟫 Pénzügy bejövő/kimenő Törzsadatok karbantartása Bank Analit                                                              | ika Kapcsolatok-módosítása Pénztár Egyéb-műveletek Számvitel Egy        | éb                                                | E                                                                          |
|                                                                                                    | [ Év kival<br>Év: [2023                                                 | asztása ]<br>v ((O)k                              |                                                                            |
| Követelések/Kötelezettségvállalások felvitele                                                                              | 3                                                                       |                                                   |                                                                            |
| Belső azonosító: Új Köt. váll. / Követelés                                                                                 |                                                                         | Iratkezelési azonosító:                           | Dokumentumok átemelése IRAT szakrendszerből                                |
| Előírás -tól:                                                                                                    | 2023-01-01                                                              | Előírás -ig:                                      | 2023-12-31 🔲 🗆 Határozatlan idejű 🗌 Alaptevékenységen kívüli               |
| Az alapjául szolgáló dokumentum azonosítója:                                                                               | Nettó finansz. lapok                                                    | Az alapjául szolgáló dokumentum dátuma:<br>Típus: | 2022-12-18                                                                 |
| Intézmény kód:                                                                                                    | 000010 - Teszt Város Önkormányzat 10 💌                                  |                                                   |                                                                            |
| Fizetési mód.deviza:                                                                                                    | Átutalás V HUF V                                                        | Nyilvántartásba vételi árfolyam:                  | (D)eviza árfolyamok                                                        |
| <u>Jogcím:</u><br>Részletezőkód értékei csak a jogcím kiválasztása után jelennek meg.                                      | 591 - K - Finanszírozási kladások - megelőlegezések 🗸                   | Stabilitási törvény szerinti árfolyam:            |                                                                            |
| Kötelezettségyállaló:                                                                                                    | Kötelezettségvállaló Kálmán 🗸                                           | Deviza összege:                                   |                                                                            |
| Partnerek beemelése másik<br>kötelezettségvállalásról/követelésről                                                         | (K)ötelezettségvállalás/követelés                                       |                                                   |                                                                            |
| <u>Fő partner:</u>                                                                                                    | Magyar Államkincstár ((P)artnerek<br>(Ú)) partner (Partner gyorskeresés | További partnerek:                                | (T)oväbbi partnerek<br>(U) partner (Partner gyorskeresés (toväbbi partner) |

#### Tételek rögzítése:

[ Tátolok ]

| [ Tételek ]                  |                                                                                                    |
|------------------------------|----------------------------------------------------------------------------------------------------|
|                              | Intézmény Részletező kód Rovat kód Típus Előirányzat típus Jogszabályi hivatkozás Összeg Költségvetési év ÁFA kategória Csak ÁFA-s COFOG Szakfelada |
| Intézmény:                   | 000010 - Teszt Város Önkormányzat 10 🗸                                                                                                    |
| Részletező:                  | 54 - K - Elkülönitést nem igénylő kiadások 💙                                                                                                    |
| Automatikus kontir sablon:   | Automatikus kontir sablon kiválasztása listából                                                                                                    |
| Rovat:                       | K914 (K) - Államháztartáson belüli megelőlegezések visszafizetése 🗸                                                                                 |
| Tipus:                       | 3 - Tárgyévben következő évi előirányzat terhére vállalt következő évi kötelezettségvállalás/követelés 💙                                            |
| Előirányzat:                 | (KOT) Kötelező 🗸                                                                                                    |
| Jogszabályi<br>hivatkozás:   | Âxr.                                                                                                    |
| Nettó összeg:                | 1 560 000                                                                                                    |
| <u>Ktøvetési év:</u>         | 2023 •                                                                                                    |
| ÁFA kategória:               | ÁFA hatályán kívüli 🗸                                                                                                    |
| Csak ÁFA tétel:              |                                                                                                    |
|                              | [(H)ozzaad] Mó(d)ositi [Toro(]) [Nettó-áfa kapcsolás                                                                                                |
| Nyilvántartási telj. számla: | 059143 - Államháztartáson belüli megelőlegezések visszafizetése 💙                                                                                   |
| COEOG:                       | 019010 - Önkormánutatok eletámolásai a köznonti költeámotáseal                                                                                      |

A <Hozzáad> gombbal adjuk hozzá a megelőlegezés tételét.

| Intézmény                                  | Részletező kód                                   | Rovat kód                                                                  | Típus                                                                                                    | Előirányzat<br>típus | Jogszabályi<br>hivatkozás | Összeg       | Költségvetési<br>év | ÁFA<br>kategória          | Csak<br>ÁFA-s | COFOG Szakfeladat | Nyilvántartási<br>telj. főkönyv | Psz.<br>főkönyv |
|--------------------------------------------|--------------------------------------------------|----------------------------------------------------------------------------|----------------------------------------------------------------------------------------------------|----------------------|---------------------------|--------------|---------------------|---------------------------|---------------|-------------------|---------------------------------|-----------------|
| 000010 - Teszt<br>Város<br>Önkormányzat 10 | 54 - K -<br>Elkülönítést nem<br>igénylő kiadások | K914 (K) -<br>Államháztartáson belüli<br>megelőlegezések<br>visszafizetése | 3 - Tárgyévben következő évi előirányzat<br>terhére vállalt következő évi<br>kötelezettségvállalás/követelés | (KÖT)<br>Kötelező    | Ávr.                      | 1 560 000,00 | 2023                | ÁFA<br>hatályán<br>kívüli |               | 018010            | 059143                          |                 |
|                                            |                                                  |                                                                            |                                                                                                    |                      |                           |              |                     |                           |               |                   |                                 |                 |

# További adatok megadása:

| SZPER (1) (hongo bekerminyezt 10) 🕰 🔁 😢 🗮 🚱 🗮 🚱                                                                   |                                                                       |                                              |   |  |  |  |  |  |  |  |
|----------------------------------------------------------------------------------------------------|-----------------------------------------------------------------------|----------------------------------------------|---|--|--|--|--|--|--|--|
| ☆ Pénzügy bejövő/kimenő Törzsadatok karbantartása Bank Anal                                                       | litika Kapcsolatok módosítása Pénztár Egyéb műveletek Számvitel Egyéb |                                              | = |  |  |  |  |  |  |  |
| Költségnem:                                                                                                    |                                                                       |                                              |   |  |  |  |  |  |  |  |
| Könyvviteli<br>számla:                                                                                            |                                                                       |                                              |   |  |  |  |  |  |  |  |
| Fizetési ütem:                                                                                                    | egyösszegű 🗸                                                          | Bruttó összesen: 1 560 000                   |   |  |  |  |  |  |  |  |
| Partner folyószámla:                                                                                              | 10032000-11111111 ¥                                                   | Új partner (b)ankszámlaszám                  |   |  |  |  |  |  |  |  |
| Intézményi bankszámla: 10 - Fizetési elszámolási számla - 10000022-                                               | -22222222-00000000 🗸                                                  |                                              |   |  |  |  |  |  |  |  |
| Tárgy:<br>2022. évi megelőlegezés                                                                                 |                                                                       |                                              |   |  |  |  |  |  |  |  |
| Közlemény:<br>2022. évi megelőlegezés                                                                             |                                                                       |                                              |   |  |  |  |  |  |  |  |
| zziksdges-e a Gazdálkodási szakrendszerben az elektronikus alálrás?                                               |                                                                       |                                              |   |  |  |  |  |  |  |  |
| Kinek a nevében visszük fel:<br>- Teszt Város Önkormányzat 10 (ASP Oktató13) 💙                                    |                                                                       |                                              |   |  |  |  |  |  |  |  |
| Közbeszerzés alá tartozik                                                                                         | 0                                                                     | Közbeszerzési dokumentáció neve              |   |  |  |  |  |  |  |  |
| Közbeszerzési dokumentáció iktatószáma                                                                            |                                                                       | Közbeszerzési dokumentáció dátuma            |   |  |  |  |  |  |  |  |
| Elszámolás vagy egyéb feltétel                                                                                    |                                                                       | Elszámolás határideje                        |   |  |  |  |  |  |  |  |
|                                                                                                    |                                                                       | Elszámolás alá tartozó összeg:               |   |  |  |  |  |  |  |  |
| Függő kötelezettség/követelés                                                                                     |                                                                       | Függésben: (K)ötelezettségvállalás/követelés |   |  |  |  |  |  |  |  |
| Keretjellegű kötelezettségvállalás/követelés:                                                                     |                                                                       |                                              |   |  |  |  |  |  |  |  |
| ((B)og2t) Rog2tés az (A)datok megőrzésével<br>Rog2tés el (1)ovab a kapcsalódó dokumentumók feltöltéséhez<br>Versz |                                                                       |                                              |   |  |  |  |  |  |  |  |

A <Rögzít> gombbal mentjük az adatokat és hozzuk létre a kötelezettségvállalást. Felírjuk a létrehozott kötelezettségvállalás azonosító számát.

| Nality kipled kinken vieweld karkenterike ike karkenterike ike karkenterikerike ike karkenterike ike kark | KASZPER [ 112 : 000010-Tes:<br>KASZPER > (1) Pénzügy bejövő;                          | zeres († 112 : 0001) Tast Vision Ghlormányzá († 1) E                                                                                                    |                 |                      |              |                |                  |               |               |                     |              |      | ≣ ເ→         |      |      |  |
|----------------------------------------------------------------------------------------------------|---------------------------------------------------------------------------------------|----------------------------------------------------------------------------------------------------|-----------------|----------------------|--------------|----------------|------------------|---------------|---------------|---------------------|--------------|------|--------------|------|------|--|
| Normalization in Strategies Ikonomis Strategies Ikonomis Strategi Strategi Strategies Ikonomis Strategies Ikonomis Strategies Ikono                                 | ✿ Pénzügy bejövő/kimenő                                                               | Törzsadatok karbantartás                                                                                                    | a Bank Analitii | a Kapcsolatok módosi | tása Pénztár | Egyéb művelete | k Számvitel E    | yéb           |               |                     |              |      |              |      |      |  |
| Követelések/Kötelezettségvállalások/más fizetési kötelezettségek nyilvántartása (112)           Hind         Hagyar Allam         Tagyar Allam         Tagyar                                                                                                    |                                                                                       | [Követelődesk/Kötelezettségvállalások/más fizetősi kötelezettségvállalások/más fizetősi kötelezettségvállalás/követelős (/) elvitele<br>[J] kötelezettségvállalás/követelős (/) elvitele                   |                 |                      |              |                |                  |               |               |                     |              |      |              |      |      |  |
| Mind<br>Mind<br>Magrar Allam*         Magrar Allam*         Magrar Allam*         Magrar Allam*         Magrar Allam*         Magrar Allam*         Magrar Allam*         Mathematical<br>Allam         Magrar Allam         Magrar Allam         Mathematical<br>Allam         Magrar Allam         Magrar Allam         Magrar Allam         Mathematical<br>Allam         Magrar Allam         Magrar Allam         Mathematical<br>Allam         Magrar Allam         Magrar Allam         Magrar Allam         Mathematical<br>Allam         Magrar Allam         Magrar Allam         Mathematical<br>Allam         Magrar Allam         Magrar Allam                                                                                                    | Követelések/Kötelezettségvállalások/más fizetési kötelezettségek nyilvántartása (112) |                                                                                                    |                 |                      |              |                |                  |               |               |                     |              |      |              |      |      |  |
| USE USE USE USE USE USE USE USE USE USE                                                                                                    | Mind<br>kijelöl                                                                       | Mind Magyar Állam*                                                                                                    |                 |                      |              |                |                  |               |               |                     |              |      |              |      |      |  |
| Memilyant         Marce         Partner         Session         Marce         Editaria         Editaria         Editaria         Marce         Marce         Bancho         Killingia         Partner         Partner                                                                                                    |                                                                                       | EDIOED Gyvers kernede Litta fr(1)ihlee sorsk: 10 v)odal: 1 v (Szürések (1)orlea (E)sallitaok] (K)ovetkozz                                                                                                  |                 |                      |              |                |                  |               |               |                     |              |      |              |      |      |  |
| Heddolft         Javit         1151         Magyar Allamklinestár         3920         8063         8063/1         2022-12-18         2023-01-01         2023-12-31         AFA hatálých kövüll         1 560 000,00         0,00         0,00         0,00         0,00         0,00         0,00         0,00         0,00         0,00         0,00         0,00         0,00         0,00         0,00         0,00         0,00         0,00         0,00         0,00         0,00         0,00         0,00         0,00         0,00         0,00         0,00         0,00         0,00         0,00         0,00         0,00         0,00         0,00         0,00         0,00         0,00         0,00         0,00         0,00         0,00         0,00         0,00         0,00         0,00         0,00         0,00         0,00         0,00         0,00         0,00         0,00         0,00         0,00         0,00         0,00         0,00         0,00         0,00         0,00         0,00         0,00         0,00         0,00         0,00         0,00         0,00         0,00         0,00         0,00         0,00         0,00         0,00         0,00         0,00         0,00         0,00         0,00                                                                                                             | Menüpe                                                                                | Henlipont Nov Partner ID Sorszám Kovali zzonejšká Pratkezelici azonositó Kolte Lióirás-tó: Lióirás-tó: Afa kategória Mettó AfA Brottó Kiálikot Pi teljesitás zámiák/ biometri zámiák/ Pi teljesitás teljes |                 |                      |              |                |                  |               |               |                     |              |      |              |      |      |  |
|                                                                                                    | Módosit Javit 1151                                                                    | Magyar Államkincstár                                                                                                    | 3920            | 8063 8063/1          | ן            |                | 2022-12-18       | 2023-01-01    | 2023-12-31    | ÁFA hatályán kívüli | 1 560 000,00 | 0,00 | 1 560 000,00 | 0,00 | 0,00 |  |
| ECOMER Tabilatok: 1 db. #0 m Megielenitve: 1 (Ejouenikazi                                                                                                    |                                                                                       |                                                                                                    |                 |                      |              | E(I)őző Talál  | latok: 1 db. 🕷 🗑 | Megjelenítve: | 1 (K)övetkező |                     |              |      |              |      |      |  |
| (2).koteiszettségvallalás/kovetelés (7)ek/telel<br>(353:cz; czest)<br>(2)jelőtek (n) vontatása előrányzatta)<br>(2)jelőtek nyomtatása - e(1), nélkül)<br>(5)jelőtek nyomtatása - e(1), nélkül)<br>(5)rább a fezelősi (2)temterv elkésztéséhez)                                                                                                    |                                                                                       |                                                                                                    |                 |                      |              |                |                  |               |               |                     |              |      |              |      |      |  |

#### 5.1.2. (1421 mp) Bizonylat készítése és kontírozása

Rászűrünk a kötelezettségvállalás azonosítójára, majd bizonylatot készítünk a megelőlegezés összegéről az alábbi adatokkal.

| KASZPER [<br>KASZPER > (                                                                                                    | 1421 : 00001(<br>( <b>1)</b> Pénzügy bej                                                                                                    | 0-Teszt Város Önk<br>jövő/kimenő > (14) | ormányzat 10 ]<br>) Végleges nem számli | ás kötelezettség | vállalások, követelések > (1421) Nem számlás követelések/kötelezettségvállalások/más fizetési kötelezettségek 🚠 🗵 💟 😢                                                                                                    | ≡ ↔ |  |  |  |  |
|----------------------------------------------------------------------------------------------------|----------------------------------------------------------------------------------------------------|-----------------------------------------|-----------------------------------------|------------------|----------------------------------------------------------------------------------------------------|-----|--|--|--|--|
| රු Pénzüç                                                                                                    | gy bejövő/kim                                                                                                    | nenő Törzsadato                         | k karbantartása B                       | lank Analitika   | n Kapcsolatok módosítása Pénztár Egyéb műveletek Számvitel Egyéb                                                                                                    |     |  |  |  |  |
| [_Kontírozás                                                                                                    | L] [ Importá                                                                                                    | álás ]                                  |                                         |                  |                                                                                                    |     |  |  |  |  |
| Nem                                                                                                    | Nem számlás követelések/kötelezettségvállalások/más fizetési kötelezettségek kontírozása                                                                                           |                                         |                                         |                  |                                                                                                    |     |  |  |  |  |
|                                                                                                    |                                                                                                    | 8063*                                   | 2023-01-01                              | Nem 🗸            |                                                                                                    |     |  |  |  |  |
|                                                                                                    | E(I)526 🗆 Gyors keresés Lista fri(s)sítése sorok: 10 🗸 oldal: 1 🗸 Szűrések (t)örlése (B)eállítások (K)övetkező                                                                     |                                         |                                         |                  |                                                                                                    |     |  |  |  |  |
| Bizor                                                                                                    | Bizonylat sorszám Köt.váll. / köv. Előírás kezdete őrtékben bizonylatolt Bizonylat bruttó összege yagy utalványrendelete fizet                                                     |                                         |                                         |                  |                                                                                                    |     |  |  |  |  |
|                                                                                                    |                                                                                                    | 8063/1                                  | 2023-01-01                              | Nem              | Összeg: 1 560 000.00 Utalványrendelet: ✓ Külső azon.:<br>Könyv. dátum: 2023-01-01 È Fizetési határidő: 2023-01-01 È Partnerek: Magyar Államkincstár ✓<br>Fizetési mód: Átutalás ✓<br>Megjegyzési: 2022. évi megelőlegezés |     |  |  |  |  |
|                                                                                                    | Bizonylat készítése/módosítása                                                                                                    |                                         |                                         |                  |                                                                                                    |     |  |  |  |  |
| E(I)前2词 Találatok: nem elérhető 紙 📷 📄 Megjelenítve: 1 [K)övetkező                                                              |                                                                                                    |                                         |                                         |                  |                                                                                                    |     |  |  |  |  |
| A menüpontban a kötelezettségvállalások közül csak azok jelennek meg, melyen legalább egy ÁFA körön kívüli tételsor található. |                                                                                                    |                                         |                                         |                  |                                                                                                    |     |  |  |  |  |
|                                                                                                    | Bizonylat nyomtatás Kontirlap nyomtatás Utalványrendelet nyomtatás (I)gazolás IIgazolás és véglegesítés (V)issza Bizonylat inaktiválása Utalványrendelet lekapcsolása bizonylatról |                                         |                                         |                  |                                                                                                    |     |  |  |  |  |
|                                                                                                    |                                                                                                    | Kiválasztott                            | tételek automatiku:                     | s csoportos kor  | tírozása Szűrt tételek automatikus csoportos kontírozása Kiválasztott tételek automatikus csoportos kontírozása (nyitó)                                                                                                   |     |  |  |  |  |

<Bizonylat készítése/módosítása> gombra történő kattintással a rendszer elkészíti a bizonylatot.

Önkormányzati ASP

| KASZPER [ 1421 : 000010-Tes<br>KASZPER > (1) Pénzügy bejövő/                                                                                                    | (ASZPER   1421 : 000010-Teszt Város Önkormányzat 10 ]<br>(ASZPER > (1) Pérzügy bejövő/kimenő > (14) Végleges nem számlás kötelezettségvállalások, követelések > (1421) Nem számlás követelések/kötelezettségvállalások/más fizetési kötelezettségek kontirozása |                                      |                                                                                                    |                 |                    |             |            |              |  |
|----------------------------------------------------------------------------------------------------|----------------------------------------------------------------------------------------------------|--------------------------------------|----------------------------------------------------------------------------------------------------|-----------------|--------------------|-------------|------------|--------------|--|
| Pénzügy bejövő/kimenő                                                                                                    | Törzsadatok karbantartá                                                                                                    | isa Bank Analitik                    | a Kapcsolatok módosítása Pénztár                                                                                              | Egyéb műveletek | Számvitel Egyéb    |             |            |              |  |
| [Kontírozás] [Importálás]                                                                                                    |                                                                                                    |                                      |                                                                                                    |                 |                    |             |            |              |  |
| Nem számlás követelések/kötelezettségvállalások/más fizetési kötelezettségek kontírozása                                                                                                    |                                                                                                    |                                      |                                                                                                    |                 |                    |             |            |              |  |
|                                                                                                    | 63*                                                                                                    | Nem V                                |                                                                                                    |                 |                    |             |            |              |  |
| 🗄 🖂 Gyors keresés Lista fri(s)sítése sorok: 🔟 🗸 jolaí: 🔟 Szűrések (t)ordése (E)sélítások (K)ovetkező                                                                                                    |                                                                                                    |                                      |                                                                                                    |                 |                    |             |            |              |  |
| Bizonylat sorszám<br>△ ▽                                                                                                    | t.váll. / köv. Előírá:<br>azonosító kezdet<br>△ ▽ △ ▽                                                                                                    | e Teljes<br>értékben<br>bizonylatolt | Bizonylat bruttó összege yagy utalványrendelete Bizonylat bruttó összege yagy utalványrendelete Bizonylat ból kontirozatlan k |                 |                    |             |            |              |  |
| B053/2023/1 B06                                                                                                    | 53/1 2023-                                                                                                    | 01-01                                | Összeg: 1 560 000,00                                                                                                    | U               | talványrendelet: - | Szerkesztés | 1560000.00 | 1 560 000,00 |  |
|                                                                                                    | E(1)6z8 Találatok: nem elérhető 🆓 📓 🗋 Megjelenítve: 1 (K)övetkező                                                                                                    |                                      |                                                                                                    |                 |                    |             |            |              |  |
| A menüpontban a kötelezettségvállalások közül csak azok Jelennek meg, melyen legalább egy ÁFA körön kívüli tételsor található.<br>Eizonylat nyomtatás (Köntírlap nyomtatás) (Utalványrendelet nyomtatás) (Utalványrendelet nyomtatás) (Ugazolás (Igazolás és véglegesítés) (Vjesza) Bizonylat inaktiválása) (Utalványrendelet lekapcsolása bizonylatról)<br>Kiválasztött tételek automatikus csoportos kontírozása) (Szűrt tételek automatikus csoportos kontírozása) (Kiválasztött tételek automatikus csoportos kontírozása) |                                                                                                    |                                      |                                                                                                    |                 |                    |             |            |              |  |

Megjelenik a bizonylat sorszáma és a piros színű háttérben lévő sorszámra kattintással belépünk a kontírozó felületre és megadjuk az alábbi adatokat.

| (                                                                             | Számlatükör évválasztás ]         |                                        |                                        |
|-------------------------------------------------------------------------------|-----------------------------------|----------------------------------------|----------------------------------------|
| É                                                                             | v: 2023 v                         |                                        |                                        |
|                                                                               | (O)k                              |                                        |                                        |
| [ F                                                                           | izetési határidő 1                |                                        |                                        |
| Fize                                                                          | tési határidő 2023-12-31          |                                        |                                        |
| [Kontírozás]                                                                  |                                   |                                        |                                        |
| KSZ és PSZ     Csak KSZ     Csak PSZ                                          |                                   |                                        |                                        |
| Kontír betöltése: Választ                                                     |                                   |                                        | Automatikus kontírozás                 |
| Kontir sablon gyorskereső                                                     |                                   |                                        |                                        |
| Költségvetési számvitel                                                       | Pénzügyi számvi                   | itel                                   |                                        |
| Bizonylatnem: 73 - végleges kötelezettség nyitása 👻                           | Bizonylatne                       | em: 55 - nyitás 🗸                      |                                        |
| Törzsszám<br>alábontás: 000010 - Teszt Város Önkormányzat 10 🗸                |                                   |                                        |                                        |
| Nyilvántartási<br>0024 - Költségvetési évet követően esedékes végle           | eges kötelezet v                  | viteli<br>422913 - Államháztartáson be | elüli megelőlegezések visszafizetése v |
| Könyvelés                                                                     | <u>ellenszan</u>                  | nia:                                   |                                        |
| esemény dátuma: 2023-01-01                                                    |                                   |                                        |                                        |
| Áfa kategória: ÁFA hatályán kívüli v                                          |                                   |                                        |                                        |
| Részletező: 54 - Elkülönítést nem igénylő kiadások 🗸                          |                                   |                                        |                                        |
| Megjegyzés: 2022. évi megelőlegezés                                           |                                   |                                        |                                        |
| Mozgásnem kód: 903 - Tárgyévben következő évi ei. terhére vállalt k           | övetkező v Mozgásnem k            | cód: 1 - JANUÁR 1-I NYITÁS 🗸           |                                        |
| Ei.kód: (KÖT) - (KÖT) Kötelező v                                              | Szakfelad                         | dat:                                   | ~                                      |
| Tartozik/Követel: K v                                                         | Tartozik/Köve                     | etel: T v                              |                                        |
| Összérték: 1 560 000.00 Nettó értéke                                          | Költségne                         | em:                                    | ~                                      |
| Nyilvántartási<br>számla: 059142 - Kötelezettségvállalás, más fizetési kötele | zettség államh 🗸 Könyvviteli szám | nla: 491 - Nyitómérleg számla          | ~                                      |
| Rovatrend: K914 - Államháztartáson belüli megelőlegezések vis                 | sszafizetése v                    |                                        |                                        |
| (H)ozzáa                                                                      | d (/)issza Automati(k)us kivezeté | és                                     |                                        |
| Nyilvántartási telj. számla: 059143 - Államháztartáson belüli megelőlegezések | visszafizetése 🗸                  |                                        |                                        |
| COFOG: 018010 - Önkormányzatok elszámolásai a központi                        | költségvetéss v                   |                                        |                                        |

A költségvetési számvitel oldalon a kontírozás a 0024 ellenszámlával szemben történik, a pénzügyi számvitel oldalon pedig a 491 – Nyitómérleg számla a megfelelő. Ezután a <Hozzáad> gombra kattintunk. Ellenőrizzük az adatokat.

|                                                                                                    |                  |                               | (H)ozzáad (V)issza kutomati(k)us kivezetés |                 |           |                   |                    |       |                      |         |                |                 |            |                |                       |                          |                         |
|----------------------------------------------------------------------------------------------------|------------------|-------------------------------|--------------------------------------------|-----------------|-----------|-------------------|--------------------|-------|----------------------|---------|----------------|-----------------|------------|----------------|-----------------------|--------------------------|-------------------------|
| Nyilvántartási telj. számla: 059143 - Államháztartáson belüli megelőlegezések visszafizetése ∨<br>COFOG: 018010 - Önkormányzatok elszámolásai a központi költségvetése ∨ |                  |                               |                                            |                 |           |                   |                    |       | -                    |         |                |                 |            |                |                       |                          |                         |
| [ N                                                                                                    | lem kön          | yvelt állapo                  | tú költségve                               | etési tétele    | k ]       |                   |                    |       |                      |         |                |                 |            |                |                       |                          |                         |
|                                                                                                    |                  | Biz. Tör<br>nem               | zsszám Elle<br>főkö                        | en<br>nyv COFOG | G Dátum   | ÁFA<br>kat.       | Vi.ig.<br>ÁFA      | Részl | Megjegyzés           | Moz     | gásnem Szakfe  | eladat Ei.kód T | /K Érték   | Költségnem     | Fők Rovat             | Telj. Ksz<br>COFOG főkön | yv <sup>Fi</sup> z.hat. |
| Mó                                                                                                    | dosít Tö         | röl 73 000                    | 010 0024                                   |                 | 2023-01-  | 01 ÁFA hatályán l | kívüli             | 54    | 2022. évi megelőlege | zés 903 |                | (KÖT) K         | 1 560 00   | 0,00           | 059142K914            |                          | 2023-12-31              |
|                                                                                                    | E N              | lem könyve                    | lt állapotú p                              | énzügyi té      | telek ]   |                   |                    |       |                      |         |                |                 |            |                |                       |                          |                         |
|                                                                                                    | * <sup>B</sup> n | liz.<br>em <sup>Törzssz</sup> | Éllen<br><sup>ám</sup> főkönyv             | COFOG E         | Dátum     | ÁFA<br>kat.       | Vi.ig.<br>ÁFA Rész | zl    | Megjegyzés           | Mozgásr | nem Szakfelada | at Ei.kód T/K   | Érték      | Költségnem Fők | Telj.<br>Rovat COFOGI | Ksz.<br>főkönyv Fiz      | .hat.                   |
|                                                                                                    | 5                | 5 000010                      | 422913                                     | 202             | 23-01-01Á | FA hatályán kívül | 54                 | 2022  | 2. évi megelőlegezés | 1       |                | (KÖT) T 1       | 560 000,00 | 491            |                       | 2023                     | -12-31                  |

Ha rendben van, akkor a <Vissza> gombbal tudunk kilépni a kontírozó felületről. <Igazolás és véglegesítés> gombbal könyveljük a megelőlegezés nyitó tételének bizonylatát.

| KASZPER [ 1421 : 000010-Teszt Város Önko<br>KASZPER > (1) Pénzügy bejövő/kimenő > (14)                                                                                                    | ASZPER   1421 : 000010-Teszt Város Önkormányzat 10  <br>ASZPER > (1) Pénzigy bejovőjklimenő > (14) Végleges nem számlás kötelezettségvállalások, követelések > (1421) Nem számlás követelések/kötelezettségvállalások/más fizetési kötelezettségek kontrozása |                                        |                                                                     |                                  |                                       |                                      |                                     |  |  |
|----------------------------------------------------------------------------------------------------|----------------------------------------------------------------------------------------------------|----------------------------------------|---------------------------------------------------------------------|----------------------------------|---------------------------------------|--------------------------------------|-------------------------------------|--|--|
| 🕆 Pénziky bejövő/Jámenő Törzsadatok karbantartása Bank Analitika Kapcsolatok módosítása Pénztár Egyelő művedetek Számvitel Egyelő 🗮 🖹                                                                                                    |                                                                                                    |                                        |                                                                     |                                  |                                       |                                      |                                     |  |  |
| Kontirozás) [ Importálás ]                                                                                                    |                                                                                                    |                                        |                                                                     |                                  |                                       |                                      |                                     |  |  |
| Nem számlás követelések/kötelezettségvállalások/más fizetési kötelezettségek kontírozása                                                                                                    |                                                                                                    |                                        |                                                                     |                                  |                                       |                                      |                                     |  |  |
| 0         8063*         2023-01-01         Image: Marrie Marrie Ma<br>Marrie Marrie Marrie Marrie Marrie Marrie Marrie Marrie Marrie Marrie Marrie Marrie Marrie Marrie Marrie Marrie Marrie Marrie Marrie Marrie Marrie Marrie Marrie Marrie Marrie Marrie Marrie Marrie Marrie Marrie Marrie Marrie Marrie Marr |                                                                                                    |                                        |                                                                     |                                  |                                       |                                      |                                     |  |  |
| E()002 🛛 Gyors keresés Lüsta fri(s)sítése sorok: 10 🗸 Júdal: 1 🗙 Szürések (1)ortése (B)eállitások) (K)övetkező                                                                                                    |                                                                                                    |                                        |                                                                     |                                  |                                       |                                      |                                     |  |  |
| Bizonylat sorszám Köt.váll. / köv.<br>azonosító<br>a ⇒                                                                                                    | Előírás Teljes<br>kezdete bizonylatolt                                                                                                    |                                        | Bizonylat bruttó összege vagy utalványrendelete<br>△ ▽              |                                  | Bizonylat<br>fizetendő összege<br>△ ♥ | Bizonylatból<br>kontírozatlan<br>△ ▽ | Bizonylat<br>cülső azonosító<br>△ ▽ |  |  |
| 8063/2023/1 8063/1                                                                                                    | 2023-01-01                                                                                                    | Összeg: 1 560 000,00                   | Utalványrendelet: -                                                 | Szerkesztés                      | 1560000.00                            | 0,00                                 |                                     |  |  |
| E(1)000 Tolálatok: nem elérhető 🖏 📷 🗋 Megjelenítve: 1 [Kjövetikező                                                                                                    |                                                                                                    |                                        |                                                                     |                                  |                                       |                                      |                                     |  |  |
| A menüpontban a kötelezettségvállalások közül csak azok Jelennek meg, melyen legalább egy ÁFA körön kívüli tételsor található.<br>Bizonylat nyomtatás [Kalványrendelet nyomtatás] (Tigazolás (Tigazolás és véglegesítés) (V)issza (Bizonylat inaktiválása) (Italványrendelet lekapcsolása bizonylatrás)                                                                                                    |                                                                                                    |                                        |                                                                     |                                  |                                       |                                      |                                     |  |  |
|                                                                                                    | Kiválasztott tételek auto                                                                                                    | matikus csoportos kontírozása Szűrt te | ételek automatikus csoportos kontírozása Kiválasztott tételek autom | atikus csoportos kontírozása (ny | (itó)                                 |                                      |                                     |  |  |

#### 5.1.3. (902 mp) Főkönyvi kivonat

A (902) Főkönyvi kivonat menüpontban lekérjük a nyitó tételek főkönyvi kivonatát. Az év 2023 legyen, válasszunk intézményt, illetve a "Csak a nyitási tételek jelenjenek meg" jelölőnégyzetet pipáljuk be.

| (902) Főkönyvi kivonat                                                                                                    |                                                                                                    |
|----------------------------------------------------------------------------------------------------|----------------------------------------------------------------------------------------------------|
| Év:<br>Intézmény:                                                                                                    | 2023 · U (Ki)välsazi<br>Intérnémének kellőlása intézménycsoport alapján: (Nincs) ·<br>000010 - Teszt Város Önkormányzat 10                                                                                                    |
| Részletezőkód:                                                                                                    | · Minden részletezőköd     · Oztrar (B)     · EElőirányzat- bevétel - Előirányzat- bevétel (B)     · Előirányzat- bevétel - Előirányzat - bevétel (B)     · Előirányzat- bevétel - Előirányzat - bevétel (B)     · I - 1. Pályázat bevétel - Előirányzat - bevétel (B)     I - 1. Pályázat bevétel - Előirányzat - bevétel (B)     I - 1. Pályázat bevétel - Bevétel (B)     I - 1. Pályázat bevétel - Bevétel (B)     I - 1. Pályázat bevétel - Bevétel (B)     I - 1. Pályázat bevétel - Bevétel (B)     I - 1. Pályázat bevétel - Bevétel (B)     I - 1. Pályázat bevétel - Bevétel (B)     I - 1. Pályázat bevétel - Bevétel (B)     I - 1. Pályázat bevétel - Bevétel (B)     I - 1. Pályázat bevétel - Bevétel (B) |
| Ei.kód:                                                                                                    | Összes v                                                                                                    |
| Időintervallum:                                                                                                    | 2023-01-01 📋 - 2023-07-26 🗎                                                                                                    |
| Főkönyv:                                                                                                    | -                                                                                                    |
| Csak a nyitási tételek jelenjenek meg<br>18, 23, 58, 66, 76, 68, 69, 70, 73, 76, 98 bizonyiatnemek<br>(bejelőlése esetén a köveksző finyiciók kiválisztása figyelmen kívül lesz hagyval) |                                                                                                    |
| Csak az automatikus nyitasi tetelek jelenjenek meg                                                                                                    | 8                                                                                                    |
| 98 bizonylatnem<br>(belelőlése esetén a következő funkciók kiválasztása figvelmen kívül lesz hagyval)                                                                                    |                                                                                                    |
| Csak a 2014.01.01-i automatikus nyitási és                                                                                                    |                                                                                                    |
| rendező tételek jelenjenek meg                                                                                                    |                                                                                                    |
| (bejelőlése esetén a következő funkciók kiválasztása figyelmen kívül lesz hagyval)                                                                                                    |                                                                                                    |
| Csak a 2014.01.01-i nyitási tételek jelenjenek meg                                                                                                    |                                                                                                    |
| (bejelőlése esetén a következő funkciók kiválasztása figyelmen kívül lesz hagyval)                                                                                                    |                                                                                                    |
| Kivonat mérlegszámlákra zárás nélkül<br>(helelőlése esetén a következő biokciók kiválasztása fovelmen kívül lesz haroval)                                                                |                                                                                                    |
| Kivonat csak az évközi megszűnést követő nyitó tételekrő                                                                                                    | I                                                                                                    |
| 53 bizonylatnem<br>(belejőlése esetén a következő funkciók kiválasztása figvelmen kívül jesz hagyval)                                                                                    |                                                                                                    |
| Zárási tételek is megjelenjenek                                                                                                    |                                                                                                    |
| Költségfelosztás tételei is megjelenjenek                                                                                                    | -                                                                                                    |
| Zárási tételek közül a 8-ra átvezetés megjelenjen-e                                                                                                    | ā -                                                                                                    |
| Kötelezettségyállalások/követelések megbontása                                                                                                    |                                                                                                    |
| Technikai főkönyvek is látszanak                                                                                                    | Ŭ.                                                                                                    |
| Csoportosítás pégy számjegyig                                                                                                    | ō.                                                                                                    |
| Oszlopok száma:                                                                                                    | 6 (álló) v                                                                                                    |
| Projekt:                                                                                                    | Nincs előre megadott projekt (új projekt a 236-os menüpontban vihető fel)                                                                                                    |
| [N]yomtatás][E)lmentés xls i                                                                                                    | formátumban Elmentés (X)ML formátumban                                                                                                    |
|                                                                                                    |                                                                                                    |

A lap alján található <Nyomtatás> gombra kattintva tekinthetjük meg a PDF formátumú főkönyvi kivonatot.

A főkönyvi kivonaton látható a költségvetési számvitelben a 0024 nyilvántartási ellenszámlán, a 059142 Kötelezettségvállalás, más fizetési kötelezettség államháztartáson belüli megelőlegezések visszafizetésére, a pénzügyi számvitelben pedig a 422913 Államháztartáson belüli megelőlegezések visszafizetése miatti költségvetési évet követően esedékes kötelezettségek könyvviteli számlán és a 491 Nyitómérleg számlán könyvelt 1.560.000 Ft államháztartáson belüli megelőlegezés.

|        |                                                          | FŐK       | ÖNYVI K     | IVONAT   |   |           |           |
|--------|----------------------------------------------------------|-----------|-------------|----------|---|-----------|-----------|
|        |                                                          |           | FŐKÖNYVI SZ | ÁMLA     |   |           |           |
|        |                                                          | т         | K           | Т        | K | Т         | к         |
| Száma  | Neve                                                     | NYITÓ     |             | FORGALOM |   | EGYENI    | LEG       |
|        | KOLTSÉGVETÉSI<br>NYILVÁNTARTÁSI<br>ELLENSZÁMLÁK          |           |             |          |   |           |           |
| 0024   | Költségvetési évet<br>követően esedékes<br>végleges köte | 1 750 500 | 0           | 0        | 0 | 1 750 500 | 0         |
| 002*   |                                                          | 1 750 500 | 0           | 0        | 0 | 1 750 500 | 0         |
| 0041   | Költségvetési évben<br>esedékes követelés<br>nyilvántart | 0         | 7 366       | 0        | 0 | 0         | 7 366     |
| 004*   |                                                          | 0         | 7 366       | 0        | 0 | 0         | 7 366     |
| 00*    |                                                          | 1 750 500 | 7 366       | 0        | 0 | 1 743 134 | 0         |
| 0*     |                                                          | 1 750 500 | 7 366       | 0        | 0 | 1 743 134 | 0         |
|        | OSSZESEN                                                 | 1 750 500 | 7 366       | 0        | 0 | 1 750 500 | 7 366     |
|        | KOTELEZETTSEG-<br>VÁLLALÁS<br>FŐKÖNYVEK                  |           |             |          |   |           |           |
| 053122 | Kötelezettségvállalás, más<br>fizetési kötelezettség     | 0         | 150 000     | 0        | 0 | 0         | 150 000   |
| 053512 | Kötelezettségvállalás, más<br>fizetési kötelezettség     | 0         | 40 500      | 0        | 0 | 0         | 40 500    |
| 053*   |                                                          | 0         | 190 500     | 0        | 0 | 0         | 190 500   |
| 059142 | Kötelezettségvállalás, más<br>fizetési kötelezettség     | 0         | 1 560 000   | 0        | 0 | 0         | 1 560 000 |
| 059*   |                                                          | 0         | 1 560 000   | 0        | 0 | 0         | 1 560 000 |
|        |                                                          | 0         | 1 750 500   | 0        | • | 0         | 4 750 500 |

|        | koltsegvete                                              |            |             |   |     |         |            |
|--------|----------------------------------------------------------|------------|-------------|---|-----|---------|------------|
| 422351 | Működési célú előzetesen<br>felszámított általános fo    | 0          | 40 500      | 0 | 0   | 0       | 40 500     |
| 422913 | Allamháztartáson belüli<br>megelőlegezések<br>visszafize | 0          | 1 560 000   | 0 | 0   | 0       | 1 560 000  |
| 422*   |                                                          | 0          | 1 750 500   | 0 | 0   | 0       | 1 750 500  |
| 42*    |                                                          | 0          | 1 750 500   | 0 | 0   | 0       | 1 750 500  |
| 491    | Nyitómérleg számla                                       | 56 600 000 | 56 480 000  | 0 | 0   | 120 000 | 0          |
| 491*   |                                                          | 56 600 000 | 56 480 000  | 0 | 0   | 120 000 | 0          |
| 49*    | A 7                                                      | 56 600 000 | 56 480 000  | 0 | 0 🔺 | 120 000 | 0          |
| 4•     |                                                          | 65 120 000 | 105 280 000 | 0 | 0   | 0       | 40 160 000 |

# 5.1.4. (1423 mp) Megelőlegezés összegének átvezetése

A megelőlegezés összegének átvezetése a tárgyévi kötelezettségvállalások közé a költségvetési és pénzügyi számvitelben nyitás utáni rendező tétel. Erre a (1423) Nem számlás követelések/kötelezettségvállalások/más fizetési kötelezettségek könyvelésének helyesbítése menüpontban van lehetőség. A kötelezettségvállalás azonosítóra szűrve megkeressük a korábban könyvelt nyitó bizonylatunkat, a megelőlegezés visszafizetésére vonatkozóan. A Bizonylat sorszámára kattintunk.

| KASZPER [1423:000010-Teszt Város Önkormányza:10]<br>KASZPER [1423:000010-Teszt Város Önkormányza:10]                                                                                                    | 📥 🛛 - 🚺                 | 🖂 😯 🗏 🕩            |  |  |  |  |  |  |  |
|----------------------------------------------------------------------------------------------------|-------------------------|--------------------|--|--|--|--|--|--|--|
| 🗘 Pénzügy bejövő/kimenő Törzsadatok karbantartása Bank Analitika Kapcsolatok módosítása Pénztár Egyéb műveletek Számvitel Egyéb                                                                                                    |                         |                    |  |  |  |  |  |  |  |
| Nem számlás követelések/kötelezettségvállalások/más fizetési kötelezettségek könyvelésének helyesbítése                                                                                                    |                         |                    |  |  |  |  |  |  |  |
| □ 8063* 2023-01-01 m (Nem v)                                                                                                    |                         |                    |  |  |  |  |  |  |  |
| E(1)023 Gyors keresés Lista fri(s)sítése sorok: 10 v oldal: 1 v 520rések (t)örtése (t)örtése (t)örtése                                                                                                    |                         |                    |  |  |  |  |  |  |  |
| Bizonylat sorszám Kötzváll. / köv. Előírás kezdete bizonylat bruttó összene vagy utalványrendelete filzetendő összene filzetendő összene költ konttrozatian külső azonosító Bizonylat - Partner név Összene költ konttrozatian külső azonosító bizonylat - Partner név Összene költ könttrozatian külső azonosító bizonylat - Partner név Összene költ könttrozatian külső azonosító bizonylat - Partner név Összene könttrozatian költ könttrozatian költ könttrozatian könttrozatian könttro | onylatolt<br>zeg Összeg | B/K Ügyi           |  |  |  |  |  |  |  |
| B003/2023/1         063/1         2023-01-01         Összeg: 1560000.00         1560000.00         0.00         Magyar Államkincstár                                                                                                    | 0,00 1 560 000          | .00 Kiadás ASP Okt |  |  |  |  |  |  |  |
| E(j)óza Találatok; nem elérhető 🕷 📓 🗋 Megjelenítve: 1 (K)övetkezzi                                                                                                    |                         |                    |  |  |  |  |  |  |  |
| A menüpontban a kötelezettségvállalások közül csak azok jelennek meg, melyen legalább egy ÁFA körön kívüli tételsor található.                                                                                                    |                         |                    |  |  |  |  |  |  |  |
| Bizonylat nyomtatás (Kontiribp nyomtatás) (V)eszz Bizonylat mozgatása a 1421 MP-baj Bizonylat mozgatása a 1422 MP-baj (U)tólagos inaktiválás (Utólagos inaktiválás)                                                                                                    |                         |                    |  |  |  |  |  |  |  |
| (000010 - Teszt Város Önkormányzat 10 ∨ ] (2023 ∨ ) [Kötelezettségek ellenőrzése előrányzatokhoz]                                                                                                    |                         |                    |  |  |  |  |  |  |  |

A korábbi nyitó adatok kontírozását látjuk a képernyőn. Itt fogjuk kontírozni az átvezetést. A kötelezettségvállalást a 0024 nyilvántartási ellenszámláról a 0022 nyilvántartási ellenszámlára míg a 422913 Államháztartáson belüli megelőlegezések visszafizetése miatti költségvetési évet követően esedékes kötelezettségek könyvviteli számlán szereplő kötelezettségvállalást a 421913 Államháztartáson belüli megelőlegezések visszafizetésére miatti költségvetési évi kötelezettségek könyvviteli számlán szereplő kötelezettségvétési évi kötelezettségek könyvviteli számlára. Az átvezetéshez minden esetben a 4951 Év eleji mérlegrendezési könyvviteli számlát kell használni!

Töltsük ki a könyvelési esemény dátumát (2023-01-02), majd a nyitó tétel könyvelt pénzügyi tételének sorában kattintsunk az <Átvezetés> funkciógombra.

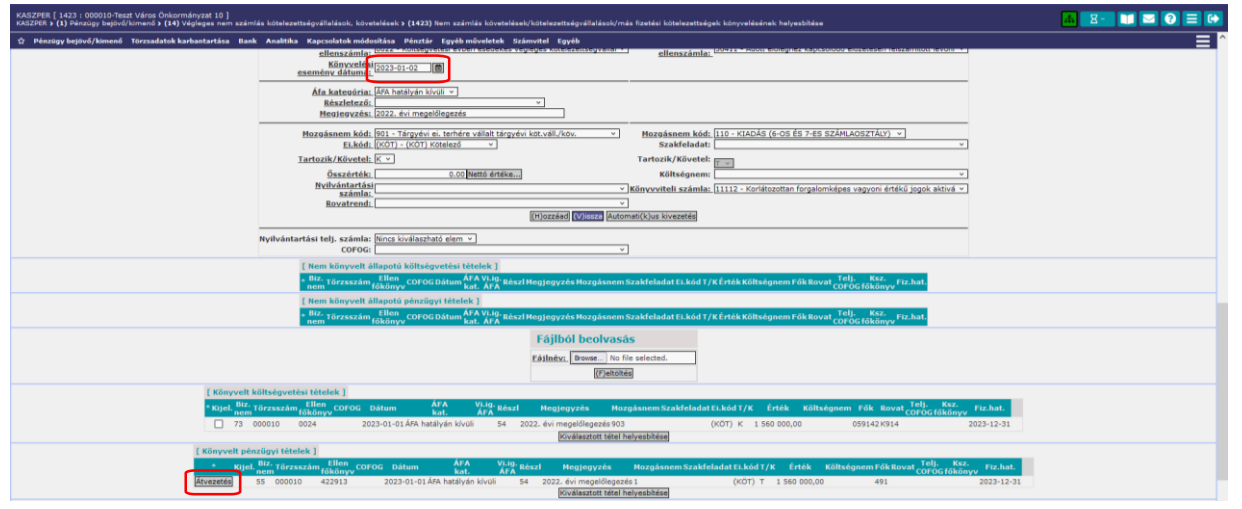

Ennek hatására a program megképzi az átvezetés tételeit. Az átvezetés két lépésben történik, első lépésben a 0024 és 422913 főkönyvek egyenlegének csökkentésével. Második lépés a 0022 és 421913 főkönyvek egyenlegének növelése.

|                              |                           |                       |              |                    |                     | (H)ozzázd (V)iss    | za Automati(k)us     | kivezetés   |               |              |                 |                        |                              |          |
|------------------------------|---------------------------|-----------------------|--------------|--------------------|---------------------|---------------------|----------------------|-------------|---------------|--------------|-----------------|------------------------|------------------------------|----------|
|                              | Nyilvántartási            | telj. számla<br>COFOG | a:<br>3:     |                    |                     |                     |                      |             |               |              |                 |                        |                              |          |
| [ Nem könyvel                | t állapotú költse         | égvetési tét          | telek]       |                    |                     |                     |                      |             |               |              |                 |                        |                              |          |
| * Bi:<br>ne                  | z.<br>m Törzsszám fő      | llen<br>könyy COFO    | G Dátum      | ÁFA<br>kat.        | Vi.ig.<br>ÁFA Rés   | zl Megjegyze        | és Mozgásn           | em Szakfela | adat Ei.kód   | T/K Érték    | Költségnem l    | Fők Rovat <sub>C</sub> | Felj. Ksz.<br>PFOG főkönyy F | iz.hat.  |
| Módosít Töröl 75             | 000010 00                 | 24                    | 2023-01-0    | 2 ÁFA hatályán kív | /üli 54             | 2022. évi megelő    | legezés 903          |             | (KÖT)         | T 1 560 000, | 00 05           | 9142 K914              | 20                           | 23-12-31 |
| Módosít Töröl 75             | 000010 00                 | 22                    | 2023-01-02   | 2 ÁFA hatályán kív | /üli 54             | 2022. évi megelő    | legezés 901          |             | (KÖT)         | K 1 560 000, | 00 05           | 9142 K914              | 20                           | 23-12-31 |
| [ Nem k                      | önyvelt állapoti          | i pénzügyi l          | tételek ]    |                    |                     |                     |                      |             |               |              |                 |                        |                              |          |
| * Biz.<br>nem Tö             | Ellen<br>Firzsszám főköny | vcorog t              | Dátum        | ÁFA Vi<br>kat. Á   | i.ig.<br>FA Részl   | Megjegyzés          | Mozgásnem S          | zakfeladat  | Ei.kód T/K    | Érték Kö     | iltségnem Fők R | Telj.<br>ovat COFOG fo | Ksz.<br>őkönyv Fiz.hat.      |          |
| 45 00                        | 0010 422913               | 202                   | 23-01-02 ÁFA | hatályán kívüli    | 54 20               | 22. évi megelőlegez | és 1                 |             | (KÖT) K 1     | 560 000,00   | 4951            |                        | 2023-12-3                    | 1        |
| 45 00                        | 0010 421915               | 20,                   | 23-01-02 AFA | nataiyan kivuli    | 54 20               | 22. evi megelolegez | es 120               |             | (KUT) T 1     | 1 560 000,00 | 4951            |                        | 2023-12-3                    | 1        |
|                              |                           |                       |              |                    |                     | Fájlból be          | olvasás              |             |               |              |                 |                        |                              |          |
|                              |                           |                       |              |                    |                     | Fájlnév: Brows      | No file selecte      | ed.         |               |              |                 |                        |                              |          |
|                              |                           |                       |              |                    |                     |                     | (F)eltöltés          |             |               |              |                 |                        |                              |          |
| [ Könyvelt k                 | öltségvetési té           | elek]                 |              |                    |                     |                     |                      |             |               |              |                 |                        |                              |          |
| * Kijel. <sup>Biz.</sup> nem | Elle<br>Förzsszám főkör   | n<br>vv COFOG         | Dátum        | ÁFA<br>kat.        | Vi.ig. Részl<br>ÁFA | Megjegyzés          | Mozgásnem            | Szakfelada  | ıt Ei.kód T/I | K Érték I    | Költségnem Fől  | Rovat Tel              | j. Ksz.<br>DG főkönyv Fiz.   | hat.     |
| 73 0                         | 000010 0024               | 2                     | 023-01-01 ÁF | A hatályán kívüli  | 54                  | 2022. évi megelőleg | ezés 903             |             | (KÖT) K       | 1 560 000,00 | 0591            | 42 K914                | 2023-                        | 12-31    |
|                              |                           |                       |              |                    |                     | Kiválaszto          | ott tétel helyesbíté | se          |               |              |                 |                        |                              |          |
| [Könyvelt                    | pénzügyi tétele           | k]                    |              |                    |                     |                     |                      |             |               |              |                 |                        |                              |          |
| * Kijel. Biz.                | Törzsszám főki            | len<br>inyv COFOG     | Dátum        | ÁFA<br>kat.        | Vi.ig.<br>ÁFA Rész  | l Megjegyzés        | Mozgásnei            | m Szakfelad | lat Ei.kód T, | /K Érték     | Költségnem Fől  | Rovat COFO             | Ksz.<br>Gfőkönyv Fiz.h       | at.      |
| 55                           | 000010 4229               | 13                    | 2023-01-01   | FA hatályán kívü   | li 54               | 2022. évi megelőle  | gezés 1              | _           | (KÖT) T       | 1 560 000,0  | ) 491           |                        | 2023-1                       | 2-31     |

Amennyiben az átvezetés könyvelési tételeit rendben találjuk, a <Vissza> gomb megnyomásával válnak a nem könyvelt állapotú költségvetési és pénzügyi tételek könyvelt állapotúvá.

A 1423 menüpontban a sor elején lévő jelölőnégyzetet kipipálva, majd <Kontírlap nyomtatása> gombra kattintva ellenőrizhetjük az átvezetést. Előáll a kontírlap PDF formátumban. Helyes, ha a kontírlapon az átvezetésnek nincs egyenlege.

| Ümintér  | -5-                |         |         | ASP Obtetál  |           |             |           |              |              |         |
|----------|--------------------|---------|---------|--------------|-----------|-------------|-----------|--------------|--------------|---------|
| Nyomto   | zo:<br>tác dátuma: |         |         | Staged 2022  | 07.27     |             |           |              |              |         |
| Nyointa  | tas uatuma.        |         |         | 32egeu, 2025 | .07.27    |             |           |              |              |         |
|          |                    |         |         |              |           |             |           | 4            |              |         |
| VÉGLI    | EGES KÖTE          | LEZETT  | SÉGVÁLI | ALÁS/MÁS F   | IZETÉSI K | ÖTELEZETTSÉ | G NYILV   | ÁNTARTÁSBA   | VÉTELI BIZO  | ONYLAT  |
|          |                    |         |         |              |           |             |           |              |              |         |
| Köteleze | ettségvállalás     | sorszám | a:      | 8063/2023/1  |           |             |           |              |              |         |
| Partner: |                    | 1       |         | Magyar Állar | nkincstár |             |           |              |              |         |
| Ei.      | Int.               | Biz.    | EIL     | Mozg.        |           |             |           |              |              | Költség |
| kód      | Kód                | Nem     | Szla    | Nem          | Részl.    | Dátum       | T/K       | Összeg       | Számla       | nem     |
| (KÖT)    | 000010             | 73      | 0024    | 903          | 54        | 2023-01-01  | K         | 1 560 000,00 | 059142       |         |
| (KÖT)    | 000010             | 75      | 0024    | 903          | 54        | 2023-01-02  | Т         | 1 560 000,00 | 059142       |         |
| (KÖT)    | 000010             | 75      | 0022    | 901          | 54        | 2023-01-02  | K         | 1 560 000,00 | 059142       |         |
| (KÖT)    | 000010             | 55      | 422913  | 1            | 54        | 2023-01-01  | Т         | 1 560 000,00 | 491          |         |
| (KÖT)    | 000010             | 45      | 422913  | 1            | 54        | 2023-01-02  | K         | 1 560 000,00 | 4951         |         |
| (KÖT)    | 000010             | 45      | 421913  | 120          | 54        | 2023-01-02  | Т         | 1 560 000,00 | 4951         |         |
|          |                    |         |         |              |           |             |           |              |              |         |
|          |                    |         |         |              |           |             |           |              |              |         |
|          |                    |         |         |              |           |             |           |              |              |         |
|          |                    |         |         |              |           |             |           |              |              |         |
|          |                    |         |         |              |           |             | Testevile |              | 4 680 000 00 |         |
|          |                    |         |         |              |           |             | Kävetel   |              | 4 680 000,00 |         |
|          |                    |         |         |              |           |             | Egyenlee  |              | 4 030 000,00 | 1       |
|          |                    |         |         |              |           |             | Egyenneg  | ,            | 0,00         | J       |
|          |                    |         |         |              |           |             |           |              |              |         |
|          |                    |         |         |              |           |             |           |              |              |         |
|          |                    |         |         |              |           | ~           |           |              |              |         |
|          |                    |         |         |              |           |             |           | Kontiro      | zta          |         |
|          |                    |         |         |              |           |             |           |              |              |         |
|          |                    |         |         |              |           |             |           |              |              |         |

#### 5.1.5. (902 mp) Főkönyvi kivonat

Ellenőrizhetjük munkánkat a (902) Főkönyvi kivonat menüpontban az aktuális év kivonatának lekérésével. Válasszunk intézményt, majd a <Nyomtatás> gombra kattintva tekintsük meg az előállt PDF formátumú főkönyvi kivonatot.

| (902) Főkönyvi kivonat                                                                                                    |                                                                           |
|----------------------------------------------------------------------------------------------------|---------------------------------------------------------------------------|
| Év:                                                                                                    | 2023 v (K)iválaszt                                                        |
|                                                                                                    | Intézmények kijelölése intézménycsoport alapján: (Nincs) v                |
|                                                                                                    | 000010 - Teszt Város Önkormányzat 10 🔺                                    |
|                                                                                                    |                                                                           |
|                                                                                                    |                                                                           |
| Intérmény                                                                                                    |                                                                           |
| incerneny.                                                                                                    |                                                                           |
|                                                                                                    |                                                                           |
|                                                                                                    |                                                                           |
|                                                                                                    |                                                                           |
|                                                                                                    | ~                                                                         |
|                                                                                                    | 51 - 1. Pályázat elismerhető kiadásai (K) 🔨                               |
|                                                                                                    | 511111 - Ujévi Gála (K)                                                   |
|                                                                                                    | 52 - 1. Pálvázat el nem ismerhető kiadásai (K)                            |
|                                                                                                    | 523 - Teszt kiadás ( K )                                                  |
| Részletezőkód:                                                                                                    | 53 - Falunap kiadás ( K )                                                 |
|                                                                                                    | 54 - Elkülönítést nem igénylő kiadások ( K )                              |
|                                                                                                    | 55 - Kiadás ( K )                                                         |
|                                                                                                    | 59 - EFOP_12345 ( K )                                                     |
|                                                                                                    | 592011001 - Kiállitás_alap (K)                                            |
| Ei.köd:                                                                                                    | Osszes V                                                                  |
| Főkönyer                                                                                                    |                                                                           |
| Csak a nyitási tételek jelenjenek meg                                                                                                    |                                                                           |
| 15, 25, 55, 56, 67, 68, 69, 70, 73, 76, 98 bizonylatnemek<br>Tetelőlése esetén a következő funkciók köválasztása fiovelmen kívül lesz haroval (                                                        |                                                                           |
| Csak az automatikus nyitási tételek jelenjenek meg                                                                                                    |                                                                           |
| 98 bizonylatnem<br>(bejelőlése esetén a következő funkciók kiválasztása figyelmen kívül lesz hagyval.)                                                                                                 |                                                                           |
| Csak a 2014.01.01-i automatikus nyitási és                                                                                                    |                                                                           |
| rendező tetelek jelenjenek meg<br>51,98 bizonylatnemek                                                                                                    |                                                                           |
| (bejelőlése esetén a következő funkciók kiválasztása figyelmen kívül lesz hagyval)<br>Csak a 2014-01-01-i pyitási tátalak ialapiapak mag                                                               |                                                                           |
| 15, 25, 55, 56 bizonylatnemek                                                                                                    |                                                                           |
| (oejeiolese eseten a kovetxezo tunkciok kivalasztasa ngyelmen kivu lesz nagyval)<br>Kivonat mérlegiszámlákra zárás nélkül                                                                              |                                                                           |
| (bejelőlése esetén a következő funkciók kiválasztása figyelmen kívül lesz hagyval.)                                                                                                    |                                                                           |
| nivonat csak az evközi megszünest követő nyítő tételekrő<br>Si bizonyiatnem                                                                                                    | 0                                                                         |
| (bejelőlése esetén a következő funkciók kiválasztása figyelmen kívül lesz hagyval)<br>Résés i Asia a la la is a magni a principal a signal a signal signal signal signal signal signal signal signal s | 0                                                                         |
| zarasi tetelek is megjelenjenek                                                                                                    | -                                                                         |
| Konsegrerosztas teterer is megjerenjenek<br>Zásási tátolok közül a 0 sa átosastás manislasian a                                                                                                    | U                                                                         |
| zarasi tetelek közül a örra atvezetes megjelenjen-e                                                                                                    |                                                                           |
| notelezettsegvallalasok/kovetelesek megpöntasa<br>Tachnikai főkömolak is láteranak                                                                                                    |                                                                           |
| rechnikar rokonyvek is lacszañak                                                                                                    |                                                                           |
| csoportositas negy szamjegyig<br>Oszlonok számai                                                                                                    | E (5116)                                                                  |
| Projekt:                                                                                                    | Nincs előre megadott projekt (új projekt a 236-os menüpontban vihető fell |
|                                                                                                    |                                                                           |
| (N)yomtatás (E)Imentés xls                                                                                                    | formátumban Elmentés (X)ML formátumban                                    |
|                                                                                                    | (V)ISS2a                                                                  |

| FÖKÖNYVI SZÁMLA<br>T         T         K         T         K         T           Száma         Neve         NYITÓ         FORGALOM         EGY           NVILVANTARTÁST<br>ELLENSZÁMLÁK         0         26 810 000         0         0         0           00111         kladdál dőirányzatanak n         0         26 810 000         0         0         0         26 810 000         0         0         0         0         0         26 810 000         0         0         0         0         0         0         0         0         0         0         0         0         0         0         0         0         0         0         0         0         0         0         0         0         0         0         0         0         0         0         0         0         0         0         0         0         0         0         0         0         0         0         0         0         0         0         0         0         0         0         0         0         0         0         0         0         0         0         0         0         0         0         0         0         0         0 <t< th=""><th>K           0         26 810 000           0         0           0         0           0         0           0         0           0         0           0         0           0         0           0         0           0         0           0         0           0         0           0         0           0         0           20 066         20 066</th></t<>                                                                                                    | K           0         26 810 000           0         0           0         0           0         0           0         0           0         0           0         0           0         0           0         0           0         0           0         0           0         0           0         0           0         0           20 066         20 066                                                                                                    |
|----------------------------------------------------------------------------------------------------|----------------------------------------------------------------------------------------------------|
| T         K         T         K         T         K         T           Száma         Neve         NYITÓ         FORGALOM         EGY           NYILVÁNTARTÁST         ELLENSZÁMLÁK         0         26 810 000         0         0           001111         Alaptevőkenység erdeti         0         26 810 000         0         0         0           00121         Alaptevőkenység erdeti         26 810 000         0         0         0         0           0012         ködségerésis érden         26 810 000         2 581 000         0         0         0           0021         Költségveisi érden         26 810 000         2 587 500         1 190 500         1 397 00           0022         Költségveisi érden         0         0         2 587 500         1 190 500         1 397 00           0023         Költségveisi érden         0         0         4 572 000         0         4 572 00           0024         Költségveisi érden         0         0         1 750 500         0         1 750 500           0024         Költségveisi érden         0         0         63 500         0 63 500         63 50           0024         Költségveisi érden         0                                                                                                    | K<br>ENLEG<br>0 26 810 000<br>0 0<br>0 0<br>0 0<br>0 0<br>0 0<br>0 0<br>0 0<br>0 0<br>0                                                                                                    |
| Szama         Neve         NYIIO         FORGALOM         EGY           NVILVANTARTASI<br>NYILVANTARTASI<br>ELLENSZAMTAK         PORGALOM         EGY           00111         Alaptevőkenység eredel<br>ladási előringyzatinak<br>aladási előringyzatinak         0         26 810 000         0         0           0011         Alaptevőkenység eredel<br>ladási előringyzatinak         26 810 000         0         0         0         0           0021         Költségvetősi évően<br>seedőkes égleges         0         0         2 587 500         1 190 500         1 397 00           0022         Költségvetősi évően<br>seedőkes égleges         0         0         2 587 500         1 190 500         1 397 00           0023         Költségvetősi évően<br>körelezettség         0         0         2 587 500         1 190 500         1 397 00           0024         Költségvetősi évét<br>körelezettség         0         0         4 572 000         0         4 572 00           0024         Költségvetősi évét<br>körelezettség         0         0         1 50 500         0         1 750 500           0024         Költségvetősi évét<br>körelezettség         0         0         63 500         6 63 500           003066020         Kiadások nyilvántartási<br>ellenszánia - Város, közs         0         0                                                                                                    | ENLEG 0 26 810 000 0 0 0 0 0 0 0 0 0 0 0 0 0 0 0 0 0                                                                                                     |
| ELLENSZÁMLÁK           001111         Kaldsztelőirányzatinak n         0         26 810 000         0         0           00121         Alaptevékenység erdeti<br>kadási előirányzatinak n         0         26 810 000         0         0         0         26 810 000           001*         Zó 810 000         26 810 000         0         0         0         0           001*         Kistégretői éven<br>közelerettége         0         0         2 587 500         1 190 500         1 397 00           0022         Költégretői éven<br>közelerettég         0         0         2 981 400         63 500         2 917 90           0024         Költégretői évet<br>közelerettég         0         0         2 981 400         63 500         2 917 90           0024         Költégretői évet<br>közelerettég         0         0         4 572 000         0         4 572 00           0024         Költégretői évet<br>közelerettég         1 750 500         0         1 0 140 900         3 044 500         8 886 90           0026         Kidások nyilvántartási<br>ellenszána - Város, köz         0         0         6 3 500         0         6 3 500           00366020         Kidások nyilvántartási<br>ellenszána - Város, köz         0         7 366         0         12                                                                                                    | 0         26 810 000           0         0           0         0           0         0           0         0           0         0           0         0           0         0           0         0           0         0           0         0           0         0           0         0           0         0           0         0           0         0           0         0           0         0           0         0           0         0           0         0           0         0           0         0           0         150 000                                                                                                    |
| 001111         kiadist előirányzatalnak n         0         20 810 000         0         0         10           001211         Alaptevékenység erdeti<br>Bevielle lélőrányzatalnak         26 810 000         0         0         0         0         25 810 00           001*         26 810 000         26 810 000         0         0         0         0           0021         költégetési évben<br>sedéles         0         0         2 587 500         1 190 500         1 397 00           0022         költégetési évben<br>sedéles         0         0         2 587 200         0         4 572 00           0024         költégetési évben<br>költégetési         0         0         4 572 000         0         4 572 00           0024         költégetési évbet<br>költégetési évbet<br>költégetési évbet         0         0         1 750 500         0         1 750 500           0024         költégetési évbet<br>költégetési évbet         0         0         63 500         0         63 500           0024         költégetési évbet<br>költégetési évbet         0         0         1 750 500         0         1 2 700           0024         költégetési évbet<br>költégetési évbet         0         7 366         1 2 700         63 500           0034*                                                                                                    | 0         20000000           0         0           0         0           0         0           0         0           0         0           0         0           0         0           0         0           0         0           0         0           0         0           0         0           0         0           0         0           0         0           0         0           0         0           0         0           0         0           0         0           0         0           0         0           0         0           0         0           0         0           0         0           0         0                                                                                                    |
| 001211         bevietel eldirányzatainak         26 810 000         0         0         0         0         0         0         0         26 810 00           001*         26 810 000         26 810 000         0         0         0         0         0         0         0         0         0         0         0         0         0         0         0         0         0         0         0         0         0         0         0         0         0         0         0         0         0         0         0         0         0         0         0         0         0         0         0         0         0         0         0         0         0         0         0         0         0         0         0         0         0         0         0         0         0         0         0         0         0         0         0         0         0         0         0         0         0         0         0         0         0         0         0         0         0         0         0         0         0         0         0         0         0         0         0         0 <td< th=""><th>0         0           0         0           0         0           0         0           0         0           0         0           0         0           0         0           0         0           0         0           0         0           0         0           0         0           0         0           0         0           0         0           0         0           0         0           0         0           0         0           0         0           0         0           0         0           0         0</th></td<> | 0         0           0         0           0         0           0         0           0         0           0         0           0         0           0         0           0         0           0         0           0         0           0         0           0         0           0         0           0         0           0         0           0         0           0         0           0         0           0         0           0         0           0         0           0         0           0         0                                                                                                              |
| 001*         Költségvetési évben<br>esedékes         26 810 000         26 810 000         0         0           0021         Költségvetési évben<br>esedékes végress         0         0         2 587 500         1 190 500         1 397 00           0022         Költségvetési évben<br>esedékes végress         0         0         2 981 400         63 500         2 917 90           0023         Költségvetési évet<br>követen esedékes         0         0         4 572 000         0         4 572 00           0024         Költségvetési évet<br>követen esedékes         1 750 500         0         0         1 750 500           0024         Költségvetési évet<br>követen esedékes         1 750 500         0         10 140 900         3 004 500         8 886 90           0024         Költségvetési évet<br>követen esedékes         0         0         63 500         0         63 500           0024         Költségvetési évet<br>követelés         0         7 366         0         12 700           003*         0         0         7 366         0         12 700         0           04*         0         7 366         0         12 700         0         0           03142         Költségvetési kötelezettégvillálás, más         0         150 000 <td>0 0 0<br/>0 0 0<br/>0 0 0<br/>0 0<br/>0 0<br/>0 0<br/>0 0<br/>0 0<br/>0</td>                                                                                                    | 0 0 0<br>0 0 0<br>0 0 0<br>0 0<br>0 0<br>0 0<br>0 0<br>0 0<br>0                                                                                                    |
| esedeks kökelextiskyvillalås           0022         köllskyvelsi kven         0         2         981         400         63         500         2         917         90           0022         köllskyvelsi kven         0         0         2         981         400         63         500         2         917         90           0023         köllskyvelsi kven         0         0         0         4         572         000         0         4         572         00           0024         köllskyvelsi kven         1         750         0         0         0         1         750         500           0024         köllskyvelsi kven         1         750         0         0         1         1         750         500         0         1         750         500           0024         köllskyvelsi kven         1         750         0         0         1         1         70         88         88         90           0026         kädiskon nyilvintartisis         0         0         0         63         500         0         63         500         12         700           003*         0         <                                                                                                    | 0 0 0<br>0 0 0<br>0 |
| 0022         Költsgyetési évet<br>kötelezettsé         0         0         2 981 400         63 500         2 917 90           0023         kötelezettsé         0         0         4 572 000         0         4 572 00           0024         kötelezettsé         0         0         0         4 572 000         0         4 572 00           0024         kötelezettsé         0         0         0         1 750 500         0         1 750 500           0024         kötelezettség         1 750 500         0         1 0 140 900         3 004 500         8 886 90           003066020         Kiadások nyilvántartási         0         0         63 500         0         63 500           003*         0         0         63 500         0         63 500         0         63 500           004*         0         7 366         0         12 700         90         90         90         90         90         90         90         90         90         90         90         90         90         90         90         90         90         90         90         90         90         90         90         90         90         90         90         90                                                                                                    | 0 0<br>0 0<br>0 0<br>0 0<br>0 0<br>0 0<br>0 0<br>0 0                                                                                                    |
| 0023         Költségverési évet<br>köveléne sedékes         0         0         4 572 000         0         4 572 000           0024         Költségverési évet<br>köveléne sedékes         1 750 500         0         0         1 750 500           0024         Költségverési évet<br>köveléne sedékes         1 750 500         0         0         1 750 500           0024         Költségverési évet<br>köveléne sedékes         1 750 500         0         1 1 40 900         3 044 500         8 886 90           0026         Kiadísok nyilvántartási<br>ellenszánta - Város, közs         0         0         63 500         0         63 500           003*         0         0         0         63 500         0         63 500           004*         0         7 366         0         12 700           004*         0         7 366         12 700           004*         0         7 366         12 700           053122         Körelezetségvállalás, más         0         150 000         150 000         150 000           153142         Körelezetségvállalás, más         0         40 500         94 500         1377 000           053*         0         190 500         444 500         6 477 000         150 000         150 0                                                                                                    | 0 0<br>0 0<br>0 0<br>0 0<br>0 0<br>0 0<br>0 0<br>0 0                                                                                                    |
| O024         Koliségvetési évet<br>követően esedékes         1 750 500         0         0         1 750 500           O02*         Coliségvetősi évet<br>végkegs köse         1 750 500         0         0 10 140 900         3 004 500         8 886 90           O03066020         Kiadások nyilvántartási<br>ellenszámla - Város-, közs         0         0         63 500         0         63 500           O03*         0         0         63 500         0         63 500         0         63 500           O04*         0         7 366         0         12 700         700           KÖTELEZETTSÉG-<br>VÁLLALÁS<br>FÖKÖNYVEK         0         150 000         150 000         150 000         150 000           OS3122         Kötelezettségvillalás, más<br>företesterségvillalás, más         0         40 500         94 500         1 377 000           OS3512         Kötelezettségvillalás, más<br>fizetési kötelezettség         0         190 500         444 500         6 477 000                                                                                                    | 0 0 0<br>0 0 0<br>0 0 0<br>0 20 066<br>0 20 066                                                                                                    |
| Körzes         1 750 500         0         10 140 900         3 004 500         8 886 90           003066020         Kiadisok nyilväntartäsi         0         0         63 500         0         63 500           003*         0         0         0         63 500         0         63 500           003*         0         0         7 366         0         12 700           esedikes követelis<br>ayilväntatt         0         7 366         0         12 700           004*         0         7 366         0         12 700           004*         0         7 366         0         12 700           004*         0         7 366         0         12 700           053122         Körlezertségvällalis, más<br>FÖKÖNYVEK         0         150 000         150 000           0533142         Körlezertségvällalis, más<br>förlezertségvällalis, más         0         0         200 000         4 950 000           0533142         Körlezertségvällalis, más         0         40 500         94 500         1 377 000           053*         0         190 500         444 500         6 477 000         1 50 500         1 50 500                                                                                                    | 0 0<br>0 0<br>0 20 066<br>0 20 066                                                                                                    |
| Kotsjevelsi evben         0         0         63 500         0         63 500           003066020         kladisok mjthántarási         0         0         63 500         0         63 500           003*         0         0         63 500         0         63 500         0         63 500           003*         0         0         63 500         0         63 500         0         63 500           004*         0         7 366         0         12 700         12 700           004*         0         7 366         0         12 700         12 700           004*         0         7 366         0         12 700         12 700           053122         Kötelezettségvállalás, más         0         150 000         150 000         150 000           0533142         Kötelezettségvállalás, más         0         0         200 000         4 950 000           053512         Kötelezettségvállalás, más         0         40 500         94 500         1 377 000           053*         0         190 500         444 500         6 477 000         1 1 1 1 1 1 1 1 1 1 1 1 1 1 1 1 1 1 1                                                                                                    | 0 0 0<br>0 0 0<br>0 20 066<br>0 20 066                                                                                                    |
| eleinsamia - Varos, kozs           003*         0         0         0         63 500         0         63 500           0041         Kötts/gver/si érben<br>esedéks követelés<br>nyilvántart         0         7 366         0         12 700           004*         0         7 366         0         12 700           004*         0         7 366         0         12 700           604*         0         7 366         0         12 700           604*         0         7 366         0         12 700           603*         0         7 366         0         12 700           603*         0         7 366         0         12 700           603*         0         150 000         150 000         150 000           653122         Kötelezettségvállalás, más         0         0         200 000         4 950 000           6533142         Kötelezettségvállalás, más         0         40 500         94 500         1 377 000           653*         0         190 500         444 500         6 477 000                                                                                                    | 0 0 0<br>20 066<br>0 20 066                                                                                                    |
| Od41         Köttségvetési érken<br>esedékes követelés<br>nyilvánatt         0         7.366         0         12.700           Od4*         0         7.366         0         12.700           KÖTELEZETTSÉG-<br>VÁLLALÁS         0         7.366         0         12.700           S3122         Kötelezettségvállalás, más<br>rizetisi kötelezettségvállalás, más         0         150.000         150.000           O533142         Kötelezettségvállalás, más         0         0         200.000         4.950.000           O53512         Kötelezettségvállalás, más         0         40.500         94.500         1.377.000           O53*         0         190.500         444.500         6.477.000         1.95.3*                                                                                                    | 0 20 066                                                                                                    |
| Normalization         Normalization           004*         0         7 366         0         12 700           KÖTELEZETTSÉG-<br>VÁLLALÁS         VÁLLALÁS         FÖKÖNYVEK         150 000         150 000         150 000           053122         Kötelezettségvállalás, más         0         0         200 000         4 950 000           0533142         Kötelezettségvállalás, más         0         40 500         94 500         1 377 000           053*         0         190 500         444 500         6 477 000         1 377 000                                                                                                    | 0 20 066                                                                                                    |
| KÖTELEZETTSÉG-<br>VÁLLALÁS<br>FÖKÖNYVEK           053122         Kötelezettségyállalás, más<br>fözetési kötelezettségyállalás, más         0         150 000         150 000           0533142         Kötelezettségyállalás, más         0         0         200 000         4 950 000           053512         Kötelezettségyállalás, más         0         40 500         94 500         1 377 000           053*         0         190 500         444 500         6 477 000                                                                                                    | 0 150.000                                                                                                    |
| KOTELEZETTSEG-<br>VÁLLALÁS<br>FÓKONYVEK           O53122         Kötelezettségvállalás, más<br>fotkom szárosátok         0         150 000         150 000           O533142         Kötelezettségvállalás, más<br>fizetési kötelezettségvállalás, más         0         0         200 000         4 950 000           O53512         Kötelezettségvállalás, más<br>fizetési kötelezettségvállalás, más         0         40 500         94 500         1 377 000           O         190 500         444 500         6 477 000         1 377 000                                                                                                    | 0 150.000                                                                                                    |
| OS3122         FORONV VER<br>fizefest kotelezettség<br>fizefest kotelezettség         0         150 000         150 000         150 000           0533142         Kötelezettségyállalás, más         0         0         200 000         4 950 000           053315         Kötelezettségyállalás, más         0         0         200 000         4 950 000           0533142         Kötelezettségyállalás, más         0         40 500         94 500         1 377 000           053*         0         190 500         444 500         6 477 000                                                                                                    | 0 150.000                                                                                                    |
| Dots3142         Kotelezettésyillalás, más         0         0         200 000         4 950 000           0533142         Kotelezettésyillalás, más         0         4 0500         94 500         1 377 000           053*         Östelezettésyillalás, más         0         40 500         94 500         1 377 000           053*         0         190 500         444 500         6 477 000                                                                                                    | 150 000                                                                                                    |
| 053512         Kötelezettségvállalás, más         0         40 500         94 500         1 377 000           053*         0         190 500         444 500         6 477 000                                                                                                    | 0 4 750 000                                                                                                    |
| <b>053*</b> 0 190 500 444 500 6 477 000                                                                                                    | 0 1 323 000                                                                                                    |
|                                                                                                    | 0 6 223 000                                                                                                    |
| 05482 Kötelezettségvállalás, más 0 0 0 15 000                                                                                                    | 0 15 000                                                                                                    |
| 054* 0 0 0 15 000                                                                                                    | 0 15 000                                                                                                    |
| 055062 Kotelezettsegvanatas, mas 0 0 1 000 000 2 000 000                                                                                                    | 0 1 000 000                                                                                                    |
| 055* 0 0 1 000 000 2 000 000                                                                                                    | 0 1 000 000                                                                                                    |
| 05642 rotereces rotands, miss 0 0 0 0 0 70 000                                                                                                    | 0 70 000                                                                                                    |
| 05672 Roterezettségyanaas, mas 0 0 0 18 900                                                                                                    | 0 18 900                                                                                                    |
| 056* 0 0 0 88 900                                                                                                    | 0 88 900                                                                                                    |
| 059142 rote excess granuus, mas 0 1 560 000 1 560 000 1 560 000                                                                                                    | 0 1 560 000                                                                                                    |
| 059* 0 1 560 000 1 560 000 1 560 000<br>059* 0 1 750 500 1 560 000 1 10 140 000                                                                                                    | 0 1 560 000                                                                                                    |
| 094022 Követelés szolgáltatások 0 0 10 000 0 10 10 00 0 10 00                                                                                                    | 0 0 00 00                                                                                                    |
| ellenértékére<br>004052 Követelés ellátási díjakra 5 800 0 0 5 80                                                                                                    | 0 0                                                                                                    |
| 094062 Követelés kiszámlázott 1566 0 2700 0 420                                                                                                    | 6 0                                                                                                    |
| attalanos torgalmi adora<br>094* 7 366 0 12 700 0 20 00                                                                                                    | 6 0                                                                                                    |
| 09*         7 366         0         12 700         0         20 00                                                                                                    | 6 0                                                                                                    |
| 421567 Társulásnak és 0 0 0 1 1000 000 evedemi szervének 0 0 0 0 1 000 000                                                                                                    | 0 1 000 000                                                                                                    |
| 42164 Egyéb tárgyi eszközök 0 0 0 70 000 beszerzése miatti beszerzése miatti                                                                                                    | 0 70 000                                                                                                    |
| 42167 Beruházási célú<br>előzetesen felszámított<br>tival fend                                                                                                    | 0 18 900                                                                                                    |
| 421913 Allamháztartáson belüli 0 0 0 1 560 000<br>megeőlegezések                                                                                                    | 0 1 560 000                                                                                                    |
| <b>421*</b> 0 0 63 500 3 044 900                                                                                                    | 0 2 981 400                                                                                                    |
| 422312 Uzemeltetési anyagok 0 150 000 150 000 0 beszerzése miatti költségyeté                                                                                                    | 0 0                                                                                                    |
| 422351 Működési célú előzetesen 0 40 500 40 500 0                                                                                                    | 0 0                                                                                                    |
| 422913 Államháztartáson belüli 0 1 560 000 1 560 000 0 megeőlőgezések 0 0 1 560 000 0                                                                                                    | 0 0                                                                                                    |
| <b>422*</b> 0 1 750 500 1 750 500 0                                                                                                    | 0 0                                                                                                    |
| 42* 0 1 750 500 1 814 000 3 044 900                                                                                                    | 0 2 981 400                                                                                                    |
| 491         regional         56 600 000         56 480 000         0         0         120 0           401         56 600 000         56 480 000         0         0         120 0         100 000         100 000         100 000         100 000         100 000         100 000         100 000         100 000         100 000         100 000         100 000         100 000         100 000         100 000         100 000         100 000         100 000         100 000         100 000         100 000         100 000         100 000         100 000         100 000         100 000         100 000         100 000         100 000         100 000         100 000         100 000         100 000         100 000         100 000         100 000         100 000         100 000         100 000         100 000         100 000         100 000         100 000         100 000         100 000         100 000         100 000         100 000         100 000         100 000         100 000         100 000         100 000         100 000         100 000         100 000         100 000         100 000         100 000         100 000         100 000         100 000         100 000         100 000         100 000         100 000         100 000         100 000         100 000         10                                                                                                    | 0 0                                                                                                    |
| 491*         56 600 000         56 480 000         0         120 0           4951         Év eleji mérlegrendezési         0         0         9 650 000         9 650 000                                                                                                    | 0 0                                                                                                    |
| számla 0 0 0 500000 900000                                                                                                    | 0 0                                                                                                    |
| 495° 0 0 9 650 000 9 650 000<br>49* 56 600 000 56 480 000 9 650 000 ▲ 9 650 000                                                                                                    | 0 0                                                                                                    |
| <b>4</b> * 65 120 000 105 280 000 19 363 500 20 594 400                                                                                                    | 0 41 390 900                                                                                                    |
| OSSZESEN 113 080 000 113 080 000 19 555 600 20 610 600 56 778 6<br>PÉNZÜGYI TELJESÍTÉS                                                                                                    | 0 57 833 600                                                                                                    |
| FÓKONYVEK<br>5224 Víz- és csatomadíjak 0 0 100.000 50.000 50.000                                                                                                    | 0 0                                                                                                    |

# 5.1.6. (995 mp) Nyitás utáni átvezetés

Az évet követően esedékes kötelezettségvállalások évben esedékessé történő átvezetésére a (995) Nyitás utáni átvezetés menüpontban is van lehetőség. Ebben a menüpontban viszont csak teljes összegű átvezetésre van lehetőség. Amennyiben részösszeg átvezetésre van szükség akkor azokat a helyesbítő menüpontokban lehet megtenni.

A megelőlegezést is át tudjuk vezetni ebben a menüpontban is, illetve a korábban bemutatott módszerrel is.

Az átvezetés a 995 menüpontban úgy történik, hogy kiválasztjuk az intézmény(eke)t, majd a Kötelezettségvállalás/számla/bizonylat mezőből a megfelelő elemet. A <Listázás> gomb hatására megjelenő lista tartalmazza az átvezethető tételeket. Ezt követően kijelöljük a listában az átvezetendő tételt, majd megnyomjuk az <Átvezetés> gombot.

Az átvezetés csak abban az esetben tud megtörténni a 35\* és 42\* főkönyvek esetében, ha azoknál a forrás és a cél főkönyv között csak a 3. számjegyben van eltérés.

# 5.2. Követelés nyilvántartásba vétele a megelőlegezéshez

# 5.2.1. (112 mp) Követelés nyilvántartásba vétele

A 2023. január hónapban utalt állami támogatás összegéből a 2022. decemberben utalt előleg visszavonásra kerül, ennek következtében a 2023. 00. havi nettósítási adatlap alapján könyvelendő az államháztartáson belüli megelőlegezés rendezése.

A megelőlegezés tárgyévi támogatásként történő elszámolásához követelést rögzítünk a 112 menüpontban a megelőlegezés összegével egyező értékben (a nettófinanszírozási táblában költségvetési támogatásként szereplő összegben) az <Új kötelezettségvállalás/követelés felvitele> gombra kattintva.

Követelés adatainak felvitele:

| CASZPER ( 000010-Teszt Város Önkormányzat 10 )<br>CASZPER > (1) Pénzügy bejövő/kimenő > (11) Kötelezettségvállalások > (112) Követel | ések/Kötelezettségvállalások/más fizetési kötelezettségek nyilvántartása |                                         | 👬 🗷 🖬 🖬 🚱 🚍 🚱                                                              |
|----------------------------------------------------------------------------------------------------|--------------------------------------------------------------------------|-----------------------------------------|----------------------------------------------------------------------------|
| 🗘 Pénzügybejövő/kimenő Törzsadatok karbantartása Bank Analitika Kap                                                                  | solatok módosítása. Pénztár Egyéb műveletek. Számvitel Egyéb             |                                         |                                                                            |
|                                                                                                    | [ Év kival<br>Év: 2023                                                   | esztőse ]<br>v (O)k                     |                                                                            |
| Követelések/Kötelezettségvállalások felvitele                                                                                        |                                                                          |                                         |                                                                            |
| Belső azonosító: Új Köt. váll. / Követelés                                                                                           |                                                                          | Iratkezelési azonosító:                 | Dokumentumok átemelése IRAT szakrendszerből                                |
| Előírás -tól:                                                                                                    | 2023-01-01                                                               | Előírás -ig;                            | 2023-12-31 💼 🛛 Határozatlan idejű 🗌 Alaptevékenységen kívüli               |
| Az alapjául szolgáló dokumentum azonosítója:                                                                                         | Nettó finansz. lapok                                                     | Az alapjául szolgáló dokumentum dátuma: | 2022-12-18                                                                 |
|                                                                                                    |                                                                          | Tipus:                                  |                                                                            |
| Intézmény kód:                                                                                                    | 000010 - Teszt Város Önkormányzat 10 V                                   |                                         |                                                                            |
|                                                                                                    | Maradvány                                                                |                                         |                                                                            |
| Fizetési mód.deviza:                                                                                                    | (Atutalás ~ HUF ~                                                        | Nyilvántartásba vételi árfolyam:        | [D)eviza árfolyamok                                                        |
| Jogcím:<br>Részletezőkőd értékei csak a jogcím kiválasztása után jelennek meg.                                                       | 111 - B - Működési célú támogatások áhon belül - önkormányzatok műk 👻    | Stabilitási törvény szerinti árfolyam:  |                                                                            |
| Követelés aláíró:                                                                                                    | Kötelezettségvállaló Kálmán v                                            | Deviza összege:                         |                                                                            |
| Partnerek beemelése másik<br>kötelezettségvállalásról/követelésről                                                                   | (K)stelezettségvállalás/követelés                                        |                                         |                                                                            |
| Fő partner:                                                                                                    | Magyar Államkinsstár ((P)artnerek.)<br>(Ú)) partner Partner gyorskeresés | További partnerek:                      | (T)ovábbi partnerek<br>(U) partner (Partner gyorskeresés (további partner) |

Tételek felvitele a nettós adatközlő alapján:

Rovat szerinti megoszlás:

• B111 – Helyi önkormányzatok működésének általános támogatása – 390.000 Ft

- B112 Települési önkormányzatok egyes köznevelési feladatainak támogatása 405.600 Ft
- B1131 Települési önkormányzatok egyes szociális és gyermekjóléti feladatainak támogatása 358.800 Ft
- B1132 Települési önkormányzatok gyermekétkeztetési feladatainak támogatása 374.400 Ft
- B114 Települési önkormányzatok kulturális feladatainak támogatása 31.200 Ft

| <u></u>                                                                                                    |                                                                                                    | 000010 - Teszt Város Önkormányzat 10 v                                                                                                    |
|----------------------------------------------------------------------------------------------------|----------------------------------------------------------------------------------------------------|----------------------------------------------------------------------------------------------------|
| <u>Részletező:</u>                                                                                                    |                                                                                                    | 14 - B - Elkülönítést nem igénylő bevételek v                                                                                                    |
| Automatikus k                                                                                                    | contir sablon:                                                                                                    | Automatikus kontír sablon kiválasztása listából                                                                                                    |
| Rovat:                                                                                                    |                                                                                                    | B111 (B) - Helyi önkormányzatok működésének általános támogatása v                                                                                                    |
| <u>Típus:</u>                                                                                                    |                                                                                                    | 1 - Tárgyévi előirányzat terhére vállalt tárgyévi kötelezettségvállalás/követelés v                                                                                                    |
| Előirányzat:                                                                                                    |                                                                                                    | (KÖT) Kötelező v                                                                                                    |
| Jogszabályi                                                                                                    |                                                                                                    | Áxr.                                                                                                    |
| hivatkozás:                                                                                                    |                                                                                                    |                                                                                                    |
| Nettó összeg                                                                                                    |                                                                                                    | 390 000                                                                                                    |
| Ktavetési év:                                                                                                    | -                                                                                                    | 2023 v                                                                                                    |
| ÁFA kategória                                                                                                    | :                                                                                                    |                                                                                                    |
| Csak ÁFA téte                                                                                                    | -<br>1                                                                                                    |                                                                                                    |
| Countrarrected                                                                                                    |                                                                                                    | [Li]orystad Mik(d)ood (Tara) Mik(d) (Li)organia                                                                                                    |
| Nuiluántartáci                                                                                                    | toli ozómlau                                                                                                    | [[1])222adu [mu(u)usic [[1])222adu [mu(u)usic [[1])222adu [[mu(u)usic [[1])222adu [[mu(u)usic [[1])222adu [[mu(u)usic [[1])222adu [[mu(u)usic [[1])222adu [[mu(u)usic [[1])222adu [[mu(u)usic [[1])222adu [[mu(u)usic [[1])222adu [[mu(u)usic [[1])22adu [[mu(u)usic [[1])22adu [[mu(u)usic [[1])22adu [[mu(u)usic [[1])22adu [[mu(u)usic [[1])22adu [[mu(u)usic [[1])22adu [[mu(u)usic [[1])22adu [[mu(u)usic [[1])22adu [[mu(u)usic [[1])22adu [[mu(u)usic [[1])22adu [[mu(u)usic [[1])22adu [[mu(u)usic [[1])22adu [[1])22adu [[1] |
| COEOG:                                                                                                    | celj. szanila.                                                                                                    | U91113 - Neyr Onkolmanydd oler dwolaesi er analan o'r anlwr a galada er gelaesiae                                                                                                    |
| COPOG:                                                                                                    |                                                                                                    | 018010 - Ofikofinanýzatok elszalilolasar a központi költsegvetesser 👻                                                                                                    |
|                                                                                                    |                                                                                                    |                                                                                                    |
|                                                                                                    |                                                                                                    |                                                                                                    |
|                                                                                                    |                                                                                                    |                                                                                                    |
|                                                                                                    |                                                                                                    |                                                                                                    |
| Intézmény:                                                                                                    | 000010 - Te                                                                                                    | szt Város Önkormányzat 10 🗸                                                                                                    |
| <u>Részletező:</u>                                                                                                    | 14 - B - Elkü                                                                                                    | lönítést nem igénylő bevételek 🗸                                                                                                    |
| Automatikus                                                                                                    | Automatik                                                                                                    | us kontír sablon kiválasztása listából                                                                                                    |
| Rovat:                                                                                                    | R112 (R) - Ti                                                                                                    | alanilási önkormányzetek anyas köznavalási faladeteinek témonetése                                                                                                    |
| Tinus:                                                                                                    | 1 - Táravávi                                                                                                    | elepties of informativization expression constrained caling caling and an expression of the electronic caling and the electronic caling and the elec |
| Előirápyzat:                                                                                                    | (KÖT) Kötele                                                                                                    |                                                                                                    |
| <u>Lionanyzat.</u>                                                                                                    | (KOT) KOLER                                                                                                    |                                                                                                    |
| Jogszabályi                                                                                                    | AVI.                                                                                                    |                                                                                                    |
| mruckozus.                                                                                                    |                                                                                                    |                                                                                                    |
|                                                                                                    |                                                                                                    |                                                                                                    |
| Nettó összeg:                                                                                                    | 405                                                                                                    | 600                                                                                                    |
| <u>Nettó összeg:</u><br><u>Ktgvetési év:</u>                                                                                                    | 405<br>2023 v                                                                                                    | 500                                                                                                    |
| <u>Nettó összeg:</u><br><u>Ktgvetési év:</u><br>ÁFA kategória:                                                                                                    | 405<br>2023 v<br>ÁFA hatályái                                                                                                    | suu<br>nkivuli ∽                                                                                                    |
| <u>Nettó összeg:</u><br><u>Ktgvetési év:</u><br><u>ÁFA kategória:</u><br>Csak ÁFA tétel:                                                                                                    | 405<br>2023 v<br>ÁFA hatályái                                                                                                    | suuj<br>1 kivoli ∽]                                                                                                    |
| <u>Nettó összeg:</u><br><u>Ktgvetési év:</u><br><u>ÁFA kategória:</u><br>Csak ÁFA tétel:                                                                                                    | 405<br>2023<br>ÁFA hatályán                                                                                                    | suuj<br>n kivoli ∽]<br>[(H)ozzáad] [Mó(d)osít] [Törö(I)] [Nettó-áfa kapcsolás]                                                                                                    |
| <u>Nettó összeg:</u><br><u>Ktgvetési év:</u><br><u>ÁFA kategória:</u><br>Csak ÁFA tétel:<br>Nyilvántartási                                                                                                    | 405<br>2023<br>ÁFA hatályán                                                                                                    | uou<br>n kívuli ✓<br>(H)ozzáad Mó(d)osit [Törö(I)] (Nettó-áfa kapcsolás)<br>lepülési önkormányzatok egyes köznevelési feladatainak támogatása teljesítése                                                                                                    |
| Nettó összeg:<br>Ktgvetési év:<br>ÁFA kategória:<br>Csak ÁFA tétel:<br>Nyilvántartási<br>telj. számla:<br>COEOG:                                                                                                    | 405<br>2023 v<br>ÁFA hatályár<br>091123 - Te                                                                                                    | tývůli ✓] (H)ozzáad Mó(d)osit Törö(I) Nettó-áfa kapcsolás) lepülési önkormányzatok egyes köznevelési feladatainak támogatása teljesítése kormányzatok elezánolásai a köznonti költeányatásal v]                                                                                                    |
| Nettó összeg:<br>Ktgvetési év:<br>ÁFA kategória:<br>Csak ÁFA tétel:<br>Nyilvántartási<br>telj. számla:<br>COFOG:                                                                                                    | 405<br>2023 ~<br>ÁFA hatályár<br>091123 - Te<br>018010 - Ör                                                                                                    | n kívůli v<br>I kívůli v<br>Iepülési önkormányzatok egyes köznevelési feladatainak támogatása teljesítése<br>ikormányzatok elszámolásai a központi költségvetéssel v                                                                                                    |
| Nettó összeg:<br>Ktovetési év:<br>ÁFA kategória:<br>Csak ÁFA tétel:<br>Nyilvántartási<br>telj. számla:<br>COFOG:                                                                                                    | 405<br>2023 v<br>ÁFA hatályár<br>091123 - Te<br>018010 - Ör                                                                                                    | suu<br>n kivuli ∨]<br>Iepülési önkormányzatok egyes köznevelési feladatainak támogatása teljesítése<br>ikormányzatok elszámolásai a központi költségvetéssel ∨]                                                                                                    |
| <u>Nettó összeg:</u><br><u>Ktqvetési év:</u><br><u>ÁFA kategória:</u><br>Csak ÁFA tétel:<br>Nyilvántartási<br>telj. számla:<br>COFOG:                                                                                                    | 405<br>2023 v<br>ÁFA hatályár<br>091123 - Te<br>018010 - Ör                                                                                                    | tkivüli ∨]<br>[(H)ozzáad] Mó(d)osit] [Törö([)] [Nettó-áfa kapcsolás]<br>lepülési önkormányzatok egyes köznevelési feladatainak támogatása teljesítése<br>ikormányzatok elszámolásai a központi költségvetéssel ∨]                                                                                                    |
| <u>Nettő összeg:</u><br><u>Ktovetési év:</u><br><u>ÁFA kategória:</u><br>Csak ÁFA tétel:<br>Nyilvántartási<br>telj. számla:<br>COFOG:                                                                                                    | 405<br>2023 v<br>ÁFA hatályár<br>091123 - Te<br>018010 - Ör                                                                                                    | I kívüli 🗸<br>I kívüli 🖍<br>Iepülési önkormányzatok egyes köznevelési feladatainak támogatása teljesítése<br>ikormányzatok elszámolásai a központi költségvetéssel 🗸                                                                                                    |
| Nettő összegi:<br>Ktovetési év:<br>ÁFA kategofria;<br>Csak ÁFA tétel:<br>Nyilvántartási<br>telj. számla:<br>COFOG:                                                                                                    | 405<br>2023 v<br>ÁFA hatályár<br>091123 - Te<br>018010 - Ör                                                                                                    | I kívúli v<br>I kívúli v<br>Iepülési önkormányzatok egyes köznevelési feladatainak támogatása teljesítése<br>ikormányzatok elszámolásai a központi költségvetéssel v<br>                                                                                                    |
| Nettő összegi:<br>Ktgvetési év:<br>ÁFA kategoíria:<br>Csak ÁFA tétel:<br>Nyilvántartási<br>telj. számla:<br>COFOG:<br>Intézmény:                                                                                                    | 405<br>2023 v<br>ÁFA hatályár<br>091123 - Te<br>018010 - Ör                                                                                                    | 1 kivůli v         [[H]ozzšad] Mó(d)osit[ [Törö(]]] Nettő-äfa kapcsolás]         lepülési önkormányzatok egyes köznevelési feladatainak támogatása teljesítése         akormányzatok elszámolásai a központi költségvetéssel v         szt Város Önkormányzat 10 v                                                                                                    |
| Nettő összegi:<br>Ktavetési év:<br>ÁFA katedofia:<br>Csak ÁFA tétel:<br>Nyilvántartási<br>telj. számla:<br>COFOG:<br>Intézmény:<br>Részletező:                                                                                                    | 405<br>2023 ~<br>ÁFA hatályár<br>091123 - Te<br>018010 - Ör<br>000010 - Te<br>14 - B - Elkű                                                                                                    | I kivoli v         [H)ozzáad Mó(d)osit [Törö(l)] Nettő-áfa kapcsolás         lepülési önkormányzatok egyes köznevelési feladatainak támogatása teljesítése         ikormányzatok elszámolásai a központi költségvetéssel v         szt Város Önkormányzat 10 v         ikorntést nem igénylő bevételek v                                                                                                    |
| Nettő összegi:<br>Ktovetési év:<br>ÁFA kategoíria:<br>Csak ÁFA tétel:<br>Nyilvántartási<br>telj. számla:<br>COFOG:<br>Intézmény:<br>Részletező:<br>Automatikus                                                                                                    | 405<br>2023 ~<br>ÁFA hatályán<br>091123 - Te<br>018010 - Ör<br>000010 - Te<br>14 - B - Elkc<br>Automatik                                                                                                    | Ikivoli v         Ikivoli v         Iepülési önkormányzatok egyes köznevelési feladatainak támogatása teljesítése         ikormányzatok elszámolásai a központi költségvetéssel v         szt Város Onkormányzat 10 v         Jionítést nem igénylő bevételek v         us kontír sablon kiválasztása listából                                                                                                    |
| Nettő összegi:<br>Ktavatési év:<br>Ktavatési év:<br>Csak ÁFA tétel:<br>Nyilvántartási<br>elj, számla:<br>COFOG:<br>Intézmény:<br>Részletező:<br>Automatikus<br>kontir sablon:                                                                                                    | 405<br>2023 V<br>AFA hatályár<br>091123 - Te<br>018010 - Ör<br>14 - B - Elki<br>Automatik                                                                                                    | I kivúli v         (H)ozzáad Mó(d)osit Toro(II) Nettó-áfa kapcsolás         lepülési önkormányzatok egyes köznevelési feladatainak támogatása teljesítése         ikormányzatok elszámolásai a központi költségvetéssel v         szt Város Önkormányzat 10 v         ikontást nem igénylő bevételek v         us kontűr sablon kiválasztása listából                                                                                                    |
| Nettő összegi:<br>Ktavetési év:<br>ÁFA kateoória:<br>Csak ÁFA tétel:<br>Nyilvántartási<br>elj, számla:<br>COFOG:<br>Intézmény:<br>Részletező:<br>Automatikus<br>kontir sablon:<br>Rovat:                                                                                                    | 2023 ·<br>AFA hatályár<br>091123 - Te<br>018010 - Ör<br>14 - B - Elki<br>B1131 (B) -                                                                                                    | I kivůli v         I kivůli v         I kivůli v         Iepülési önkormányzatok egyes köznevelési feladatainak támogatása teljesítése         ikormányzatok elszámolásai a központi költségvetéssel v         szt Város Onkormányzat 10 v         Jilonítést nem igénylő bevételek v         us kontir sablon kiválasztása listából         Települési önkormányzatok egyes sociális és gyermekjóléti feladatainak támogatása                                                                                                    |
| Nettő összegi:<br>Ktavetési év:<br>Ktavetési év:<br>Csak ÁFA tétel:<br>Csak ÁFA tétel:<br>Nyilvántartási<br>coFoG:<br>Intézmény:<br>Részletező:<br>Automatikus<br>kontir sablon:<br>Rovat:                                                                                                    | 405     2023 →     AFA hatályán     091123 - Te     018010 - Ör     14 - B - Elkc     Áutomatik     81131 (B) -     1 - Tárgyévi                                                                                                    | I kivuli v         [H)ozzáad Mó(d)osit [Toro(II] Nettő-áfa kapcsolás]         lepülési önkormányzatok egyes köznevelési feladatainak támogatása teljesítése         ikormányzatok elszámolásai a központi költségvetéssel v         szt Város Önkormányzat 10 v         idönítést nem igénylő bevételek v         us kontír sablon kiválasztása listából         Települési önkormányzatok egyes szociális és gyermekjóléti feladatainak támogatása v         előrányzat terhére vállalt tárgyévi kötelezettségvállalás/követelés v                                                                                                    |
| Nettő összega:<br>Ktavetési év:<br>ÁFA kategotnia:<br>Csak ÁFA tétel:<br>Nyilvántartási<br>tel): számla:<br>COFOG:<br>Intézmény:<br>Részletező:<br>Automatikus<br>kontir sablon:<br>Rovat:<br>Ilpus:<br>Előirányzat:                                                                                                    | 405<br>2023 -<br>ÅFA hatälvár<br>091123 - Te<br>018010 - Ör<br>14 - 8 - Elkc<br>Automatik<br>B1131 (8) -<br>1 - Tárgyévi<br>(KOT), Kotele                                                                                                    | I kivoli v         I kivoli v         (H)ozzáad Mó(d)osit [Tórö(li) Nettó-áfa kapcsolás]         lepülési önkormányzatok egyes köznevelési feladatainak támogatása teljesítése         ikormányzatok elszámolásai a központi költségvetéssel v         szt Város Önkormányzat 10 v         ikontrés tnem igénylő bevételek v         us kontír sablon kiválasztása listából         Települési önkormányzatok egyes szociális és gyermekjőléti feladatainak támogatása v         előirányzat terhére vállalt tárgyévi kötelezettségvállalás/követelés                                                                                                    |
| Nettő összegi:<br>Ktavatési év:<br>AFA kateodória:<br>Csak ÁFA tétel:<br>Nyilvántartási<br>eli, számla:<br>COFOG:<br>Intézmény:<br>Részletező:<br>Automatikus<br>kontir sablon:<br>Rovat:<br>Ijpus:<br>Előrányzat:<br>Jogszabályi                                                                                                    | 2023 -<br>2023 -<br>405 2023 -<br>474 hatályár<br>091123 - Te<br>018010 - Ör<br>0000010 - Te<br>14 - 8 - Elkc<br>B1131 (B) -<br>1 - Tárgyévév<br>(KóT) Kotel<br>Åvr.                                                                                                    | tkvúli v         (H)ozzáad Mó(d)osit Toro(II) Nettó-áfa kapcsolás         lepülési önkormányzatok egyes köznevelési feladatainak támogatása teljesítése         ikormányzatok elszámolásai a központi költségvetéssel v         szt Város Önkormányzat 10 v         ikontást nem igénylő bevételek v         us kontűr sablon kiválasztása listából         Települési önkormányzatok egyes szociális és gyermekjőléti feladatainak támogatása         előirányzat terhére vállalt tárgyévi kötelezettségvállalás/követelés v                                                                                                    |
| Nettő összega:<br>Ktavetési év:<br>ÁFA kateodória:<br>Csak ÁFA tétel:<br>Nyilvántartási<br>elj, számla:<br>COFOG:<br>Intézmény:<br>Részletező:<br>Automatikus<br>kontir sablon:<br>Rovat:<br>Ilípus:<br>Előirányzat:<br>Jogszabályi<br>hivatkozás:                                                                                          | 2023 -<br>2023 -<br>202 | tvívůli v         Itávůli v         Itávůli v         Iepůlési önkormányzatok egyes köznevelési feladatainak támogatása teljesitése         ikormányzatok elszámolásai a központi költségvetéssel v         szt Város Onkormányzat 10 v         ilönítést nem igénylő bevételek v         us kontír sablon kiválasztása listából         Települési önkormányzat kegyes szociális és gyermekjóléti feladatainak támogatása v         előirányzat terhére vállalt tárgyévi kötelezettségvállalás/követelés                                                                                                    |
| Nettő összega:<br>Ktavetési év:<br>Ktavetési év:<br>Csak ÁFA tétel:<br>Nyilvántartási<br>coFoG:<br>Intézmény:<br>Részletező:<br>Automatikus<br>kontir sablon:<br>Rovat:<br>Ilípus:<br>Előirányzat:<br>Jogszabályi<br>hivatkozás:                                                                                                    | 405     2023      2023      7     405     2023      7     091123 - Te     018010 - Ör     018010 - Ör     14 - 8 - Elki     Řutomatik     B1131 (B) -     1 - Tárgyévi     (KÖT) Kotek     Åvr.     3358 8                                                                                                    | Likivůli v         I kivůli v         Itávůli v         Iepúlési önkormányzatok egyes köznevelési feladatainak támogatása teljesitése         ikormányzatok elszámolásai a központi költségvetéssel v         szt Város Onkormányzatok egyes szociális ég gyermekjóléti feladatainak támogatása         v         iskontír sablon kiválasztása listából         Települési önkormányzatok egyes szociális ég gyermekjóléti feladatainak támogatása         v         előriányzat terhére vállalt tárgyévi kötelezettségvállalás/követelés         v         jölőj                                                                                                    |
| Nettő összegi:<br>Ktavatási év:<br>ÁFA katedofiai:<br>Csak ÁFA tétel:<br>Nyilvántartási<br>telj. számla:<br>COFOG:<br>Intézmény:<br>Részletező:<br>Automatikus<br>kontir sablon:<br>Rovat:<br>Ijpus:<br>Előrányzat:<br>Jogszabályi<br>hivatkozás:<br>Nettő összegi:                                                                         | 405<br>2023 -<br>ÅFA hatályán<br>091123 - Te<br>018010 - Ör<br>14 - B - ElkC<br>Automatik<br>B1131 (B) -<br>1 - Tárgyévi<br>((KÖT) Kotele<br>Åvr.<br>358 (6<br>2023 -                                                                                                    | I kivoli v         I kivoli v         Iepulési önkormányzatok egyes köznevelési feladatainak támogatása teljesítése         ikormányzatok elszámolásai a központi költségvetéssel v         szt Város Önkormányzat 10 v         ilönítést nem igénylő bevételek v         us kontír sablon kiválasztása listából         Települési önkormányzatok egyes szociális és gyermekjóléti feladatainak támogatása         előirányzat terhére vállalt tárgyévi kötelezettségvállalás/követelés v         iző v                                                                                                    |
| Nettő összegi:<br>Ktavetési év:<br>AFA kateodria:<br>Csak ÁFA tétel:<br>Nyilvántartási<br>eli, számla:<br>COFOG:<br>Intézmény:<br>Részletező:<br>Automatikus<br>kontir sablon:<br>Rovat:<br>Ijous:<br>Előirányzat:<br>Jogszabályi<br>hivatkozás:<br>Nettő összegi:<br>Ktgvetési év:                                                         | 405     2023 ▼     405     405     2023 ▼     405     474 hatályár     091123 - Te     000010 - Te     14 - 8 - Elkc     4utomatik     B1131 (8) -     1 - Táryévi     (KóT) Kótele     Ávr.     3258 e     2023 ▼                                                                                                    | u       (H)ozzáad Mó(d)osit Toro(II) Nettó-áfa kapcsolás         lepülési önkormányzatok egyes köznevelési feladatainak támogatása teljesítése       (H)ozzáad Mó(d)osit Toro(II) Nettó-áfa kapcsolás         ikormányzatok elszámolásai a központi költségvetéssel v       (H)ozzáad Mó(d)osit Toro(II) Nettó-áfa kapcsolás         ikormányzatok egyes köznevelési feladatainak támogatása teljesítése       (H)ozzáad Mó(d)osit Toro(II) Nettó-áfa kapcsolás         ikormányzatok egyes köznevelési feladatainak támogatása       (H)ozzáad Mó(d)osit Toro(II) Nettó-áfa kapcsolás         szt Város Önkormányzatok egyes szociális és gyermekjőléti feladatainak támogatása       (H)ozzáad Mó(d)osit Toro(II) Nettó-áfa kapcsolási         v       (H)ozzáad Mó(d)osit Toro(II) Nettó-áfa kapcsolási       (H)ozzáad Mó(d)osit Toro(II) Nettó-áfa kapcsolási         szt Város Önkormányzatok egyes szociális és gyermekjőléti feladatainak támogatása       (H)ozzáad Nettése       (H)ozzáad Nettése         ison települési önkormányzatok egyes szociális és gyermekjőléti feladatainak támogatása       (H)ozzáad Nettése       (H)ozzáad Nettése         ison települési önkormányzatok egyes szociális és gyermekjőléti feladatainak támogatása       (H)ozzáad Nettése       (H)ozzáad Nettése         ison települési önkormányzatok egyes szociális és gyermekjőléti feladatainak támogatása       (H)ozzáad Nettése       (H)ozzáad Nettése         ison települési önkormányzatok egyes szociális és gyermekjőléti feladatainak támogatása       (H)ozzáad Netése       (H)ozzáad Netése      <                                                                                                    |
| Nettő összegi:<br>Ktavetési év:<br>ÁFA kateoória:<br>Csak ÁFA tétel:<br>Nyilvántartási<br>elj, számla:<br>COFOG:<br>Intézmény:<br>Részletezői<br>Automatikus<br>kontir sablon:<br>Rovat:<br>Ilípusi:<br>Előirányzati:<br>Jogszabályi<br>hivatkozás:<br>Nettó összegi:<br>Ktgvetési év:<br>ÁFA kategória:                                    | 2023 v<br>405<br>2023 v<br>474 hatályár<br>091123 - Te<br>018010 - Ör<br>14 - B - Elkí<br>Automatik<br>B1131 (B) -<br>1 - Tárgyévi<br>(KÖT) Kotelé<br>Ávr.<br>2023 v<br>ÁFA hatályár                                                                                                    | tkvúli ↓   I kývúli ↓   (H)ozzáad Mó(d)osit Toro()) Nettó-áfa kapcsolás  lepülési önkormányzatok egyes köznevelési feladatainak támogatása teljesitése  skormányzatok elszámolásai a központi költségvetéssel ↓  szt Város Onkormányzat 10 ↓  idonítést nem igénylő bevételek ↓  szt város Onkormányzatok egyes szociális és gyermekjőléti feladatainak támogatása  ielőrányzat tenére vállalt tárgyévi kötelezettségvállalás/követelés  időrányzat tenére vállalt tárgyévi kötelezettségvállalás/követelés  iszö ↓  i kívúli ↓                                                                                                    |
| Nettő összegi:<br>Ktavatési év:<br>ÁFA katedońia:<br>Csak ÁFA tétel:<br>Nyilvántartási<br>telj, számla:<br>COFOG:<br>Intézmény:<br>Részletező:<br>Automatikus<br>kontir sablon:<br>Rovat:<br>Iljus:<br>Előirányzat:<br>Jogszabályi<br>hivatkozás:<br>Nettő összeg;<br>Ktgyetési év:<br>ÁFA kategória:<br>Csak ÁFA                           | 405     2023 ▼     405     2023 ▼     474 hatályái     991123 - Te     018010 - Ör     018010 - Ör     14 - 8 - Elkű     Řutomatik     B1131 (B) -     1 - Tárgyévi     (KÖT) Kotek     Åvr.     356 8     2023 ▼     ÅFA hatályái     □                                                                                                    | tkivili ↓  (H)ozzáad Mó(d)osit [Toro()] Nettó-äfa kapcsolás  lepülési önkormányzatok egyes köznevelési feladatainak támogatása teljesítése  skormányzatok elszámolásai a központi költségvetéssel ↓  szt Város Onkormányzatok egyes szociális és gyermekjóléti feladatainak támogatása  előriányzat terhére vállalt tárgyévi kötelezettségvállalás/követelés  o                                                                                                    |
| Nettő összegi:<br>Ktavatési év:<br>Ktavatési év:<br>Csak ÁFA tétel:<br>Csak ÁFA tétel:<br>Csak ÁFA tétel:<br>CoFoG:<br>Intézmény:<br>Részletező:<br>Automatikus<br>kontir sablon:<br>Rovat:<br>Ijous:<br>Előirányzat:<br>Jogszabályi<br>hivatkozás:<br>Nettő összegi:<br>Ktyvetési évi:<br>ÁFA kategória:<br>Csak ÁFA<br>tétel:             | 405     2023 ▼                                                                                                    | tkvoli ↓<br>tkvoli ↓<br>tkvoli ↓<br>tepulési onkormányzatok egyes köznevelési feladatainak támogatása teljesítése<br>tkormányzatok elszámolásai a központi költségvetéssel ↓<br>szt Város Onkormányzatok elszámolásai a központi költségvetéssel ↓<br>szt Város Onkormányzatok elszámolásai a központi költségvetéssel ↓<br>szt Város Onkormányzatok elszámolásai a központi költségvetéssel ↓<br>szt Város Onkormányzatok elszámolási és gyermekjóléti feladatainak támogatása<br>v<br>előirányzat terhére vállalt tárgyévi kötelezettségvállalás/követelés<br>v<br>terhére vállalt tárgyévi kötelezettségvállalás/követelés<br>v<br>tkivuli ↓<br>(H)ozzáad [Mó(d)osit] [Toro(I)] [Nettő-áfa kapcsolás]                                                                                                    |
| Nettő összegi:<br>Ktavatási év:<br>AFA katedória:<br>Csak ÁFA tétel:<br>Nyilvántartási<br>elij, számla:<br>COFOG:<br>Intázmény:<br>Részletező:<br>Automatikus<br>kontir sablon:<br>Rovat:<br>Előirányzat:<br>Jogszabályi<br>hivatkozás:<br>Nettő összegi:<br>Ktgvetési év:<br>ÁFA kategória:<br>Csak ÁFA                                    | 405     2023 ▼     405     2023 ▼     405     474 hatályár     091123 - Te     000010 - Te     14 - B - Elkc     14 - B - Elkc     4utomatik     B1131 (B) -     1 - Tárgyév     (KóT) Kotele     Âvr.     358 6     2023 ▼     ÂFA hatályár     01131 ▼                                                                                                    | tkvúli ↓  (H)ozzáad Mó(d)osit [Toro(l)] Nettó-áfa kapcsolás  lepulési önkormányzatok egyes köznevelési feladatainak támogatása teljesítése  ikormányzatok elszámolásai a központi költségvetéssel ↓  szt Város Önkormányzatok egyes szociális és gyermekjőléti feladatainak támogatása  szt Város Önkormányzatok egyes szociális és gyermekjőléti feladatainak támogatása  ikornányzatok egyes szociális és gyermekjőléti feladatainak támogatása  ikornányzatok egyes egyes egyes egyes egyes egyes egyes egyes egyes egyes egyes egyes egyes egyes egyes egyes egyes egyes egyes egyes egyes egyes egyes egyes egyes egyes   |
| Nettő összegi:<br>Ktavatási év:<br>AFA katedória:<br>Csak ÁFA tétel:<br>Nyilvántartási<br>elj, számla:<br>COFOG:<br>Intézmény:<br>Részletező:<br>Automatikus<br>kontir sablon:<br>Rovat:<br>Ijpus:<br>Előirányzat:<br>Jogszabályi<br>hivatkozás:<br>Nettő összegi:<br>Ktgvetési év:<br>ÁFA kategória:<br>Csak ÁFA                           | 405     2023 ▽     405     2023 ▽     405     2023 ▽     474 hatályár     091123 - Te     018010 - Ör     118010 - Ör     114 - 8 - Elkc     4utomatik     61131 (B) -     1 - Tárgyéur     (KÖT) Kotel     Ávr.     2023 ▽     ÁFA hatályár     0911313 - T                                                                                                    | tkvdii ↓                                                                                                    |
| Nettő összeg:<br>Ktovetési év:<br>Ktovetési év:<br>Csak ÁFA tetel:<br>Nyilvántartási<br>COFOG:<br>Intézmény:<br>Részletező:<br>Automatikus<br>kontir sablon:<br>Rovat:<br>Előirányzat:<br>Jogszabályi<br>hivatkozás:<br>Nettő összeg:<br>Ktgyetési év:<br>ÁFA kategória:<br>Coak ÁFA<br>tétel:<br>Nyilvántartási<br>teji, számla:<br>COFOG: | 2023 -<br>2023 -<br>202 | tkvúli ↓  tkvúli ↓  tkvúl  |

| Intézmény:                      | 000010 - Teszt Város Önkormányzat 10 🗸                                                     |                                                 |
|---------------------------------|--------------------------------------------------------------------------------------------|-------------------------------------------------|
| Részletező:                     | 14 - B - Elkülönítést nem igénylő bevételek v                                              |                                                 |
| Automatikus<br>kontir sablon:   | Automatikus kontír sablon kiválasztása listából                                            |                                                 |
| Rovat:                          | B1132 (B) - Települési önkormányzatok gyermekétkeztetési feladatainak támogatása           | ×                                               |
| <u>Típus:</u>                   | 1 - Tárgyévi előirányzat terhére vállalt tárgyévi kötelezettségvállalás/követelés          | ~                                               |
| Előirányzat:                    | (KÖT) Kötelező 🗸                                                                           |                                                 |
| Jogszabályi<br>hivatkozás:      | Ávr.                                                                                       |                                                 |
| Nettó összeg:                   | 374 400                                                                                    |                                                 |
| Ktgvetési év:                   | 2023 v                                                                                     |                                                 |
| ÁFA kategória                   | : ÁFA hatályán kívüli 🔻                                                                    |                                                 |
| Csak ÁFA                        |                                                                                            |                                                 |
| tetel:                          | -                                                                                          |                                                 |
| No. Charles have been ded       |                                                                                            |                                                 |
| telj. számla:                   | 0911323 - Települési önkormányzatok gyermekétkeztetési feladatainak támogatása teljesítése |                                                 |
| COFOG:                          | 018010 - Önkormányzatok elszámolásai a központi költségvetéssel 🖌                          |                                                 |
|                                 |                                                                                            |                                                 |
|                                 |                                                                                            |                                                 |
|                                 |                                                                                            |                                                 |
|                                 |                                                                                            |                                                 |
| Intézmény:                      | 000010 - Teszt Város Önkormányzat 10 🖌                                                     |                                                 |
| <u>Részletező:</u>              | 14 - B - Elkülönítést nem igénylő bevételek 🗸                                              |                                                 |
| Automatikus<br>kontir sablon:   | Automatikus kontír sablon kiválasztása listából                                            |                                                 |
| Rovat:                          | B114 (B) - Települési önkormányzatok kulturális feladatainak támogatása                    | v                                               |
| <u>Típus:</u>                   | 1 - Tárgyévi előirányzat terhére vállalt tárgyévi kötelezettségvállalás/követelés          | ×                                               |
| Előirányzat:                    | (KÖT) Kötelező v                                                                           |                                                 |
| Jogszabályi<br>hivatkozás:      | Āvr.                                                                                       |                                                 |
| Nettó összeg:                   | 31 200                                                                                     |                                                 |
| Ktgvetési év:                   | 2023                                                                                       |                                                 |
| ÁFA kategória:                  | ÁFA hatályán kívüli 🔻                                                                      |                                                 |
| Csak ÁFA                        |                                                                                            |                                                 |
| tétel:                          |                                                                                            |                                                 |
|                                 |                                                                                            | (H)ozzáad Mó(d)osít Törö(l) Nettó-áfa kapcsolás |
| Nyilvántartási<br>teli, számla: | 091143 - Települési önkormányzatok kulturális feladatainak támogatása teljesítése          |                                                 |
| COFOG:                          | 018010 - Önkormányzatok elszámolásai a központi költségvetéssel 🗸                          |                                                 |
|                                 |                                                                                            |                                                 |

<Hozzáad> gomb segítségével rögzítjük a tételeket.

| [Tételek] |                                            |                                                   |                                                                                                    |                                                                                      |                      |                           |                            |                           |                                 |                                 |                 |
|-----------|--------------------------------------------|---------------------------------------------------|----------------------------------------------------------------------------------------------------|--------------------------------------------------------------------------------------|----------------------|---------------------------|----------------------------|---------------------------|---------------------------------|---------------------------------|-----------------|
|           | Intézmény                                  | Részletező kód                                    | Rovat kód                                                                                               | Típus                                                                                | Előirányzat<br>típus | Jogszabályi<br>hivatkozás | Összeg Költségvetési<br>év | ÁFA<br>kategória          | Csak<br>ÁFA-s COFOG Szakfeladat | Nyilvántartási<br>telj. főkönyv | Psz.<br>főkönyv |
|           | 000010 - Teszt<br>Város<br>Önkormányzat 10 | 14 - B - Elkülönítést<br>nem igénylő<br>bevételek | B111 (B) - Helyi önkormányzatok<br>működésének általános támogatása                                     | 1 - Tárgyévi előirányzat terhére vállalt<br>tárgyévi kötelezettségvállalás/követelés | (KÖT)<br>Kötelező    | Ávr.                      | 390 000,00 2023            | ÁFA<br>hatályán<br>kívüli | 018010                          | 091113                          |                 |
|           | 000010 - Teszt<br>Város<br>Önkormányzat 10 | 14 - B - Elkülönítést<br>nem igénylő<br>bevételek | B112 (B) - Települési<br>önkormányzatok egyes köznevelési<br>feladatainak támogatása                    | 1 - Tárgyévi előirányzat terhére vállalt<br>tárgyévi kötelezettségvállalás/követelés | (KÖT)<br>Kötelező    | Ávr.                      | 405 600,00 2023            | ÁFA<br>hatályán<br>kívüli | 018010                          | 091123                          |                 |
|           | 000010 - Teszt<br>Város<br>Önkormányzat 10 | 14 - B - Elkülönítést<br>nem igénylő<br>bevételek | B1131 (B) - Települési<br>önkormányzatok egyes szociális és<br>gyermekjóléti feladatainak<br>támogatása | 1 - Tárgyévi előirányzat terhére vállalt<br>tárgyévi kötelezettségvállalás/követelés | (KÖT)<br>Kötelező    | Ávr.                      | 358 800,00 2023            | ÁFA<br>hatályán<br>kívüli | 018010                          | 0911313                         |                 |
|           | 000010 - Teszt<br>Város<br>Önkormányzat 10 | 14 - B - Elkülönítést<br>nem igénylő<br>bevételek | B1132 (B) - Települési<br>önkormányzatok gyermekétkeztetési<br>feladatainak támogatása                  | 1 - Tárgyévi előirányzat terhére vállalt<br>tárgyévi kötelezettségvállalás/követelés | (KÖT)<br>Kötelező    | Ávr.                      | 374 400,00 2023            | ÁFA<br>hatályán<br>kívüli | 018010                          | 0911323                         |                 |
|           | 000010 - Teszt<br>Város<br>Önkormányzat 10 | 14 - B - Elkülönítést<br>nem igénylő<br>bevételek | B114 (B) - Települési<br>önkormányzatok kulturális<br>feladatainak támogatása                           | 1 - Tárgyévi előirányzat terhére vállalt<br>tárgyévi kötelezettségvállalás/követelés | (KÖT)<br>Kötelező    | Ávr.                      | 31 200,00 2023             | ÁFA<br>hatályán<br>kívüli | 018010                          | 091143                          |                 |

# További adatok megadása:

| Fizetési ütem:                                                                 | egyösszegű v        |                                                                           | Bruttó összesen:                                       | 1 560 000                             |
|--------------------------------------------------------------------------------|---------------------|---------------------------------------------------------------------------|--------------------------------------------------------|---------------------------------------|
| Partner folyószámla:                                                           | 10032000-11111111 ~ |                                                                           | Új partner (b)ankszámlaszám                            |                                       |
| Intézményi bankszámla: 10 - Fizetési elszámolási számla - 10000022-2222        | 2222-00000000 ×     |                                                                           |                                                        |                                       |
| T <u>árgy:</u><br>(). havi állami támogatás (megelőlegezés)                    |                     |                                                                           |                                                        |                                       |
| Közlemény:<br>(). havi állami támogatás (megelőlegezés)                        |                     |                                                                           |                                                        |                                       |
| Szükséges-e a Gazdálkodási szakrendszerben az elektronikus aláírás?            |                     |                                                                           |                                                        |                                       |
| Kinek a nevében visszük fel:<br>- Teszt Város Önkormányzat 10 (ASP Oktató13) × |                     |                                                                           |                                                        |                                       |
| Közbeszerzés alá tartozik                                                      |                     |                                                                           | Közbeszerzési dokumentáció neve                        |                                       |
| Közbeszerzési dokumentáció iktatószáma                                         |                     | ]                                                                         | Közbeszerzési dokumentáció dátuma                      | i i i i i i i i i i i i i i i i i i i |
| Elszámolás vagy egyéb feltétel                                                 |                     |                                                                           | Elszámolás határideje                                  |                                       |
|                                                                                |                     |                                                                           | Elszámolás alá tartozó összeg:                         |                                       |
| Függő kötelezettség/követelés                                                  |                     |                                                                           | Függésben:                                             | (K)ötelezettségvállalás/követelés     |
| Keretjellegű kötelezettségvállalás/követelés:                                  |                     |                                                                           |                                                        |                                       |
|                                                                                |                     | [(R)ögzít kögzítés az (A)<br>Rögzítés és (T)ovább a kapcsolódó<br>(V)issz | datok megőrzésével<br>dokumentumok feltöltéséhez<br>za |                                       |

<Rögzít> gombra kattintva mentjük a követelésünket.

| KASZPER [ 112 : 000010-Teszt<br>KASZPER > (2) Törzsadatok kart     | ASZPER ( 12 : 000010-Teset Város Onkományzat 10 ]<br>ASZPER > (2) Torzsadárok karbantantása > (22) Inézmény beálltások > (223) Félicinyvi szánta - intézmény kapcsolat kialakítása                                                                                                    |             |                |                                    |                             |               |              |                      |                    |                       |              |            |               |                                       |                   |                  |
|--------------------------------------------------------------------|----------------------------------------------------------------------------------------------------|-------------|----------------|------------------------------------|-----------------------------|---------------|--------------|----------------------|--------------------|-----------------------|--------------|------------|---------------|---------------------------------------|-------------------|------------------|
| Pénzügy bejövő/kimenő                                              | Törzsadatok karbantartá                                                                                                    | isa Bank Ar | alitika Kape   | solatok módosítá                   | isa Pénztár E               | gyéb művele   | tek Számv    | itel Egyéb           |                    |                       |              |            |               |                                       |                   |                  |
|                                                                    | Követelések/Kötelezettségvállalások/más fizetési kötelezettségek feltöltése táblázatból<br>Új kötelezettségvállalás/követelés (Tjelvitele                                                                                                    |             |                |                                    |                             |               |              |                      |                    |                       |              |            |               |                                       |                   |                  |
| Követelések/Kötele                                                 | ezettségvállalás                                                                                                    | ok/más      | fizetési k     | ötelezetts                         | égek nyilv                  | ántartás      | ia (112)     | )                    |                    |                       |              |            |               |                                       |                   |                  |
| Mind<br>kijelol                                                    |                                                                                                    |             | ][=8063 8064   |                                    |                             |               | 8            |                      |                    | ]                     |              |            |               |                                       |                   |                  |
|                                                                    |                                                                                                    |             | E()            | )őző 🗌 Gyors I                     | keresés <b>Lista fri(</b> s | s)sitése soro | k: 10 🔻 (    | oldal: 1 v Szűré     | sek (t)örlése (B)e | állítások (K)övetkező | 3            |            |               |                                       |                   |                  |
| Menüpon                                                            | t <u>Név</u><br>△ ▽                                                                                                    | Partner ID  | Sorszám<br>△ ▽ | Köv./Köt.váll.<br>azonosító<br>▲ ♥ | Iratkezelési azo<br>△ ▽     | mosító        | Kelte<br>△ ▽ | Előirás -tól:<br>△ ▽ | Előírás-ig:<br>△ ▽ | Áfa<br>kategória      | Nettó<br>△ ▽ | ÁFA<br>△ ▽ | Bruttó<br>△ ▽ | Kiállított<br>számlák/<br>bizonylatok | Pü.<br>teljesítés | Számv<br>teljesí |
| Módosít Javít                                                      | Magyar Államkincstár                                                                                                    | 3920        | 8064           | 8064/1                             |                             | 2022          | -12-18       | 2023-01-01           | 2023-12-31         | ÁFA hatályán kívüli   | 1 560 000,00 | 0,00       | 1 560 000,00  | 0,00                                  | 0,00              |                  |
| Módosít Javít                                                      | Magyar Államkincstár                                                                                                    | 3920        | 8063           | 8063/1                             |                             | 2022          | -12-18       | 2023-01-01           | 2023-12-31         | ÁFA hatályán kívüli   | 1 560 000,00 | 0,00       | 1 560 000,00  | 1 560 000,00                          | 0,00              |                  |
|                                                                    | EUCORD Tablatol: 2 db. 2 db. 2 |             |                |                                    |                             |               |              |                      |                    |                       |              |            |               |                                       |                   |                  |
| (j) kotelezettségvállalás/követtelés (f)elvitelej<br>(ősz(z)esítő) |                                                                                                    |             |                |                                    |                             |               |              |                      |                    |                       |              |            |               |                                       |                   |                  |
|                                                                    | lõjaloitek (n)vomtatása ellerányzatta] ≦szü(riek nyomtatása ellerányzatta]<br>Sigulitek nyomtatása = (n), nekko [Szü(rijek nyomtatása= e. nekku]<br>Tovadba a fasteksi (loimatov ellekaztidekat] Tovadba z (Boniegosyzahkaz)                                                                                                    |             |                |                                    |                             |               |              |                      |                    |                       |              |            |               |                                       |                   |                  |
|                                                                    |                                                                                                    |             |                |                                    |                             |               | (V)is        | sza                  |                    |                       |              |            |               |                                       |                   |                  |

Írjuk fel a követelés azonosítóját.

A követelés ellenjegyzése a 221 menüpont ide vonatkozó, korábban részletezett beállításai alapján automatikus.

# 5.2.2. (1421 mp) Bizonylat készítése és kontírozása

Rászűrünk a követelés azonosítójára, majd bizonylatot készítünk a megelőlegezés összegéről az alábbi adatokkal.

| SZPER ( 1421 : 000010-Teszt Város Önkormányzat 10 )<br>SZPER > (1) Pérzügy bejövőjkienő > (14) Végleges nem számlás kötelezettségvállalások, követelések > (1421) tem számlás követelések/kötelezettségvállalások/más fizetési kötelezettségek kontirozása 🛛 🔒 🗵 💿 📄 🕑 |                                                                                                    |                                                   |              |  |  |  |  |
|----------------------------------------------------------------------------------------------------|----------------------------------------------------------------------------------------------------|---------------------------------------------------|--------------|--|--|--|--|
| ភ្នំ Pénzügy bejövő/kimenő Törzsadatok karbantartása Bank Anali                                                                                                    | lika Kapcsolatok módosítása Pénztár Egyéb műveletek Számvitel Egyéb                                                                                                    |                                                   |              |  |  |  |  |
| [Kontírozás] [Importálás]                                                                                                    |                                                                                                    |                                                   |              |  |  |  |  |
| Nem számlás követelések/kötelezettségváll                                                                                                    | alások/más fizetési kötelezettségek kontírozása                                                                                                    |                                                   |              |  |  |  |  |
| B064* 2023-01-01 III Nem ~                                                                                                    |                                                                                                    |                                                   | _            |  |  |  |  |
| EUIOZZÓ 🗌 Gyors keresés Lista fri(s)altésej sorok: [10 🗸 oklasi: [1 🗸 [52űrések (t)ortésej (5)saltások] (K)övetkezző                                                                                                    |                                                                                                    |                                                   |              |  |  |  |  |
| Bizonylat sorszám<br>→ Bizonylat sorszám<br>Köt.váll. / köv.<br>azonositó<br>→ → Előírás<br>kezdete<br>bizonylatol                                                                                                    | Bizonylat bruttó összege vagy utalványrendelete                                                                                                    | Bizonylat<br>fizetendő összege kontírozatlan küls | Bizc<br>ső a |  |  |  |  |
| 5064/1 2023-01-01 Nem                                                                                                    | Összeg: 1 560 000.00 Utalványrendelet: V Külső azon.: Partnerek: Magyar Álamikncstár V Fizetési határidő: 2023-01-02 Partnerek: Magyar Álamikncstár V Magyar Álamikincstár V Magyar Álamikincstár V Magyar álamikincstár V Magyar ála | 0,00                                              |              |  |  |  |  |
| E(I)őző Találatok: nem elérhető 🏭 🔐 🗋 Megjelenitve: 1 (K)övetkező                                                                                                    |                                                                                                    |                                                   |              |  |  |  |  |
| A menúpontban a kötelezettségvállalások közül csak azok jelennek meg, melyen legalább egy ÁFA körön kévül tételsor található.                                                                                                    |                                                                                                    |                                                   |              |  |  |  |  |
| Bizonylat nyomtatás (Kontiriap nyomtatás) Utalványvendelet nyomtatás) (Ugazolás (Igazolás és véglegesítés) 🕼 Ezonylat inaktiválása) Utalványvendelet lekapcsolása bizonylatrál                                                                                         |                                                                                                    |                                                   |              |  |  |  |  |
| (oválasztott tételek automatikus csoportos kontirozása) [Szürt tételek automatikus csoportos kontirozása] (Kválasztott tételek automatikus csoportos kontirozása (nyitő)                                                                                               |                                                                                                    |                                                   |              |  |  |  |  |

<Bizonylat készítése/módosítása> gombra történő kattintással a rendszer elkészíti a bizonylatot.

Megjelenik a bizonylat sorszáma és a piros színű háttérben lévő sorszámra kattintással belépünk a kontírozó felületre. Mivel az analitikában (112 menüpont) megadtuk a rovatot és a kormányzati funkciót a tételekhez, így lehetőség van azok előtöltésére, minden sor előtt az <Előtölt> gomb használatával. Mivel a követelés tételeinél nem jelenik meg mindegyik tétel, használjuk a <Tételek megjelenítése> gombot.

| [ Követelés tételei ]     |             |                 | Tételek elrejt  | ése       |               |                 |                |       |
|---------------------------|-------------|-----------------|-----------------|-----------|---------------|-----------------|----------------|-------|
| * Összeg Év               | ÁFA         | Részl. E        | ikód Intézmér   | y Jogsz.  | hiv. Csak     | ÁFÁ-s Visszaig  | . ÁFA Főkönyv  | Rovat |
| Előtölt 390 000,00 2023 Á | FA hatályán | kívüli 14 🛛 🛛 🔶 | KÖT) 000010     | Ávr.      | f             | 0               | 091113         | B111  |
| Előtölt 405 600,00 2023 Á | FA hatályán | kívüli 14 (     | KÖT) 000010     | Ávr.      | f             | 0               | 091123         | B112  |
| Előtölt 358 800,00 2023 Á | FA hatályán | kívüli 14 (     | KÖT) 000010     | Ávr.      | f             | 0               | 0911313        | B1131 |
| Előtölt 374 400,00 2023 Á | FA hatályán | kívüli 14 (     | KÖT) 000010     | Ávr.      | f             | 0               | 0911323        | B1132 |
| Előtölt 31 200,00 2023 Á  | FA hatályán | kívüli 14 🛛 🛛 🔶 | KÖT) 000010     | Ávr.      | f             | 0               | 091143         | B114  |
| Bizonylat                 |             |                 |                 |           |               |                 |                |       |
| Bizonylatszám             | Összeg      | Külső azono     | osító Utalványr | endelet   |               | Megjegyzés      |                |       |
| 8064/2023/1 1             | 560 000,00  |                 |                 | C         | ). havi állan | ni támogatás (n | negelőlegezés) |       |
|                           |             | [ 52            | ámlatükör évv   | rálasztás | 1             |                 |                |       |
|                           |             | Év:             | 2023 ¥          |           |               |                 |                |       |

Ezután töltsük elő a tételeket.

A pénzügyi számvitel oldalon a könyvviteli ellenszámlánál válasszuk ki az adott állami támogatás rovatának megfelelő követelés számlát is (pl: 091112 Követelés helyi önkormányzatok működésének általános támogatására, 351111 Helyi önkormányzatok működésének általános támogatása költségvetési évi követelése).

|                                                                                                    | [ Számlatükör évv<br>Év: 2023 ~<br>(O)k                         | álasztás ]                                                     |                                                                                      |
|----------------------------------------------------------------------------------------------------|-----------------------------------------------------------------|----------------------------------------------------------------|--------------------------------------------------------------------------------------|
|                                                                                                    | [ Fizetési határidő ]<br>Fizetési határidő 2023                 | 3-01-02                                                        |                                                                                      |
| [Kontírozás]                                                                                                    |                                                                 |                                                                |                                                                                      |
| KSZ és PSZ     Csak KSZ     Csak PSZ                                                                                                    |                                                                 |                                                                |                                                                                      |
| Kontir betöltése: [Választ<br>Kontir sablon gyorskereső                                                                                                    |                                                                 |                                                                | Automatikus kontírozás                                                               |
| Költségvetési számvitel                                                                                                    | 1                                                               | Pénzügyi számvitel                                             |                                                                                      |
| Bizonylatnen: [77 - követelés v<br>Törzsszám<br>000010 - Teszt Város Önkormányzat 10<br>Nylivantartási<br>1041 - Költségvetési évben esedékes ke<br>ellenszámla:<br>Könvyelési<br>2023-01-02 1 | ▼<br>övetelés nyilvántartási elli ▼                             | Bizonylatnem: <u>4</u><br>Könyvviteli <u>3</u><br>ellenszámla: | 7 - követelés pü. 👻<br>51111 - Helyi önkormányzatok működésének általános támogat: 🌱 |
| <u>Áfa kategória:</u> (ÁFA hatályán kívüli v<br><u>Részletező:</u> <u>14 - Elkülönitést nem igénylő bevételek</u><br><u>Megjegyzés:</u> 0. havi állami támogatás (megelőlegezé                 | v<br>s)                                                         |                                                                |                                                                                      |
| Mozgásnem kód: 901 - Tárgyévi ei. terhére vállalt tárgyév<br>Ei.kód: (KÖT) - (KÖT) Kötelező v                                                                                                  | i köt.váll./köv. v                                              | <u>Mozgásnem kód: 2</u><br>Szakfeladat:                        | 10 - BEVÉTEL (9-ES SZÁMLAOSZTÁLY) v                                                  |
| Tartozik/Követel: T v                                                                                                    |                                                                 | Tartozik/Követel: 🔣                                            | v.                                                                                   |
| Nyilvántartási<br>Számla:<br>Számla:<br>Rovatrend: B111 - Helyi önkormányzatok működésé                                                                                                    | ok működésének általáno v)<br>nek általános <u>támogatás:</u> v | Könyvviteli számla: 9                                          | 211 - Önkormányzatok kapott működési támogatás e/bevételei 💉                         |
| Nyilvántartási telj. számla: 091113 - Helyi önkormányzatok működé                                                                                                    | (H)ozzáad V<br>sének általános támogat. ~                       | lissza                                                         |                                                                                      |
| COEOG: 018010 - Önkormányzatok elszámolása                                                                                                    | i a központi költségyetéss v                                    |                                                                |                                                                                      |

A <Hozzáad> gomb segítségével adjuk hozzá a kontírtételeket.

# Önkormányzati ASP

| [ Számlatükör évválasztás ]<br>Év: [2023 v]<br>[(0)k                                                                                                    |
|----------------------------------------------------------------------------------------------------|
| [Fizetési határidő]<br>Fizetési határidő[2023-01-02]                                                                                                    |
| [ Kontirozás ]                • KSZ és PSZ             • Csak KSZ             • Csak KSZ             • Csak PSZ                                                                                                    |
| Kontir betöltése: Választ<br>Kontir sablon gyorskereső                                                                                                    |
| Költségvetési számvitel Pénzügyi számvitel                                                                                                    |
| Bizonylatnem:     [77 - követelés     Disonylatnem:     [47 - követelés pů. v]       1 Gřzzszámi<br>aliboutás:     Nivilvantrási<br>(00010 - Teszt Város Önkormányzat 10 v)     Bizonylatnem:     [47 - követelés pů. v]       Nylivantráši<br>ellenszámia:     Könvoviteli<br>[251112 - Települési önkormányzatok egyes köznevelési feladatair v]     Könvoviteli<br>ellenszámia:       Könvoviteli<br>semény déluma:     2023-01-02     Bizonylatnem:     [551112 - Települési önkormányzatok egyes köznevelési feladatair v] |
| Áfa kategória: ÁFA hatályán kívüli ↓<br>Részletező: [14 - Elkülönítést nem igénylő bevételek ↓<br>Megjegyzés: [0. havi állami támogatás (megelőlegezés)                                                                                                    |
| Mozaásnem kód:     201 - Tárgvévi el. terhére vállalt tárgvévi köt.váll,/kov.     Mozaásnem kód:     210 - BEVÉTEL (9-ES SZÁMLAOSZTÁLY)       Ekköd:     [KÖT) - (KÖT) Kötelező     Szakfeladat:        Tartozik/Követel:     Tartozik/Követel:        Összérték:     405 600.00] Nettő értéke                                                                                                    |
| Nylivántarási [091122 - Követelés települési önkormányzatok egyes köznevelés v Könyvyiteli számlar. [9211 - Önkormányzatok kapott működési támogatás e/bevételei v<br>Számlat. [9112 - Települési önkormányzatok egyes köznevelési feladatainal v<br>Rovatrendr. [8112 - Települési önkormányzatok egyes köznevelési feladatainal v ]                                                                                                    |
| Nyilvántartási telj. számla: 091123 - Települési önkormányzatok egyes köznevelési feladatai v<br>COFOG: 018010 - Önkormányzatok elszámolásai a központi költségvetéss v                                                                                                    |

| [Számlatükör évválasztás]<br>Év: 2023 v<br>KOX                                                                                                    |
|----------------------------------------------------------------------------------------------------|
| L Fizetesi nataridő J<br>Fizetési határidő [2023-01-02] 箇                                                                                                    |
| [ Kontirozás ]                                                                                                    |
| Kontir betöltése: Választ Automatikus kontírozás<br>Kontir sablon gyorskereső                                                                                                    |
| Költségvetési számvítel Pénzügyi számvítel                                                                                                    |
| Bizonylatnem: [77 - követelés v Bizonylatnem: [47 - követelés pů. v<br>1072:szám [000010 - Teszt Város Önkormányzat 10 v<br>alábontás;                                                                                                    |
| Nyllvántartási (041 – Költségvetési évben esedékes követelés nyilvántartási elli v<br>ellenszánia:<br>Költvyetési<br>esemény dátuma:                                                                                                    |
| <mark>Áfa kategória:</mark> [ÁFA hatályán kívüli ∨]<br><u>Részletező:</u> [14 - Elkülönkést nem igénylő bevételek ∨<br><u>Megjegyzés:</u> [0. havi állami támogatás (megelőlegezés)                                                                                  |
| Mozgásnem kód:         [901 - Tárgyévi ei. terhére vállalt tárgyévi köt. váll./köv.         v         Mozgásnem kód:         [210 - BEVÉTEL (9-ES SZÁMLAOSZTÁLY)         v           Ei.kód:         (KÖT) - (KÖT) Kötelező         v         Szakfeladat:         v |
| Tartozik/Követel: T v Tartozik/Követel:                                                                                                    |
| Összérték: 358 800.00/Wettő értéke<br>Nyilvántartási [0911312 - Követelés települési önkormányzatok egyes szociális é v Könyvviteli számla: [9211 - Önkormányzatok kapott működési támogatás e/bevételei v<br>számla:                                                |
| NUYALLEILU, BIISI - releputesi olikullilaitizatuk eyyes szudalis estudalatta ([[h]ozzáad] (V)issza                                                                                                    |
| Nyilvántartási telj. számla: [0911313 - Települési önkormányzatok egyes szociális és gyermek v<br>COFOG: [018010 - Önkormányzatok elszámolásai a központi költségvetéss v                                                                                            |

| [ Számlatűkör évválasztás ]<br>Év: [2023 v]<br>[(0)k                                                                                                    |
|----------------------------------------------------------------------------------------------------|
| [Fizetési határidő]<br>Fizetési határidő[2023-01-02]                                                                                                    |
| [Kontírozás]                                                                                                    |
|                                                                                                    |
| Kontir betöltése: [Választ]<br>Kontir sablon gyorskereső                                                                                                    |
| Költségvetési számvitel Pénzügyi számvitel                                                                                                    |
| Bizonylatnem: [77-követelés v]<br><u>Bizonylatnem:</u> [47-követelés pü. v]<br><u>Bizonylatnem:</u> [47-követelés pü. v]<br><u>Bizonylatnem:</u> [47-követelés pü. v]<br>Bizonylatnem: [47-követelés pü. v]<br>Bizonylatnem: [47-követelés |
| elenszámla: UV41 - Körsegvetesi evben esedekes követeles nyilvantartási eli v<br>Könvyelési [2023-01-02]                                                                                                    |
| Áfa kateopria: [AFA hatáván rivuli ∨]<br>Részletexő: [1 - Erkülönikét nem igénylő bevételek ∨]<br>Megjegvzés: [0, havi állami támogatás (megelőlegezés)                                                                                                    |
| Mozgásnem kód:         901 - Tárgyévi ei. terhére vállalt tárgyévi köt.váll./köv.         v         Mozgásnem kód:         210 - BEVÉTEL (9-ES SZÁMLAOSZTÁLY)         v           ELkód:         (KÖT) - (KÖT) Kötelező         v         Szakfeladat:         v                                                                                                    |
| Tartozik/Kővetel: T v Tartozik/Követel:                                                                                                    |
| Összérték: 374 400.00 [Nettő értéke<br><u>NVIIvándrási</u><br><u>Számla:</u> [9211 - Önkormányzatok kapott működési támogatás e/bevételei ~<br><u>Számla:</u> [81132 - Települési önkormányzatok gyermekétkeztetési feladatai ~]<br>[[H]ozzáag] [V]issza                                                                                                    |
| Nyilvántartási telj. számla: [0911323 - Települési önkormányzatok gyermekétkeztetési feladar v<br>COFOG: [018010 - Önkormányzatok elszámolásai a központi költségvetéss v                                                                                                    |

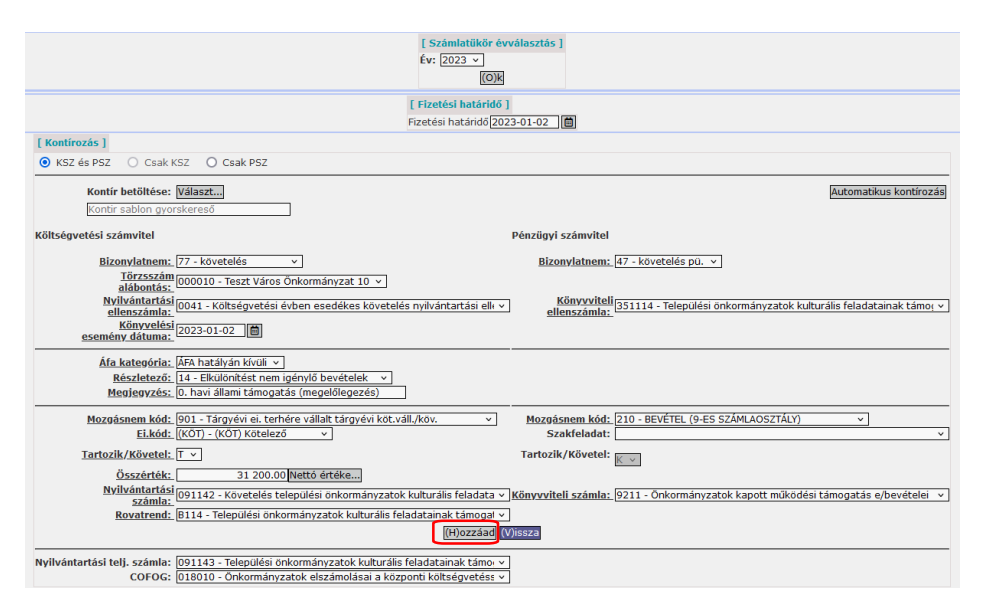

Ellenőrizhetjük a költségvetési és pénzügyi tételeket:

| Nem konyve             | elt allapo                 | otu kõlts | egvetesi teto        | elek ]    |                       |                     |                                                         |                                  |            |                                   |                                      |
|------------------------|----------------------------|-----------|----------------------|-----------|-----------------------|---------------------|---------------------------------------------------------|----------------------------------|------------|-----------------------------------|--------------------------------------|
| *                      | Biz.<br>nem <sup>Tör</sup> | rzsszám   | Ellen<br>főkönyv COF | OG Dátum  | ÁFA<br>kat.           | Vi.ig.<br>ÁFA Részl | Megjegyzés                                              | Mozgásnem Szakfeladat Ei.kód T/H | C Érték    | Költségnem Fők Rovat              | Telj. Ksz.<br>COFOG főkönyv Fiz.hat. |
| ódosít Töröl           | 77 000                     | 0010      | 0041                 | 2023-01-0 | 2 ÁFA hatályán kívüli | 14                  | 0. havi állami támogatás (megelőlegezés)                | 901 (KÖT) T                      | 390 000,00 | 091112 B111                       | 018010 091113 2023-01-0              |
| ódosít Töröl 🕽         | 77 000                     | 0010      | 0041                 | 2023-01-0 | 2 ÁFA hatályán kívüli | 14                  | 0. havi állami támogatás (megelőlegezés)                | 901 (KÖT) T                      | 405 600,00 | 091122 B112                       | 018010 091123 2023-01-02             |
| ódosít Töröl 🤅         | 77 000                     | 0010      | 0041                 | 2023-01-0 | 2 ÁFA hatályán kívüli | 14                  | 0. havi állami támogatás (megelőlegezés)                | 901 (KÖT) T                      | 358 800,00 | 0911312B1131                      | 018010 0911313 2023-01-0             |
| ódosít Töröl 🤅         | 77 000                     | 0010      | 0041                 | 2023-01-0 | 2 ÁFA hatályán kívüli | 14                  | 0. havi állami támogatás (megelőlegezés)                | 901 (KÖT) T                      | 374 400,00 | 0911322B1132                      | 018010 0911323 2023-01-0             |
| ódosít Töröl           | 77 000                     | 0010      | 0041                 | 2023-01-0 | 2 ÁFA hatályán kívüli | 14                  | <ol><li>havi állami támogatás (megelőlegezés)</li></ol> | 901 (KÖT) T                      | 31 200,00  | 091142 B114                       | 018010 091143 2023-01-0              |
| [ Nem köny             | velt áll                   | lapotú pé | enzügyi tétel        | ek]       |                       |                     |                                                         |                                  |            |                                   |                                      |
| *                      | Biz.<br>nem Tö             | örzsszám  | Ellen<br>főkönyv CO  | FOG Dátum | ÁFA<br>kat.           | Vi.ig.<br>ÁFA Résa  | zl Megjegyzés                                           | Mozgásnem Szakfeladat Ei.kód T   | /K Érték   | Költségnem Fők Rovat <sub>C</sub> | Telj. Ksz.<br>OFOG főkönyv Fiz.hat.  |
| Időbeli<br>elhatárolás | 47 00                      | 00010     | 351111               | 2023-01-  | 02 ÁFA hatályán kívi  | ili 14              | 0. havi állami támogatás (megelőlegezés                 | )210 (KÖT) K                     | 390 000,0  | 0 9211                            | 2023-01-02                           |
| Időbeli<br>elhatárolás | 47 00                      | 00010     | 351112               | 2023-01-  | 02 ÁFA hatályán kívi  | ili 14              | 0. havi állami támogatás (megelőlegezés                 | ) 210 (KÖT) K                    | 405 600,0  | 0 9211                            | 2023-01-02                           |
| Időbeli<br>elhatárolás | 47 00                      | 00010     | 3511131              | 2023-01-  | 02 ÁFA hatályán kívi  | ili 14              | 0. havi állami támogatás (megelőlegezés                 | )210 (KÖT) K                     | 358 800,0  | 0 9211                            | 2023-01-02                           |
| Időbeli<br>elhatárolás | 47 00                      | 00010     | 3511132              | 2023-01-  | 02 ÁFA hatályán kívi  | ili 14              | 0. havi állami támogatás (megelőlegezés                 | )210 (KÖT) K                     | 374 400,0  | 0 9211                            | 2023-01-02                           |
|                        |                            |           |                      |           |                       |                     |                                                         |                                  |            |                                   |                                      |

A kontírozást a «Vissza» gombbal tudjuk befejezni.

A tétel kontírozott, azonban az Áhsz. 43. § (13) bekezdésében foglaltak szerint a követelést a költségvetési támogatások esetében csak a teljesítéssel egy időben lehet előírni, ezért a sor elején a jelölőnégyzetbe pipát teszünk, majd az <Igazolás> gombbal igazoljuk a tételt.

| KASZPER [ 1421 : 000010-Teszt Város Önkormányzat 10 ]<br>KASZPER > (1) Pénzügy bejövő/kmenő > (14) Vágleges nem számlás kötelezettségvállalások, követelések > (1421) Nem számlás követelések/kötelezettségvállalások/más fizetési kötelezettségek kontirozása |                                                                                                    |                                         |                                |                                                                 |                  | 20                                    | ≡ ເ→                                 |                      |
|----------------------------------------------------------------------------------------------------|----------------------------------------------------------------------------------------------------|-----------------------------------------|--------------------------------|-----------------------------------------------------------------|------------------|---------------------------------------|--------------------------------------|----------------------|
| 🛱 Pénzügy bejövő/kimenő Törzsada                                                                                                    | tok karbantartása Bank                                                                                       | Analitika Kapcsolatok módosítása        | Pénztár Egyéb műveletek        | Számvitel Egyéb                                                 |                  |                                       |                                      |                      |
| [Kontírozás.] [Importálás]                                                                                                    |                                                                                                    |                                         |                                |                                                                 |                  |                                       |                                      |                      |
| Nem számlás követelés                                                                                                    | ek/kötelezettség                                                                                             | gvállalások/más fizetési                | kötelezettségek k              | ontírozása                                                      |                  |                                       |                                      |                      |
| 8064*                                                                                                    | 2023-01-01                                                                                                   | em v                                    |                                |                                                                 |                  |                                       |                                      |                      |
|                                                                                                    | EU0220 Gyors keresés Lista fri(s)sitése sorok: 10 v oldal: 1 v (Szűrések (t)örtése (6)eállitások [k)övetkező |                                         |                                |                                                                 |                  |                                       |                                      |                      |
| Bizonylat sorszám Köt.váll. / köv<br>azonosító                                                                                                    | . Előírás T<br>kezdete bizo                                                                                  | 'eljes<br>tékben<br>mylatolt<br>⇔       | Bizonylat brutt                | ó összege vagy utalványrendelete                                |                  | Bizonylat<br>fizetendő összege<br>△ ▽ | Bizonylatból<br>kontírozatlan<br>△ ▽ | Bizc<br>külső a<br>△ |
| 8064/2023/1 8064/1                                                                                                    | 2023-01-01                                                                                                   | Összeg: 1 560 000                       | 0,00 UI                        | alványrendelet: -                                               | Szerkesztés      | 1560000.00                            | 0,00                                 |                      |
| E(1)óZið Találatok: nem elérhető 🏦 👔 🗋 Megjelenítve: 1 [K)ovetkező                                                                                                    |                                                                                                    |                                         |                                |                                                                 |                  |                                       |                                      |                      |
| A menüpontban a kötelezettségvállalások közül csak azok jelennek meg, melyen legalább egy ÁFA körön kívüli tételsor található.                                                                                                    |                                                                                                    |                                         |                                |                                                                 |                  |                                       |                                      |                      |
| Bizonylat nyomtatás) Kontiriap nyomtatás) (Utalványrendelet nyomtatás) (Tigazolás) guzolás és véglegesítés) (V)issza) (Bizonylat inaktiválása) Utalványrendelet lekapcsolása bizonylatról                                                                      |                                                                                                    |                                         |                                |                                                                 |                  |                                       |                                      |                      |
|                                                                                                    | Kiválasztott tétele                                                                                          | ek automatikus csoportos kontírozása Sz | zűrt tételek automatikus csopo | rtos kontírozása Kiválasztott tételek automatikus csoportos kor | tírozása (nyitó) |                                       |                                      |                      |

# 5.3. Megelőlegezés pénzforgalom nélküli teljesítésének könyvelése

# 5.3.1. (1511 mp) Utalványrendeletek készítése

Az államháztartáson belüli megelőlegezés visszafizetésének és a működési és ágazati feladatokhoz, valamint költségvetési támogatásként folyósított összeg pénzforgalom nélküli kiadásként és bevételként történő elszámolásához utalványrendeletet (1511 mp) készítünk. Tehát összesen két darab utalványrendelet készül.

<u>Kiadási utalványrendelet:</u> Legördülő listából válasszuk ki a jogcímet: 591 – K – Finanszírozási kiadások - megelőlegezések. <Lehív> gombra kattintunk. A <Bizonylat> gombra kattintással behívjuk a megelőlegezés visszafizetésének nyitó bizonylatát. A szűrés után az azonosítóra kattintva emeljük be az utalványrendeletre.

| KAS<br>KAS | SZPER ( 1511 : 000010-Teszt Város Önkormányzat 10 )<br>SZPER > (1) Pénzügy bejövő/kimenő > (15) Utalványrendeletek > (151) Utalványrendelet készítés, módosítás, inaktiválás > (1511)Utalványrendelet készítése 👖 🗵 🕜 📃 🕻 |
|------------|----------------------------------------------------------------------------------------------------|
| ☆          | Pénzügy bejövő/kimenő Törzsadatok karbantartása Bank Analitika Kapcsolatok módosítása Pénztár Egyéb műveletek Számvitel Egyéb                                                                                             |
|            | (V)issza                                                                                                    |
|            | Lista                                                                                                    |
|            | I I I I I I I I I I I I I I I I I I I                                                                                                    |
|            | E(1)özö 🗌 Gyors keresés Lista fri(s)sítése sorok: 10 🗸 oldal: 1 🖌 Szűrések (t)öriése (B)eállítások, (K)övetkező                                                                                                    |
|            | Azonosító Partner neve Bruttó Fizetenő Követelés/kötelezettség azonosító Intézmény Van-e még utalványozatlan összeg?                                                                                                    |
|            | 8063/2023/1 Magyar Államkincstár 1 560 000,00 1 560 000,00 8063/1 000010 - Teszt Város Önkormányzat 10 Igen                                                                                                    |
|            | E(I)őző Találatok: 1 db. 者 📷 📄 Megjelenítve: 1 (K)övetkező                                                                                                    |
|            | (M)R92                                                                                                    |

Írjuk át az értéknapot 2023-01-02 napjára. Mivel pénzforgalom nélküli, ezért be kell pipálni az "Utalva van" négyzetet. Amennyiben itt nem jelöltük teljesítettnek, a 1512 menüpontban is megtehetjük. (Ha nincs értéknap, szürke a 91 menüpontban és a teljesítés nem könyvelhető.)

| Kiadási utalványrendelet                            |                                                                                                    |  |  |  |  |  |
|-----------------------------------------------------|----------------------------------------------------------------------------------------------------|--|--|--|--|--|
| Váltás bevételi utalványr                           | rendelet készítésére                                                                                  |  |  |  |  |  |
| <u>Jogcím:</u>                                      | 591 - K - Finanszírozási kiadások - megelőlegezések                                                   |  |  |  |  |  |
| Bejövő számla<br>8063/2023/1 <mark>Bizonylat</mark> |                                                                                                    |  |  |  |  |  |
| Jogcím:                                             | Finanszírozási kiadások - megelőlegezések - Banki-pénztári-kifizut teljesítés                         |  |  |  |  |  |
| Köt. váll.<br>azonosító:                            | 8063/1                                                                                                |  |  |  |  |  |
| Fennmaradó összeg:                                  | 1 560 000,00 Ft                                                                                       |  |  |  |  |  |
|                                                     |                                                                                                    |  |  |  |  |  |
| Intézmény kód:                                      | 000010 - Teszt Város Önkormányzat 10 🗸                                                                |  |  |  |  |  |
| Intézményi bankszamla                               | : 10 - Fizetési elszámolási számla - 10000022-22222222-00000000 🔻                                     |  |  |  |  |  |
| Ügyintéző:                                          | ASP Oktató13                                                                                          |  |  |  |  |  |
| Értéknap:                                           | 2023-01-02                                                                                            |  |  |  |  |  |
| Pénzforgalom:                                       | Vtalva va(n)                                                                                          |  |  |  |  |  |
| Fizetési mód:                                       | <ul> <li>Átutalás</li> <li>Készpénz</li> <li>Csekk</li> </ul>                                         |  |  |  |  |  |
| Partner:                                            | Magyar Államkincstár<br>[ <b>(Ú)] partner Partner címek karbantartása</b><br>Partner gyorskeresés     |  |  |  |  |  |
| További partnerek:                                  | ((T)ovábbi partnerek<br>(Ú)) partner a további partnerekhez<br>Partner gyorskeresés (további partner) |  |  |  |  |  |

Utalványozás, érvényesítés, ellenjegyzés adatait is megadjuk a felületen: 2023-01-02. Ha az "Utalva van" jelölőnégyzet pipálva van, akkor a kiadási utalványrendeletet már nem kell a (1525) Csoportos igazolás menüpontban igazolni.

| Partner bankszámlák:    | Magyar Államkincstár 10032000-11111111 v Új partner banks(z)ámlaszám |
|-------------------------|----------------------------------------------------------------------|
| Devizanem:              | HUF                                                                  |
| <u>Összeg:</u>          | 1 560 000                                                            |
| Közlemény:              | 2022. évi megelőlegezés                                              |
| Megjegyzés:             | 2022. évi megelőlegezés                                              |
| Kinek a nevében visszül | k fel:                                                               |
| - Teszt Város Önkormány | /zat 10 (ASP Oktató13) 🗸                                             |
| Előleg                  |                                                                      |
| Utalványozó:            | Utalványozó Ubul 🗸                                                   |
| Utalványozás dátuma:    | 2023-01-02                                                           |
| Érvényesítő:            | Érvényesítő Éva 🗸                                                    |
| Érvényesítés dátuma:    | 2023-01-02                                                           |
| Ellenjegyző:            | Ellenjegyző Elemér 🗸 🗸                                               |
| Ellenjegyzés dátuma:    | 2023-01-02                                                           |
| [(U)]                   | alványrendelet (l)istázása (V)issza                                  |

<Utalványrendelet> gombra kattintva elkészítjük az utalványrendeletet. Írjuk fel a sorszámát.

| Kiadási     | utalványrendelet                                      |
|-------------|-------------------------------------------------------|
| Váltás bevé | teli utalványrendelet készítésére                     |
| Az utalvái  | nyrendelet rögzítése sikeresen megtörtént (2023/120). |
| Utalványre  | ndelet nyomtatása                                     |

<u>Bevételi utalványrendelet:</u> <Váltás bevételi utalványrendelet készítésére> gombra kattintunk. Legördülő listából válasszuk ki a jogcímet: 111 – B – Működési célú támogatások áh.-on belül – önkormányzatok működési támogatásai. <Lehív> gombra kattintunk. A <Bizonylat> gombra kattintással behívjuk a költségvetési támogatáshoz kapcsolódó követelés bizonylatát. A szűrés után az azonosítóra kattintva emeljük be az utalványrendeletre.

| KAS<br>KAS | ZPER [ 1511 : 00<br>ZPER > (1) Pénzüç | 00010-Teszt Város Ó<br>gy bejövő/kimenő > ( | Önkormányzat 10 ]<br>15) Utalványrendelete | ek <b>&gt; (151)</b> Utalvá | nyrendelet készítés, módosítás,  | inaktiválás 🕽 | • (1511) Utalványrer | ıdelet készítése | · 🔒 🛛 -    |                             | ≡ ເ→ |
|------------|---------------------------------------|---------------------------------------------|--------------------------------------------|-----------------------------|----------------------------------|---------------|----------------------|------------------|------------|-----------------------------|------|
| ☆          | Pénzügy bejövő                        | ó/kimenő Törzsad                            | atok karbantartása                         | Bank Analitil               | ka Kapcsolatok módosítása        | Pénztár       | Egyéb műveletek      | Számvitel        | Egyéb      |                             |      |
|            |                                       |                                             |                                            |                             | (V)issza                         |               |                      |                  |            |                             |      |
|            | Lista                                 |                                             |                                            |                             |                                  |               |                      |                  |            |                             |      |
|            |                                       |                                             |                                            |                             |                                  |               |                      |                  |            | Igen                        |      |
|            |                                       | [                                           | E(I)őző 🗌 Gyors k                          | eresés Lista fri(s          | )sítése sorok: 10 🗸 oldal:       | 1 v Szűr      | ések (t)örlése (B)   | eállítások (I    | <)övetkező |                             |      |
|            | Azonosító<br>△ ▽                      | Partner neve<br>△ ▽                         | Bruttó<br>△ ▽                              | Fizetendő Kö<br>△ ▽         | vetelés/kötelezettség azo<br>△ ▽ | nosító        | Intézmé<br>△ ▽       | ny               | Van-e még  | utalványozatlan öss:<br>△ ▽ | zeg? |
|            | 8064/2023/1                           | Magyar Államkincstá                         | ir 1 560 000,00 1                          | 1 560 000,00 806            | 54/1                             | 000           | 010 - Teszt Város Ö  | nkormányzat      | 10 Igen    |                             |      |
|            |                                       |                                             |                                            | E(I)őző Ta                  | lálatok: 1 db. 🐒 📓 🗋 Me          | egjelenítve:  | 1 (K)övetkező        |                  |            |                             |      |
|            |                                       |                                             |                                            |                             | (V)issza                         |               |                      |                  |            |                             |      |

Írjuk át az értéknapot 2023-01-02 napjára. Mivel pénzforgalom nélküli, ezért be kell pipálni az "Utalva van" négyzetet. Amennyiben itt nem jelöltük teljesítettnek, a 1512 menüpontban is megtehetjük. (Ha nincs értéknap, szürke a 91 menüpontban és a teljesítés nem könyvelhető.)

| Bevételi utalván          | yrendelet                                                                                                    |
|---------------------------|----------------------------------------------------------------------------------------------------|
| Váltás kiadási utalványre | ndelet készítésére                                                                                             |
|                           |                                                                                                    |
| Jogcím:                   | 111 - B - Működési célú támogatások áhon belül - önkormányzatok működési támogatásai                           |
| Kimenő számla             |                                                                                                    |
| 8064/2023/1 Bizonylat     |                                                                                                    |
|                           |                                                                                                    |
| Jogcím:                   | Működési célú támogatások áhon belül - önkormányzatok működési támogatásai - Banki-pénztári-kifizut teljesítés |
| Követelés                 | 8064/1                                                                                                    |
| Fennmaradó összeg:        | 1 560 000,00 Ft                                                                                                |
|                           |                                                                                                    |
| Intézmény kód:            | 000010 - Teszt Város Önkormányzat 10 🗸                                                                         |
| Intézményi bankszamla:    | 10 - Fizetési elszámolási számla - 10000022-2222222-00000000 v                                                 |
| Ügyintéző:                | ASP Oktató13                                                                                                   |
| Értéknap:                 | 2023-01-02                                                                                                    |
|                           |                                                                                                    |
| Pénzforgalom:             | 🗹 Utalva va(n)                                                                                                 |
|                           |                                                                                                    |
| Fizetési mód:             | Atutalás     Kérzeénz                                                                                          |
| <u>Enclose mont</u>       | O Csekk                                                                                                    |
|                           | Magyar Államkincstár                                                                                           |
| Partner:                  | (Ú)j partner Partner címek karbantartása                                                                       |
|                           | Partner gyorskeresés                                                                                           |
|                           | (T)ovábbi partnerek                                                                                            |
| További partnerek:        | (U)) partner a további partnerekhez                                                                            |
|                           | Partier gyorskereses (tovabbi partier)                                                                         |

| Partner bankszámlák:                             | Magyar Államkincstár 10032000-11111111 ×  Üj partner banks(z)ámlaszám |
|--------------------------------------------------|-----------------------------------------------------------------------|
| Devizanem:                                       | HUF                                                                   |
| <u>Összeg:</u>                                   | 1 560 000                                                             |
| Közlemény:                                       | 0. havi állami támogatás (megelőlegezés)                              |
| Megjegyzés:                                      | (0. havi állami támogatás (megelőlegezés)                             |
| Kinek a nevében visszü<br>- Teszt Város Önkormán | k fel:<br>yzat 10 (ASP Oktató13) V                                    |
|                                                  |                                                                       |
| Előleg                                           |                                                                       |
|                                                  |                                                                       |
| Utalványozó:                                     | Utalványozó Ubul v                                                    |
| Utalványozás dátuma:                             | 2023-01-02                                                            |
| Érvényesítő:                                     | Érvényesítő Éva 🗸                                                     |
| Érvényesítés dátuma:                             | 2023-01-02                                                            |
| Ellenjegyző:                                     | Ellenjegyző Elemér v                                                  |
| Ellenjegyzés dátuma:                             | 2023-01-02   目                                                        |
|                                                  |                                                                       |
|                                                  | (U)talványrendelet Utalványrendelet (I)istázása) (V)issza             |

<Utalványrendelet> gombra kattintva elkészítjük az utalványrendeletet. Írjuk fel a sorszámát.

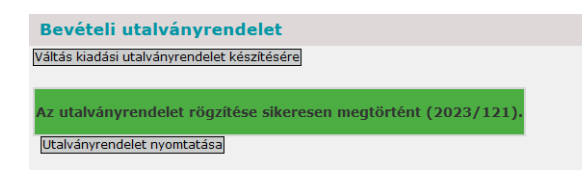

#### 5.3.2. (91 mp) Teljesítések kontírozása, könyvelése

| Bevételi utalványrend                                                                              | elet kontírozása                                                                    | Kiadási utalványrendelet kontírozása                                                                                      |                                                                                                    |  |  |  |  |  |
|----------------------------------------------------------------------------------------------------|-------------------------------------------------------------------------------------|----------------------------------------------------------------------------------------------------|----------------------------------------------------------------------------------------------------|--|--|--|--|--|
| - költségvetés                                                                                     | i számvitelben                                                                      | - költségvetési számvitelben                                                                                              |                                                                                                    |  |  |  |  |  |
| <b>T 0051 -</b><br>Alaptevékenység<br>bevételi ellenszámla                                         | <b>K 0911*(3)</b> –<br>Támogatások<br>teljesítésének főkönyvi<br>számlái            | T 059143 -<br>Államháztartáson<br>belüli megelőlegezések<br>visszafizetések<br>teljesítése                                | <b>K 0031-</b><br>Alaptevékenységek<br>kiadási ellenszámla                                         |  |  |  |  |  |
| - pénzügyi sz                                                                                      | ámvitelben                                                                          | - pénzügyi számvitelben                                                                                                   |                                                                                                    |  |  |  |  |  |
| T 4959 - Követelés és<br>kötelezettség<br>beszámítással való<br>rendezésének<br>elszámolási számla | K 35111* -<br>Támogatások<br>költségvetési évi<br>követelésének<br>főkönyvi számlái | T 421913 -<br>Államháztartáson<br>belüli megelőlegezések<br>visszafizetése miatti<br>költségvetési évi<br>kötelezettségek | K 4959 - Követelés és<br>kötelezettség<br>beszámítással való<br>rendezésének<br>elszámolási számla |  |  |  |  |  |

A (91) Teljesítés kontírozása menüpontban a partnerre szűrve megtaláljuk az elkészített kiadási és bevételi utalványrendeletet.

Önkormányzati ASP

|                                                       | Teljesites kontirozasa    |                   |                           | and a state of the state of the   |                     |                |                   |                      |                      |               |  |  |  |
|-------------------------------------------------------|---------------------------|-------------------|---------------------------|-----------------------------------|---------------------|----------------|-------------------|----------------------|----------------------|---------------|--|--|--|
| Penzugy bejovo/kimeno                                 | Torzsadatok karbantartasa | Bank Analitika    | Kapcsolatok modositasa    | Penztar Egyeb műveletek           | Szamvitel Egyel     | ,              |                   |                      |                      |               |  |  |  |
| <b>Teljesítes kontíroza</b>                           | ása                       |                   |                           |                                   |                     |                |                   |                      |                      |               |  |  |  |
|                                                       |                           |                   |                           |                                   |                     |                |                   | Magyar Államkincstár |                      |               |  |  |  |
|                                                       |                           | EUVERS            | Cyore kernede Lieta frifu | statistical sorols: 10 - v oldal: | 1 v Szűrdenk (t)    | Stringel (783) | alltack ////ounth | and line             |                      |               |  |  |  |
|                                                       |                           | E(1)020           | Gyors kereses Lista inte  | systese sorok: 10 V oldar:        | 1 V Szürések (t)    | STRESE ((D)E   | Számla / bizonyla | ut .                 |                      |               |  |  |  |
| Azonosító                                             | Sorszám Ev<br>△▽ △▽       | Teljesitės datuma | Bank/Pt.nap Pt.biz        | Fizetési mód                      | Számla típusok      | В/К            | azonosító         | Partner nëv          | Utalványozott összeg | Kontlan.össz. |  |  |  |
| UT-000010-2023/10                                     | 121 20                    | 2023-01-01        | 2023-01-02                | Átutalás                          | Nem számlás         | Kiadás         | 8063/2023/1       | Magyar Államkincstár | 1 560 000,00         | 1 560 000,00  |  |  |  |
| UT-000010-2023/11                                     | 121 20                    | 23 2023-01-02     | 2023-01-02                | Átutalás                          | Nem számlás         | Bevétel        | 8064/2023/1       | Magyar Államkincstár | 1 560 000,00         | 0,00          |  |  |  |
|                                                       |                           |                   | E(I)őző T                 | alálatok: 2 db. 🕷 📄 🗋 Me          | gjelenitve: 1-2 (K) | övetkező       |                   |                      |                      |               |  |  |  |
|                                                       |                           |                   |                           |                                   |                     |                |                   |                      |                      | A kivál       |  |  |  |
|                                                       |                           |                   | Kapcsoló                  | dő dokumentumok (feltöltő         | itt pdf) gyorsnéze  | te:            |                   |                      |                      |               |  |  |  |
| Kapcsolódó dokumentumok (feltöltött pd/) gyorsnézete: |                           |                   |                           |                                   |                     |                |                   |                      |                      |               |  |  |  |

A bevételi (121 sorszámú) utalványrendelet automatikusan kontírozott (zöld háttér jelzi), de javítani szükséges, mert a rendszer automatikusan a 331111 Önálló költségvetési elszámolási számlát (pénzforgalmi bankszámla főkönyvi száma) hozza könyviteli számlaként. Mivel pénzforgalom nélküli tételről van szó, a 331111 Önálló költségvetési elszámolási számlát javítani kell 4959 Követelés és kötelezettség beszámítással való rendezésének elszámolási számlára. A sorszámra kattintva megjelenik a kontírozó felület.

| [ Nem kö  | nyvelt                                                       | állapotú köl                                                                     | tségvetési                                               | kontír tét                                                                    | elek ]                                                                |                                                                                      |                                                                                                    |                                                      |                                                                                                    |                                                                              |                                                                                              |                                                                  |                                                   |          |      |
|-----------|--------------------------------------------------------------|----------------------------------------------------------------------------------|----------------------------------------------------------|-------------------------------------------------------------------------------|-----------------------------------------------------------------------|--------------------------------------------------------------------------------------|----------------------------------------------------------------------------------------------------|------------------------------------------------------|----------------------------------------------------------------------------------------------------|------------------------------------------------------------------------------|----------------------------------------------------------------------------------------------|------------------------------------------------------------------|---------------------------------------------------|----------|------|
| *         | Biz<br>nei                                                   | n Törzsszán                                                                      | 1 Ellen<br>főkönyv                                       | COFOG                                                                         | Dátum                                                                 | ÁF.<br>kai                                                                           | A \<br>t                                                                                                    | /i.ig. <sub>Rész</sub><br>ÁFA                        | zl Megjegyzés                                                                                                    | Mozgás                                                                       | snem Szakfeladat Ei.kód                                                                      | T/K Érték                                                        | Költségnem                                        | Fők R    | oval |
| Módosít T | öröl 80                                                      | 000010                                                                           | 005018010                                                | 0018010 2                                                                     | 023-01-                                                               | 02 ÁFA hatály                                                                        | /án kívüli                                                                                                    | 14                                                   | 0. havi állami támogatás (me                                                                                                    | gelőlegezés) 201                                                             | (KÖT)                                                                                        | К 390 000,00                                                     | ) (                                               | 91113 B  | 111  |
| Módosít T | öröl 80                                                      | 000010                                                                           | 005018010                                                | 0 0 1 8 0 1 0 2                                                               | 2023-01-                                                              | 02 ÁFA hatály                                                                        | /án kívüli                                                                                                    | 14                                                   | 0. havi állami támogatás (me                                                                                                    | gelőlegezés) 201                                                             | (KÖT)                                                                                        | K 405 600,00                                                     | ) (                                               | 91123 B  | 112  |
| Módosít T | öröl 80                                                      | 000010                                                                           | 005018010                                                | 0 0 1 8 0 1 0 2                                                               | 2023-01-                                                              | 02 ÁFA hatály                                                                        | /án kívüli                                                                                                    | 14                                                   | 0. havi állami támogatás (me                                                                                                    | gelőlegezés) 201                                                             | (KÖT)                                                                                        | К 358 800,00                                                     | ) (                                               | 911313B  | 113  |
| Módosít T | öröl 80                                                      | 000010                                                                           | 005018010                                                | 0 0 1 8 0 1 0 2                                                               | 2023-01-                                                              | 02 ÁFA hatály                                                                        | /án kívüli                                                                                                    | 14                                                   | 0. havi állami támogatás (me                                                                                                    | gelőlegezés) 201                                                             | (KÖT)                                                                                        | К 374 400,00                                                     | ) (                                               | 911323 B | 113  |
| Módosít T | öröl 80                                                      | 000010                                                                           | 005018010                                                | 0 0 1 8 0 1 0 2                                                               | 2023-01-                                                              | 02 ÁFA hatály                                                                        | /án kívüli                                                                                                    | 14                                                   | 0. havi állami támogatás (me                                                                                                    | gelőlegezés) 201                                                             | (KÖT)                                                                                        | К 31 200,00                                                      | ) (                                               | 91143 B  | 114  |
|           |                                                              |                                                                                  |                                                          |                                                                               |                                                                       |                                                                                      |                                                                                                    |                                                      |                                                                                                    |                                                                              |                                                                                              |                                                                  |                                                   |          |      |
| 1         | Nem k                                                        | önyvelt állap                                                                    | ootú pénzü                                               | igyi kontír                                                                   | r tételek                                                             | 1                                                                                    |                                                                                                    |                                                      |                                                                                                    |                                                                              |                                                                                              |                                                                  |                                                   |          |      |
| •         | Nem ki<br>Biz.<br>nem Tö                                     | önyvelt állar<br>rzsszám E<br>fők                                                | ootú pénzü<br>llen<br>cönyv COFC                         | igyi kontír<br>)G Dátu                                                        | r tételek<br>m                                                        | ]<br>ÁFA<br>kat.                                                                     | Vi.ig.<br>ÁFA R                                                                                                    | észl                                                 | Megjegyzés                                                                                                    | Mozgásnem S                                                                  | szakfeladat Ei.kód T/K                                                                       | Érték Költsé                                                     | égnem Fők                                         | Rovat    |      |
| •         | Nem ki<br><mark>Biz.</mark> Tö<br>nem <sup>Tö</sup><br>10 00 | önyvelt állap<br>F <mark>ZSSZÁM fők</mark><br>0010 351                           | ootú pénzü<br>llen<br>önyv COFC<br>1111                  | i <mark>gyi kontír</mark><br>DG Dátu<br>2023-0:                               | r <mark>tételek</mark><br>m<br>1-02 ÁFA                               | ]<br>ÁFA<br>kat.<br>hatályán kívi                                                    | Vi.ig.<br>ÁFA<br>ili 14                                                                                                    | é <b>szl</b><br>4 0. hav                             | Megjegyzés<br>vi állami támogatás (megelőlegi                                                                                                    | Mozgásnem S<br>Iezés) 230                                                    | Szakfeladat Ei.kód T/K<br>(KÖT) T 39                                                         | Érték Költsé<br>90 000,00                                        | égnem Fők<br>331111                               | Rovat    |      |
| •         | Nem ki<br>Biz. Tö<br>nem Tö<br>10 00<br>10 00                | <mark>önyvelt állap</mark><br>F <mark>rzsszám fők</mark><br>0010 351<br>0010 351 | ootú pénzü<br>llen<br>cönyv COFC<br>1111<br>112          | gyi kontír<br>OG Dátu<br>2023-0:<br>2023-0:                                   | <b>tételek</b><br><b>m</b><br>1-02 ÁFA<br>1-02 ÁFA                    | ]<br>ÁFA<br>kat.<br>hatályán kívú<br>hatályán kívú                                   | Vi.ig.<br>ÁFA<br>Ili 14<br>Ili 14                                                                                                    | é <mark>szl</mark><br>4 0. hav<br>4 0. hav           | <b>Megjegyzés</b><br>vi állami támogatás (megelőleg<br>vi állami támogatás (megelőleg                                                              | Mozgásnem S<br>ezés) 230<br>ezés) 230                                        | <mark>Szakfeladat Ei.kód T/K</mark><br>(KÖT) Т 39<br>(KÖT) Т 40                              | <b>Érték Költsé</b><br>90 000,00<br>95 600,00                    | égnem Fők<br>331111<br>331111                     | Rovat    |      |
|           | Nem ki<br>Biz. Tö<br>nem Tö<br>10 00<br>10 00<br>10 00       | <mark>önyvelt állap</mark><br>rzsszám fők<br>0010 351<br>0010 351<br>0010 351    | potú pénzü<br>llen<br>cönyv COFC<br>1111<br>1112<br>1131 | igyi kontir<br>OG Dátu<br>2023-0:<br>2023-0:<br>2023-0:                       | r tételek<br>m<br>1-02 ÁFA<br>1-02 ÁFA<br>1-02 ÁFA                    | ]<br>ÁFA<br>kat.<br>hatályán kívú<br>hatályán kívú<br>hatályán kívú                  | Vi.ig.<br>ÁFA<br>Ili 14<br>Ili 14<br>Ili 14                                                                                                    | észl<br>4 0. hav<br>4 0. hav<br>4 0. hav             | Megjegyzés<br>vi állami támogatás (megelőleg<br>vi állami támogatás (megelőleg<br>vi állami támogatás (megelőleg                                   | Mozgásnem S<br>Iezés) 230<br>Iezés) 230<br>Iezés) 230                        | Szakfeladat Ei.kód T/K<br>(KÖT) T 39<br>(KÖT) T 40<br>(KÖT) T 39                             | <mark>Érték Költsé</mark><br>90 000,00<br>95 600,00<br>58 800,00 | agnem Fők<br>331111<br>331111<br>331111           | Rovat    |      |
| •         | Nem ki<br>Biz.<br>nem Tö<br>10 00<br>10 00<br>10 00<br>10 00 | <mark>6000000000000000000000000000000000000</mark>                               | ootú pénzü<br>llen COFO<br>1111<br>1112<br>11131<br>1132 | igyi kontir<br>OG Dátu<br>2023-0:<br>2023-0:<br>2023-0:<br>2023-0:<br>2023-0: | <b>r tételek</b><br>m<br>1-02 ÁFA<br>1-02 ÁFA<br>1-02 ÁFA<br>1-02 ÁFA | ]<br>ÁFA<br>kat.<br>hatályán kívú<br>hatályán kívú<br>hatályán kívú<br>hatályán kívú | Vi.ig.<br>ÁFA         R           II         14           II         14           II         14           II         14           II         14 | észi<br>4 0. hav<br>4 0. hav<br>4 0. hav<br>4 0. hav | Megjegyzés<br>vi állami támogatás (megelőleg<br>vi állami támogatás (megelőleg<br>vi állami támogatás (megelőleg<br>vi állami támogatás (megelőleg | Mozgásnem S<br>ezés) 230<br>ezés) 230<br>ezés) 230<br>ezés) 230<br>ezés) 230 | Szakfeladat Ei.kód T/K<br>(KÖT) T 39<br>(KÖT) T 40<br>(KÖT) T 31<br>(KÖT) T 33<br>(KÖT) T 33 | Érték Költsé<br>90 000,00<br>95 600,00<br>58 800,00<br>74 400,00 | agnem Fők<br>331111<br>331111<br>331111<br>331111 | Rovat    |      |

A nem könyvelt állapotú tételek előtti <Módosít> gombra kattintva a tétel visszakerül a kontírozó felületre, ahol javítható a könyvviteli számla értéke. A javítás után a tételt újra hozzá kell adni a <Hozzáad> gomb segítségével. A műveletet minden sorra vonatkozóan el kell végezni.

| [ Számlatükő<br>Év: 2023 v<br>[0]                                                | r évválasztás ]<br>D)k                                                                |
|----------------------------------------------------------------------------------|---------------------------------------------------------------------------------------|
| [ Kontírozás ]                                                                   |                                                                                       |
| ● KSZ és PSZ ○ Csak KSZ ○ Csak PSZ                                               |                                                                                       |
| Kontír betöltése: Választ                                                        |                                                                                       |
| Kontir sablon gyorskereső                                                        |                                                                                       |
| Kontirozatlan összeg: 0,00<br>Kivonat sorszáma:                                  |                                                                                       |
|                                                                                  |                                                                                       |
| Koltsegvetesi szamvitel                                                          | Penzugyi szamvitel                                                                    |
| Bizonylatnem: 80 - Teljesítes bank ×                                             | Bizonylatnem: 10 - Teljesítes bank (Pü.) Y                                            |
| Törzsszám 000010 - Teszt Város Önkormányzat 10 v                                 |                                                                                       |
| Nyilvántartási<br>ellenszámla: 005 - Bevételek nyilvántartási ellenszámla ×      | Könyvviteli<br>351111 - Helyi önkormányzatok működésének általános támogatá v         |
| Könyvelési<br>2023-01-02                                                         |                                                                                       |
| esemeny datuma:                                                                  |                                                                                       |
| Áfa kategória: ÁFA hatályán kívüli 👻                                             |                                                                                       |
| Visszaig. AFA:                                                                   |                                                                                       |
| Megjegyzés: 0. havi állami támogatás (megelőlegezés)                             |                                                                                       |
| Mozoásnam kód: 201 - Bevátel térnyévi követelérre                                | Moznásnem kád: 230 - Követelés kivezetése                                             |
| Ei.kód: (KÖT) - (KÖT) Kötelező v                                                 | Hozgasten kou. 200 - Koveteles kivezetese                                             |
| Tartozik/Követel: K ×                                                            | Tartozik/Követel:                                                                     |
| Összérték: 390 000.00 Nettó értéke                                               |                                                                                       |
| Nyilvántartási<br>091113 - Helyi önkormányzatok működésének általános támogatá v | Könyvviteli számla 4959 - Követelés és kötelezettség beszámítással való rendezésén: 💙 |
| Rovatrend: B111 - Helyi önkormányzatok működésének általános támogatása ×        |                                                                                       |
| COFOG: 018010 - Önkormányzatok elszámolásai a központi költségyetésse v          |                                                                                       |
| (H)ozzáa                                                                         | d (V)issza                                                                            |
| Vissza kontírla                                                                  | p nyomtatásával                                                                       |

#### A kontírtételek javítás után:

|            |                                                      |                       |                     |           |           |           |             |                 |          |      | (H)ozzáad (V)issza       |                   |                        |          |          |              |         |         |
|------------|------------------------------------------------------|-----------------------|---------------------|-----------|-----------|-----------|-------------|-----------------|----------|------|--------------------------|-------------------|------------------------|----------|----------|--------------|---------|---------|
|            | Vissza kontirlap nyomtatásával                       |                       |                     |           |           |           |             |                 |          |      |                          |                   |                        |          |          |              |         |         |
| [ Nem kö   | Nem könyvelt állapotú költségvetési kontír tételek ] |                       |                     |           |           |           |             |                 |          |      |                          |                   |                        |          |          |              |         |         |
|            | Biz<br>ner                                           | n Törzsszá            | im Ellen<br>főköny  |           | Dátur     | n         | ÁFA<br>kat. | Vi<br>Á         | .ig. Rés | szl  | Megjegyzé                | s Ma              | ozgásnem Szakfeladat   | Ei.kód T | /K Érték | Költségnem   | Fők     | Rovat   |
| Módosít Tö | iröl 80                                              | 000010                | 0050180             | 10018010  | 2023-01   | -02 ÁFA I | hatályán l  | kívüli 0        | 14       | 0.   | havi állami támogatás (i | megelőlegezés) 20 | 1                      | (KÖT) K  | 390 000, | 00           | 091113  | B111    |
| Módosít Tö | iröl 80                                              | 000010                | 0050180             | 10018010  | 2023-01   | -02 ÁFA   | hatályán l  | kívüli 0        | 14       | 0.   | havi állami támogatás (I | megelőlegezés) 20 | 1                      | (KÖT) K  | 405 600, | 00           | 091123  | B112    |
| Módosít Tö | iröl 80                                              | 000010                | 0050180             | 10018010  | 2023-01   | -02 ÁFA I | hatályán l  | kívüli 0        | 14       | 0.   | havi állami támogatás (I | megelőlegezés) 20 | 1                      | (KÖT) K  | 358 800, | 00           | 0911313 | 3 B1131 |
| Módosít Tö | iröl 80                                              | 000010                | 0050180             | 10018010  | 2023-01   | -02 ÁFA I | hatályán l  | kívüli 0        | 14       | 0.   | havi állami támogatás (I | megelőlegezés) 20 | 1                      | (KÖT) K  | 374 400, | 00           | 0911323 | 3 B1132 |
| lódosít Tö | iröl 80                                              | 000010                | 0050180             | 10018010  | 2023-01   | -02 ÁFA I | hatályán l  | kívüli 0        | 14       | 0.   | havi állami támogatás (i | megelőlegezés) 20 | 1                      | (KÖT) K  | 31 200,  | 00           | 091143  | B114    |
| E          | Nem k                                                | önyvelt ál            | llapotú pér         | nzügyi ko | ntír téte | elek ]    |             |                 |          |      |                          |                   |                        |          |          |              |         |         |
| *          | Biz.<br>nem Té                                       | örzsszám <sub>f</sub> | Ellen<br>főkönyv CO | FOG Dá    | tum       | ÁF<br>ka  | A<br>t.     | Vi.ig.<br>ÁFA R | észl     |      | Megjegyzés               | Mozgás            | snem Szakfeladat Ei.kó | dτ/κ     | Érték Kö | ltségnem Fők | Rovat   |         |
|            | 10 00                                                | 00010 3               | 351111              | 2023      | -01-02 ÁF | FA hatály | ∕án kívüli  | 01              | 4 0.     | havi | állami támogatás (mege   | lőlegezés) 230    | (KÖT                   | T 39     | 0 000,00 | 4959         |         |         |
|            | 10 00                                                | 00010 3               | 351112              | 2023      | -01-02 ÁF | FA hatály | an kivüli)  | 0 1             | 4 0.     | havi | állami támogatás (mege   | lőlegezés) 230    | (KÖT                   | T 40     | 5 600,00 | 4959         | )       |         |
|            | 10 00                                                | 00010 3               | 3511131             | 2023      | -01-02 ÁF | FA hatály | an kivüli   | 0 1             | 4 0.     | havi | állami támogatás (mege   | lőlegezés) 230    | (KÖT                   | T 35     | 8 800,00 | 4959         | 1       |         |
|            | 10 00                                                | 00010 3               | 3511132             | 2023      | -01-02 ÅF | FA hatály | an kívüli   | 01              | 4 0.     | havi | állami támogatás (mege   | lőlegezés) 230    | (KÖT                   | T 37     | 4 400,00 | 4959         | 1       |         |
|            | 10 00                                                | 00010 3               | 351114              | 2023      | -01-02 ÁF | FA hatály | an kivüli)  | 0 1             | 4 0.     | havi | állami támogatás (mege   | lőlegezés) 230    | (KÖT                   | T 3      | 1 200,00 | 4959         |         |         |

A <Vissza> gomb megnyomásával befejezzük a kontírozást.

A kiadási (120 sorszámú) utalványrendelet kontírozatlan (piros háttér jelzi), a sorszámra kattintva belépünk a kontírozó felületre. A bizonylat kontírtételeknél található <Előtölt> gomb segítségével kontírozzuk a tételt. Figyelni kell itt is a könyvviteli számlára, mert automatikusan a 331111 Önálló költségvetési elszámolási számlát (pénzforgalmi bankszámla főkönyvi száma) ajánlja fel a rendszer. Ezt javítani kell 4959-re, mert a kiadás pénzforgalom nélkül teljesül.

| Tételek megjelenítése                                                                                                    |                       |
|----------------------------------------------------------------------------------------------------|-----------------------|
| [Bizonylat kontir tételek.]                                                                                                    | _                     |
| * oliz, Törzsszám Citen COFOG Dátum AFA Vilg, Részl Megjegyzés Mozgásnem Szakfeladat Ei, kód T/K Érték Költségnem Fők Rovat OFOG főkömy                                                                                                    | , Fiz.hat.            |
| 75 00010 0024 2023-01-02 AFA hatalyan kivüli 54 2022. évi megalölegezés 903 (KOT) T 1 560 000,00 059142 K914                                                                                                    | 2023-12-31 2023-12-31 |
| [Számlatűkör évválasztás ]<br>Év: [2023 √]<br>[(O)k                                                                                                    |                       |
| Kontirezás     Cosk KSZ     Cosk KSZ     Cosk KSZ                                                                                                    |                       |
| Kontir betottese: [UB0870]<br>Kontir askion providensed<br>Kontirazalian összegi 1 560 000,00<br>Kivonat sorzáma:                                                                                                    |                       |
| Költségvetési számvitel Pénzügyi számvitel                                                                                                    |                       |
| Bizonylatnem:     Bizonylatnem:     10 - Teljesítes bank. (?ü.). v       Tárzsszám<br>alábontási<br>(2002-01-7eszt Város Önkormányzat 10 v)<br>alábontási<br>ellenszámla:     Bizonylatnem:     10 - Teljesítes bank. (?ü.). v       Wultvántartási<br>(2012-01-02)     Könyvelteli<br>(2012-01-02)     Bizonylatnem:     10 - Teljesítes bank. (?ü.). v       Könyvelteli<br>(2012-01-02)     Bizonylatnem:     10 - Teljesítes bank. (?ü.). v     10 - Teljesítes bank. (?ü.). v |                       |
| Áfa kateoória: [AFA hatólyán kövüli ✓<br>Visszaig, ÁFA<br>Részletező: [54 – Elkülöntést nem igénylő kadások ✓<br>Megjegyzést; [2022. évi megelőlegezés                                                                                                    |                       |
| Mozgásnem kód:         [101 - Kiadás tárgyévi kötelezettségre         V           Ei.kód:         [(KOT) - (KOT) Kötelezett         v                                                                                                    |                       |
| Tartozik/Követel:                                                                                                    |                       |
| Összérték: 1 560 000.00 [Wettő értéke<br>Nyllvánartási [05914] - Allamháztartáson belüli megelőlegezések visszafizetése: ~] Könyvviteli számla:<br>számla:<br>Rovatrend: [K914 - Allamháztartáson belüli megelőlegezések visszafizetése: ~]<br>COPTGC [01601 - Ontomárzakó elészenőkési e központi költégyetése: ~]                                                                                                    |                       |
| (H)ozzádí (V)isza                                                                                                    |                       |

A tételt hozzáadjuk a <Hozzáad> gomb megnyomásával. Ellenőrizzük a kontírtételeket.

| (H)ozzáał (V)issza                                                                                                    |                               |  |  |  |  |  |  |  |  |  |  |  |  |  |
|----------------------------------------------------------------------------------------------------|-------------------------------|--|--|--|--|--|--|--|--|--|--|--|--|--|
| Vissza kontírlap nyomtatásával                                                                                                    |                               |  |  |  |  |  |  |  |  |  |  |  |  |  |
| [ Nem könyvelt állapotú költségvetési kontír tételek ]                                                                                                    |                               |  |  |  |  |  |  |  |  |  |  |  |  |  |
| * Biz. Törzsszám Ellen ÁFA Vi.ig. Részl Megjegyzés Mozgásnem Szakfeladat Ei.kód T/<br>nem Törzsszám főkönyv COFOG Dátum kat. ÁFA Vi.ig. Részl Megjegyzés Mozgásnem Szakfeladat Ei.kód T/ | /K Érték Költségnem Fők Rovat |  |  |  |  |  |  |  |  |  |  |  |  |  |
| Módosít Töröl 80 000010 003018010 018010 2023-01-02 ÁFA hatályán kívüli 0 54 2022. évi megelőlegezés 101 (KÖT) T                                                                         | 1 560 000,00 059143 K914      |  |  |  |  |  |  |  |  |  |  |  |  |  |
| [ Nem könyvelt állapotú pénzügyi kontír tételek ]                                                                                                    |                               |  |  |  |  |  |  |  |  |  |  |  |  |  |
| Biz. Törzsszám Ellen<br>nem Törzsszám főkönyv COFOG Dátum ÁFA Vi.ig. Részl Megjegyzés Mozgásnem Szakfeladat Ei.kód T/K É                                                                 | Érték Költségnem Fők Rovat    |  |  |  |  |  |  |  |  |  |  |  |  |  |
| 10 000010 421913 2023-01-02 ÁFA hatályán kívüli 0 54 2022. évi megelőlegezés 130 (KÖT) K 1 56                                                                                            | 60 000,00 4959                |  |  |  |  |  |  |  |  |  |  |  |  |  |

A felületről a <Vissza> gomb megnyomásával lépünk ki.

| KASZPER [ 91 : 000010-Te<br>KASZPER > (9) Számvitel > | szt Város Önkor<br>(91) Teljesítés k                                                                       | mányzat 10 ]<br>:ontirozása |                          |                    |                        |                       |                     |              |                              |                       |                            | di la         | 8- 🚺                | <b>2 0</b> 1    | ≡ ↔       |
|-------------------------------------------------------|----------------------------------------------------------------------------------------------------|-----------------------------|--------------------------|--------------------|------------------------|-----------------------|---------------------|--------------|------------------------------|-----------------------|----------------------------|---------------|---------------------|-----------------|-----------|
| Pénzügy bejövő/kime                                   | 🖞 Pénzügy bajövő/klenenő Törzsadatok karbantartása Bank Analitika Kapcsolatok módosítása Pénztér Egyéb 📃 🔒 |                             |                          |                    |                        |                       |                     |              |                              |                       |                            |               |                     |                 |           |
| Teljesítes kontírozása                                |                                                                                                    |                             |                          |                    |                        |                       |                     |              |                              |                       |                            |               |                     |                 |           |
|                                                       |                                                                                                    |                             |                          |                    |                        | . · ·                 | ]                   | ]            |                              | Magyar Államkincstár  |                            |               |                     |                 |           |
|                                                       |                                                                                                    |                             |                          | E(I)őző            | Gyors keresés          | Lista fri(s)sítése so | rok: 10 v oldal:    | 1 v Szűre    | sek (t)örlése (B)e           | állítások (K)övetkező |                            |               |                     |                 |           |
| Azonosító<br>△ ▽                                      | Sorszám<br>△ ♥                                                                                             | Év<br>△▽                    | Teljesítés dátuma<br>△ ♥ | Bank/Pt.nap<br>△ ▽ | Pt.biz/Bankkiv.<br>△ ♥ | Fizetési mód          | Számla típusok      | в/к          | Számla/bizonyla<br>azonosító | it Partner név<br>△ ♥ | Utalványozott össze<br>△ ♥ | Kontlan.össz. | Érkeztetés          | Devizanem       | n Partn   |
| UT-000010-2023/10                                     | 120                                                                                                    | 2023                        | 2023-01-01               | 2023-01-02         |                        | Átutalás              | Nem számlás         | Kiadás       | 8063/2023/1                  | Magyar Államkincstár  | 1 560 000,00               | 0,00          | 2023/Jogc.591       | HUF             | 10032     |
| UT-000010-2023/11                                     | 121                                                                                                    | 2023                        | 2023-01-02               | 2023-01-02         |                        | Átutalás              | Nem számlás         | Bevétel      | 8064/2023/1                  | Magyar Államkincstár  | 1 560 000,00               | 0,00          | 2023/Jogc.111       | HUF             | 10032     |
|                                                       |                                                                                                    |                             |                          |                    | E                      | (I)őző Találatok: 2   | db. 🎕 🖬 🗅 M         | egjelenitve: | 1-2 (K)övetkező              |                       |                            |               |                     |                 |           |
|                                                       |                                                                                                    |                             |                          |                    |                        |                       |                     |              |                              |                       |                            | A kiválaszto  | tt tételek kontíroz | ása: Kattintson | a 'Sorsza |
|                                                       |                                                                                                    |                             |                          |                    | K                      | apcsolódó dokum       | nentumok (feltölti  | 5tt pdf) gyd | rsnézete: 🗌                  |                       |                            |               |                     |                 |           |
| Kontirlap nyomtatás Kontir                            | lap nyomtatás u                                                                                            | talvånyrende                | letenként Igazolá        | Igazolás és végle  | gesítés Vissza         |                       |                     |              |                              |                       |                            |               |                     |                 |           |
| Tovább a bizonylathoz kap                             | soláshoz Továt                                                                                             | b a végleges                | ítéshez Bankszámla       | e(g)yeztetés Sz    | ámlatükör évszám       | korrekció PSZ fő      | köny(v) javítása 49 | 59-re        |                              |                       |                            |               |                     |                 |           |

A kontírozatlan összeg mind a bevétel mind a kiadás vonatkozásában nulla. Pénzforgalom nélküli tételek, amelyekhez a 4959 könyvviteli számlát használtuk, a szakrendszerbe beépített ellenőrzés következtében csak akkor könyvelhetők, ha a könyvelni kívánt utalványrendeletek vonatkozásában a 4959 számla egyenlege nulla. Ezért a két utalványrendeletet együtt könyveljük. <Igazolás és véglegesítés> gombbal átemeljük a könyvelésbe.

|            | 🕀 gazd-b-2                                                                 | 0.asp.lgov.hu                                       |         |            |             |                 |     |
|------------|----------------------------------------------------------------------------|-----------------------------------------------------|---------|------------|-------------|-----------------|-----|
|            | Biztosan végr<br>tételeken?                                                | ehajtja az Igazolás és végleges                     | ítés mű | iveletet a | kijelölt    |                 |     |
|            |                                                                            |                                                     |         | ОК         | Cancel      |                 |     |
| KAS<br>KAS | ZPER [ 91 : 000010-Teszt<br>ZPER <b>&gt; (9)</b> Számvitel <b>&gt; (91</b> | Város Önkormányzat 10 ]<br>) Teljesítés kontírozása |         |            |             |                 |     |
| ☆          | Pénzügy bejövő/kimenő                                                      | Törzsadatok karbantartása                           | Bank    | Analitik   | a Kapcso    | olatok módosítá | isa |
| zen        | etek:                                                                      |                                                     |         |            |             |                 |     |
|            | • A 2023/121 utalványre                                                    | ndelettel együtt a(z) 8064                          | /2023   | /1 bizon   | ylat is kör | yvelve lett.    |     |

# 6. NEM SZÁMLÁS KÖVETELÉS KEZELÉSE A PROGRAMBAN (HÁZIORVOSI FINANSZÍROZÁS BEVÉTELE)

2023. július 14-én 2.171.400 Ft háziorvosi finanszírozás érkezett az önkormányzat fizetési számlájára.

#### 6.1. (112 mp) Követelés felvitele

<Új kötelezettségvállalás/követelés> felvitele gombra kattintunk.

#### Követelés adatai:

| KASZPER [ 000010-Teszt Város Önkormányzat 10 ]<br>KASZPER > (1) Pénzügy bejövő/kimenő > (11) Kötelezettségvállalások > | (112) Követelések/Kotelezettségvállalások/más fizetési kötelezettségek | : nyilvántartása                        | iii 🛛 🔁 🖬 🖾 😯 🚍 🕪                                                          |  |  |  |  |  |  |
|----------------------------------------------------------------------------------------------------|------------------------------------------------------------------------|-----------------------------------------|----------------------------------------------------------------------------|--|--|--|--|--|--|
| 🚖 Pénzügy bejövő/kimenő Törzsadatok karbantartása Bank Ar                                                              | nalitika Kapcsolatok módosítása Pénztár Egyéb műveletek Szár           | nvitel Egyéb                            |                                                                            |  |  |  |  |  |  |
| [fvkiválasztása]<br>fax: <u>2023 v</u> [60]                                                                            |                                                                        |                                         |                                                                            |  |  |  |  |  |  |
| Követelések/Kötelezettségvállalások felvite                                                                            | ele                                                                    |                                         |                                                                            |  |  |  |  |  |  |
|                                                                                                    |                                                                        |                                         |                                                                            |  |  |  |  |  |  |
| Belső azonosító: Új Köt. váll. / Követelés                                                                             |                                                                        | Iratkezelési azonosító:                 | Dokumentumok átemelése IRAT szakrendszerből                                |  |  |  |  |  |  |
| Előírás -tól:                                                                                                    | 2023-01-01                                                             | Előírás -ig:                            | 2023-12-31 Határozatlan idejű 🗌 Alaptevékenységen kívüli                   |  |  |  |  |  |  |
| Az alapjául szolgáló dokumentum azonosítója:                                                                           | Adatközlő                                                              | Az alapjául szolgáló dokumentum dátuma: | 2023-07-14                                                                 |  |  |  |  |  |  |
|                                                                                                    |                                                                        |                                         |                                                                            |  |  |  |  |  |  |
|                                                                                                    |                                                                        | Típus:                                  | - v                                                                        |  |  |  |  |  |  |
| Intézmény kód:                                                                                                    | 000010 - Teszt Város Önkormányzat 10 v                                 |                                         |                                                                            |  |  |  |  |  |  |
|                                                                                                    |                                                                        |                                         |                                                                            |  |  |  |  |  |  |
|                                                                                                    | Maradvány                                                              |                                         |                                                                            |  |  |  |  |  |  |
| Fizetési mód, deviza:                                                                                                  | (Átutalás v) [HUF v]                                                   | Nyilvántartásba vételi árfolyam:        | (D)eviza árfolyamok                                                        |  |  |  |  |  |  |
| Jogcím:<br>Részletezőkód értékei csak a jogcím kiválasztása után jelennek meg.                                         | 119 - B - Működési célú támogatások áhon belül - egyéb                 | Stabilitási törvény szerinti árfolyam:  |                                                                            |  |  |  |  |  |  |
| Követelés aláíró:                                                                                                    | Kötelezettségvállaló Kálmán v                                          | Deviza összege:                         |                                                                            |  |  |  |  |  |  |
| Partnerek beemelése másik<br>kötelezettségvállalásról/követelésről                                                     | (K)ötelezettségvállalás/követelés                                      |                                         |                                                                            |  |  |  |  |  |  |
| Fő partner:                                                                                                    | NEAK (P)artnerek<br>(Ú) j partner Partner gyorskeresés                 | További partnerek:                      | (T)ovábbi partnerek<br>(Ú)j partner Partner gyorskeresés (további partner) |  |  |  |  |  |  |

Az előírás teljes évre vonatkozik. Ez azért fontos, mert az év során a későbbiekben keletkezett háziorvosi finanszírozás bevételéhez nem szabad minden esetben új követelést létrehozni, hanem a most létrehozott követelést módosítjuk minden alkalommal, amikor ilyen jellegű bevétel keletkezik.

#### Tétel felvitele:

| [Tételek]                    |                                                                                                    |
|------------------------------|----------------------------------------------------------------------------------------------------|
|                              |                                                                                                    |
|                              | Intézmény Részletező kód Rovat kód Típus Előirányzat típus Jogszabályi hivatkozás Összeg Költségvetési év ÁFA kategória Csak ÁFA-s COFOG Szakfeladat Nyilvántartási telj. főkönyv |
| Intézmény:                   | 000010 - Teszt Város Önkormányzat 10 🗸                                                                                                    |
| <u>Részletező:</u>           | 14 - B - Elkülönítést nem igénylő bevételek v                                                                                                    |
| Automatikus kontir sablon    | Automatikus kontír sablon kiválasztása listából                                                                                                    |
| Rovat:                       | B16 (B) - Egyéb működési célú támogatások bevételei államháztartáson belülről v                                                                                                   |
| Típus:                       | 1 - Tárgyévi előirányzat terhére vállalt tárgyévi kötelezettségvállalás/követelés v                                                                                               |
| Előirányzat:                 | (KÕT) Kötelező v                                                                                                    |
| Jogszabályi<br>hivatkozás:   | Äht.                                                                                                    |
| Nettó összeg:                | 2 171 400                                                                                                    |
| Ktgvetési év:                | 2023 v                                                                                                    |
| ÁFA kategória:               | ÁFA hatályán kívüli 🗸                                                                                                    |
| Csak ÁFA tétel:              |                                                                                                    |
|                              | (H)ozzáad [Mó(d)osit] Törö(I) [Nettó-áfa kapcsolás                                                                                                    |
| Nyilvántartási telj. számla: | 091634 - Társadalombiztosítás pénzügyi alapjaitól működési célú támogatások bevételei                                                                                             |
| COFOG:                       | 072111 - Háziorvosi alapellátás v                                                                                                    |
| Könyvviteli ellenszámla:     |                                                                                                    |
| Szakfeladat:                 | 9990001 - Szakfeladatra el nem számolt tételek v                                                                                                    |
| Költségnem:                  |                                                                                                    |
| Könyvviteli számla:          |                                                                                                    |

A tételt <Hozzáad> gomb megnyomásával adjuk hozzá a követeléshez.

| E | Tételek ] |                                            |                                                      |                                                                                     |                                                                                         |                      |                           |              |                     |                           |               |                   |                                 |
|---|-----------|--------------------------------------------|------------------------------------------------------|-------------------------------------------------------------------------------------|-----------------------------------------------------------------------------------------|----------------------|---------------------------|--------------|---------------------|---------------------------|---------------|-------------------|---------------------------------|
| ľ |           | Intézmény                                  | Részletező kód                                       | Rovat kód                                                                           | Típus                                                                                   | Előirányzat<br>típus | Jogszabályi<br>hivatkozás | Összeg       | Költségvetési<br>év | ÁFA<br>kategória          | Csak<br>ÁFA-s | COFOG Szakfeladat | Nyilvántartási<br>telj. főkönyv |
| C |           | 000010 - Teszt<br>Város<br>Önkormányzat 10 | 14 - B -<br>Elkülönítést nem<br>igénylő<br>bevételek | B16 (B) - Egyéb működési<br>célú támogatások bevételei<br>államháztartáson belülről | 1 - Tárgyévi előirányzat terhére vállalt<br>tárgyévi<br>kötelezettségvállalás/követelés | (KÖT)<br>Kötelező    | Áht.                      | 2 171 400,00 | 2023                | ÁFA<br>hatályán<br>kívüli |               | 072111 9990001    | 091634                          |

#### Követelés egyéb adatai:

| Fizetési ütem:                                                                 | egyösszegű        | v                                                                             | Bruttó összesen:                                | 2 171 400                         |
|--------------------------------------------------------------------------------|-------------------|-------------------------------------------------------------------------------|-------------------------------------------------|-----------------------------------|
| Partner folyószámla:                                                           | 10032000-01301005 | -00000000 v                                                                   | Új partner (b)ankszámlaszám                     |                                   |
| Intézményi bankszámla: 10 - Fizetési elszámolási számla - 10000022-22          | 222222-00000000 v |                                                                               |                                                 |                                   |
| Tárgy:                                                                         |                   |                                                                               |                                                 |                                   |
| háziorvosi finanszírozás bevétele - 2023.                                      | 11.               |                                                                               |                                                 |                                   |
| Közlemény:                                                                     |                   |                                                                               |                                                 |                                   |
| háziorvosi finanszírozás bevétele - 2023.                                      | li                |                                                                               |                                                 |                                   |
| Szükséges-e a Gazdálkodási szakrendszerben az elektronikus aláírás?            |                   |                                                                               |                                                 |                                   |
| Kinek a nevében visszük fel:<br>- Teszt Város Önkormányzat 10 (ASP Oktató13) Y |                   |                                                                               |                                                 |                                   |
| Közbeszerzés alá tartozik                                                      |                   |                                                                               | Közbeszerzési dokumentáció neve                 |                                   |
| Közbeszerzési dokumentáció iktatószáma                                         |                   |                                                                               | Közbeszerzési dokumentáció dátuma               | <b></b>                           |
| Elszámolás vagy egyéb feltétel                                                 |                   |                                                                               | Elszámolás határideje                           |                                   |
|                                                                                |                   |                                                                               | Elszámolás alá tartozó összeg:                  |                                   |
| Függő kötelezettség/követelés                                                  |                   |                                                                               | Függésben:                                      | (K)ötelezettségvállalás/követelés |
| Keretjellegű kötelezettségvállalás/követelés:                                  |                   | _                                                                             |                                                 |                                   |
|                                                                                |                   | (Rögzít) Rögzítés az (A)d.<br>Rögzítés és (T)ovább a kapcsolódó o<br>(V)issza | atok megőrzésével<br>Jokumentumok feltöltéséhez |                                   |

A követelés analitikában történő rögzítéséhez nyomjuk meg a lap alján található <Rögzít> gombot.

A követelés a 221 menüpont beállításai alapján automatikusan ellenjegyzett, melyet a fekete téglalap jelöl a felületen. Jegyezzük fel a követelés azonosítóját.

| KASZPER († 112 : 000010-Teszt Város Önkormányzat 10 )<br>KASZPER > (1) Pénzügy bejövő/kimenő > (11) Kötelezettségvállalások > (112) Követelések/Kötelezettségvállalások/más fizetési kötelezettségek nyilvántartása                                                                                                    | 👬 🗷 🔍 🗮 🖉 🔁 🚱                                                         |  |  |  |  |  |  |  |  |  |  |
|----------------------------------------------------------------------------------------------------|-----------------------------------------------------------------------|--|--|--|--|--|--|--|--|--|--|
| 💠 Pénzügy bejővő/kimenő Törzsadatok karbantartása Bank Analitika Kapcsolatok módosítása Pénztár Egyéb műveletek Számvitel Egyéb                                                                                                    |                                                                       |  |  |  |  |  |  |  |  |  |  |
| Követelések/Kötelezettségvállalások/más fizetési kötelezettségek feltőltése táblázatból<br>Új kotelezettségvállalás(követelés (f)elvitele                                                                                                    |                                                                       |  |  |  |  |  |  |  |  |  |  |
| Követelések/Kötelezettségvállalások/más fizetési kötelezettségek nyilvántartása (112)                                                                                                    |                                                                       |  |  |  |  |  |  |  |  |  |  |
| Mind kipelol [0065* ] [0065* ]                                                                                                    |                                                                       |  |  |  |  |  |  |  |  |  |  |
| E(()628 🗌 Gyors keresés Lista fri(s)sitése sorok: 10 🔻 oldal: 1 🔻 Szűrések (                                                                                                    | t)orlése (B)eállítások (K)övetkező                                    |  |  |  |  |  |  |  |  |  |  |
| Hentipont Nov Partner ID Sorszám <sup>K2V/KCL-VAI</sup> Instezelési azonosító Kotte Előírás-töl: Előírás-ig:                                                                                                    | : Áfa Nettő ÁFA Bruttó számlák/ Pů. Számviteli Teljesítés Teljesítés  |  |  |  |  |  |  |  |  |  |  |
| Reddom Tawrit  NEAK 4301 8065 8065/1 2023-07-14 2023-01-01 2023-12-31                                                                                                    | ÁFA hatályán kívüli 2 171 400,00 0,00 2 171 400,00 0,00 0,00 0,00 Nem |  |  |  |  |  |  |  |  |  |  |
| E[])020 Találatok: 1 db. 🍇 📷 🗋 Megjelenítve: 1 🔣                                                                                                    | ()övetkező                                                            |  |  |  |  |  |  |  |  |  |  |
| Opstelezetteg-alliak/koveteles (f)elvitele           Opst/Dest         Opst/Dest           Sopioitek (n)vontatiss előrányzattal         Sozi(f)ek nyomtatiss előrányzattal           Kydötek nyomtatiss – el), nelköj         Söz(f)ek nyomtatiss – el, nelköj           Tovább a fizetási (oltamitev elközítésíhaz)         Tovább a to jetetási (oltamitev elközítésíhaz) |                                                                       |  |  |  |  |  |  |  |  |  |  |

Ha a későbbiekben újabb háziorvosi finanszírozás érkezik az önkormányzat fizetési számlájára, akkor nem lehet új követelést készíteni hozzá, hanem a (112) Követelések/Kötelezettségvállalások/más fizetési kötelezettségek nyilvántartása menüpontban, a követelés jogcímére és azonosítójára szűrve a sor elején található <Módosít> gombra kattintva tudunk új sort rögzíteni a már meglévő követeléshez.

Nem kezelhető keretjellegű követelésként sem, ezért mindig akkora összegben szükséges előírni a követelést, amekkora összegű támogatás érkezik.

#### 6.2. (1421 mp) Bizonylat készítése és kontírozása

A 1421 menüpontban történik a nem számlás követelés kontírozása, amikor a bankkivonaton megjelenik a jóváírás.

A felületen szűrünk a követelés azonosítójára, majd megadjuk az adatokat a bizonylat elkészítéséhez. Utalványrendeletet is készítünk a bizonylathoz, amit a banki feldolgozás során össze tudunk kapcsolni a jóváírással.

| KASZPER [ 1421 : 0000<br>KASZPER > (1) Pénzügy | 010-Teszt Város Önk<br>bejövő/kimenő > (14                                                                                                    | ormányzat 10 ]<br>) Végleges nem sz | ámlás köteleze                     | ttségvállalások, követelések 🤉 (1421) Nem számlás követelések/kötelezettségvállalások/más fizetési kötelezettségek kontírozása                                                                                                    |                                       | <u># 8</u>                              |                                         |  |  |  |
|------------------------------------------------|----------------------------------------------------------------------------------------------------|-------------------------------------|------------------------------------|----------------------------------------------------------------------------------------------------|---------------------------------------|-----------------------------------------|-----------------------------------------|--|--|--|
| Pénzügy bejövő/                                | kimenő Törzsada                                                                                                    | tok karbantartás                    | a Bank Ai                          | alitika Kapcsolatok módosítása Pénztár Egyéb műveletek Számvitel Egyéb                                                                                                    |                                       |                                         |                                         |  |  |  |
| [Kontírozás] [Impo                             | ortálás ]                                                                                                    |                                     |                                    |                                                                                                    |                                       |                                         |                                         |  |  |  |
| Nem számlás                                    | s követelések                                                                                                    | /kötelezet                          | tségválla                          | lások/más fizetési kötelezettségek kontírozása                                                                                                    |                                       |                                         |                                         |  |  |  |
|                                                | 8065/1                                                                                                    | 2023-01-01                          | Nem v                              |                                                                                                    |                                       |                                         |                                         |  |  |  |
|                                                |                                                                                                    |                                     |                                    | E(l)őző 🗌 Gyors keresés Lista fri(s)sítése sorok: 10 🗸 oldal: 1 🗙 Szűrések (t)örlése (B)eállítások (K)öve                                                                                                    | tkező                                 |                                         |                                         |  |  |  |
| Bizonylat sorszá                               | ám Köt.váll. / köv.<br>azonosító<br>△ ▽                                                                                                    | Előírás<br>kezdete<br>△ ▽           | Teljes<br>értékben<br>bizonylatolt | Bizonylat bruttó összege vagy utalványrendelete                                                                                                    | Bizonylat<br>fizetendő összege<br>☆ ▽ | l Bizonylat<br>n külső azonosító<br>△ ▽ | t - Partner név Nem bizonylato<br>☆☆ ☆☆ |  |  |  |
|                                                | 8065/1                                                                                                    | 2023-01-01                          | Nem                                | Ossey: 21714000 Utałskiewendett: [Udałskiewendett: V Kilsé zona:<br>Kówyv. datum: 2022-07:14 m Fizetési batáridé: 2023-07:14 m Partnerek: [KEAK v<br>Fizetési mét fikazalás → Partnere bankszine: [U022000-0130105-0000000 v]<br>Hegiegyzés: bárorvoi fianaziozás bevétele - 2023.<br>Bizonylat késztéssemődöstás: | 0,0                                   |                                         | 2 171 400,0                             |  |  |  |
|                                                | 图[0628] Találatol: nem elérhető 省) 廣一 Megjelenikve: 1 [Ejovelikaza]                                                                                                    |                                     |                                    |                                                                                                    |                                       |                                         |                                         |  |  |  |
| A menüpontban a köte                           | A menüpontban a kötelezettségvállalások közül csak azok jelennek meg, melyen legalább egy ÁFA koron kívűl tételsor található.                                                    |                                     |                                    |                                                                                                    |                                       |                                         |                                         |  |  |  |
|                                                | Bizonylat hyomtatás) Kontirlap nyontatás) (Utalványrendelet nyomtatás) (Itgazolás és véglegesíkés (Vjiesza) Bizonylat inaktiválása) (Utalványrendelet lekapcsolása bizonylatról) |                                     |                                    |                                                                                                    |                                       |                                         |                                         |  |  |  |
|                                                |                                                                                                    |                                     | Kivál                              | sztott tételek automatikus csoportos kontírozása Szűrt tételek automatikus csoportos kontírozása Kiválasztott tételek automatikus                                                                                                    | csoportos kontirozása (nyitó)         |                                         |                                         |  |  |  |

<Bizonylat készítése/módosítása> gombra történő kattintással a rendszer elkészíti a bizonylatot.

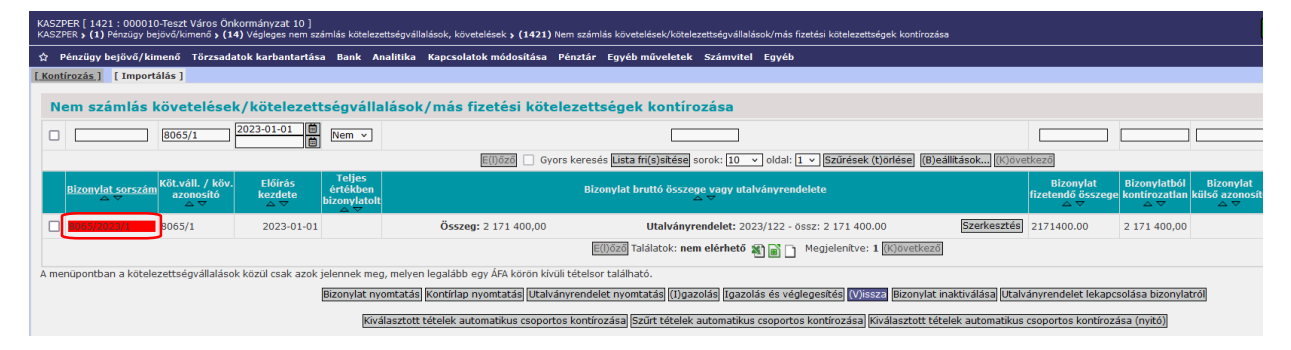

Megjelenik a bizonylat sorszáma és a piros színű háttérben lévő sorszámra kattintással belépünk a kontírozó felületre. Mivel az analitikában (112 menüpont) megadtuk a rovatot és a kormányzati funkciót a tételhez, így lehetőség van azok előtöltésére, minden sor előtt az <Előtölt> gomb használatával.

| Tételek                                 |                                                                                                    |                                                                              |                                                                                                    |                   |                           |              |             |                        |                      |             |                                      |
|-----------------------------------------|----------------------------------------------------------------------------------------------------|------------------------------------------------------------------------------|----------------------------------------------------------------------------------------------------|-------------------|---------------------------|--------------|-------------|------------------------|----------------------|-------------|--------------------------------------|
| Intézmény                               | Részletező Rovat Tí                                                                                                    |                                                                              | Típus                                                                                                 | Előirányzat       | Jogszabályi<br>hivatkozás | Összeg       | Ktgv.<br>év | ÁFA kategória          | ÁFA visszaig.<br>jel | Csak<br>ÁFA | Automatikus<br>kontírozási<br>sablon |
| 000010 - Teszt Város<br>Önkormányzat 10 | 14 - Elkülönítést nem igénylő<br>bevételek                                                                                                   | B16 - Egyéb működési célú támogatások bevételei<br>államháztartáson belülről | <ol> <li>Tárgyévi előirányzat terhére vállalt tárgyévi<br/>kötelezettségvállalás/követelés</li> </ol> | (KÖT)<br>Kötelező | Áht.                      | 2 171 400,00 | 2023        | ÁFA hatályán<br>kívüli |                      |             |                                      |
|                                         |                                                                                                    |                                                                              |                                                                                                    |                   |                           |              |             |                        |                      |             |                                      |
|                                         |                                                                                                    |                                                                              | Tételek megjelenítése                                                                                 |                   |                           |              |             |                        |                      |             |                                      |
|                                         |                                                                                                    | [Követelés tételei]                                                          |                                                                                                    |                   |                           |              |             |                        |                      |             |                                      |
|                                         |                                                                                                    | Összeg Év                                                                    | ÁFA Részl. Eikód Intézmény Jogsz. hiv. Csak ÁFÁ-:                                                     | s Visszaig. ÁFA I | Főkönyv Rov               | vat          |             |                        |                      |             |                                      |
|                                         |                                                                                                    | Elotoit 2 1/1 400,00 2023 AF                                                 | A nataiyan kivuli 14 (KOT) 000010 Ant. T                                                              | 0 0               | 091634 B10                | >            |             |                        |                      |             |                                      |
| Bizonylat                               |                                                                                                    |                                                                              |                                                                                                    |                   |                           |              |             |                        |                      |             |                                      |
|                                         | Bizonydatskim Okszeni (kiloszanostifultalisztyrevendeltet Hergiosyzés<br>8065/2021/L 21/140.000 2023/122 Visionent Genergrossi bankiles 2023 |                                                                              |                                                                                                    |                   |                           |              |             |                        |                      |             |                                      |

Töltsük elő a tételt. Az előtöltés után a pénzügyi számviteli oldalon válasszuk ki a megfelelő főkönyvi számokat. Figyeljünk rá, hogy a támogatáshoz megfelelő könyvviteli ellenszámla kerüljön kiválasztásra. Példánk esetében ez a 351164 Társadalombiztosítás pénzügyi alapjaitól véglegesen kapott működési célú támogatások költségvetési évi követelése.

Mivel a kontírozás a 9221 Államháztartáson belülről egyéb működési célú végleges támogatások e/bevételei könyvviteli számlára történik és a szakrendszer paraméterezése szerint is kötelező a szakfeladatok használata az intézményben, így szakfeladat megadása a háziorvosi finanszírozás esetében kötelező. A 112 menüpontban korábban már rögzítettük, így az adatok előtöltésével ez a mező is automatikusan kitöltésre került.

|                                                                                                    | [ Számlatükör év<br>Év: 2023 √<br>[(O)k                                                                                                    | /választás ]                                                                                                    |
|----------------------------------------------------------------------------------------------------|----------------------------------------------------------------------------------------------------|----------------------------------------------------------------------------------------------------|
|                                                                                                    | [Fizetési határidő<br>Fizetési határidő[202                                                                                                   | 5]<br>3-07-14 🛍                                                                                                    |
| [ Kontírozás ]                                                                                                    |                                                                                                    |                                                                                                    |
| ● KSZ és PSZ ○ Csak KSZ                                                                                               | O Csak PSZ                                                                                                    |                                                                                                    |
| Kontír betöltése: Va<br>Kontir sablon gyorsken                                                                        | álaszt<br>eső                                                                                                    | Automatikus kontirozás                                                                                                    |
| Költségvetési számvitel                                                                                               |                                                                                                    | Pénzügyi számvitel                                                                                                    |
| Bizonvlatnem: 77<br>Törzszám<br>alábontás:<br>Nyilvántartási (or<br>ellenszámla:<br>Könyvelési [20<br>esemény dátuma: | 7 - követelés v<br>20010 - Tesat Város Önkormányzat 10 v<br>241 - Köllségvetési évben esedékes követelés nyilvántartási elle v<br>223-07-14 🗃 | Bizonvlatnem: [47 - követelés pü. v]<br>Könvyyitelii (351164 - Társadalombiztosítás pénzügyi alapjatól véglegesen kap v<br>ellenszámla: |
| <u>Áfa kategória:</u> Áf<br><u>Részletező: 14</u><br><u>Megjegyzés:</u> há                                            | FA hatályán kívüli ×<br>4 - Elkülönítést nem igénylő bevételek ×<br>áziorvosi finanszírozás bevétele - 2023.                                  |                                                                                                    |
| Mozgásnem kód: 90<br>Ei.kód: (K                                                                                       | 01 - Tárgyévi ei. terhére vállalt tárgyévi köt.váll./köv.  ×<br>KÖT) - (KÖT) Kötelező  ×                                                      | Mozgásnem kód:         210 - BEVÉTEL (9-ES SZÁMLAOSZTÁLY)           Szakfeladat:         9990001 - Szakfeladatra el nem számolt tételek |
| Tartozik/Követel: T                                                                                                   | ×                                                                                                    | Tartozik/Követel:                                                                                                    |
| Összérték:                                                                                                    | 2 171 400.00 Nettó értéke                                                                                                    |                                                                                                    |
| Nyilvántartási<br>számla:                                                                                             | 9162 - Követelés egyéb működési célú támogatások bevételeire 👒                                                                                | Könyvviteli számla: 9221 - Államháztartáson belülről egyéb működési célú végleges tá 🗸                                                  |
| Rovatrend: B1                                                                                                    | 15 - Egyéb működési célú támogatások bevételei államháztartás v<br>((H)ozzáad)                                                                | )<br>V)issza                                                                                                    |
| Nyilvántartási telj. számla: 09                                                                                       | 91634 - Társadalombiztosítás pénzügyi alapjaitól működési célú t v                                                                            | ]                                                                                                    |
| COEOG: 07                                                                                                    | 72111 - Házionvosi alapellátás v                                                                                                    |                                                                                                    |

A tételt <Hozzáad> gomb megnyomásával adjuk hozzá.

Ellenőrizzük a kontírozást.

|                                 |                             |                          |                    |                             | (H)ozzáad (V                        | lissza   |                     |           |              |                                    |                           |            |
|---------------------------------|-----------------------------|--------------------------|--------------------|-----------------------------|-------------------------------------|----------|---------------------|-----------|--------------|------------------------------------|---------------------------|------------|
|                                 | Nyilvántartási telj.        | számla:<br>COFOG: 072111 | - Háziorvosi alape | ellátás                     | ×<br>×                              |          |                     |           |              |                                    |                           |            |
| [ Nem könyvelt állap            | otú költségvetési té        | telek]                   |                    |                             |                                     |          |                     |           |              |                                    |                           |            |
| * Biz.<br>nem Törz              | Ellen<br>sszám főkönyv COFC | DG Dátum                 | ÁFA Vi<br>kat. Á   | .ig. <sub>Részl</sub><br>FA | Megjegyzés                          | Mozga    | isnem Szakfeladat E | i.kód T/K | Érték        | Költségnem Fők Rovat <sub>C</sub>  | Telj. Ksz.<br>OFOG főköny | v Fiz.hat. |
| Módosít Töröl 77 0000           | 10 0041                     | 2023-07-14 ÁFA           | hatályán kívüli    | 14                          | háziorvosi finanszírozás bevétele   | 2023.901 | (                   | KÖT) T    | 2 171 400,00 | 09162B16 0                         | 72111 091634              | 2023-07-14 |
| [ Nem könyvelt álla             | potú pénzügyi tétel         | ek]                      |                    |                             |                                     |          |                     |           |              |                                    |                           |            |
| * Biz.<br>nem Törz:             | Ellen<br>főkönyv COFO       | G Dátum                  | ÁFA Vi.<br>kat. Ál | ig. Részl                   | Megjegyzés                          | Mozgá    | snem Szakfeladat E  | i.kód T/K | Érték        | Költségnem Fők Rovat <sub>CO</sub> | elj. Ksz.<br>FOG főkönyv  | Fiz.hat.   |
| Időbeli<br>elhatárolás 47 00001 | .0 351164                   | 2023-07-14 ÁFA           | natályán kívüli    | 14 ł                        | háziorvosi finanszírozás bevétele - | 2023.210 | 9990001 (8          | кöт) к    | 2 171 400,00 | 9221                               |                           | 2023-07-14 |

Amennyiben rendben találjuk a «Vissza» gomb megnyomásával fejezzük be a kontírozást.

A bizonylat kontírozatlan összege nulla, a piros téglalap zöld színű lett, a tétel igazolható vagy igazolható és véglegesíthető (könyvelhető).

| KASZPER [ 1421 : 000010-Teszt Város Önkormányzat 10 ]<br>KASZPER > (1) Pénzügy bejövő/kimenő > (14) Végleges nem számlás köteleze                                                      | ségvállalások, követelések » (1421) Nem számlás követelések/kötelezettségvállalások/más fizetési kötelezettségek kontírozása         |                                       |                                                               | m 🛛 - 🗶 📷                        | : 2 =                             |  |  |  |  |  |
|----------------------------------------------------------------------------------------------------|----------------------------------------------------------------------------------------------------|---------------------------------------|---------------------------------------------------------------|----------------------------------|-----------------------------------|--|--|--|--|--|
| ☆ Pénzügy bejövő/kimenő Törzsadatok karbantartása Bank An                                                                                                    | litika Kapcsolatok módosítása Pénztár Egyéb műveletek Számvitel Egyéb                                                                |                                       |                                                               |                                  | =                                 |  |  |  |  |  |
| [Kontírozás] [Importálás]                                                                                                    |                                                                                                    |                                       |                                                               |                                  |                                   |  |  |  |  |  |
| Nem számlás követelések/kötelezettségválla                                                                                                    | ások/más fizetési kötelezettségek kontírozása                                                                                        |                                       |                                                               |                                  |                                   |  |  |  |  |  |
| □ 8065/1 2023-01-01 ■ Nem v                                                                                                    | 605/1 2023-01-01 10 Kem v                                                                                                    |                                       |                                                               |                                  |                                   |  |  |  |  |  |
|                                                                                                    | E(I)őző 🗌 Gyors keresés Lista fri(s)sítése sorok: 10 🗸 oldal: 1 🗸 Szűrések (t)örlése (B)eállítások (K)öve                            | etkező                                |                                                               |                                  |                                   |  |  |  |  |  |
| <u>Bizonylat sorszám</u> Köt.váll. / köv.<br>azonosító kezdete bizonylatolt                                                                                                    | Bizonylat bruttó összege yagy utalványrendelete                                                                                      | Bizonylat<br>fizetendő összege<br>△ ▽ | Bizonylatból Bizonylat<br>kontírozatlan külső azonosit<br>△ ▽ | ó Bizonylat - Partner név<br>≏ ⊽ | Nem bizonylatolt<br>összeg<br>△ ▽ |  |  |  |  |  |
| ☑ 8065/2023/1 8065/1 2023-01-01                                                                                                    | Összeg: 2 171 400,00 Utalványrendelet: 2023/122 - össz: 2 171 400.00 Szerkesztés                                                     | 2171400.00                            | 0,00                                                          | NEAK                             | 0,00                              |  |  |  |  |  |
|                                                                                                    | E(I)őző Találatok: nem elérhető 🍇 💼 🗋 Megjelenitve: 1 [K)övetkező                                                                    |                                       |                                                               |                                  |                                   |  |  |  |  |  |
| A menüpontban a kötelezettségvállalások közül csak azok jelennek meg, melyen legalább egy ÁFA körön kívüli tételsor található.                                                         |                                                                                                    |                                       |                                                               |                                  |                                   |  |  |  |  |  |
| Bizonylat nyomtatási (Kontriap nyomtatási (Utalványrendelet nyomtatási) (Ugazolás (Igazolás és véglegesítés) Ussza Bizonylat inaktiválása) (utalványrendelet lekapcsolása bizonylatró) |                                                                                                    |                                       |                                                               |                                  |                                   |  |  |  |  |  |
| Kīvā                                                                                                    | isztött tételek automatikus csoportos kontírozása (Szűrt tételek automatikus csoportos kontírozása) Kiválasztött tételek automatikus | s csoportos kontírozá:                | sa (nyitó)                                                    |                                  |                                   |  |  |  |  |  |

Használjuk az <Igazolás és véglegesítés> gombot és könyveljük le a tételt.

A további folyamatok (bank) kezeléséről későbbi oktatási napon lesz szó (5. alkalom).